# Pуководство пользователя

# R3000

Промышленный VPN маршрутизатор с поддержкой двух SIM карт

2 Eth + 1 RS-232 + 1 RS-485 + 1 USB-хост

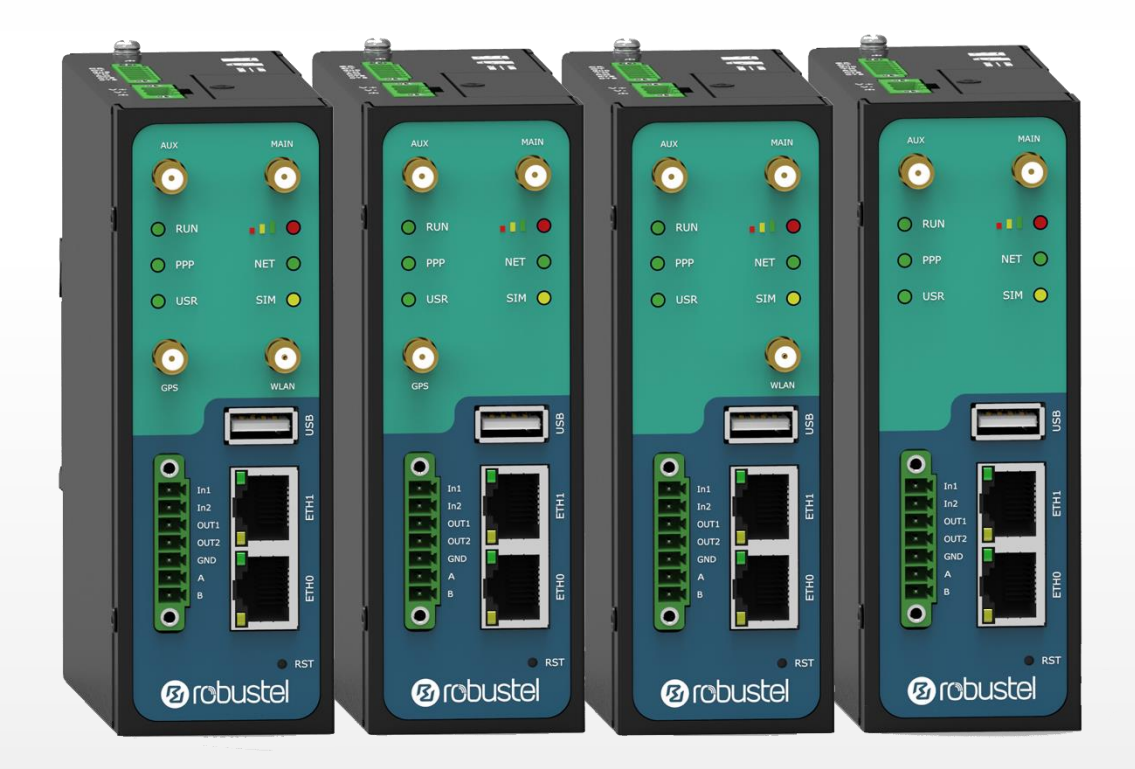

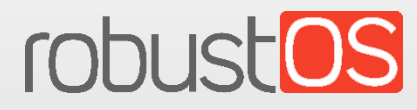

Компания «Guangzhou Robustel LTD» www.robustel.com

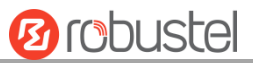

#### Об этом документе

В настоящем документе представлена информация об аппаратном и программном обеспечении промышленного маршрутизатора Robustel R3000, включая введение, информацию об установке, конфигурировании и эксплуатации.

Авторские права ©2020 г. компания «Guangzhou Robustel LTD» Все права защищены Перевод ООО «ЕМ Групп»

#### Торговые марки и разрешения

🙆 COUSTO, COUSTOS являются торговыми марками компании «Guangzhou Robustel LTD». Все

остальные торговые марки и торговые наименования, упомянутые в настоящем документе, являются собственностью соответствующих владельцев.

#### Заявление об ограничении ответственности

Запрещается воспроизводить какую-либо часть настоящего документа в любой форме без письменного разрешения владельца авторского права.

Содержание настоящего документа может быть изменено без уведомления в связи с постоянным совершенствованием технологий, разработки и производства. Компания «Robustel» не несет ответственности за какие-либо ошибки или ущерб любого рода, возникающие в результате использования настоящего документа.

#### Техническая поддержка

Тел.: +86-20-29019902 Факс: +86-20-82321505 Электронная почта: support@robustel.com Веб-сайт: www.robustel.com

#### Важное примечание

Принцип беспроводной связи не позволяет гарантировать передачу и прием данных в любых условиях. Возможна задержка данных, их повреждение (т.е. появление в них ошибок) или полная потеря. При использовании таких беспроводных устройств, как маршрутизатор, если они используются надлежащим образом и в составе правильно построенной сети, значительные задержки и потеря данных происходят редко, однако, не следует использовать маршрутизатор в ситуациях, когда невыполнение передачи или приема данных может привести к причинению пользователю или третьей стороне ущерба какого-либо рода, включая, в частности, травмирование, летальный исход или потерю имущества. Компания «Robustel» не несет ответственности за ущерб любого роба, возникший вследствие задержек или ошибок в данных, переданных или принятых с использованием маршрутизатора, а также за неспособность маршрутизатора передать или принять такие данные.

#### Меры предосторожности

#### Общие сведения

- Маршрутизатор вырабатывает радиочастотную (РЧ) энергию. При использовании маршрутизатора необходимо обращать внимание на вопросы безопасности, связанные с РЧ-помехами, а также на нормативные документы, относящиеся к РЧ-оборудованию.
- Запрещается использовать маршрутизатор в самолетах, больницах, на бензозаправочных станциях, а также в местах, где использование сотового оборудования запрещено.
- Убедитесь, что маршрутизатор не создает помех для находящегося поблизости оборудования. Например, для кардиостимуляторов или медицинского оборудования. Запрещается размещать антенны маршрутизатора вблизи компьютеров, офисного оборудования, бытовых электроприборов и т.д.
- Для надлежащей работы маршрутизатора к нему необходимо подключить внешнюю антенну. С маршрутизатором следует использовать только антенны, одобренные для применения. По вопросам выбора одобренной антенны обращайтесь к уполномоченному поставщику.
- Антенна должна располагаться на безопасном расстоянии от тела человека не менее 20 см.
   Запрещается размещать антенну внутри металлических коробок, контейнеров и т.д.
- При использовании устройства для него должны быть обеспечены надлежащие окружающие условия.
  - 1. Если устройство используется внутри помещений, оно должно быть оснащено корпусом для работы внутри помещений.
  - При использовании вне помещений устройство должно быть оснащено водонепроницаемым корпусом.
- Предупреждения о воздействии РЧ
  - 1. Для мобильных устройств без совместного размещения (передающая антенна устанавливается или размещается на расстоянии более 20 см от пользователя и других лиц, находящихся поблизости)
  - Предупреждения Федеральной комиссии по связи (ФКС) США о воздействии РЧ-излучения
  - 1. Запрещается размещать или эксплуатировать передатчик совместно с любой другой антенной или передатчиком.
  - Оборудование соответствует ограничениям ФКС на воздействие РЧ-излучения, установленным для неконтролируемых сред. Оборудование следует устанавливать и эксплуатировать, соблюдая расстояние не менее 20 см между излучателем и телом человека.

**Примечание**. Некоторые авиакомпании разрешают использование сотовых телефонов, пока самолет находится на земле с открытой дверью. Использование маршрутизатора в этих условиях разрешается.

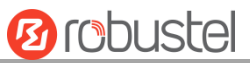

#### Использование маршрутизатора в транспортном средстве

- Прежде чем устанавливать маршрутизатор, изучите местные нормативные документы или законы, касающиеся использования устройств сотовой связи в транспортных средствах.
- Водителю или оператору транспортного средства запрещается работать с маршрутизатором во время движения.
- Установка маршрутизатора должна выполняться квалифицированным персоналом. Проконсультируйтесь с поставщиком транспортного средства относительно помех, которые могут создаваться для электронных компонентов маршрутизатором.
- Маршрутизатор следует подключать к системе электропитания транспортного средства через защищенный предохранителем разъем в блоке предохранителей транспортного средства.
- В случае питания маршрутизатора от основного аккумулятора автомобиля необходимо соблюдать осторожность. Через продолжительное время аккумулятор может разрядиться.

#### Защита маршрутизатора

Чтобы обеспечить бесперебойное использование, при установке и эксплуатации маршрутизатора необходимо соблюдать осторожность. Обратите внимание на следующее:

- Запрещается эксплуатация маршрутизатора в экстремальных условиях: при повышенной влажности или в дождь, при повышенной температуре, на прямом солнечном свету, в присутствии едких или агрессивных химикатов, пыли или воды.
- Запрещается предпринимать попытки разобрать маршрутизатор или внести изменения в его конструкцию. В этом случае гарантия аннулируется, так как внутри маршрутизатора детали, обслуживаемые пользователем, отсутствуют.
- Избегайте падений, ударов и тряски маршрутизатора. Запрещается использовать маршрутизатор в условиях сильной вибрации.
- Запрещается тянуть за антенну или силовой кабель. При подключении и отключении придерживайте кабель за соединительный узел.
- Подключайте маршрутизатор только в соответствии с руководством пользователя. Несоблюдение этих требований приведет к аннулированию гарантии.
- В случае возникновения вопросов обращайтесь к уполномоченному поставщику.

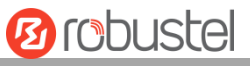

B B

# Информация о нормативах и сертификатах соответствия

| <b>Таблица 1.</b> Ди | рективы                                                                                                    |                   |  |  |  |
|----------------------|----------------------------------------------------------------------------------------------------|-------------------|--|--|--|
| 2011/65/EU           | Европейская Директива RoHS2.0 2011/65/EU, изданная Европейским Парламентом и Европейским Советом 1 июля 2011 г., устанавливает ограничения на использование определенных опасных веществ в электрическом и электронном оборудовании. | RoH5<br>complian  |  |  |  |
| 2012/19/EU           | Европейская Директива WEEE 2012/19/EU, изданная Европейским Парламентом и<br>Европейским Советом 24 июля 2012 г., об отходах электрического и электронного<br>оборудования.                                                          |                   |  |  |  |
| 2013/56/EU           | Европейская Директива 2013/56/EU — директива б аккумуляторах, опублико официальном издании EC 10 декабря 2013 г. Аккумулятор таблеточного типа, исполь данном изделии, соответствует стандарту директивы 2013/56/EU.                 | ванная<br>ьзуемый |  |  |  |

## Таблица 2. Стандарты электронной промышленности Китайской Народной Республики

| SJ/T 11363- | Стандарт электронной промышленности Китайской Народной Республики SJ/T 11363-2006           |  |  |  |  |  |  |
|-------------|---------------------------------------------------------------------------------------------|--|--|--|--|--|--|
| 2006        | «Требования к предельно допустимым концентрациям некоторых токсичных и опасных              |  |  |  |  |  |  |
|             | веществ в электронных изделиях для обработки информации», изданный Министерством            |  |  |  |  |  |  |
|             | информационной промышленности Китайской Народной Республики 6 ноября 2006 г.,               |  |  |  |  |  |  |
|             | устанавливает максимально допустимые концентрации токсичных и опасных веществ в             |  |  |  |  |  |  |
|             | электронных изделиях для обработки информации.                                              |  |  |  |  |  |  |
|             | В <b>таблице 3</b> представлен обзор токсичных и опасных веществ и элементов, которые могут |  |  |  |  |  |  |
|             | содержаться в деталях изделия в концентрациях, превышающих пределы, установленные           |  |  |  |  |  |  |
|             | стандартом SJ/T 11363-2006.                                                                 |  |  |  |  |  |  |
| SJ/T 11364- | Стандарт электронной промышленности Китайской Народной Республики SJ/T 11364-2014           |  |  |  |  |  |  |
| 2014        | «Требования к маркировке ограниченного использования опасных веществ в электронных и        |  |  |  |  |  |  |
|             | электротехнических изделиях», изданный Министерством промышленности и                       |  |  |  |  |  |  |
|             | информационных технологий Китайской Народной Республики 9 июля 2014 г., устанавливает       |  |  |  |  |  |  |
|             | требования к маркировке опасных веществ в электронных и электротехнических изделиях,        |  |  |  |  |  |  |
|             | предельно допустимые сроки экологически безопасного использования этих изделий и            |  |  |  |  |  |  |
|             | возможность их переработки.                                                                 |  |  |  |  |  |  |
|             | Этот стандарт распространяется на электронные и электротехнические изделия,                 |  |  |  |  |  |  |
|             | продаваемые в Китайской Народной Республике, а также может использоваться в качестве        |  |  |  |  |  |  |
|             | справочного материала для логистических операций с электронными и                           |  |  |  |  |  |  |
|             | электротехническими изделиями.                                                              |  |  |  |  |  |  |
|             | Логотип оранжевого цвета, представленный ниже, используется для                             |  |  |  |  |  |  |
|             | изделий компании «Robustel»:                                                                |  |  |  |  |  |  |
|             |                                                                                             |  |  |  |  |  |  |
|             | Является атрибутом предупреждения, т.е. указывает, что в изделии содержатся некоторые       |  |  |  |  |  |  |
|             | опасные вешества. Цифра «10» в середине набора обозначений указывает срок                   |  |  |  |  |  |  |
|             | экологически безопасного использования (СЭБИ)* электронного изделия для обработки           |  |  |  |  |  |  |
|             | информации, составляющий 10 лет. Изделие может использоваться безопасным образом на         |  |  |  |  |  |  |
|             | протяжении этого срока. По истечении срока экологически безопасного использования           |  |  |  |  |  |  |
|             |                                                                                             |  |  |  |  |  |  |

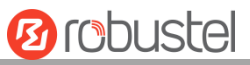

изделие следует направить на переработку.

\*Термин «экологически безопасное использование» в отношении электронных изделий для обработки информации означает срок, на протяжении которого, при нормальных условиях использования, токсичные и опасные вещества или элементы, содержащиеся в электронном изделии для обработки информации, не будут вытекать из него или видоизменяться и приводить к серьезному загрязнению окружающей среды или к серьезному ущербу для людей и имущества.

| Таблица 3. | Токсичные и опасные вещества и элем | ленты с заданными предель | ными концентрациями |
|------------|-------------------------------------|---------------------------|---------------------|
|            |                                     |                           |                     |

| Название Опасные вещества |              |             |       |       |                       |           |                 |              |                                        |                        |
|---------------------------|--------------|-------------|-------|-------|-----------------------|-----------|-----------------|--------------|----------------------------------------|------------------------|
| детали                    |              | (DT) (      | (Vo m | (Xp   | (Doguénoway           | (Полибром |                 |              | (Dufortundat                           |                        |
|                           | (Свин        | (гту<br>ть) | (қадм | ом    | (полиоромди<br>фенил) | лифенилэф | (диэтилгексил   | (Бутилоензил | (диоутилфт<br>алат)                    | (диизобутил<br>фтадат) |
|                           | ~ <b>_</b> , | ,           | ,     | (VI)) | <i>qcmnnn</i>         | ир)       | <b>•</b> •••••• | φ.a.a.y      | u,,,,,,,,,,,,,,,,,,,,,,,,,,,,,,,,,,,,, | φ                      |
| Металлич                  |              |             |       |       |                       |           |                 |              |                                        |                        |
| еские                     | 0            | о           | 0     | о     | -                     | _         | _               | _            | -                                      | _                      |
| детали                    |              |             |       |       |                       |           |                 |              |                                        |                        |
| Модули                    | 0            | 0           | 0     | 0     | 0                     | 0         | 0               | 0            | 0                                      | 0                      |
| схемы                     | U            | Ŭ           | Ŭ     | U     | 0                     | 0         | 0               | 0            | 0                                      | 0                      |
| Кабели и                  |              |             |       |       |                       |           |                 |              |                                        |                        |
| кабельные                 | 0            | 0           | 0     | 0     | 0                     | 0         | 0               | 0            | 0                                      | 0                      |
| узлы                      |              |             |       |       |                       |           |                 |              |                                        |                        |
| Пластмасс                 |              |             |       |       |                       |           |                 |              |                                        |                        |
| овые и                    | 0            | 0           | 0     | 0     | 0                     | 0         | 0               | 0            | 0                                      | 0                      |
| полимерн                  | Ŭ            |             | Ŭ     | Ŭ     |                       | Ŭ         | Ŭ               | Ŭ            | Ĭ                                      |                        |
| ые детали                 |              |             |       |       |                       |           |                 |              |                                        |                        |

o:

Указывает, что содержание данного токсичного или опасного вещества, присутствующего во всех однородных материалах данной детали, ниже предела, установленного в Директиве RoHS2.0.

X:

-:

Указывает, что содержание данного токсичного или опасного вещества, присутствующего по меньшей мере в одном из однородных материалов данной детали, *может превышать* предел, установленный в Директиве RoHS2.0.

Указывает, что элемент не содержит токсичного или опасного вещества.

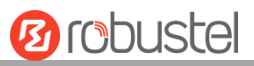

## История изменений

Обновления между версиями документа являются суммарными. Поэтому актуальная версия документа содержит все изменения, внесенные в предыдущие версии.

|                    | Версия встроенного | Boncua        |                                         |  |  |
|--------------------|--------------------|---------------|-----------------------------------------|--|--|
| Дата               | микропрограммного  | Берсия        | Описание изменения                      |  |  |
|                    | обеспечения        | документа     |                                         |  |  |
| 27 марта 2017 г.   | 3.0.0              | версия 4.0.0  | Первый выпуск                           |  |  |
| 17 июля 2017 г.    | 3.0.0              | версия 4.0.1  | • Изменены рисунки в главе 2            |  |  |
|                    |                    |               | • Внесены изменения в конфигурацию      |  |  |
|                    |                    |               | OpenVPN в главе 4.3.2                   |  |  |
|                    |                    |               | • Другие мелкие редакторские изменения  |  |  |
| 20 июля 2017 г.    | 3.0.0              | версия 4.0.2  | Внесены изменения в описание интерфейса |  |  |
|                    |                    |               | DI/DO                                   |  |  |
| 11 августа 2017 г. | 3.0.0              | версия 4.0.4  | В информацию об оформлении заказа       |  |  |
|                    |                    |               | добавлена новая модель R3000-NU.        |  |  |
| 26 февраля 2018    | 3.0.5              | версия 4.0.8  | Обновленное микропрограммное            |  |  |
| г.                 |                    |               | обеспечение                             |  |  |
| 29 января 2018 г.  | 3.0.5              | версия 4.0.9  | Изменено название компании              |  |  |
| 29 января 2019 г.  | 3.0.5              | версия 4.0.15 | • Внесены изменения в сведения о        |  |  |
|                    |                    |               | сертификации                            |  |  |
|                    |                    |               | • Изменены полосы частот сети Wifi      |  |  |
| 22 июля 2019 г.    | 3.0.5              | версия 4.1.0  | • Внесены изменения в описание корпуса  |  |  |
|                    |                    |               | • Внесены изменения в информацию о      |  |  |
|                    |                    |               | нормативных требованиях и               |  |  |
|                    |                    |               | утверждении типа                        |  |  |
| 23 сентября 2019   | 3.0.5              | версия 4.1.1  | • Внесены изменения в сведения о        |  |  |
| г.                 |                    |               | разрешениях                             |  |  |
| 23 октября 2019    | 3.0.5              | версия 4.1.2  | • В раздел «Последовательный порт»      |  |  |
| г.                 |                    |               | добавлено описание протокола DNP3       |  |  |
|                    |                    |               | Transparent                             |  |  |
|                    |                    |               | • Добавлена температура хранения        |  |  |
| 26 ноября 2019     | 3.0.5              | версия 4.1.3  | • Внесены изменения в описание          |  |  |
| г.                 |                    |               | обновления встроенного ПО через tftp    |  |  |
| 28 февраля 2020    | 3.0.5              | версия 4.1.4  | • Внесены изменения в скриншот          |  |  |
| г.                 |                    |               | интерфейса ROS                          |  |  |
|                    |                    |               | • Внесены изменения в описание          |  |  |
|                    |                    |               | параметров;                             |  |  |
|                    |                    |               | • Добавлена соответствующая             |  |  |
|                    |                    |               | информация об IPv6;                     |  |  |
|                    |                    |               | • Внесены изменения в информацию о      |  |  |
|                    |                    |               | нормативных требованиях и               |  |  |
|                    |                    |               | утверждении типа                        |  |  |
|                    |                    |               | • Удалена информация из раздела         |  |  |

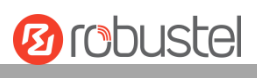

|                   |       |              | «Основные особенности»                               |
|-------------------|-------|--------------|------------------------------------------------------|
|                   |       |              | • Удалена информация о программном                   |
|                   |       |              | обеспечении из раздела «Технические                  |
|                   |       |              | характеристики»                                      |
|                   |       |              | • Удалена информация о центре                        |
|                   |       |              | приложений из раздела «Технические                   |
|                   |       |              | характеристики»                                      |
|                   |       |              | • Удалена информация о разрешениях из                |
|                   |       |              | раздела «Технические характеристики»                 |
|                   |       |              | • Удалена информация об оформлении                   |
|                   |       |              | заказа                                               |
|                   |       |              | <ul> <li>Добавлена информация о USB-ключе</li> </ul> |
|                   |       |              | • Внесены изменения в информацию об                  |
|                   |       |              | адресе шлюза IPsec VPN                               |
|                   |       |              | • Изменено максимальное количество                   |
|                   |       |              | операций фильтрации                                  |
|                   |       |              | • Внесены изменения в информацию о                   |
|                   |       |              | соединителе для интерфейса WiFi                      |
| 6 августа 2020 г. | 3.0.5 | версия 4.1.5 | • Внесены изменения в назначение                     |
|                   |       |              | выводов в главе 2.1                                  |
|                   |       |              | • Внесены изменения в пример                         |
|                   |       |              | конфигурации последовательного порта                 |
|                   |       |              | в главе 4.1.4                                        |
|                   |       |              | • Внесены изменения в пример                         |
|                   |       |              | конфигурации последовательного порта                 |
|                   |       |              | в главе 4.1.5                                        |
|                   |       |              | • Добавлен пример конфигурации                       |
|                   |       |              | последовательного порта в главе 4.1.6                |

### Содержание

| Глава 1 | Обзор изделия                                 |                              |
|---------|-----------------------------------------------|------------------------------|
| 1.1     | Основные особенности                          |                              |
| 1.2     | Содержание упаковки                           |                              |
| 1.3     | Спецификации                                  |                              |
| 1.4     | Размеры                                       |                              |
| 1.5     | Внимание                                      |                              |
| Глава 2 | Установка аппаратного обеспечения             | Error! Bookmark not defined. |
| 2.1     | Назначение контактов                          |                              |
| 2.2     | Светодиодные индикаторы                       |                              |
| 2.3     | Интерфейс USB                                 |                              |
| 2.4     | Кнопка Reset                                  |                              |
| 2.5     | Порты Ethernet                                |                              |
| 2.6     | Вставьте или извлеките SIM или Micro SD-карту | 23                           |
| 2.7     | Подключение внешней антенны (тип SMA)         |                              |
| 2.8     | Монтаж маршрутизатора                         |                              |
| 2.9     | Заземление маршрутизатора                     |                              |
| 2.10    | Подключите маршрутизатор к компьютеру         |                              |
| 2.11    | Электропитание                                |                              |
| Глава З | Начальная конфигурация                        |                              |
| 3.1     | Конфигурация ПК                               |                              |
| 3.2     | Заводские настройки по умолчанию              |                              |
| 3.3     | Вход в систему в маршрутизатора               |                              |
| 3.4     | Панель управления                             |                              |
| 3.5     | Status                                        |                              |
| 3.6     | Interface > Link Manager                      |                              |
| 3.7     | Interface > LAN                               |                              |
| 3.8     | Interface > Ethernet                          |                              |
| 3.9     | Interface > Cellular                          | 65                           |
| 3.10    | Interface > WiFi                              |                              |
| 3.11    | Interface > USB                               |                              |
| 3.12    | Interface > DI/DO                             |                              |
| 3.13    | Interface > Serial Port                       |                              |
| 3.14    | Network > Route                               |                              |
| 3.15    | Network > Firewall                            |                              |
| 3.16    | Network > IP Passthrough                      |                              |
| 3.17    | VPN > IPsec                                   |                              |
| 3.18    | VPN > OpenVPN                                 |                              |
| 3.19    | VPN > GRE                                     |                              |
| 3.20    | Services > Syslog                             |                              |
| 3.21    | Services > Event                              |                              |
| 3.22    | Services > NTP                                |                              |
| 3.23    | Services > SMS                                |                              |
| 3.24    | Services > Email                              |                              |

| 3.25 Services > DDNS |          | vices > DDNS                         |  |
|----------------------|----------|--------------------------------------|--|
| 3.26                 | 5 Sei    | vices > SSH                          |  |
| 3.27                 | 7 Sei    | vices > GPS                          |  |
| 3.28                 | 3 Sei    | vices > Web Server                   |  |
| 3.29                 | ə Sei    | vices > Advanced                     |  |
| 3.30                 | ) Sys    | tem > Debug                          |  |
| 3.31                 | L Sys    | tem > Update                         |  |
| 3.32                 | 2 Sys    | tem > App Center                     |  |
| 3.33                 | B Sys    | tem > Tools                          |  |
| 3.34                 | 1 Sys    | tem > Profile                        |  |
| 3.35                 | 5 Sys    | tem > User Management                |  |
| Глава 4              | Пр       | имеры конфигурации                   |  |
| 4.1                  | Int      | erface                               |  |
|                      | 4.1.1    | Консольный порт                      |  |
|                      | 4.1.2    | Цифровой вход                        |  |
|                      | 4.1.3    | Цифровой выход                       |  |
|                      | 4.1.4    | 1*RS-232+1*RS-485                    |  |
|                      | 4.1.5    | 2*RS-232                             |  |
|                      | 4.1.6    | 2*RS-485                             |  |
| 4.2                  | Ок       | но Cellular                          |  |
|                      | 4.2.1 C  | отовый коммутируемый доступ          |  |
|                      | 4.2.2 У, | даленное управление по SMS           |  |
| 4.3                  | Ne       | twork                                |  |
|                      | 4.3.1    | IPsec VPN                            |  |
|                      | 4.3.2    | OpenVPN                              |  |
|                      | 4.3.3    | GRE VPN                              |  |
| Глава 5              | Вв       | едение в CLI                         |  |
| 5.1                  | Что      | о такое CLI                          |  |
| 5.2                  | Ка       | к настроить интерфейс CLI            |  |
| 5.3                  | Ко       | манды                                |  |
| 5.4                  | Бы       | стрый старт с примерами конфигурации |  |
|                      |          | Глоссарий                            |  |

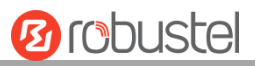

# Глава 1 Обзор изделия

# 1.1 Основные особенности

Промышленный сотовый VPN-маршрутизатор с поддержкой двух SIM карт Robustel (R3000) является надежным сотовым маршрутизатором, обеспечивающим самую современную мобильную связь для M2M приложений.

R3000 – это мощный маршрутизатор на основе RobustOS, операционной системы собственной разработки компании «Robustel» на базе Linux и предназначенной для использования в устройствах компании «Robustel». RobustOS включает в себя базовые сетевые функции и протоколы, тем самым обеспечивая клиентам очень удобное взаимодействие с пользователем. Между тем, компания «Robustel» предлагает партнерам и клиентам набор инструментальных средств разработки программного обеспечения (SDK), позволяющий выполнять дополнительную настройку с использованием C, Python или Java. Она также предоставляет многофункциональные приложения для удовлетворения требований фрагментированного рынка Интернета вещей.

# 1.2 Содержание упаковки

Перед установкой маршрутизатора R3000 проверьте содержимое комплекта следующим образом. **Примечание**. Следующие изображения представлены только в качестве иллюстрации и не отображают реальные размеры.

• 1х промышленный сотовый VPN-маршрутизатор с поддержкой двух SIM карт компании «Robustel» (дополнительно GPS/WiFi)

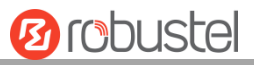

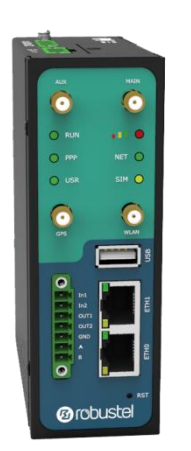

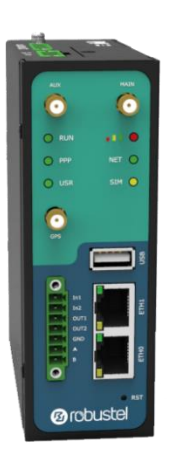

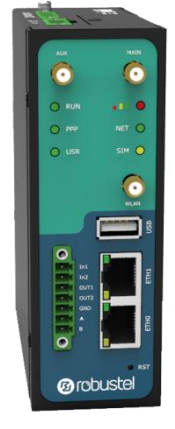

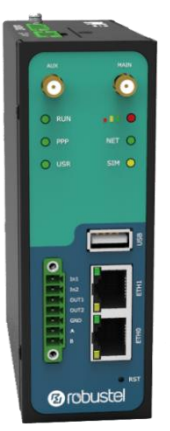

C WiFi и GPS

Только с GPS

Только с WiFi

Без WiFi и GPS

• 1 х 3-контактная клеммная колодка со штекером 5 мм с блокировкой для источника питания

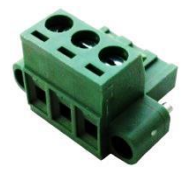

• 1 x 7-контактная клеммная колодка со штекером 3,5 мм с блокировкой для последовательного порта, ввода-вывода и консольного порта

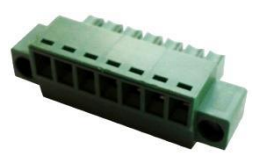

• 1 х Руководство по быстрому запуску со ссылкой для скачивания других документов или инструментов

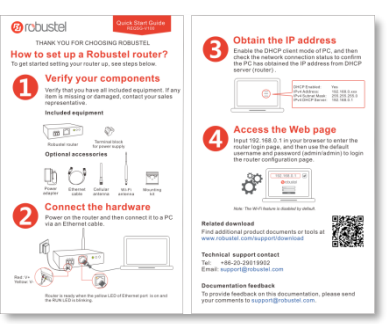

**Примечание**. Если что-либо из вышеперечисленного отсутствует или повреждено, обратитесь к торговому представителю компании «Robustel».

Дополнительные принадлежности (продаются отдельно):

Сотовая антенна 3G/4G с разъемом SMA (дополнительно короткая/магнитная)
 Короткая антенна
 Магнитная антенна

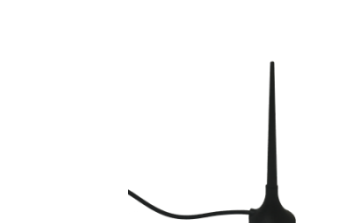

10 robustel

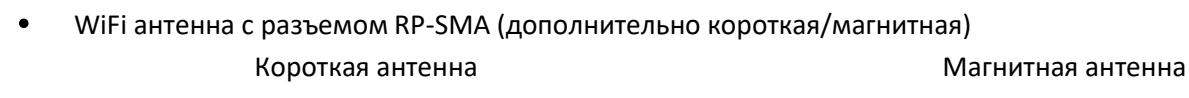

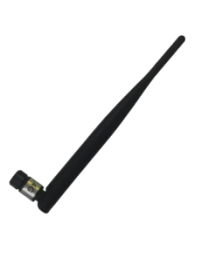

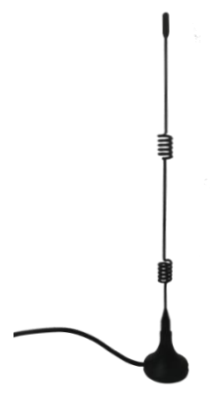

• Комплект для монтажа к стене

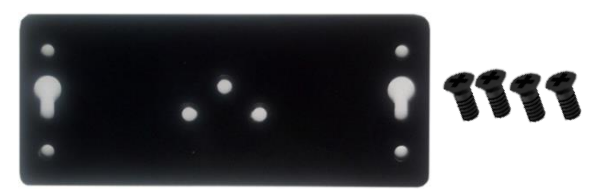

• Комплект для монтажа на рейку 35 мм (DIN)

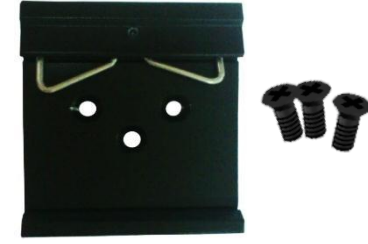

• Кабель Ethernet

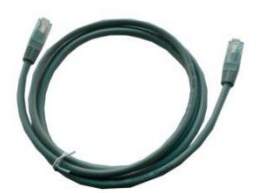

• Адаптер питания перем./пост. тока (12 В пост. тока, 1,5 А; дополнительно вилка для ЕС/США/Соединенного Королевства/Австралии)

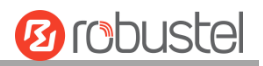

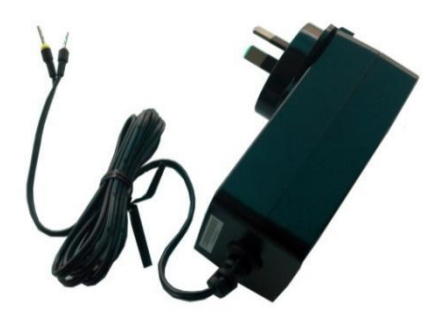

# 1.3 Спецификации

## Сотовый интерфейс

- Количество антенн: 2 (ГЛАВНАЯ + ВСПОМОГАТЕЛЬНАЯ)
- Соединитель: SMA-К
- SIM: 2 (3,0 и 1,8 В)
- Стандарты: GSM/GPRS/EDGE/WCDMA/HSDPA/HSUPA/HSPA+/DC-HSPA+/TD-SCDMA/CDMA (CDMA 1X/EVDO)/FDD LTE/TDD LTE
   GSM: макс. соотношение скачивания/загрузки (DL/UL) = 9,6/2,7 кбит/с
   GPRS: макс. DL/UL = 86 кбит/с
   EDGE: макс. DL/UL = 236,8 кбит/с
   WCDMA/TD-SCDMA: макс. DL/UL = 2,8 Мбит/с / 384 кбит/с
   EVDO: макс. DL/UL = 5,4 Мбит/с / 14,7 кбит/с
   HSPA+: макс. DL/UL = 21/5,76 Мбит/с, возврат к 2G
   DC-HSPA +: макс. DL/UL = 42/5,76 Мбит/с, возврат к 2G
   FDD LTE: макс. DL/UL = 100/50 Мбит/с, возврат к 2G/3G
   TDD LTE: макс. DL/UL = 100/50 Мбит/с, возврат к 2G/3G

### Интерфейс Ethernet

- Количество портов: 2 x 10/100 Мбит/с, 2 x LAN или 1 x LAN + 1 x WAN
- Магнитная изоляционная защита: 1,5 кВ

## Интерфейс WiFi (дополнительно)

- Количество антенн: 1
- Соединитель: RP-SMA-К
- Стандарты: 802.11a/b/g/n, поддержка режима точки доступа (АР) и клиентского режима
- Полосы частот: 2,4 ГГц
   5 ГГц
- Безопасность: открытая, WPA, WPA2, WEP
- Кодировка: AES, TKIP, WEP64
- Скорость передачи данных: до 150 Мбит/с

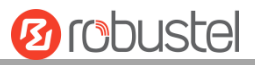

| • Чувствительность | 1 M           | -97 дБм (коэффициент ошибок пакетов (PER) |
|--------------------|---------------|-------------------------------------------|
| приема:            |               | < 8 %)                                    |
| (+/- 1 дБм)        | 54 Мбит/с     | -76,5 дБм (PER < 10 %)                    |
|                    | MCS7 (20 МГц) | -72 дБм (PER < 10 %)                      |
|                    | MCS7 (40 МГц) | -69 дБм (PER < 10 %)                      |

## Интерфейс GPS/GLONASS (дополнительно)

- Количество антенн: 1
- Разъем: гнездо SMA с сопротивлением 50 Ом
- Чувствительность отслеживания: GPS: более -148 дБм GLONASS: более -140 дБм
- Точность горизонтального GPS: 2,5 м положения:
  - GLONASS: 4,0 M
- Протокол: NMEA-0183 V2.3

#### Последовательный интерфейс

- Количество портов: 1 x RS-232 и 1 x RS-485, аппаратное обеспечение конфигурируется как 2 x RS-485 или 2 x RS-232
- Соединитель: 7-контактное гнездо 3,5 мм с блокировкой
- Защита от электростатического разряда: ±15 кВ
- Скорость передачи: 300-230400 бит/с
- Параметры: 8E1, 8O1, 8N1, 8N2, 7E2, 7O2, 7N2, 7E1
- RS-232: TxD, RxD, RTS, CTS, GND
- RS-485: Data+ (A), Data- (B)

### Цифровой вход (DI)/Цифровой выход (DO)

- Тип: 2 x DI (сухой контакт) + 2 x DO (смачиваемый контакт), 4 x DI, 4 x DO, 3 x DI + 1 x DO или 3 x DO + 1 x DI
- Соединитель: 7-контактное гнездо 3,5 мм с блокировкой
- Изоляция: 3 кВ пост. тока или 2 кВ среднеквадратического значения
- Абсолютное максимальное значение В пост. тока: «В+» +5 В пост. тока (DI), 30 В пост. тока (DO)
- Абсолютное максимальное значение А пост. тока: 300 мА

#### Другое

- 1 х кнопка RST
- 1 х интерфейс для карты Micro SD
- 1 х хост USB 2.0 до 480 Мбит/с
- 1 х интерфейс CLI
- Светодиодные индикторы 1 x RUN, 1 x PPP, 1 x USR, 1 x RSSI, 1 x NET, 1 x SIM

#### Электропитание и потребление

• Соединитель: 3-контактное гнездо 5 мм с блокировкой

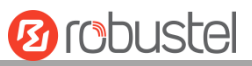

- Входное напряжение: 9-60 В пост. тока
- Потребляемая мощность: В режиме ожидания: 100 мА при 12 В; Канал передачи данных: 400 мА (пик) при 12 В

### Физические характеристики

- Степень защиты: IP30
- Корпус и масса: металл, 570 г
- Размеры: 125 х 104 х 43,5 мм
- Места установки: стол, настенный монтаж или монтаж на рейку 35 мм (DIN)

# 1.4 Размеры

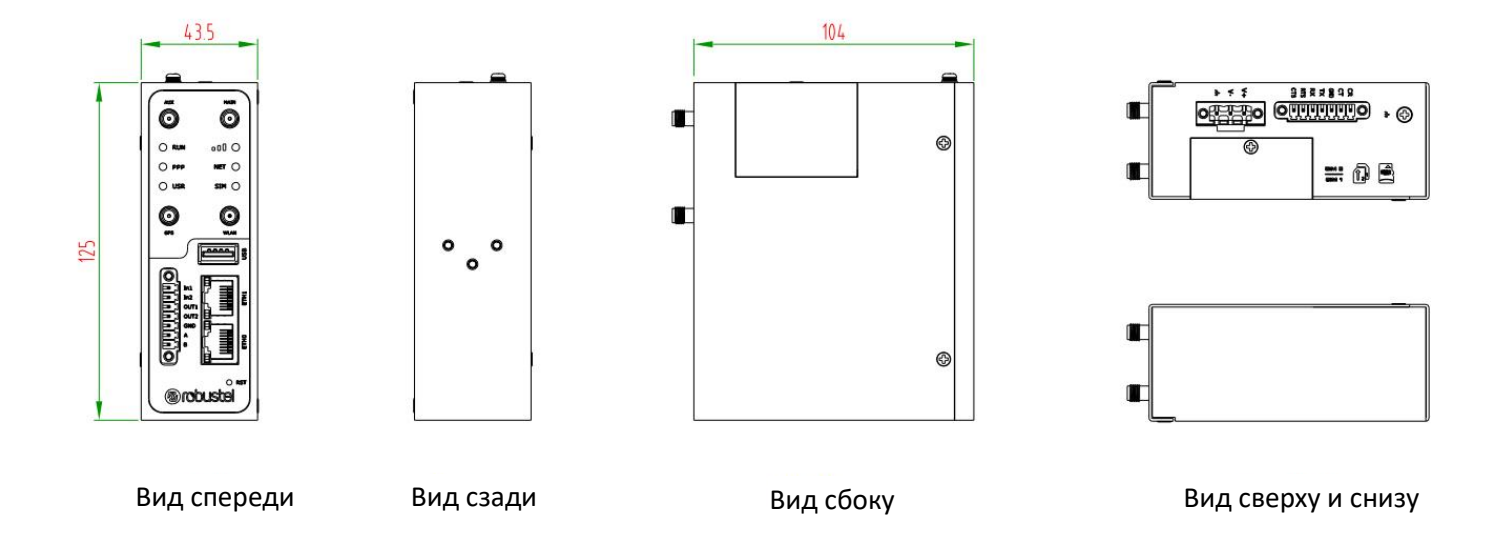

# 1.5 Внимание

ВНИМАНИЕ. ОПАСНОСТЬ ВЗРЫВА. ЗАПРЕЩАЕТСЯ УДАЛЯТЬ ИЛИ ЗАМЕНЯТЬ ПРИ НАПРЯЖЕНИИ ЦЕПИ, ЕСЛИ В ЗОНЕ СОДЕРЖАТСЯ КОНЦЕНТРАЦИИ, КОТОРЫЕ МОГУТ ПРИВЕСТИ К ВОЗГОРАНИЮ.

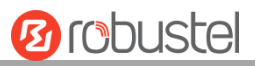

# Глава 2 Установка и подключение

тχ

# 2.1 Назначение контактов

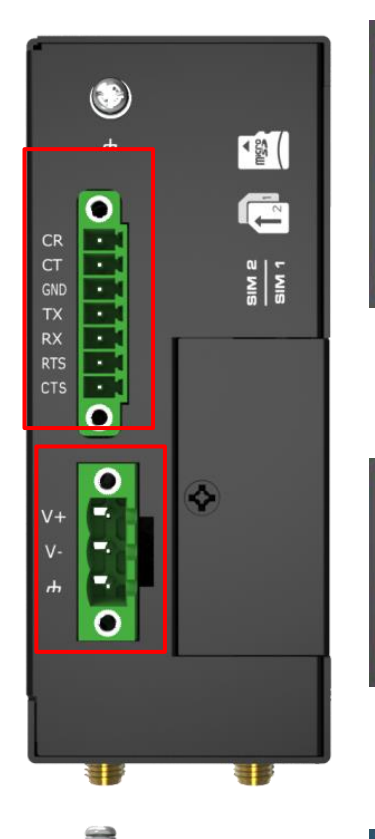

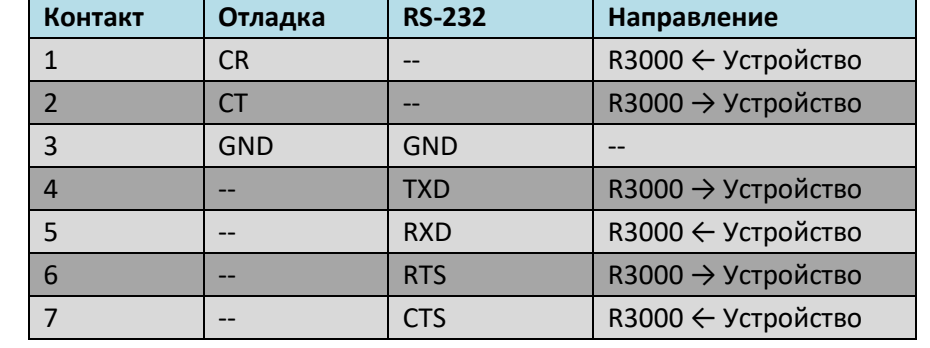

Примечание. Когда устройство настроено как 2\*RS-485, контакт определяется следующим образом:

| Контакт | Отладка | RS-485    | Направление        |
|---------|---------|-----------|--------------------|
| 4       |         | Data+(A)  | R3000 → Устройство |
| 5       |         | Data- (B) | R3000 ← Устройство |

| Контакт | Питание      |
|---------|--------------|
| 8       | Положительно |
| 9       | Отрицательно |
| 10      | GND          |

| Контакт | DI/DO   | RS-485    | Направление        |
|---------|---------|-----------|--------------------|
| 11      | Вход 1  |           | R3000 ← Устройство |
| 12      | Вход 2  |           | R3000 ← Устройство |
| 13      | Выход 1 |           | R3000 → Устройство |
| 14      | Выход 2 |           | R3000 → Устройство |
| 15      | GND     |           |                    |
| 16      |         | Data+(A)  | R3000 ↔ Устройство |
| 17      |         | Data- (B) | R3000 ↔ Устройство |

| Контакт | DI/DO   | RS-232 | Направление        |
|---------|---------|--------|--------------------|
| 11      | Вход 1  |        | R3000 ← Устройство |
| 12      | Вход 2  |        | R3000 ← Устройство |
| 13      | Выход 1 |        | R3000 → Устройство |
| 14      | Выход 2 |        | R3000 → Устройство |
| 15      | IO_GND  |        |                    |
| 16      |         | TXD    | R3000 ↔ Устройство |
| 17      |         | RXD    | R3000 ↔ Устройство |
| 3       |         | GND    |                    |

Примечание. Когда PIN16/PIN17 настроен как RS-232, GND RS-232

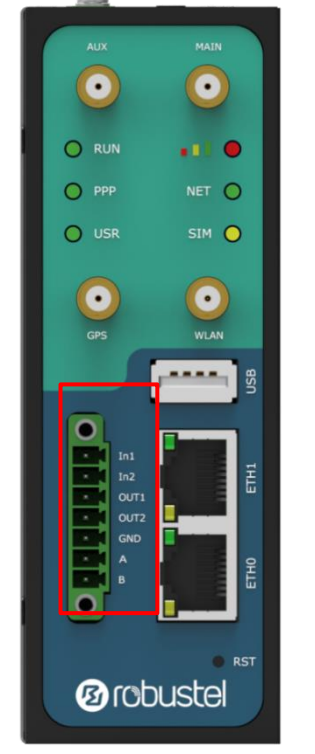

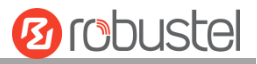

должен быть подключен к PIN3.

# 2.2 Светодиодные индикаторы

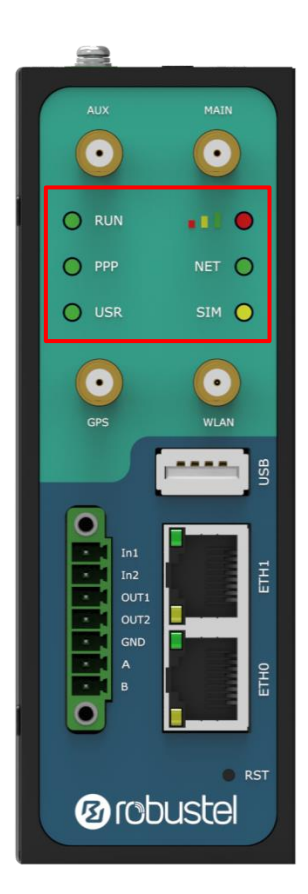

| Name        | Цвет    | Статус             | Описание                          |
|-------------|---------|--------------------|-----------------------------------|
| RUN         | Зеленый | Включено, быстрое  | Маршрутизатор включен             |
|             |         | мигание            | (Система инициализируется)        |
|             |         | (время мигания     |                                   |
|             |         | 250 мс)            |                                   |
|             |         | Включено, мигание  | Маршрутизатор работает            |
|             |         | (время мигания     |                                   |
|             |         | 500 мс)            |                                   |
|             |         | Off                | Маршрутизатор выключен            |
| РРР         | Зеленый | Включено,          | Соединение работает               |
|             |         | постоянное мигание |                                   |
|             |         | Off                | Соединение не работает            |
| USR-OpenVPN | Зеленый | Включено,          | Установлено соединение OpenVPN    |
|             |         | постоянное мигание |                                   |
|             |         | Off                | Не установлено соединение OpenVPN |
| USR-IPsec   | Зеленый | Включено,          | Установлено соединение IPsec      |
|             |         | постоянное мигание |                                   |

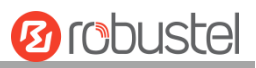

|          |         | Off                | Не установлено соединение IPsec              |
|----------|---------|--------------------|----------------------------------------------|
| USR-WiFi | Зеленый | Включено,          | Wi-Fi включен и работает должным образом     |
|          |         | постоянное мигание |                                              |
|          |         | Off                | Wi-Fi отключен и не работает должным образом |
|          | Зеленый | Включено,          | Доступен высокий уровень сигнала (21–31)     |
|          |         | постоянное мигание |                                              |
|          | Желтый  | Включено,          | Доступен средний уровень сигнала (11–20)     |
|          |         | постоянное мигание |                                              |
|          | Красный | Включено,          | Доступен низкий уровень сигнала (1–10)       |
|          |         | постоянное мигание |                                              |
|          |         | Off                | Нет сигнала                                  |
| NET      | Зеленый | Включено,          | Установлено подключение к сети 4G            |
|          |         | постоянное мигание |                                              |
|          | Желтый  | Включено,          | Установлено подключение к сети 3G            |
|          |         | постоянное мигание |                                              |
|          | Красный | Включено,          | Установлено подключение к сети 2G            |
|          |         | постоянное мигание |                                              |
|          |         | Off                | Подключение к сети не установлено или не     |
|          |         |                    | устанавливается                              |
| SIM      | Зеленый | Включено, мигание  | Используется резервная карта                 |
|          |         | Off                | Используется основная карта                  |

**Примечание**. Можно выбрать тип отображения светодиода USR. Дополнительные сведения см. в разделе **3.29 Сервис > Дополнительно**.

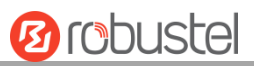

# 2.3 Интерфейс USB

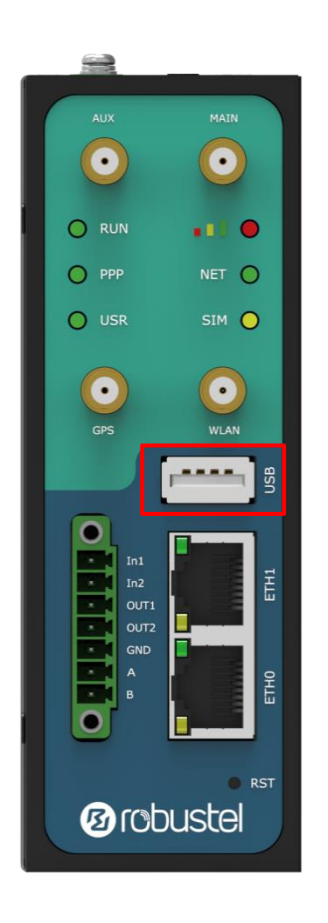

| Функция               | Работа                                     |
|-----------------------|--------------------------------------------|
| Обновление аппаратно- | Интерфейс USB используется для обновления  |
| программного          | аппаратно-программного обеспечения, но не  |
| обеспечения           | может использоваться для отправки или      |
|                       | получения данных от подключенных к нему    |
|                       | подчиненных устройств. Можно вставить USB- |
|                       | накопитель в интерфейс USB маршрутизатора, |
|                       | например U-диск или жесткий диск. Если на  |
|                       | этом USB-накопителе есть поддерживаемый    |
|                       | файл конфигурации или аппаратно-           |
|                       | программное обеспечение маршрутизатора,    |
|                       | маршрутизатор автоматически обновит файл   |
|                       | конфигурации или аппаратно-программное     |
|                       | обеспечение. Дополнительную информацию см. |
|                       | в <b>3.11 Интерфейс &gt; USB</b> .         |

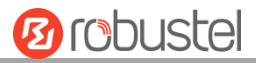

# 2.4 Кнопка Reset

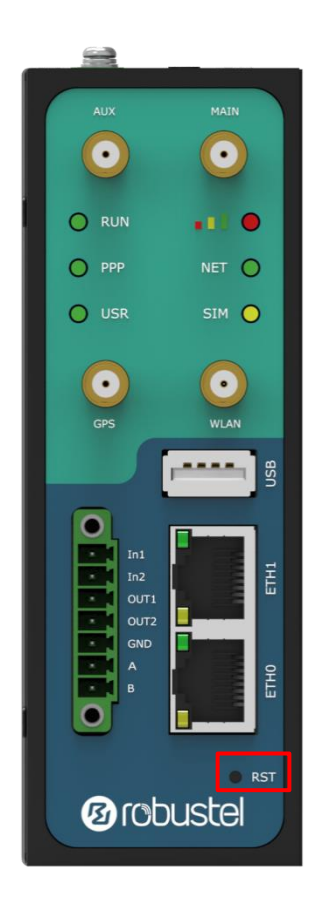

| Функция        | Работа                                                   |
|----------------|----------------------------------------------------------|
| Перезагрузка   | Зажмите кнопку RST на время не менее 5 секунд в рабочем  |
|                | состоянии.                                               |
| Восстановление | Подождите 5 секунд после включения маршрутизатора,       |
| заводские      | зажмите кнопку RST, пока все шесть светодиодов не начнут |
| настройки по   | мигать один за другим, и отпустите кнопку, чтобы вернуть |
| умолчанию      | маршрутизатор к заводским настройкам по умолчанию.       |

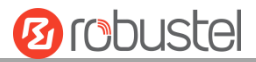

# 2.5 Порты Ethernet

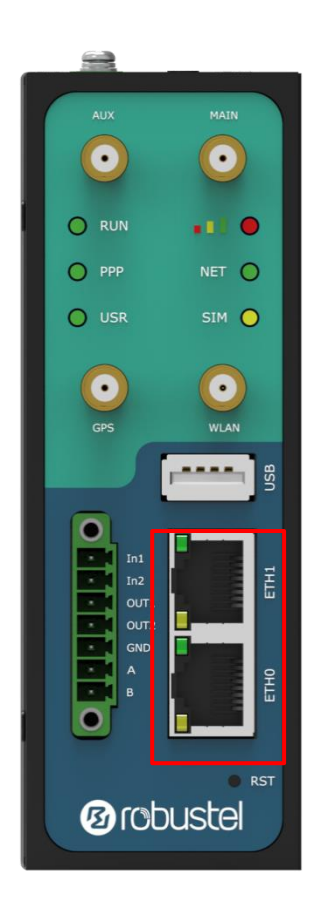

Маршрутизатор R3000 имеет два порта Ethernet, включая ETH0 и ETH1. Каждый порт Ethernet имеет два светодиодных индикатора. Желтый – это индикатор связи, а зеленый – индикатор скорости. Дополнительную информацию о статусе см. в таблице ниже.

| Индикатор  | Статус     | Описание                    |
|------------|------------|-----------------------------|
| Индикатор  | Включено,  | Соединение установлено      |
| соединения | постоянное |                             |
|            | мигание    |                             |
|            | Включено,  | Выполняется передача данных |
|            | мигание    |                             |
|            | Off        | Соединение не установлено   |
| Индикатор  | Включено,  | Режим 100 Мбит/с            |
| скорости   | постоянное |                             |
|            | мигание    |                             |
|            | Off        | Режим 10 Мбит/с             |

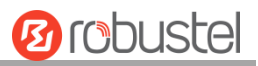

# 2.6 Установка SIM или Micro SD-карты

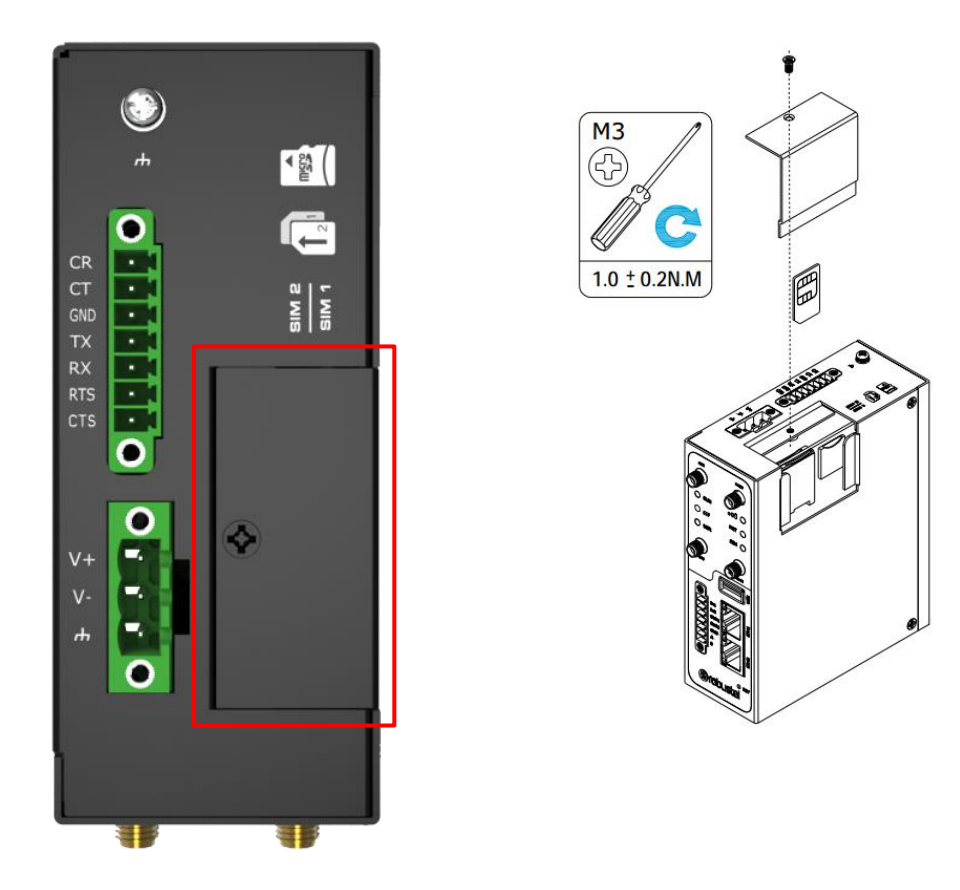

Вставьте или извлеките SIM или Micro SD-карту, как показано в следующих шагах.

#### • Вставьте SIM или Micro SD-карту

- 1. Убедитесь, что маршрутизатор выключен.
- Чтобы снять крышку гнезда, ослабьте винты, на крышке, с помощью отвертки, а затем найдите гнездо для SIM или SD-карты.
- 3. Чтобы вставить SIM или Micro SD-карту, нажмите на карту пальцем, пока не услышите щелчок, а затем затяните винты на крышке с помощью отвертки.
- 4. Установить крышку и затянуть винты на крышке с помощью отвертки.
- Извлеките SIM или Micro SD-карту
- 1. Убедитесь, что маршрутизатор выключен.
- 2. Чтобы снять крышку гнезда, ослабьте винты, на крышке, с помощью отвертки, а затем найдите гнездо для SIM или SD-карты.
- 3. Чтобы извлечь SIM или Micro SD-карту, нажмите на карту пальцем до тех пор, пока она не выскочит, а затем выньте карту.
- 4. Установить крышку и затянуть винты на крышке с помощью отвертки.

#### Примечание:

- 1. Рекомендуемый момент для вставки составляет 0,5 Н.м, а максимально допустимый 0,7 Н.м.
- Используйте специальную карту, когда устройство работает при экстремальных температурах (температура превышает 40 °C), потому что обычная карта для длительной работы в суровых условиях будет часто отключаться.
- 3. Обратите внимание, что крышку необходимо затянуть достаточно плотно, чтобы ее не смогли украсть.
- 4. Запрещается прикасаться к металлической поверхности карты, иначе информация на карте будет потеряна или уничтожена.
- 5. Запрещается сгибать и царапать карту.
- 6. Запрещается подвергать карту воздействию электричества или магнита.
- 7. Перед установкой или извлечением карты убедитесь, что маршрутизатор выключен.

# 2.7 Подключение внешней антенны (тип SMA)

Подключите внешнюю антенну типа SMA к разъему антенны маршрутизатора и плотно закрутите. Убедитесь, что антенна находится в правильном частотном диапазоне, указанном поставщиком услуг Интернета, и имеет сопротивление 50 Ом.

Примечание. Рекомендуемый момент затяжки составляет 0,35 Н.м.

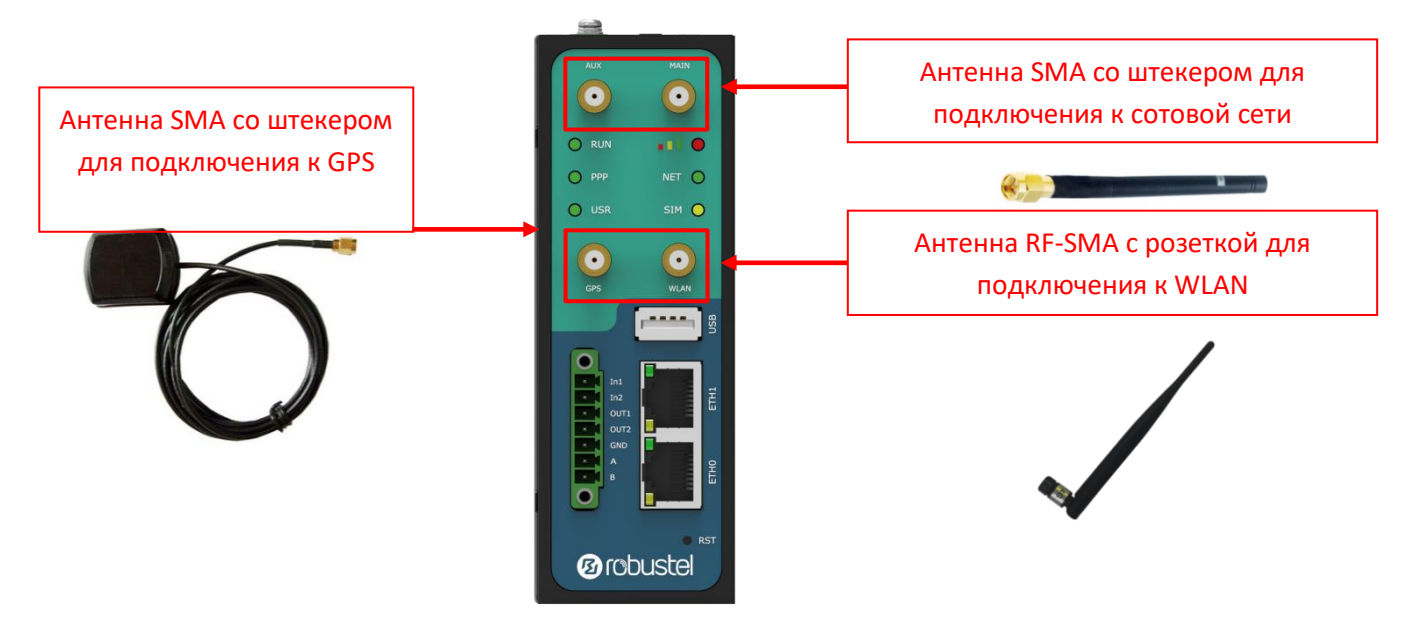

# 2.8 Монтаж маршрутизатора

Маршрутизатор можно разместить на столе, закрепить на стене или на рейке 35 мм (DIN). Примечание:

При использовании устройства для него должны быть обеспечены надлежащие окружающие условия.

- 1. Если устройство используется внутри помещений, оно должно быть оснащено корпусом для работы внутри помещений.
- 2. При использовании вне помещений устройство должно быть оснащено водонепроницаемым

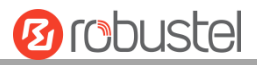

корпусом.

## Монтаж маршрутизатора осуществляется двумя способами

## 1. Монтаж на стене (в мм)

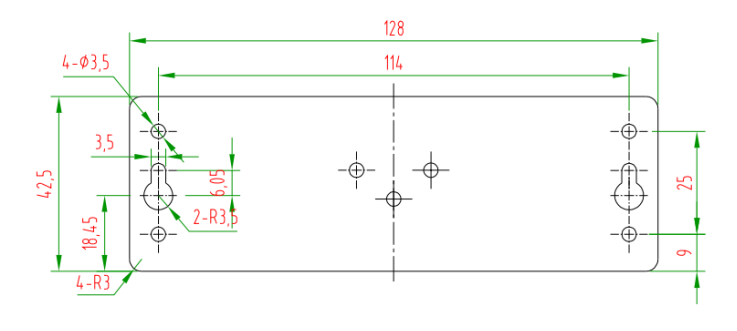

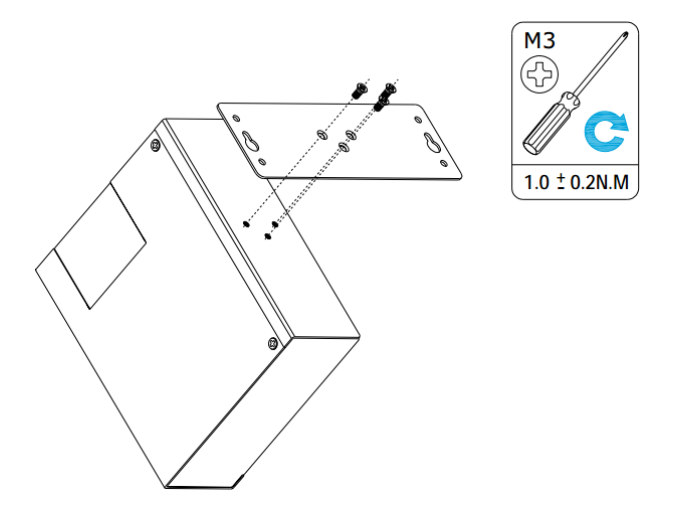

Используйте 3 винта M3\*4 с плоской головкой с крестообразным шлицем, чтобы прикрепить комплект для настенного монтажа к маршрутизатору, а затем используйте 2 винта M3 для гипсокартона, чтобы закрепить маршрутизатор с комплектом для настенного монтажа на стене.

**Примечание.** Рекомендуемый момент затяжки для монтажа составляет 1,0 Н.м, а максимально допустимый – 1,2 Н.м.

2. Монтаж на рейке (в мм)

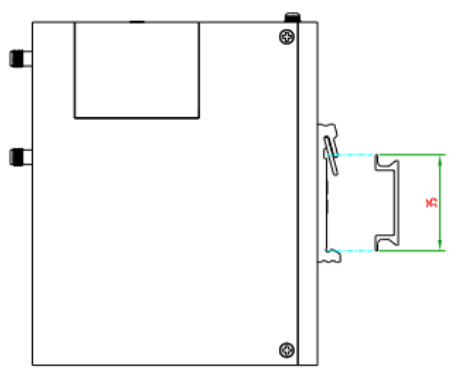

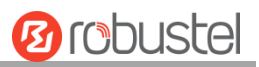

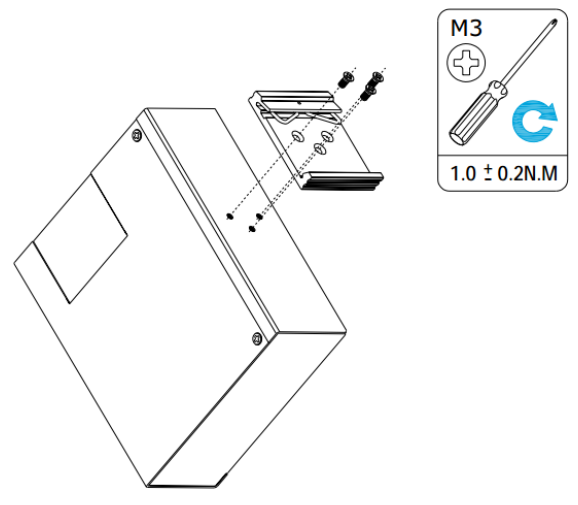

Используйте 3 винта M3\*6 с плоской головкой и крестообразным шлицем, чтобы прикрепить рейку (DIN) к маршрутизатору, а затем повесьте рейку (DIN) на монтажный кронштейн. Необходимо выбрать стандартный кронштейн.

**Примечание.** Рекомендуемый момент затяжки для монтажа составляет 1,0 Н.м, а максимально допустимый – 1,2 Н.м.

# 2.9 Заземление маршрутизатора

Заземление маршрутизатора помогает предотвратить эффект шума из-за электромагнитных помех (EMI). Перед включением подключите маршрутизатор к проводу заземления на месте с помощью винта заземления.

**Примечание**. Это изделие подходит для установки на звукозаземленной поверхности устройства, например на металлической панели.

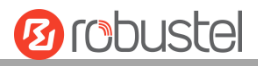

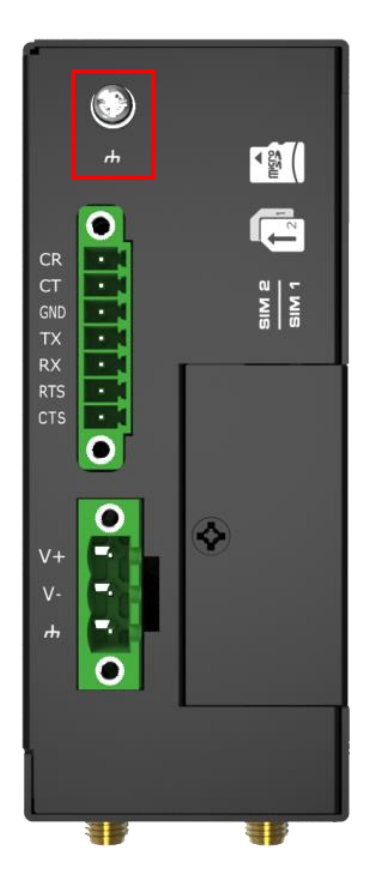

# 2.10 Подключите маршрутизатор к компьютеру.

Подключите кабель Ethernet к порту с маркировкой ETH0 или ETH1 на передней панели маршрутизатора R3000, а другой конец кабеля подключите к компьютеру.

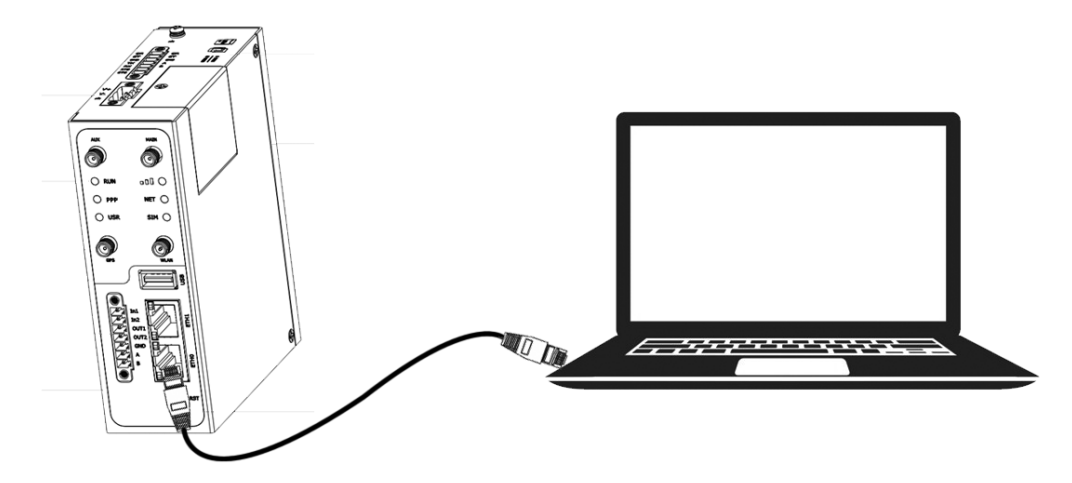

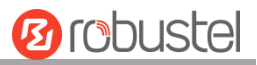

# 2.11 Электропитание

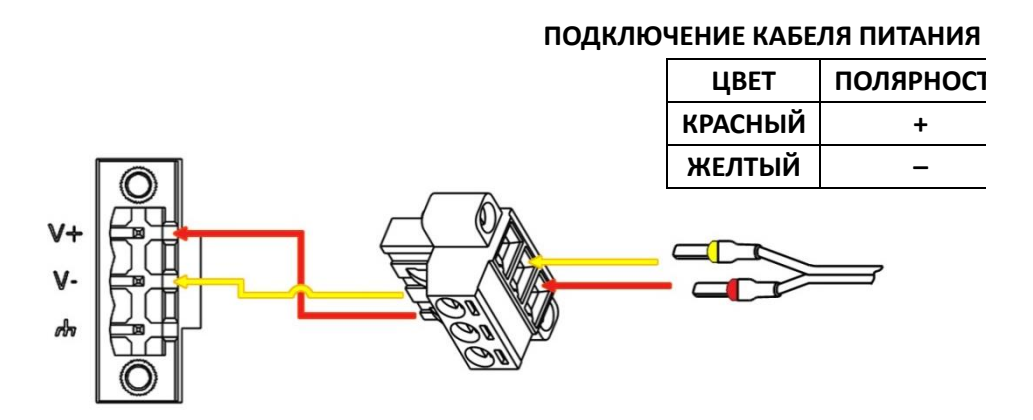

Маршрутизатор R3000 поддерживает защиту от обратной полярности, но всегда обращайтесь к рисунку выше для правильного подключения адаптера питания. К адаптеру питания подключены два кабеля. В соответствии с цветом головки подключите кабель с красной маркировкой к положительному полюсу через клеммную колодку, а желтый – аналогично к отрицательному полюсу. Последний шаг – подключите адаптер питания к розетке.

Примечание. Диапазон напряжения питания должен составлять от 9 до 60 В пост. тока.

# Глава З Начальная конфигурация

Маршрутизатор можно настроить через веб-браузер, включая IE 8.0 или версию выше, Chrome, Firefox и др. Веб-браузер включен в качестве стандартного приложения в следующие операционные системы: Linux, Mac OS, Windows 98/NT/2000/XP/Me/Vista/7/8 и др. Он обеспечивает простой и удобный интерфейс для настройки. Существует несколько способов подключения маршрутизатора: через внешний ретранслятор/концентратор или напрямую к ПК. Однако перед подключением маршрутизатора убедитесь, что на ПК правильно установлен интерфейс Ethernet. Необходимо настроить используемый ПК для получения IP-адреса через DHCP-сервер или фиксированного IP-адреса, который должен находиться в той же подсети, что и маршрутизатор. При возникновении каких-либо проблем с доступом к веб-интерфейсу маршрутизатора, рекомендуется удалить программу брандмауэра на вашем ПК, поскольку это может вызвать проблемы с доступом к IP-адресу маршрутизатора.

# 3.1 Конфигурация ПК

Получить IP-адрес для ПК можно двумя способами. Один из них – автоматическое получение IP-адреса через «Подключение по локальной сети», а другой – настройка статического IP-адреса вручную в той же подсети маршрутизатора. См. шаги ниже.

В качестве примера используется **Windows 7**, конфигурация для системы Windows аналогична.

1. Нажмите на Start > Control panel, дважды нажмите на Network and Sharing Center, а затем дважды нажмите на Local Area Connection.

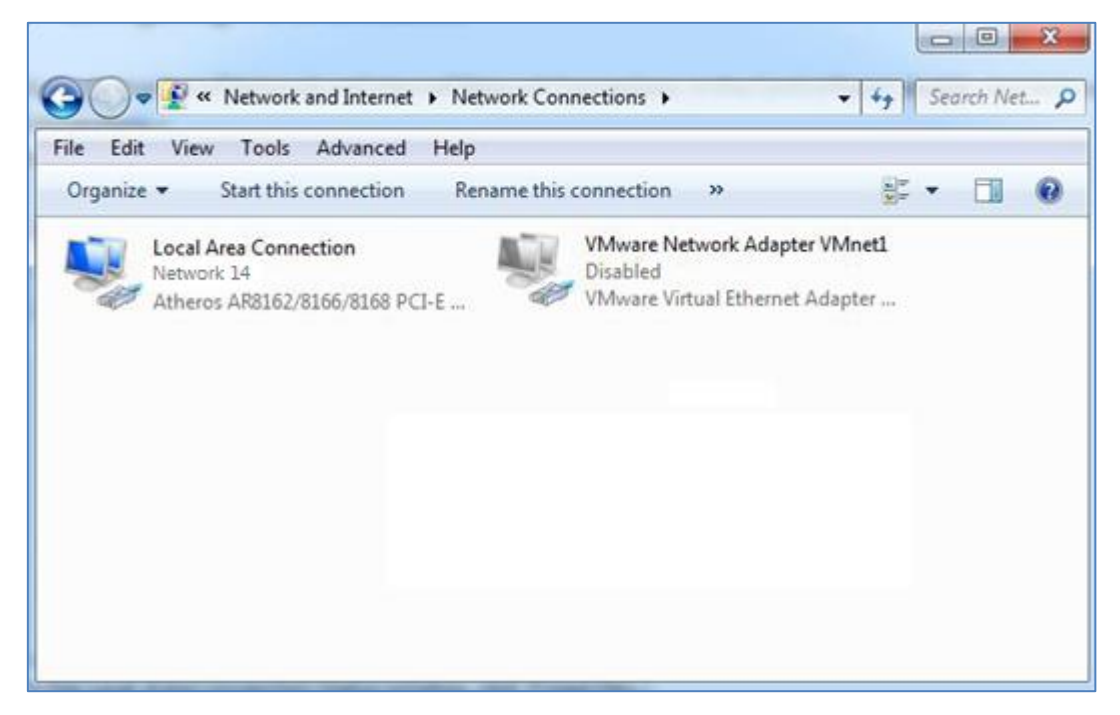

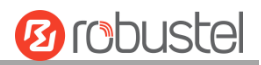

2. Нажмите на Properties в окне Local Area Connection Status.

| 🃱 Local Area Connect | ion Status |                   | x  |
|----------------------|------------|-------------------|----|
| General              |            |                   |    |
| Connection           |            |                   | _  |
| IPv4 Connectivity    |            | Interne           | t  |
| IPv6 Connectivity    | :          | No Internet acces | s  |
| Media State:         |            | Enable            | d  |
| Duration:            |            | 09:30:1           | 1  |
| Speed:               |            | 100.0 Mbp         | s  |
| Details              |            |                   |    |
| Activity             |            |                   | _  |
|                      | Sent —     | Received          | a  |
| Bytes:               | 12,818,574 | 83,948,33         | 4  |
| Properties           | 🔞 Disable  | Diagnose          |    |
|                      |            | Clos              | se |

3. Выберите Internet Protocol Version 4 (TCP/IPv4) и нажмите на Properties.

| 🖞 Local Area Connection Properties                                                                                                    |  |  |
|----------------------------------------------------------------------------------------------------|--|--|
| Networking                                                                                                    |  |  |
| Connect using:                                                                                                    |  |  |
| Qualcomm Atheros AR8162/8166/8168 PCI-E Fast Etherr                                                                                                    |  |  |
| Configure                                                                                                    |  |  |
| This connection uses the following items:                                                                                                    |  |  |
| Client for Microsoft Networks  Client for Microsoft Networks  Client for Microsoft Networks  Client Scheduler  Client Protocol Version 6 (TCP/IPv6)  Client Protocol Version 4 (TCP/IPv4)  Client Protocol Version 4 (TCP/IPv4)  Client Client Protocol Version 4 (TCP/IPv4)  Client Client Protocol Version 4 (TCP/IPv4)  Client Client Protocol Version 4 (TCP/IPv4)  Client Client Clien |  |  |
| Install     Uninstall     Properties     Description     Transmission Control Protocol/Internet Protocol. The default     wide area network protocol that provides communication     across diverse interconnected networks.                                                                                                    |  |  |
| OK Cancel                                                                                                    |  |  |

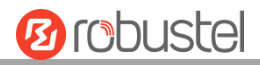

# Выберите Internet protocol version 6 (TCP/IPv6), и нажмите на Properties.

| Con                                  | nect using:                                                                         |                                                                                                    |            |
|--------------------------------------|-------------------------------------------------------------------------------------|----------------------------------------------------------------------------------------------------|------------|
| 2                                    | Realtek PCle                                                                        | e GbE Family Controller #                                                                                                    | 2          |
|                                      |                                                                                     |                                                                                                    | Configure  |
| This                                 | connection use                                                                      | es the following items:                                                                                                    |            |
| □<br>□<br>♥<br>♥<br>♥<br>♥<br>♥<br>♥ | VirtualBox<br>VMware Bi<br>QoS Packa<br>File and Pr<br>Internet Pro<br>Internet Pro | NDIS6 Bridged Networki<br>ridge Protocol<br>et Scheduler<br>inter Sharing for Microsof<br>otocol Version 6 (TCP/IP<br>otocol Version 4 (TCP/IP | ng Driver  |
|                                      | Install                                                                             | Uninstall                                                                                                    | Properties |
|                                      | escription                                                                          |                                                                                                    |            |

Настроить IP-адрес ПК можно двумя способами.
 Получите IP-адрес автоматически:

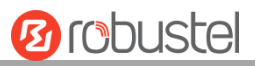

| Alternate Con                                                                                                    | nfiguration                                                                                                    |                                    |                        |                              |                    |
|----------------------------------------------------------------------------------------------------|----------------------------------------------------------------------------------------------------|------------------------------------|------------------------|------------------------------|--------------------|
| ou can get IP setting<br>nis capability. Otherw<br>or the appropriate IP                                                                                                    | s assigned auto<br>ise, you need to<br>settings.                                                                                | matically if<br>o ask your r       | your networ            | etwork si<br>k adminis       | upports<br>strator |
| Obtain an IP add                                                                                                    | ress automatica                                                                                                    | lly                                |                        |                              |                    |
| Use the following                                                                                                    | IP address: —                                                                                                    |                                    |                        |                              |                    |
| IP address:                                                                                                    |                                                                                                    |                                    | 1.1                    |                              |                    |
| Subnet mask:                                                                                                    |                                                                                                    |                                    |                        |                              | 1                  |
| Default gateway:                                                                                                    |                                                                                                    |                                    |                        |                              |                    |
| Obtain DNS serve                                                                                                    | er address autor                                                                                                    | matically                          |                        |                              |                    |
| OUse the following                                                                                                    | DNS server add                                                                                                    | tresses:                           |                        |                              |                    |
| Preferred DNS serv                                                                                                    | er:                                                                                                    |                                    |                        |                              |                    |
| Alternate DNS serve                                                                                                    | er:                                                                                                    |                                    |                        |                              |                    |
| Validate settings                                                                                                    | upon exit                                                                                                    |                                    |                        | Adva                         | nced               |
|                                                                                                    |                                                                                                    |                                    | ОК                     |                              | Cance              |
|                                                                                                    | (IPv6) Properties                                                                                                    |                                    |                        |                              | 8                  |
| t Protocol Version 6 (TCP                                                                                                    | (IFV0) Flopences                                                                                                    |                                    | _                      |                              | <u> </u>           |
| t Protocol Version 6 (TCP,                                                                                                    |                                                                                                    |                                    |                        |                              |                    |
| t Protocol Version 6 (TCP,<br>ral<br>can get IPv6 settings assign<br>erwise, you need to ask you<br>0 Obtain an IPv6 address au<br>) Use the following IPv6 add                                                                                                    | ned automatically if y<br>Ir network administra<br>Itomatically<br>Iress:                                                       | our network su<br>tor for the appr | pports th<br>opriate I | is capability<br>Pv6 setting | r.<br>S.           |
| t Protocol Version 6 (TCP,<br>ral<br>can get IPv6 settings assign<br>erwise, you need to ask you<br>0 Obtain an IPv6 address au<br>0 Use the following IPv6 add<br>Pv6 address:                                                                                                    | ned automatically if y<br>r network administra<br>tomatically<br>ress:                                                          | our network su<br>tor for the appr | pports th<br>opriate I | is capability<br>Pv6 setting | r.<br>S.           |
| t Protocol Version 6 (TCP,<br>ral<br>a can get IPv6 settings assignerwise, you need to ask you<br>0) Obtain an IPv6 address au<br>0) Use the following IPv6 add<br>Pv6 address:<br>isubnet prefix length:                                                                                                    | ned automatically if y<br>ir network administra<br>tomatically<br>iress:                                                        | our network su<br>tor for the appr | pports th<br>opriate I | is capability<br>Pv6 setting | '.<br>s.           |
| t Protocol Version 6 (TCP,<br>ral<br>can get IPv6 settings assign<br>erwise, you need to ask you<br>0 Obtain an IPv6 address au<br>0 Use the following IPv6 add<br>Pv6 address:<br>isobnet prefix length:<br>Default gateway:                                                                                                    | ned automatically if y<br>r network administra<br>itomatically<br>ress:                                                         | our network su<br>tor for the appr | pports th<br>opriate I | is capability<br>Pv6 setting | r.<br>s.           |
| t Protocol Version 6 (TCP,<br>ral<br>can get IPv6 settings assignerwise, you need to ask you<br>0 Obtain an IPv6 address au<br>0 Use the following IPv6 add<br>Pv6 address:<br>50bnet prefix length:<br>befault gateway:<br>0 Obtain DNS server address                                                                               | ned automatically if y<br>r network administra<br>tomatically<br>ress:                                                          | our network su<br>tor for the appr | pports th<br>opriate I | is capability<br>Pv6 setting | '.<br>S.           |
| t Protocol Version 6 (TCP,<br>ral<br>can get IPv6 settings assignerwise, you need to ask you<br>0 Obtain an IPv6 address au<br>0 Use the following IPv6 add<br>Pv6 address:<br>6 bubnet prefix length:<br>Default gateway:<br>0 Obtain DNS server address<br>0 Use the following DNS serv                                             | ned automatically if y<br>r network administra<br>tomatically<br>iress:<br>s automatically<br>s automatically<br>rer addresses: | our network su<br>tor for the appr | pports th<br>opriate I | is capability<br>Pv6 setting | '.<br>S.           |
| t Protocol Version 6 (TCP,<br>ral<br>a can get IPv6 settings assignerwise, you need to ask you<br>b) Obtain an IPv6 address au<br>b) Use the following IPv6 add<br>Pv6 address:<br>isobnet prefix length:<br>Default gateway:<br>b) Obtain DNS server address<br>b) Use the following DNS serv<br>referred DNS server:                | red automatically if y<br>r network administra<br>tomatically<br>iress:                                                         | our network su<br>tor for the appr | oports the             | is capability<br>Pv6 setting | S.                 |
| t Protocol Version 6 (TCP,<br>ral<br>can get IPv6 settings assignerwise, you need to ask you<br>0 Obtain an IPv6 address au<br>0 Use the following IPv6 add<br>Pv6 address:<br>iubnet prefix length:<br>befault gateway:<br>0 Obtain DNS server address<br>0 Use the following DNS serv<br>referred DNS server:<br>iubnet DNS server: | red automatically if y<br>ir network administra<br>itomatically<br>iress:<br>s automatically<br>ver addresses:                  | our network su<br>tor for the appr | pports th<br>opriate I | is capability<br>Pv6 setting | ·.<br>S.           |

## Используйте следующий IP-адрес:

(Настроенный вручную статический ІР-адрес в той же подсети маршрутизатора)

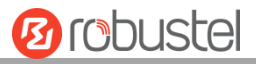

|                                                                                                    | General                                                                                                    |                                                                                                    |                                                                                                    |                                                    |
|----------------------------------------------------------------------------------------------------|----------------------------------------------------------------------------------------------------|----------------------------------------------------------------------------------------------------|----------------------------------------------------------------------------------------------------|----------------------------------------------------|
|                                                                                                    | You can get IP settings<br>this capability. Otherwis<br>for the appropriate IP s                                                                                                    | assigned autor<br>se, you need to<br>ettings.                                                                                         | natically if your net<br>ask your network a                                                         | work supports<br>administrator                     |
|                                                                                                    | ) <u>O</u> btain an IP addre                                                                                                    | ess automatical                                                                                                    | ly                                                                                                  |                                                    |
|                                                                                                    | • Use the following I                                                                                                    | P address:                                                                                                    |                                                                                                    |                                                    |
|                                                                                                    | IP address:                                                                                                    |                                                                                                    | 192 . 168 . 0                                                                                       | . 2                                                |
|                                                                                                    | Subnet mask:                                                                                                    |                                                                                                    | 255 . 255 . 255                                                                                     | . 0                                                |
|                                                                                                    | Default gateway:                                                                                                    |                                                                                                    | 192 .168 . 0                                                                                        | . 1                                                |
|                                                                                                    | Obtain DNS server                                                                                                    | address auton                                                                                                    | natically                                                                                           |                                                    |
|                                                                                                    | Preferred DNS serve                                                                                                    | r:                                                                                                    | 192 . 168 0                                                                                         | . 1                                                |
|                                                                                                    | Alternate DNS serve                                                                                                    |                                                                                                    | 152 . 100 . 0                                                                                       |                                                    |
|                                                                                                    | Alternate DNS server                                                                                                    |                                                                                                    |                                                                                                    | ·                                                  |
|                                                                                                    | 🔲 Validate settings                                                                                                    | upon exit                                                                                                    |                                                                                                    | Ad <u>v</u> anced                                  |
|                                                                                                    |                                                                                                    |                                                                                                    |                                                                                                    |                                                    |
|                                                                                                    |                                                                                                    |                                                                                                    | OK                                                                                                  | Cancel                                             |
|                                                                                                    |                                                                                                    |                                                                                                    |                                                                                                    |                                                    |
|                                                                                                    |                                                                                                    |                                                                                                    |                                                                                                    |                                                    |
| net Pro                                                                                                    | otocol Version 6 (TCP/IPv6                                                                                                    | ) Properties                                                                                                    |                                                                                                    | ବ ହ                                                |
| met Pro                                                                                                    | otocol Version 6 (TCP/IPv6                                                                                                    | ) Properties                                                                                                    |                                                                                                    | <u></u> β Σ                                        |
| net Pro<br>neral<br>'ou can<br>Otherwis                                                                                                    | stocol Version 6 (TCP/IPv6<br>get IPv6 settings assigned a<br>se, you need to ask your net<br>tain an IPv6 address automa                                                                                                    | ) Properties<br>utomatically if you<br>work administrato                                                                              | ur network supports th<br>or for the appropriate 1                                                  | is capability.<br>Pv6 settings.                    |
| net Pro<br>eneral<br>Otherwis                                                                                                    | stocol Version 6 (TCP/IPv6<br>get IPv6 settings assigned a<br>se, you need to ask your net<br>tain an IPv6 address automa<br>e the following IPv6 address:                                                                                                    | ) Properties<br>utomatically if you<br>work administrate<br>tically                                                                   | ur network supports th<br>or for the appropriate 1                                                  | is capability.<br>Pv6 settings.                    |
| eneral<br>(ou can<br>Otherwis<br>Obter<br>Use<br>IPv6 a                                                                                                    | get IPv6 settings assigned a<br>se, you need to ask your net<br>tain an IPv6 address automa<br>e the following IPv6 address:                                                                                                    | ) Properties<br>utomatically if you<br>work administrato<br>tically<br>2421:da8:202                                                   | ur network supports th<br>r for the appropriate l<br>: 10:e5d8:fe 17:b400:d                         | is capability.<br>Pv6 settings.<br>2e              |
| net Pro<br>eneral<br>Otherwis<br>Otherwis<br>Use<br>IPv6 a<br>Subne                                                                                                    | get IPv6 settings assigned a<br>se, you need to ask your net<br>tain an IPv6 address automa<br>t the following IPv6 address:<br>address:<br>et prefix length:                                                                                                    | ) Properties<br>utomatically if you<br>work administrate<br>tically<br>2421:da8:202<br>64                                             | ur network supports th<br>or for the appropriate 1<br>:10:e5d8:fe17:b400:d                          | 2 S                                                |
| onet Pro<br>eneral<br>Otherwis<br>Otherwis<br>Obt<br>Obt<br>Obt<br>IPv6 a<br>Subne<br>Defau                                                                                                    | get IPv6 settings assigned a<br>get, you need to ask your net<br>tain an IPv6 address automa<br>t the following IPv6 address:<br>address:<br>et prefix length:<br>It gateway:                                                                                                    | ) Properties<br>utomatically if you<br>work administrato<br>tically<br>2421:da8:202<br>64<br>2421:da8:202                             | ur network supports th<br>or for the appropriate 1<br>:10:e5d8:fe17:b400:d<br>:10:36fa:40ff:fe0c:e4 | 2 S<br>is capability.<br>Pv6 settings.<br>2e<br>70 |
| option of the second second se                                                                                                    | get IPv6 settings assigned a<br>se, you need to ask your net<br>tain an IPv6 address automa<br>t the following IPv6 address:<br>address:<br>et prefix length:<br>It gateway:<br>tain DNS server address auto                                                                                                    | ) Properties<br>utomatically if you<br>work administrate<br>tically<br>2421:da8:202<br>64<br>2421:da8:202<br>matically                | ur network supports th<br>r for the appropriate l<br>:10:e5d8:fe17:b400:d<br>:10:36fa:40ff:fe0c:e4  | 2 S<br>is capability.<br>Pv6 settings.<br>2e       |
| net Pro<br>eneral<br>(ou can<br>Otherwis<br>Otherwis<br>Use<br>IPv6 a<br>Subne<br>Defau<br>Obt                                                                                                    | get IPv6 settings assigned a<br>se, you need to ask your net<br>tain an IPv6 address automa<br>t the following IPv6 address:<br>address:<br>at prefix length:<br>It gateway:<br>tain DNS server address autor<br>t the following DNS server ac                                                                                                    | ) Properties<br>utomatically if you<br>work administrate<br>tically<br>2421:da8:202<br>64<br>2421:da8:202<br>matically<br>kdresses:   | ur network supports th<br>or for the appropriate I<br>:10:e5d8:fe17:b400:d<br>:10:36fa:40ff:fe0c:e4 | 2 S<br>is capability.<br>Pv6 settings.<br>2e<br>70 |
| net Pro<br>eneral<br>(ou can o<br>Otherwis<br>Otherwis<br>IPv6 a<br>Subne<br>Defau<br>Obt<br>Obt<br>Obt                                                                                                    | get IPv6 settings assigned a<br>se, you need to ask your net<br>tain an IPv6 address automa<br>t the following IPv6 address:<br>address:<br>at prefix length:<br>it gateway:<br>tain DNS server address auto<br>a the following DNS server ad<br>rred DNS server:                                                                                 | ) Properties<br>utomatically if you<br>work administratic<br>tically<br>2421:da8:202<br>64<br>2421:da8:202<br>matically<br>iddresses: | ur network supports th<br>r for the appropriate 1<br>:10:e5d8:fe17:b400:d<br>:10:36fa:40ff:fe0c:e4  | 2 S<br>is capability.<br>Pv6 settings.<br>2e<br>70 |
| net Pro<br>meral (<br>ou can of<br>therwise)<br>Dobt<br>Quant<br>Defau<br>Quant<br>Quant<br>Q                                                | get IPv6 settings assigned a<br>get IPv6 settings assigned a<br>se, you need to ask your net<br>tain an IPv6 address automa<br>e the following IPv6 address:<br>address:<br>et prefix length:<br>it gateway:<br>tain DNS server address auto<br>t the following DNS server ac<br>red DNS server:<br>iate DNS server:                              | ) Properties<br>utomatically if yow<br>work administrato<br>tically<br>2421:da8:202<br>64<br>2421:da8:202<br>amatically<br>Idresses:  | ur network supports th<br>r for the appropriate l<br>:10:e5d8:fe17:b400:d<br>:10:36fa:40ff:fe0c:e4  | 2e 22                                              |
| net Pro<br>eneral<br>Outerwis<br>Obterwis<br>IPv6 a<br>Subne<br>Defau<br>Obt<br>Obt<br>Obt<br>Quefau<br>Obt<br>Quefau<br>Ott<br>Quefau<br>Ott<br>Quefau<br>Ott<br>Ott<br>Ott<br>Ott<br>Ott<br>Ott<br>Ott<br>Ott<br>Ott<br>Ot | get IPv6 settings assigned a<br>get IPv6 settings assigned a<br>se, you need to ask your net<br>tain an IPv6 address automa<br>e the following IPv6 address:<br>address:<br>et prefix length:<br>it gateway:<br>tain DNS server address auto<br>e the following DNS server ac<br>red DNS server:<br>iate DNS server:<br>lidate settings upon exit | ) Properties<br>utomatically if you<br>work administrate<br>tically<br>2421:da8:202<br>64<br>2421:da8:202<br>matically<br>Idresses:   | ur network supports th<br>r for the appropriate l<br>:10:e5d8:fe17:b400:d<br>:10:36fa:40ff:fe0c:e4  | 2e Advanced                                        |

5. Нажмите на **ОК**, чтобы завершить настройку.

# 3.2 Заводские настройки по умолчанию

Перед настройкой маршрутизатора необходимо изучить следующие настройки по умолчанию.

| Позиция      | Описание                             |
|--------------|--------------------------------------|
| Пользователь | admin                                |
| Пароль       | admin                                |
| ETH0         | 192.168.0.1/255.255.255.0, режим LAN |
| ETH1         | 192.168.0.1/255.255.255.0, режим LAN |
| Сервер DHCP  | Включен                              |

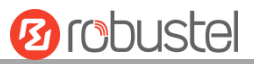

# 3.3 Вход в систему маршрутизатора

Чтобы попасть на страницу управления и просмотреть состояние конфигурации маршрутизатора, выполните следующие действия.

- 1. Откройте веб-браузер на используемом ПК, например Internet Explorer, Google, Firebox и др.
- 2. В веб-браузере введите IP-адрес маршрутизатора в адресную строку и нажмите на кнопку enter. IP-адрес маршрутизатора по умолчанию http://192.168.0.1/, однако фактический адрес может отличаться.

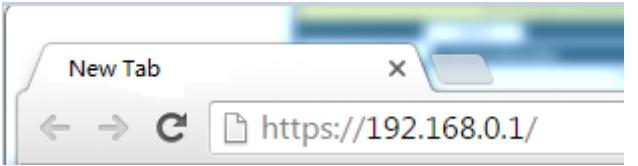

На странице входа в систему введите имя пользователя и пароль, выберите язык и нажмите на LOGIN.
 Имя пользователя и пароль по умолчанию – «admin».

**Примечание.** Если ввести неправильное имя пользователя или пароль более шести раз, веб-страница входа в систему будет заблокирована на 5 минут.

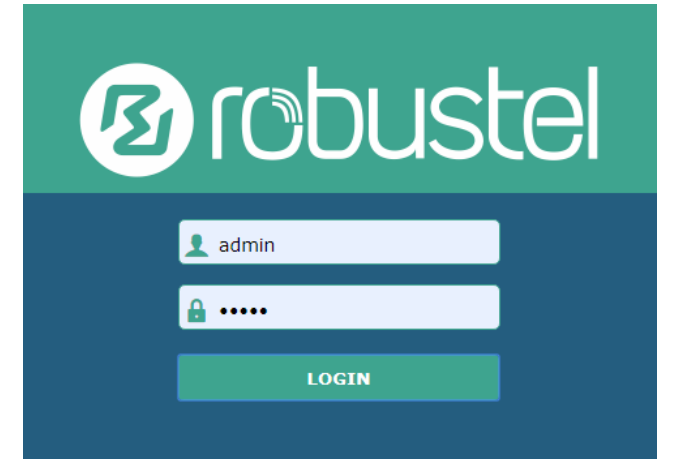

# 3.4 Панель управления

После входа в систему отображается, например, домашняя страница веб-интерфейса маршрутизатора R3000.

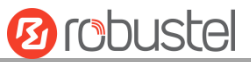

| 1 Probusto | el                                     |                          | Save & Apply   Reboot   Logout       |  |
|------------|----------------------------------------|--------------------------|--------------------------------------|--|
|            | $\triangle$ It is strongly re          | ecommended to change the | default password.                    |  |
|            | Status                                 |                          |                                      |  |
| Status     | <ul> <li>System Information</li> </ul> |                          | ^ ·                                  |  |
| Interface  |                                        | Device Model             | R3000-4L                             |  |
| Network    |                                        | System Uptime            | 0 days, 00:24:35                     |  |
| VPN        |                                        | System Time              | Thu Nov 28 10:24:21 2019             |  |
| Forvicos   |                                        | RAM Usage                | 79M Free/128M Total                  |  |
| Scivices   |                                        | Firmware Version         | 3.3.0_20191124 (Rev 2935)            |  |
| System     |                                        | Hardware Version         | 1.2                                  |  |
|            |                                        | Kernel Version           | 4.1.0                                |  |
|            |                                        | Serial Number            | 01870719090011                       |  |
|            | ∧ Internet Status                      |                          |                                      |  |
|            |                                        | Uptime                   | 0 days, 00:13:17                     |  |
|            |                                        | Active IPv4 Link         | WWAN1                                |  |
|            |                                        | IPv4 Address             | 10.244.109.195/255.255.258           |  |
|            |                                        | IPv4 Gateway             | 10.244.109.193                       |  |
|            |                                        | IPv4 DNS                 | 120.80.80 221.5.88.88                |  |
|            |                                        | Active IPv6 Link         | WWAN1                                |  |
|            |                                        | IPv6 Address             | 2408:84f3:81d:daec:1e:10ff:fe1f:0/64 |  |
|            |                                        | IPv6 Gateway             | fe80::4e54:99ff:fe45:e5d5            |  |
|            |                                        | IPv6 DNS                 | 2408:805d:8:: 2408:805c:4008::       |  |
|            | Copyright @ 20                         | 19 Robustel Technologies | All rinhts reserved.                 |  |

На домашней странице пользователи могут выполнять такие операции, как сохранение конфигурации, перезапуск маршрутизатора и выход из системы.

Используя исходный пароль для входа в систему маршрутизатора, на странице появится следующее всплывающее окно

 ${\mathbb A}$  It is strongly recommended to change the default password. imes

Нажмите на 🔀, чтобы закрыть всплывающее окно. В целях безопасности настоятельно рекомендуется

изменить имя пользователя и/или пароль по умолчанию. Чтобы изменить имя пользователя и/или пароль, см. **3.35 Система > Управление пользователями**.

| Панель управления |                                                                |              |  |  |
|-------------------|----------------------------------------------------------------|--------------|--|--|
| Позиция           | Описание                                                       | Кнопка       |  |  |
| Save & Apply      | Нажмите, чтобы сохранить текущую конфигурацию во флэш-памяти   | Save & Apply |  |  |
|                   | маршрутизатора и применить изменение на каждой странице        |              |  |  |
|                   | конфигурации, и чтобы изменение вступило в силу.               |              |  |  |
| Reboot            | Нажмите, чтобы перезагрузить маршрутизатор. Если кнопка Reboot | Reboot       |  |  |

|        | желтого цвета, это означает, что некоторые завершенные настройки |         |  |
|--------|------------------------------------------------------------------|---------|--|
|        | вступят в силу только после перезагрузки.                        |         |  |
| Logout | Нажмите, чтобы безопасно выйти из системы текущего пользователя. | Logout  |  |
|        | После выхода он переключится на страницу входа в систему.        |         |  |
|        | Напрямую закройте веб-страницу, не выходя из системы, следующий  |         |  |
|        | пользователь может войти на веб-страницу в этом браузере без     |         |  |
|        | пароля до истечения времени ожидания.                            |         |  |
| Submit | Нажмите, чтобы сохранить изменение на текущей странице           | Cubmit  |  |
|        | конфигурации.                                                    | Subilit |  |
| Cancel | Нажмите, чтобы отменить изменение на текущей странице            | Cancel  |  |
|        | конфигурации.                                                    | Cancer  |  |

Примечание. Шаги по изменению конфигурации представлены ниже:

- 1. Изменить на одной странице;
- 2. Нажмите на Submit под этой страницей;
- 3. Изменить на другой странице;
- 4. Нажмите на **Submit** под этой страницей;
- 5. Завершить все модификации;
- 6. Нажмите на Save & Apply.

# 3.5 Status

Эта страница позволяет просматривать информацию о системе, статус интернет-подключения и статус локальной сети используемого маршрутизатора.
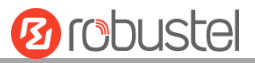

# Окно System Information

| ∧ System Information |                           |  |  |  |
|----------------------|---------------------------|--|--|--|
| Device Model         | R3000-4L                  |  |  |  |
| System Uptime        | 0 days, 00:24:35          |  |  |  |
| System Time          | Thu Nov 28 10:24:21 2019  |  |  |  |
| RAM Usage            | 79M Free/128M Total       |  |  |  |
| Firmware Version     | 3.3.0_20191124 (Rev 2935) |  |  |  |
| Hardware Version     | 1.2                       |  |  |  |
| Kernel Version       | 4.1.0                     |  |  |  |
| Serial Number        | 01870719090011            |  |  |  |

| Информация о сети |                                                                         |  |  |
|-------------------|-------------------------------------------------------------------------|--|--|
| Позиция           | Описание                                                                |  |  |
| Device Model      | Отображает название модели используемого устройства.                    |  |  |
| System Uptime     | Отображает текущее количество времени, в течение которого маршрутизатор |  |  |
|                   | был подключен.                                                          |  |  |
| System Time       | Отображает текущее время системы.                                       |  |  |
| RAM Usage         | Отображает свободную память и общий объем памяти.                       |  |  |
| Firmware Version  | Отображает версию аппаратно-программного обеспечения, используемого в   |  |  |
|                   | маршрутизаторе.                                                         |  |  |
| Hardware Version  | Отображает текущую версию аппаратного обеспечения.                      |  |  |
| Kernel Version    | Отображает текущую версию ядра.                                         |  |  |
| Serial Number     | Отображает последовательный номер используемого устройства.             |  |  |

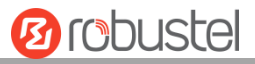

### Окно Internet Status

| ∧ Internet Status |                                      |
|-------------------|--------------------------------------|
| Uptime            | 0 days, 00:13:17                     |
| Active IPv4 Link  | WWAN1                                |
| IPv4 Address      | 10.244.109.195/255.255.255.248       |
| IPv4 Gateway      | 10.244.109.193                       |
| IPv4 DNS          | 120.80.80.80 221.5.88.88             |
| Active IPv6 Link  | WWAN1                                |
| IPv6 Address      | 2408:84f3:81d:daec:1e:10ff:fe1f:0/64 |
| IPv6 Gateway      | fe80::4e54:99ff:fe45:e5d5            |
| IPv6 DNS          | 2408:805d:8:: 2408:805c:4008::       |

| Статус интернет-подключения |                                                                           |  |  |
|-----------------------------|---------------------------------------------------------------------------|--|--|
| Позиция Описание            |                                                                           |  |  |
| Uptime                      | Отображает текущее количество времени, в течение которого было подключено |  |  |
|                             | соединение.                                                               |  |  |
| IPv4 Link Description       | Отображает текущее онлайн-соединение: WWAN1, WWAN2, WAN или WLAN.         |  |  |
| IPIPv4 Address              | Отображает IPv4-адрес текущего соединения.                                |  |  |
| IPv4 Gateway                | Отображает IPv4-шлюз текущего соединения.                                 |  |  |
| IPv4 DNS                    | Отображает текущий DNS-сервер IPv4.                                       |  |  |
| IPv6 Link Description       | Отображает текущее онлайн-соединение: WWAN1, WWAN2, WAN или WLAN.         |  |  |
| IPIPv6 Address              | Отображает IPv6-адрес текущего соединения.                                |  |  |
| IPv6 Gateway                | Отображает IPv6-шлюз текущего соединения.                                 |  |  |
| IPv6 DNS                    | Отображает текущий DNS-сервер IPv6.                                       |  |  |

### Окно LAN Status

| ∧ LAN Status          |                                        |
|-----------------------|----------------------------------------|
| IP Address            | 192.168.0.1/255.255.2                  |
| Active IPv6 Address   | 2121:da8:202:10:36fa:40ff:fe18:68a8/64 |
| Inactive IPv6 Address |                                        |
| MAC Address           | 34:FA:40:18:68:A8                      |

| Статус локальной сети |                                                      |  |
|-----------------------|------------------------------------------------------|--|
| Позиция Описание      |                                                      |  |
| IP Address            | Отображает Pv4-адрес и сетевую маску маршрутизатора. |  |

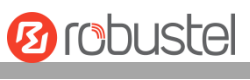

| IPv6 Address          | Отображает IPv6-адрес и длину префикса, полученные маршрутизатором вместе |  |
|-----------------------|---------------------------------------------------------------------------|--|
|                       | с текущим резервным каналом.                                              |  |
| Inactive IPv6 Address | Отображает IPv6-адрес и длину префикса, полученные маршрутизатором, а     |  |
|                       | также текущее онлайн-соединение.                                          |  |
| MAC Address           | Отображает МАС-адрес маршрутизатора.                                      |  |

# 3.6 Interface > Link Manager

| Этот раздел позволяет настроить подключение соединения. |  |
|---------------------------------------------------------|--|
|---------------------------------------------------------|--|

| Link Manager     | Status             |               |  |  |  |  |
|------------------|--------------------|---------------|--|--|--|--|
| ∧ General Settin | ^ General Settings |               |  |  |  |  |
|                  | Primary Link       | WWAN1 🤍 🍞     |  |  |  |  |
|                  | Backup Link        | WWAN2 V       |  |  |  |  |
|                  | Backup Mode        | Cold Backup v |  |  |  |  |
|                  | Revert Interval    | 0 7           |  |  |  |  |
|                  | Emergency Reboot   | ON OFF 7      |  |  |  |  |

| General Settings и Link Manager |                                                                                                    |           |  |
|---------------------------------|----------------------------------------------------------------------------------------------------|-----------|--|
| Позиция                         | Описание                                                                                                    | По        |  |
|                                 |                                                                                                    | умолчанию |  |
| Primary Link                    | <ul> <li>Выберите из «WWAN1», «WWAN2», «WAN» или «WLAN».</li> <li>WWAN1: выберите, чтобы назначить SIM1 основным беспроводным соединением.</li> <li>WWAN2: выберите, чтобы назначить SIM2 основным беспроводным соединением.</li> <li>WAN: выберите, чтобы назначить порт WAN Ethernet основным проводным соединением.</li> <li><b>Примечание.</b> Соединение WAN доступно, только если включить eth0 в качестве порта WAN в разделе Interface &gt; Ethernet &gt; Ports &gt; Port Settings.</li> <li>WLAN: выберите, чтобы назначить WLAN основным беспроводным соединением.</li> <li><b>Примечание.</b> Соединение WLAN доступно только в том случае, если режим Wi-Fi включен в качестве режима клиента, см. <b>3.10</b> Интерфейс &gt; WiFi.</li> </ul> | WWAN1     |  |

| General Settings и Link Manager                       |                                                                     |              |  |  |
|-------------------------------------------------------|---------------------------------------------------------------------|--------------|--|--|
| Позиция                                               | озиция Описание                                                     |              |  |  |
|                                                       |                                                                     | умолчанию    |  |  |
| Backup Link                                           | Выберите из «None», «WWAN1», «WWAN2», «WAN» или «WLAN».             |              |  |  |
|                                                       | <ul> <li>None: не выбирать резервную ссылку</li> </ul>              |              |  |  |
|                                                       | • WWAN1: выберите, чтобы назначить SIM1 резервным                   |              |  |  |
|                                                       | беспроводным соединением.                                           |              |  |  |
|                                                       | <ul> <li>WWAN2: выберите, чтобы назначить SIM2 резервным</li> </ul> |              |  |  |
|                                                       | беспроводным соединением.                                           |              |  |  |
|                                                       | • WAN: выберите, чтобы назначить порт WAN Ethernet резервным        |              |  |  |
|                                                       | проводным соединением.                                              |              |  |  |
|                                                       | Примечание. Соединение WAN доступно, только если включить           |              |  |  |
|                                                       | eth0 в качестве интерфейса WAN в разделе Interface > Ethernet >     |              |  |  |
|                                                       | Ports > Port Settings.                                              |              |  |  |
|                                                       | • WLAN: выберите, чтобы назначить WLAN резервным беспроводным       |              |  |  |
|                                                       | соединением.                                                        |              |  |  |
|                                                       | Примечание. Соединение WLAN доступно только в том случае, если      |              |  |  |
|                                                       | режим WI-FI включен в качестве режима клиента, см. 3.10             |              |  |  |
| Deeluur Mede                                          | Интерфенс > WiFi.                                                   | Cold Dooluur |  |  |
| васкир моде                                           | выберите из «сою васкир», «warm васкир» или «Load Balancing».       | сою васкир   |  |  |
|                                                       | • Сою васкир: неактивное соединение офлаин в режиме ожидания        |              |  |  |
|                                                       | • Warm Backup: неактивное соединение онлайн в режиме ожидания       |              |  |  |
|                                                       | Примечание. Режим Warm backup недоступен для резервного             |              |  |  |
|                                                       | копирования с двумя SIM-картами.                                    |              |  |  |
|                                                       | • Load Balancing: использовать два соединения одновременно          |              |  |  |
| Revert Interval                                       | Укажите количество минут, которое должно пройти до проверки         | 0            |  |  |
|                                                       | основного соединения, если резервное соединение используется в      |              |  |  |
| режиме Cold backup. «О» означает отключение проверки. |                                                                     |              |  |  |
|                                                       | Примечание. Интервал возврата доступен только в режиме Cold         |              |  |  |
|                                                       | backup.                                                             |              |  |  |
| Emergency Reboot                                      | нажмите на кнопку-переключатель, чтобы включить/отключить эту       | OFF          |  |  |
| 2 ,                                                   | опцию. Включите, чтобы перезагрузить всю систему, если соединения   |              |  |  |
|                                                       | недоступны.                                                         |              |  |  |

Примечание: Нажмите на 🕝 для получения помощи.

Раздел Link Settings позволяет настроить параметры соединения, включая WWAN1/WWAN2, WAN и WLAN. Рекомендуется включить обнаружение Ping-запроса, чтобы маршрутизатор всегда был онлайн. Обнаружение Ping-запроса повышает надежность, а также снижает трафик данных.

| ∧ Link S | ettings |             |                      |                      |  |
|----------|---------|-------------|----------------------|----------------------|--|
| Index    | Туре    | Description | IPv4 Connection Type | IPv6 Connection Type |  |
| 1        | WWAN1   | admin       | DHCP                 | SLAAC                |  |
| 2        | WWAN2   |             | DHCP                 | SLAAC                |  |
| 3        | WAN     |             | DHCP                 | SLAAC                |  |
| 4        | WLAN    |             | DHCP                 | SLAAC                |  |

Нажмите на 🗹 на крайней правой части WWAN1/WWAN2, чтобы открыть окно конфигурации.

### WWAN1/WWAN2

| Link Manager       |         |
|--------------------|---------|
| ∧ General Settings |         |
| Index              | 1       |
| Туре               | WWAN1 Y |
| Description        | admin   |
| IPv6 Enable        | ON OFF  |

При включении опции «Automatic APN Selection» отображается окно в соответствии с рисунком ниже.

| >WWAN Settings               |                         |          |
|------------------------------|-------------------------|----------|
|                              | Automatic APN Selection | ON OFF   |
|                              | Dialup Number           | *99***1# |
|                              | Authentication Type     | Auto     |
|                              | Aggressive Reset        |          |
| Switch SIM By Data Allowance |                         | ON OFF ? |
|                              | Data Allowance          | 0 7      |
|                              | Billing Day             |          |

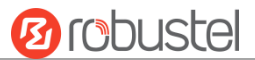

При выключении опции «Automatic APN Selection» отображается окно в соответствии с рисунком ниже.

| ∧ WWAN Settings |                            |                  |
|-----------------|----------------------------|------------------|
|                 | Automatic APN Selection    | ON OFF           |
|                 | APN                        | internet         |
|                 | Username                   |                  |
|                 | Password                   | •••••            |
|                 | Dialup Number              | <b>*99***</b> 1# |
|                 | Authentication Type        | Auto             |
|                 | PPP Preferred              | ON OFF 7         |
| Swi             | itch SIM By Data Allowance | ON OFF 7         |
|                 | Data Allowance             | 0 ?              |
|                 | Billing Day                | 1 🤇              |

| ∧ IPv6 LAN Settings |                                        |
|---------------------|----------------------------------------|
| Connec              | tion Type Static v                     |
| IF                  | <b>Pv6 Prefix</b> 2521:da8:202:10::/64 |
| IPv6 N/             | AT Enable ON OFF                       |

| ▲ Ping Detection Settings | 0                    |
|---------------------------|----------------------|
| Enable                    | ON DEF               |
| IPV4 Primary Server       | 8.8.8.8              |
| IPv4 Secondary Server     | 114.114.114.114      |
| IPv6 Primary Server       | 2001:4860:4860::8888 |
| IPv6 Secondary Server     | 2400:da00:2::29      |
| Interval                  | 300 🧿                |
| Retry Interval            | 5 🤇                  |
| Timeout                   | 3                    |
| Max Ping Tries            | 3                    |

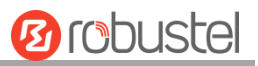

| Advanced Settings            |         |
|------------------------------|---------|
| IPv4 NAT Enable              | ON OFF  |
| Upload Bandwidth             | 10000 🧿 |
| Download Bandwidth           | 10000   |
| Overrided Primary DNS        |         |
| Overrided Secondary DNS      |         |
| Overrided IPv6 Primary DNS   |         |
| Overrided IPv6 Secondary DNS |         |
| Debug Enable                 | ON OFF  |
| Verbose Debug Enable         | ON OFF  |

| Link Settings (WWAN)                                               |                                                                 |              |
|--------------------------------------------------------------------|-----------------------------------------------------------------|--------------|
| Позиция                                                            | Описание                                                        | По умолчанию |
|                                                                    | General Settings                                                |              |
| Index                                                              | Указывает порядковый номер списка.                              |              |
| Туре                                                               | Отображает тип соединения.                                      | WWAN1        |
| Description                                                        | Вводит описание для этого соединения.                           | Null         |
| IPv6                                                               | Нажмите на кнопку-переключатель, чтобы включить/отключить IPv6. | OFF          |
|                                                                    | WWAN Settings                                                   | ·            |
| Automatic APN                                                      | Нажмите на кнопку-переключатель, чтобы включить/отключить       | ON           |
| Selection                                                          | опцию «Automatic APN Selection». После включения устройство     |              |
|                                                                    | автоматически распознает имя точки доступа. Кроме того, можно   |              |
|                                                                    | отключить эту опцию и вручную добавить имя точки доступа.       |              |
| APNВведите имя точки доступа для коммутируемого сотовогоinternet   |                                                                 | internet     |
|                                                                    | соединения, предоставленное местным интернет-провайдером.       |              |
| Username Введите имя пользователя для коммутируемого сотового Null |                                                                 | Null         |
|                                                                    | соединения, предоставленное местным интернет-провайдером.       |              |
| Password                                                           | Введите пароль для коммутируемого сотового соединения,          | Null         |
|                                                                    | предоставленное местным интернет-провайдером.                   |              |
| Dialup Number                                                      | Введите коммутируемый номер для коммутируемого сотового         | *99***1#     |
|                                                                    | соединения, предоставленное местным интернет-провайдером.       |              |
| Authentication                                                     | Выберите из «Auto», «PAP» или «CHAP» в зависимости от           | Auto         |
| Туре                                                               | требований местного интернет-провайдера.                        |              |
| PPP Preferred                                                      | Метод коммутируемого доступа РРР является                       | OFF          |
|                                                                    | предпочтительным.                                               |              |

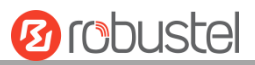

| Link Settings (WWAN)    |                                                                  |                     |
|-------------------------|------------------------------------------------------------------|---------------------|
| Позиция                 | Описание                                                         | По умолчанию        |
| Switch SIM By           | Нажмите на кнопку-переключатель, чтобы включить/отключить        | OFF                 |
| Data Allowance          | эту опцию. После включения он переключится на другую SIM-        |                     |
|                         | карту при достижении лимита данных.                              |                     |
|                         | Примечание. Используется только для резервного копирования с     |                     |
|                         | двумя SIM-картами.                                               |                     |
| Data Allowance          | Устанавливает ежемесячное ограничение трафика данных.            | 0                   |
|                         | Система будет записывать статистику трафика данных, если         |                     |
|                         | указано ограничение трафика данных (MiB). Запись трафика         |                     |
|                         | будет отображаться в разделе Interface > Link Manager > Status > |                     |
|                         | WWAN Data Usage Statistics. «О» означает отключение записи       |                     |
|                         | трафика данных.                                                  |                     |
| Billing Day             | Указывает день ежемесячного выставления счетов. Статистика       | 1                   |
|                         | трафика данных будет пересчитана с этого дня.                    |                     |
|                         | IPv6 LAN Settings                                                |                     |
| Connection Type         | Выберите соединение, чтобы назначить префикс IPv6 локальной      | Delegated           |
|                         | сети.                                                            | Delegated           |
| IPv6 prefix             | Установите статический префикс IPv6, назначенный соединением     | البرم               |
|                         | на LAN.                                                          | nun                 |
| Enable IPv6 NAT         | Установите соединение, чтобы включить IPv6 NAT.                  | OFF                 |
| Ping Detection Settings |                                                                  |                     |
| Enable                  | Нажмите на кнопку-переключатель, чтобы включить/отключить        | ON                  |
|                         | механизм обнаружения ping-запросов, политику проверки            |                     |
|                         | активности соединения маршрутизатора.                            |                     |
| IPv4 Primary            | Маршрутизатор будет пинговать этот основной адрес/доменное       | 8.8.8.8             |
| Server                  | имя, чтобы проверить, активно ли текущее соединение IPv4.        |                     |
| IPv4 Secondary          | Маршрутизатор будет пинговать этот вторичный                     | 114.114.114.114     |
| Server                  | адрес/доменное имя, чтобы проверить, активно ли текущее          |                     |
|                         | соединение IPv4.                                                 |                     |
| IPv6 Primary            | Маршрутизатор будет пинговать этот основной адрес/доменное       | 2001-4960-4960-9999 |
| Server                  | имя, чтобы проверить, активно ли текущее соединение IPv6.        | 2001.4000.40000000  |
| IPv6 Secondary          | Маршрутизатор будет пинговать этот вторичный                     |                     |
| Server                  | адрес/доменное имя, чтобы проверить, активно ли текущее          | 2400:da00:2::29     |
|                         | соединение IPv6.                                                 |                     |
| Interval                | Установка интервала ping-запроса.                                | 300                 |
| Retry Interval          | Установка интервала повтора ping-запроса. При неудачном ping-    | 5                   |
|                         | запросе маршрутизатор будет повторно направлять ping-запрос      |                     |
|                         | через каждый интервал повтора.                                   |                     |
| Timeout                 | Установите время ожидания ping-запроса.                          | 3                   |

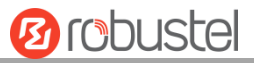

| Link Settings (WWAN) |                                                               |              |  |
|----------------------|---------------------------------------------------------------|--------------|--|
| Позиция              | Описание                                                      | По умолчанию |  |
| Max Ping Tries       | Установка макс. количества попыток ping-запроса.              | 3            |  |
|                      | Переключитесь на другое соединение или примите экстренные     |              |  |
|                      | меры, если достигнуто максимальное количество попыток         |              |  |
|                      | непрерывного ping-запроса.                                    |              |  |
|                      | Advanced Settings                                             |              |  |
| NAT Enable           | Нажмите на кнопку-переключатель, чтобы включить/отключить     | ON           |  |
|                      | опцию «Network Address Translation».                          |              |  |
| Upload               | Установите полосу пропускания загрузки, используемую для QoS, | 10000        |  |
| Bandwidth            | измеряемую в кбит/с.                                          |              |  |
| Download             | Установите полосу пропускания скачивания, используемую для    | 10000        |  |
| Bandwidth            | QoS, измеряемую в кбит/с.                                     |              |  |
| Specify the          | Определяет основной DNS-сервер IPv4, используемый             | Null         |  |
| Primary DNS          | соединением.                                                  |              |  |
| server               |                                                               |              |  |
| Specify the          | Определяет вторичный DNS-сервер IPv4, используемый            | Null         |  |
| Secondary DNS        | соединением.                                                  |              |  |
| server               |                                                               |              |  |
| Specify the IPv6     | Определяет основной DNS-сервер IPv6, используемый             | Null         |  |
| Primary DNS          | соединением.                                                  |              |  |
| server               |                                                               |              |  |
| Specify the IPv6     | Определяет вторичный DNS-сервер IPv6, используемый            | Null         |  |
| Secondary DNS        | соединением.                                                  |              |  |
| server               |                                                               |              |  |
| Debug Enable         | Нажмите на кнопку-переключатель, чтобы включить/отключить     | ON           |  |
|                      | эту опцию. Включите вывод отладочной информации.              |              |  |
| Verbose Debug        | Нажмите на кнопку-переключатель, чтобы включить/отключить     | OFF          |  |
| Enable               | эту опцию. Включите вывод подробной отладочной информации.    |              |  |

#### WAN

Маршрутизатор автоматически получит IP-адрес от DHCP-сервера, если в качестве **типа подключения IPv4** выбрано «DHCP». Маршрутизатор автоматически получит префикс IPv6 от DHCP-сервера, если в качестве **типа соединения IPv6** выбрано «SLAAC». Окно отображается, как показано ниже.

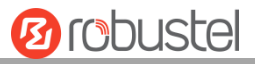

| Link Manager         |        |
|----------------------|--------|
| ∧ General Settings   |        |
| Index                | 3      |
| Туре                 | WAN    |
| Description          | admin  |
| IPv6 Enable          | ON OFF |
| IPv4 Connection Type | DHCP   |
| IPv6 Connection Type | SLAAC  |

При выборе «Static» в качестве **типа подключения IPv4** и **типа подключения IPv6**окно отображается в соответствии с рисунком ниже.

| ∧ General Settings        |        |
|---------------------------|--------|
| Index                     | 3      |
| Туре                      | WAN    |
| Description               |        |
| Connection Type           | Static |
| ∧ Static Address Settings |        |
| IP Address                | 0      |
| Gateway                   |        |
| -                         |        |
| Primary DNS               |        |

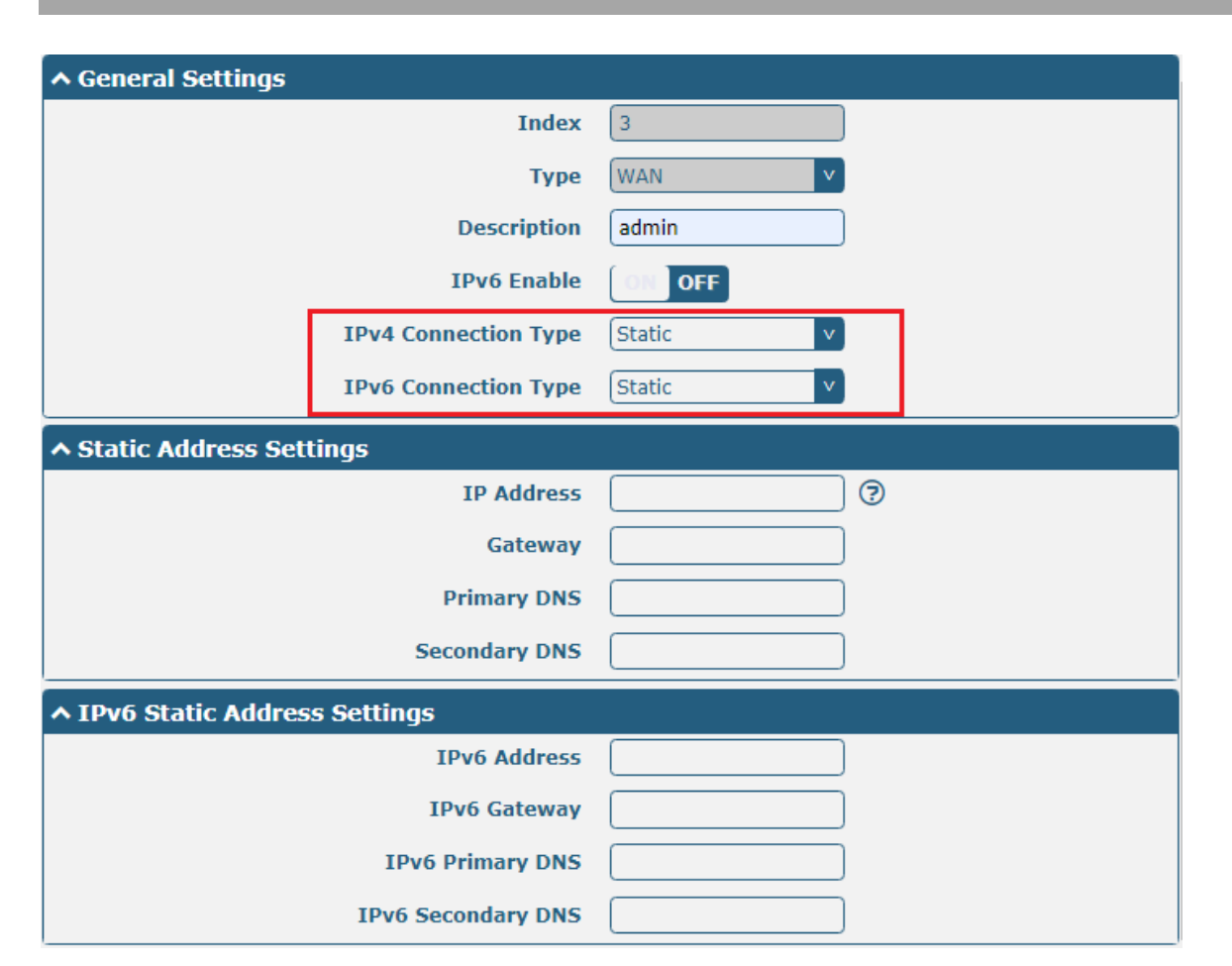

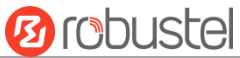

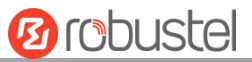

При выборе «PPPoE» в качестве типа подключения IPv4 и типа подключения IPv6 окно отображается в соответствии с рисунком ниже.

| ∧ General Settings |                      |         |
|--------------------|----------------------|---------|
|                    | Index                | 3       |
|                    | Туре                 | WAN     |
|                    | Description          |         |
|                    | Connection Type      | PPPoE v |
|                    |                      |         |
| ~ PPPOE Settings   |                      |         |
|                    | Username             |         |
|                    | Password             |         |
|                    | Authentication Type  | Auto    |
|                    | PPP Expert Options   |         |
|                    |                      |         |
| ∧ General Settings |                      |         |
|                    | Index                | 3       |
|                    | Туре                 | WAN Y   |
|                    | Description          | admin   |
|                    | IPv6 Enable          | ON OFF  |
|                    | IPv4 Connection Type | PPPoE V |
|                    | IPv6 Connection Type | PPPoE V |
|                    | Address Mode         | SLAAC Y |
| ∧ PPPoE Settings   |                      |         |
|                    | Username             |         |
|                    | Password             |         |
|                    | Authentication Type  | Auto    |
|                    | PPP Expert Options   |         |

| Ping Detection Settings               | 2                    |
|---------------------------------------|----------------------|
| Enable                                | ON OFF               |
| IPV4 Primary Server                   | 8.8.8.8              |
| IPv4 Secondary Server                 | 114.114.114.114      |
| IPv6 Primary Server                   | 2001:4860:4860::8888 |
| IPv6 Secondary Server                 | 2400:da00:2::29      |
| Interval                              | 300 🧿                |
| Retry Interval                        | 5 🦻                  |
| Timeout                               | 3 ⑦                  |
| Max Ping Tries                        | 3                    |
|                                       |                      |
| <ul> <li>Advanced Settings</li> </ul> |                      |
| IPv4 NAT Enable                       | ON OFF               |
| МТО                                   | 1500                 |
| Upload Bandwidth                      | 10000 🦻              |
| Download Bandwidth                    | 10000                |
| Overrided Primary DNS                 |                      |
| Overrided Secondary DNS               |                      |
| Overrided IPv6 Primary DNS            |                      |
| Overrided IPv6 Secondary DNS          |                      |
| Debug Enable                          | ON DE                |
| Verbose Debug Enable                  | ON OFF               |

| Link Settings (WAN)          |                                                         |       |  |  |
|------------------------------|---------------------------------------------------------|-------|--|--|
| Позиция                      | По умолчанию                                            |       |  |  |
|                              | General Settings                                        |       |  |  |
| Index                        | Указывает порядковый номер списка.                      |       |  |  |
| Туре                         | Отображает тип соединения.                              | WAN   |  |  |
| Description                  | Вводит описание для этого соединения.                   | Null  |  |  |
| Enable IDv6                  | Нажмите на кнопку-переключатель, чтобы                  | OFF   |  |  |
|                              | включить/отключить IPv6.                                |       |  |  |
| IPv4 connection type         | Выберите «DHCP», «Static IP» или «PPPoE».               | DHCP  |  |  |
| IPv6 connection type         | Выберите из «SLAAC», «DHCPv6», «Static IP» или «PPPoE». | SLAAC |  |  |
| Address type                 | Выберите из «SLAAC» или «DHCPv6».                       | SLAAC |  |  |
| IPv4 Static Address Settings |                                                         |       |  |  |
| IP Address                   | Установка IPv4-адреса с сетевой маской, который может   | Null  |  |  |
|                              | получить доступ в Интернет.                             |       |  |  |
|                              | IP-адрес с сетевой маской, например 192.168.1.1/24      |       |  |  |
| Gateway                      | Установка шлюза IPv4-адреса в порт WAN.                 | Null  |  |  |

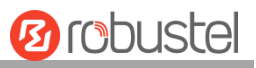

| Primary DNS                                             | Установка основного DNS.                                | Null                 |  |  |
|---------------------------------------------------------|---------------------------------------------------------|----------------------|--|--|
| Secondary DNS                                           | Установка вторичного DNS.                               | Null                 |  |  |
|                                                         | IPv6 Static Address Settings                            |                      |  |  |
| IPv6 Address                                            | Null                                                    |                      |  |  |
|                                                         | получить доступ в Интернет.                             |                      |  |  |
|                                                         | IP-адрес с сетевой маской, например,                    |                      |  |  |
|                                                         | 2521:da8:202:10::20/64                                  |                      |  |  |
| Gateway                                                 | Установка шлюза IPv6-адреса в порт WAN.                 | Null                 |  |  |
| IPv6 Primary DNS                                        | Установка основного DNS-сервера IPv6, используемого     | Null                 |  |  |
|                                                         | соединением.                                            |                      |  |  |
| IPv6 Secondary DNS                                      | Установка вторичного DNS-сервера IPv6, используемого    | Null                 |  |  |
|                                                         | соединением.                                            |                      |  |  |
|                                                         | PPPoE Settings                                          |                      |  |  |
| Username                                                | Введите имя пользователя, предоставленное интернет-     | Null                 |  |  |
|                                                         | провайдером.                                            |                      |  |  |
| Password                                                | Введите пароль, предоставленный интернет-               | Null                 |  |  |
|                                                         | провайдером.                                            |                      |  |  |
| Authentication Type                                     | Выберите из «Auto», «PAP» или «CHAP» в зависимости от   | Auto                 |  |  |
|                                                         | требований местного интернет-провайдера.                |                      |  |  |
| PPP Expert Options                                      | Введите параметры PPP Expert, используемые для          | Null                 |  |  |
|                                                         | коммутируемого доступа РРРоЕ. Можно ввести в это поле   |                      |  |  |
|                                                         | другие строки набора РРР. Каждая строка может быть      |                      |  |  |
|                                                         | разделена точкой с запятой.                             |                      |  |  |
|                                                         | IPv6 LAN Settings                                       |                      |  |  |
| Connection type                                         | Выберите соединение, чтобы назначить префиксы IPv6 для  | Delegated            |  |  |
|                                                         | локальной сети.                                         | Delegated            |  |  |
| IPv6 prefix                                             | Устанавливает статический префикс IPv6, назначенный     | NI11                 |  |  |
|                                                         | соединением на LAN.                                     | NUII                 |  |  |
| Enabled IPv6 NAT                                        | Установка соединений, чтобы включить IPv6 NAT.          | OFF                  |  |  |
|                                                         | Ping Detection Settings                                 |                      |  |  |
| Enable                                                  | Нажмите на кнопку-переключатель, чтобы                  | ON                   |  |  |
|                                                         | включить/отключить механизм обнаружения ping-запросов,  |                      |  |  |
|                                                         | политику проверки активности соединения                 |                      |  |  |
|                                                         | маршрутизатора.                                         |                      |  |  |
| Primary Server                                          | Маршрутизатор будет пинговать этот основной             | 8.8.8.8              |  |  |
|                                                         | адрес/доменное имя, чтобы проверить, активно ли текущее |                      |  |  |
|                                                         | соединение IPv4.                                        |                      |  |  |
| Secondary Server                                        | Маршрутизатор будет пинговать этот вторичный            | 114.114.114.114      |  |  |
| адрес/доменное имя, чтобы проверить, активно ли текущее |                                                         |                      |  |  |
|                                                         | соединение IPv4.                                        |                      |  |  |
| IPv6 Primary Server                                     | Маршрутизатор будет пинговать этот основной             |                      |  |  |
|                                                         | адрес/доменное имя, чтобы проверить, активно ли текущее | 2001:4860:4860::8888 |  |  |
|                                                         | соединение IPv6.                                        |                      |  |  |

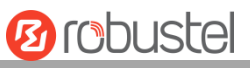

| IPv6 Secondary Server | Маршрутизатор будет пинговать этот вторичный            |                 |
|-----------------------|---------------------------------------------------------|-----------------|
|                       | адрес/доменное имя, чтобы проверить, активно ли текущее | 2400:da00:2::29 |
|                       | соединение IPv6.                                        |                 |
| Interval              | Установка интервала ping-запроса.                       | 300             |
| Retry Interval        | Установка интервала повтора ping-запроса. При неудачном | 5               |
|                       | ping-запросе маршрутизатор будет повторно направлять    |                 |
|                       | ping-запрос через каждый интервал повтора.              |                 |
| Timeout               | Установите время ожидания ping-запроса.                 | 3               |
| Max Ping Tries        | Установка макс. количества попыток ping-запроса.        | 3               |
|                       | Переключитесь на другое соединение или примите          |                 |
|                       | экстренные меры, если достигнуто максимальное           |                 |
|                       | количество попыток непрерывного ping-запроса.           |                 |
|                       | Advanced Settings                                       |                 |
| NAT Enable            | Нажмите на кнопку-переключатель, чтобы                  | ON              |
|                       | включить/отключить опцию «Network Address Translation». |                 |
| MTU                   | Ввод максимальной единицы передачи.                     | 1500            |
| Upload Bandwidth      | Ввод полосы пропускания загрузки, используемой для QoS, | 10000           |
|                       | измеряемой в кбит/с.                                    |                 |
| Download Bandwidth    | Ввод полосы пропускания скачивания, используемой для    | 10000           |
|                       | QoS, измеряемой в кбит/с.                               |                 |
| Specify the Primary   | Определяет основной DNS-сервер IPv4 для соединения.     | Null            |
| DNS server            |                                                         |                 |
| Specify the Secondary | Определяет вторичный DNS-сервер IPv4 для соединения.    | Null            |
| DNS server            |                                                         |                 |
| Specify the IPv6      | Определяет основной DNS-сервер IPv6 для соединения.     | Null            |
| Primary DNS server    |                                                         |                 |
| Specify the IPv6      | Определяет вторичный DNS-сервер IPv6 для соединения.    | Null            |
| Secondary DNS server  |                                                         |                 |
| Debug Enable          | Нажмите на кнопку-переключатель, чтобы                  | ON              |
|                       | включить/отключить эту опцию. Включите вывод            |                 |
|                       | отладочной информации.                                  |                 |
| Verbose Debug Enable  | Нажмите на кнопку-переключатель, чтобы                  | OFF             |
|                       | включить/отключить эту опцию. Включите вывод подробной  |                 |
|                       | отладочной информации.                                  |                 |

#### WLAN

Маршрутизатор автоматически получит IP-адрес от точки доступа WLAN, если в качестве типа подключения выбрано «DHCP». Конкретная конфигурация параметров SSID показана ниже.

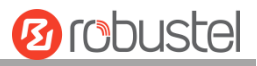

| Link Manager       |                        |        |  |  |  |
|--------------------|------------------------|--------|--|--|--|
| ∧ General Settings |                        |        |  |  |  |
|                    | Index                  | 4      |  |  |  |
|                    | Туре                   | WLAN   |  |  |  |
|                    | Description            |        |  |  |  |
|                    | IPv6 Enable            | ON OFF |  |  |  |
|                    | IPv4 Connection Type   | DHCP   |  |  |  |
| ∧ WLAN Settings    |                        |        |  |  |  |
|                    | SSID                   | router |  |  |  |
|                    | Connect to Hidden SSID | ON OFF |  |  |  |
|                    | Password               |        |  |  |  |

При выборе «Static» в качестве типа подключения IPv4 окно отображается в соответствии с рисунком ниже.

| ∧ General Settings      |                      |        |
|-------------------------|----------------------|--------|
|                         | Index                | 4      |
|                         | Туре                 | WLAN   |
|                         | Description          |        |
|                         | IPv6 Enable          | ON OFF |
|                         | IPv4 Connection Type | Static |
| ✓ WLAN Settings         |                      |        |
| ∧ Static Address Settin | ngs                  |        |
|                         | IP Address           |        |
|                         | Gateway              |        |
|                         | Primary DNS          |        |
|                         | Secondary DNS        |        |

Маршрутизатор R3000 не поддерживает тип подключения **РРРоЕ** WLAN.

| ∧ IPv6 LAN Settings |        |
|---------------------|--------|
| Connection Type     | Static |
| IPv6 Prefix         |        |
| IPv6 NAT Enable     | ONOFF  |

| ∧ Ping Detection Settings                                                                                                    |                                                                                                    | 0        |
|----------------------------------------------------------------------------------------------------|----------------------------------------------------------------------------------------------------|----------|
| Enable                                                                                                    | ON OFF                                                                                                    |          |
| IPV4 Primary Server                                                                                                    | 8.8.8.8                                                                                                    |          |
| IPv4 Secondary Server                                                                                                    | 114.114.114                                                                                                    |          |
| IPv6 Primary Server                                                                                                    | 2001:4860:4860::888                                                                                                    |          |
| IPv6 Secondary Server                                                                                                    | 2400:da00:2::29                                                                                                    |          |
| Interval                                                                                                    | 300                                                                                                    | 0        |
| Retry Interval                                                                                                    | 5                                                                                                    | 0        |
| Timeout                                                                                                    | 3                                                                                                    | 0        |
| Max Ping Tries                                                                                                    | 3                                                                                                    | ?        |
|                                                                                                    |                                                                                                    |          |
|                                                                                                    |                                                                                                    |          |
| ∧ Advanced Settings                                                                                                    |                                                                                                    |          |
| ▲ Advanced Settings<br>IPv4 NAT Enable                                                                                                    | ON OFF                                                                                                    |          |
| ▲ Advanced Settings<br>IPv4 NAT Enable<br>MTU                                                                                                    | ON 07FF                                                                                                    | 0        |
| ▲ Advanced Settings IPv4 NAT Enable MTU Upload Bandwidth                                                                                                    | ON 07FF<br>1500<br>10000                                                                                                    | ି<br>୧୬  |
| ▲ Advanced Settings IPv4 NAT Enable MTU Upload Bandwidth Download Bandwidth                                                                                                    | ON DFF<br>1500<br>10000<br>10000                                                                                                    | ?<br>?   |
| Advanced Settings          IPv4 NAT Enable         MTU         Upload Bandwidth         Download Bandwidth         Overrided Primary DNS                                                     | ON DFF<br>1500<br>10000<br>10000                                                                                                    | ?<br>?   |
| Advanced Settings IPv4 NAT Enable MTU Upload Bandwidth Download Bandwidth Overrided Primary DNS Overrided Secondary DNS                                                                      | ON DFF<br>1500<br>10000<br>10000                                                                                                    | ?<br>?   |
| Advanced Settings IPv4 NAT Enable MTU Upload Bandwidth Download Bandwidth Overrided Primary DNS Overrided Secondary DNS Overrided IPv6 Primary DNS                                           | ON DFF<br>1500<br>10000<br>10000<br>()<br>()                                                                                                    | (?<br>(? |
| Advanced Settings IPv4 NAT Enable MTU Upload Bandwidth Download Bandwidth Overrided Primary DNS Overrided Secondary DNS Overrided IPv6 Primary DNS Overrided IPv6 Secondary DNS              | ON DEE<br>1500<br>10000<br>10000<br>()<br>()<br>()                                                                                                    | (?<br>(? |
| Advanced Settings IPv4 NAT Enable MTU Upload Bandwidth Download Bandwidth Overrided Primary DNS Overrided Secondary DNS Overrided IPv6 Primary DNS Overrided IPv6 Secondary DNS Debug Enable | ON DEE<br>1500<br>10000<br>10000<br>()<br>()<br>(_)<br>( | ?        |

| Link Settings (WLAN) |                                                          |        |  |  |
|----------------------|----------------------------------------------------------|--------|--|--|
| Позиция              | По умолчанию                                             |        |  |  |
|                      | General Settings                                         |        |  |  |
| Index                | Указывает порядковый номер списка.                       |        |  |  |
| Туре                 | Отображает тип соединения.                               | WLAN   |  |  |
| Description          | Вводит описание для этого соединения.                    | Null   |  |  |
| Enable IPv6          | Нажмите на кнопку-переключатель, чтобы                   |        |  |  |
|                      | включить/отключить IPv6.                                 | 011    |  |  |
| IPv4 connection type | Выберите из «DHCP» или «Static».                         | DHCP   |  |  |
|                      | WLAN Settings                                            |        |  |  |
| SSID                 | Введите SSID от 1 до 32 символов, к которому необходимо  | router |  |  |
|                      | подключить используемый маршрутизатор. SSID              |        |  |  |
|                      | (идентификатор набора услуг) – это название используемой |        |  |  |
|                      | беспроводной сети.                                       |        |  |  |
| Connect to Hidden    | Нажмите на кнопку-переключатель, чтобы                   | OFF    |  |  |

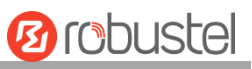

| SSID                | включить/отключить эту опцию. Когда маршрутизатор              |                      |  |
|---------------------|----------------------------------------------------------------|----------------------|--|
|                     | работает в режиме клиента и ему необходимо подключить          |                      |  |
|                     | любую точку доступа со скрытым SSID, необходимо включить       |                      |  |
|                     | эту опцию.                                                     |                      |  |
| Password            | Введите пароль из 8–63 символов для точки доступа, к Null      |                      |  |
|                     | которой необходимо подключить используемый                     |                      |  |
|                     | маршрутизатор.                                                 |                      |  |
|                     | Static Address Settings                                        |                      |  |
| IP Address          | Введите IPv6-адрес с сетевой маской, который может             | Null                 |  |
|                     | получить доступ в Интернет.                                    |                      |  |
|                     | например, 192.168.1.1/24                                       |                      |  |
| Gateway             | Введите IP-адрес WiFi AP.                                      | Null                 |  |
| Primary DNS         | Установка основного DNS.                                       | Null                 |  |
| Secondary DNS       | Установка вторичного DNS.                                      | Null                 |  |
|                     | IPv6 LAN Settings                                              |                      |  |
| Connection type     | Выберите соединение, чтобы назначить префиксы IPv6 для         | Delevated            |  |
|                     | локальной сети.                                                | Delegated            |  |
| IPv6 prefix         | Устанавливает статический префикс IPv6, назначенный            | NULL                 |  |
|                     | соединением на LAN.                                            | NUII                 |  |
| Enabled IPv6 NAT    | Установка соединений, чтобы включить IPv6 NAT.                 | OFF                  |  |
|                     | Ping Detection Settings                                        |                      |  |
| Enable              | Нажмите на кнопку-переключатель, чтобы                         | ON                   |  |
|                     | включить/отключить механизм обнаружения ping-запросов,         |                      |  |
|                     | политику проверки активности соединения маршрутизатора.        |                      |  |
| Primary Server      | Маршрутизатор будет пинговать этот основной                    | 8.8.8.8              |  |
|                     | адрес/доменное имя, чтобы проверить, активно ли текущее        |                      |  |
|                     | соединение.                                                    |                      |  |
| Secondary Server    | Маршрутизатор будет пинговать этот вторичный                   | 114.114.114.114      |  |
|                     | адрес/доменное имя, чтобы проверить, активно ли текущее        |                      |  |
|                     | соединение.                                                    |                      |  |
| IPv6 Primary Server | Маршрутизатор будет пинговать этот основной                    |                      |  |
|                     | адрес/доменное имя, чтобы проверить, активно ли текущее        | 2001:4860:4860::8888 |  |
|                     | соединение IPv6.                                               |                      |  |
| IPv6 Secondary      | Маршрутизатор будет пинговать этот вторичный                   |                      |  |
| Server              | адрес/доменное имя, чтобы проверить, активно ли текущее 2400:d |                      |  |
|                     | соединение IPv6.                                               |                      |  |
| Interval            | Установка интервала ping-запроса.                              | 300                  |  |
| Retry Interval      | Установка интервала повтора ping-запроса. При неудачном        | 5                    |  |
|                     | ping-запросе маршрутизатор будет повторно направлять           |                      |  |
|                     | ping-запрос через каждый интервал повтора.                     |                      |  |
| Timeout             | Установите время ожидания ping-запроса.                        | 3                    |  |
| Max Ping Tries      | Установка макс. количества попыток ping-запроса.               | 3                    |  |
|                     | Переключитесь на другое соединение или примите                 |                      |  |

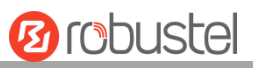

|                     | Advance Settings                                        |       |
|---------------------|---------------------------------------------------------|-------|
| NAT Enable          | Нажмите на кнопку-переключатель, чтобы                  | ON    |
|                     | включить/отключить опцию «Network Address Translation». |       |
| MTU                 | Ввод максимальной единицы передачи.                     | 1500  |
| Upload Bandwidth    | Ввод полосы пропускания загрузки, используемой для QoS, | 10000 |
|                     | измеряемой в кбит/с.                                    |       |
| Download Bandwidth  | Ввод полосы пропускания скачивания, используемой для    | 10000 |
|                     | QoS, измеряемой в кбит/с.                               |       |
| Specify the Primary | Определяет основной DNS-сервер IPv4 для соединения.     | Null  |
| DNS server          |                                                         |       |
| Specify the         | Определяет вторичный DNS-сервер IPv4 для соединения.    | Null  |
| Secondary DNS       |                                                         |       |
| server              |                                                         |       |
| Specify the IPv6    | Определяет основной DNS-сервер IPv6 для соединения.     | Null  |
| Primary DNS server  |                                                         |       |
| Specify the IPv6    | Определяет вторичный DNS-сервер IPv6 для соединения.    | Null  |
| Secondary DNS       |                                                         |       |
| server              |                                                         |       |
| Debug Enable        | Нажмите на кнопку-переключатель, чтобы                  | ON    |
|                     | включить/отключить эту опцию. Включите вывод отладочной |       |
|                     | информации.                                             |       |
| Verbose Debug       | Нажмите на кнопку-переключатель, чтобы                  | OFF   |
| Enable              | включить/отключить эту опцию. Включите вывод подробной  |       |
|                     | отладочной информации.                                  |       |

#### Status

На этой странице можно посмотреть статус подключения соединения и очистить ежемесячную статистику использования данных.

| Link Manag | er   | ;    | Status    |              |                  |     |
|------------|------|------|-----------|--------------|------------------|-----|
| Link Stat  | tus  |      |           |              |                  | ••• |
| Index      | IPv4 | Link | IPv6 Link | Status       | Uptime           |     |
| 1          | WW   | AN1  | WWAN1     | Connected    | 0 days, 00:01:12 |     |
| 2          | WW   | AN2  | WWAN2     | Disconnected |                  |     |

Нажмите на крайнюю правую кнопку ..., чтобы выбрать статус подключения текущего соединения.

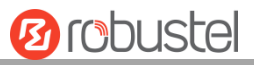

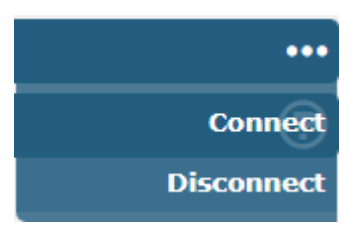

Нажмите на строку соединения, под строкой отобразится подробная информация о текущем подключении соединения.

| ∧ Link Sta | tus                 |           |           | •••                                   |
|------------|---------------------|-----------|-----------|---------------------------------------|
| Index      | IPv4 Link           | IPv6 Link | Statu     | ıs Uptime                             |
| 1          | WWAN1               | WWAN1     | Connec    | ted 0 days, 06:54                     |
|            |                     |           | Index     | 1                                     |
|            |                     | IPv       | 4 Link    | WWAN1                                 |
|            |                     | IPv       | 6 Link    | WWAN1                                 |
|            |                     | 5         | Status    | Connected                             |
|            |                     | IPv4 Inte | erface    | wwan                                  |
|            |                     | IPv6 Inte | erface    | wwan                                  |
|            |                     | U         | ptime     | 0 days, 06:54:37                      |
|            |                     | IPv4 Ad   | ldress    | 10.37.98.229/255.255.255.252          |
|            |                     | IPv4 Ga   | teway     | 10.37.98.230                          |
|            |                     | IPv       | 4 DNS     | 120.80.80.80 221.5.88.88              |
|            |                     | IPv6 Ad   | ldress    | 2408:84f3:1034:96f9:1e:10ff:fe1f:0/64 |
|            |                     | IPv6 Ga   | teway     | fe80::4e54:99ff:fe45:e5d5             |
|            |                     | IPv       | 6 DNS     | 2408:805d:8:: 2408:805c:4008::        |
|            |                     | RX Pa     | ackets    | 712                                   |
|            |                     | TX Pa     | ackets    | 979                                   |
|            |                     | RX        | Bytes     | 47530                                 |
|            |                     | ТХ        | Bytes     | 80258                                 |
| 2          | WWAN2               | NONE      | Disconn   | ect                                   |
| ~ WWAN D   | ata U <u>sage</u> S | tatistics |           |                                       |
|            |                     | WWAN1 Mon | thly Stat | s Clear                               |

Нажмите на кнопку [Clear], чтобы очистить ежемесячную статистику использования трафика данных SIM1

или SIM2. Статистика данных будет отображаться только в том случае, если включить функцию «Data Allowance» в разделе Interface > Link Manager > Link Settings > WWAN Settings > Data Allowance.

Clear

WWAN2 Monthly Stats

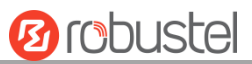

## 3.7 Interface > LAN

Этот раздел позволяет установить соответствующие параметры для порта LAN. Маршрутизатор R3000 имеет два порта LAN, включая ETH0 и ETH1. Для ETH0 и ETH1 можно свободно выбирать из lan0 и lan1, но по крайней мере один порт LAN должен быть назначен как lan0. Настройки по умолчанию для ETH0 и ETH1 – lan0, а их IPадреса по умолчанию – 192.168.0.1/255.255.255.0.

#### LAN

По умолчанию в списке есть порт LAN (lan0). Чтобы начать добавление нового порта LAN (lan1), сначала настройте ETH0 или ETH1 как lan1 в разделе **Ethernet> Ports> Port Settings**. В противном случае операция будет помечена диалоговым окном с сообщением «List is full».

| LAN     | N I        | Multiple IP   | St           | atus    |     |
|---------|------------|---------------|--------------|---------|-----|
| ^ Netwo | ork Settii | ngs           |              |         | 0   |
| Index   | Interfac   | e IPv4 Addre  | Netmask      | VLAN ID | +   |
| 1       | lan0       | 192.168.0.1 2 | 55.255.255.0 | 0       | ⊠ × |

**Примечание.** Lan0 не может быть удален.

Можно нажать на 🕂, чтобы добавить новый порт LAN, или нажать на 🗙, чтобы удалить текущий порт LAN. Теперь нажмите на 📝, чтобы изменить конфигурацию порта LAN.

| LAN                          |               |
|------------------------------|---------------|
| ▲ General Settings           |               |
| Index                        | 1             |
| Interface                    | lan0 v        |
| IPv4 Address                 | 192.168.2.1   |
| Netmask                      | 255.255.255.0 |
| IPv6 Address Allocation Type | SLAAC         |
| мти                          | 1500 ⑦        |

| General Settings |                                                                        |               |  |  |
|------------------|------------------------------------------------------------------------|---------------|--|--|
| Позиция          | Описание                                                               | По умолчанию  |  |  |
| Index            | Указывает порядковый номер списка.                                     |               |  |  |
| Interface        | Отображает редактируемый порт. Lan1 доступен только в том случае, если |               |  |  |
|                  | он был выбран для одного из портов ETH0~ETH1 в разделе Ethernet>       |               |  |  |
|                  | Ports> Port Settings.                                                  |               |  |  |
| IP Address       | Установка IP-адреса порта LAN.                                         | 192.168.0.1   |  |  |
| Netmask          | Установка сетевой маски порта LAN.                                     | 255.255.255.0 |  |  |
| IPv6 Address     | Установка метода назначения IPv6-адресов на стороне LAN.               | SLAAC         |  |  |

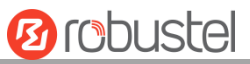

| Allocation |                                     |      |
|------------|-------------------------------------|------|
| Туре       |                                     |      |
| MTU        | Ввод максимальной единицы передачи. | 1500 |

При выборе «Server» в качестве режима, окно отображается в соответствии с рисунком ниже.

| ∧ DHCP Settings |            |               |
|-----------------|------------|---------------|
|                 | Enable     | ON OFF        |
|                 | Mode       | Server        |
| IP F            | Pool Start | 192.168.0.2   |
| IP              | Pool End   | 192.168.0.100 |
| Sub             | net Mask   | 255.255.255.0 |
|                 |            |               |

| ∧ DHCP Advanced Settings |        |
|--------------------------|--------|
| Gateway                  |        |
| Primary DNS              |        |
| Secondary DNS            |        |
| WINS Server              |        |
| Lease Time               | 120 🤇  |
| Static Lease             | 0      |
| Expert Options           | 0      |
| Debug Enable             | ON OFF |

При выборе «Relay» в качестве режима, окно отображается в соответствии с рисунком ниже.

| ∧ DHCP Settings          |        |
|--------------------------|--------|
| Enable                   | ON OFF |
| Mode                     | Relay  |
| DHCP Server For Relay    |        |
| ∧ DHCP Advanced Settings |        |
| Debug Enable             | ON OFF |

| LAN           |                                                                            |              |  |  |
|---------------|----------------------------------------------------------------------------|--------------|--|--|
| Позиция       | Описание                                                                   | По умолчанию |  |  |
| DHCP Settings |                                                                            |              |  |  |
| Enable        | Нажмите на кнопку-переключатель, чтобы включить/отключить<br>функцию DHCP. | ON           |  |  |

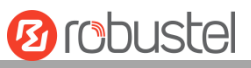

| LAN                   |                                                                |               |  |  |
|-----------------------|----------------------------------------------------------------|---------------|--|--|
| Позиция               | Описание                                                       | По умолчанию  |  |  |
| Mode                  | Выберите из «Server» или «Relay».                              | Server        |  |  |
|                       | • Server: аренда IP-адреса DHCP-клиентам, подключенным к       |               |  |  |
|                       | порту LAN.                                                     |               |  |  |
|                       | • Relay: маршрутизатор может быть DHCP-ретранслятором,         |               |  |  |
|                       | который будет обеспечивать ретрансляционный туннель для        |               |  |  |
|                       | решения проблемы, заключающейся в том, что DHCP-клиент         |               |  |  |
|                       | и DHCP-сервер не находятся в одной подсети.                    |               |  |  |
| IP Pool Start         | Определяет начало пула IP-адресов, которые будут сданы в       | 192.168.0.2   |  |  |
|                       | аренду DHCP-клиентам.                                          |               |  |  |
| IP Pool End           | Определяет конец пула IP-адресов, которые будут сданы в аренду | 192.168.0.100 |  |  |
|                       | DHCP-клиентам.                                                 |               |  |  |
| Subnet Mask           | Определяет маску подсети IP-адреса, полученного DHCP-          | 255.255.255.0 |  |  |
|                       | клиентами от DHCP-сервера.                                     |               |  |  |
| DHCP Server for Relay | Ввод IP-адреса сервера DHCP-ретрансляции.                      | Null          |  |  |
|                       | DHCP Advanced Settings                                         |               |  |  |
| Gateway               | Определяет шлюз, назначаемый DHCP-сервером клиентам,           | Null          |  |  |
|                       | который должен находиться в том же сегменте сети, что и пул    |               |  |  |
|                       | адресов DHCP.                                                  |               |  |  |
| Primary DNS           | Определяет основной DNS-сервер, назначенный DHCP-сервером      | Null          |  |  |
|                       | клиентам.                                                      |               |  |  |
| Secondary DNS         | Определяет вторичный DNS-сервера, назначенный DHCP-            | Null          |  |  |
|                       | сервером клиентам.                                             |               |  |  |
| WINS Server           | Определяет Службу имен Интернет для Windows, полученную        | Null          |  |  |
|                       | DHCP-клиентами от DHCP-сервера.                                |               |  |  |
| Lease Time            | Установка времени аренды, в течение которого клиент может      | 120           |  |  |
|                       | использовать IP-адрес, полученный от DHCP-сервера, в секундах. |               |  |  |
| Static lease          | Привязать аренду к соответствию ІР-адресу через МАС-адрес.     | Null          |  |  |
|                       | формат: mac,ip;mac,ip;, например,                              |               |  |  |
|                       | FF:ED:CB:A0:98:01,192.168.0.200                                |               |  |  |
| Expert Options        | Введите в это поле некоторые другие опции DHCP-сервера.        | Null          |  |  |
|                       | формат: config-desc;config-desc, например, log-dhcp;quiet-dhcp |               |  |  |
| Debug Enable          | Нажмите на кнопку-переключатель, чтобы включить/отключить      | OFF           |  |  |
|                       | ј<br>эту опцию. Включите вывод информации о DHCP.              |               |  |  |

## Multiple IP

| LAN Multiple IP        |           | Status     |         |   |
|------------------------|-----------|------------|---------|---|
| ∧ Multiple IP Settings |           |            |         |   |
| Index                  | Interface | IP Address | Netmask | + |

Можно нажать на 🕂, чтобы добавить несколько IP-адресов к порту LAN, или нажмите на 🗙, чтобы удалить

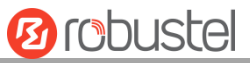

несколько IP-адресов порта LAN. Теперь нажмите на 📝, чтобы отредактировать несколько IP порта LAN.

| Multiple IP   |        |
|---------------|--------|
| ∧ IP Settings |        |
| Index         | 1      |
| Interface     | lan0 v |
| IP Address    |        |
| Netmask       |        |

| IP Settings |                                                   |              |  |  |
|-------------|---------------------------------------------------|--------------|--|--|
| Позиция     | Описание                                          | По умолчанию |  |  |
| Index       | Указывает порядковый номер списка.                |              |  |  |
| Interface   | Отображает редактируемый порт, только для чтения. |              |  |  |
| IP Address  | Установка нескольких IP-адресов порта LAN.        | Null         |  |  |
| Netmask     | Установка нескольких сетевых масок порта LAN.     | Null         |  |  |

#### VLAN Trunk

| LAN Multiple IP |         | VLAN Trunk | Status |            |         |   |
|-----------------|---------|------------|--------|------------|---------|---|
| ~ VLAN S        | ettings |            |        |            |         |   |
| Index           | Enable  | Interface  | VID    | IP Address | Netmask | + |

Нажмите на 🕂, чтобы добавить VLAN. Максимальное количество равно 8.

| VLAN Trunk      |        |
|-----------------|--------|
| ∧ VLAN Settings |        |
| Index           | 1      |
| Enable          | ON OFF |
| Interface       | lan0 v |
| VID             | 100    |
| IP Address      |        |
| Netmask         |        |

| VLAN Trunk |                                                                       |           |  |  |
|------------|-----------------------------------------------------------------------|-----------|--|--|
| Позиция    | Описание                                                              | По        |  |  |
|            |                                                                       | умолчанию |  |  |
| Index      | Указывает порядковый номер списка.                                    |           |  |  |
| Enable     | Нажмите на кнопку-переключатель, чтобы включить/отключить этот VLAN.  | ON        |  |  |
|            | Включите, чтобы маршрутизатор мог инкапсулировать и деинкапсулировать |           |  |  |
|            | тег VLAN.                                                             |           |  |  |
| Interface  | Выберите интерфейс, на котором требуется включить функцию магистрали  | lan0      |  |  |
|            | VLAN. Выберите «lan0» или «lan1» в зависимости от вашего ETH0 и       |           |  |  |

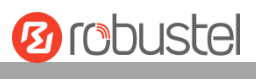

|            | соответствующего порта LAN ETH1.            |      |
|------------|---------------------------------------------|------|
| VID        | Установка ID тега VLAN и цифр от 1 до 4094. | 100  |
| IP Address | Установка IP-адреса порта VLAN.             | Null |
| Netmask    | Установка сетевой маски порта VLAN.         | Null |

### Status

Этот раздел позволяет просматривать состояние подключения к локальной сети.

| LAN                |           | Multiple IP     | Status               |             |               |  |
|--------------------|-----------|-----------------|----------------------|-------------|---------------|--|
| ∧ Interfa          | ice Statu | 5               |                      |             |               |  |
| Index              | Interfac  | e IP Address    | Active IPv6 Add      | dress       |               |  |
| 1                  | lan0      | 192.168.0.1/255 | 5.2 2121:da8:202:10: | 36fa:       |               |  |
| ∧ Conne            | cted Devi | ces             |                      |             |               |  |
| Index              | IPv4/I    | Pv6 Address     | MAC Address          | Interface   | Inactive Time |  |
| 1                  | 192       | .168.0.59       | D0:50:99:A9:2B:80    | lan0        | 0s            |  |
| ∧ DHCP Lease Table |           |                 |                      |             |               |  |
| Index              | IPv4/I    | Pv6 Address     | MAC Address or IAI   | D Interface | Expired Time  |  |

Нажмите на строку состояния, подробная информация о состоянии будет отображаться под строкой. См. скриншоты ниже.

| ▲ Connected Devices |                   |           |              |           |               |  |
|---------------------|-------------------|-----------|--------------|-----------|---------------|--|
| Index               | IPv4/IPv6 Address | MAC       | Address      | Interface | Inactive Time |  |
| 1                   | 192.168.0.59      | D0:50:    | 99:A9:2B:80  | lan0      | 0s            |  |
|                     |                   | Index     | 1            |           |               |  |
|                     | IPv4/IPv6         | Address   | 192.168.0.59 |           |               |  |
|                     | MAC               | Address   | D0:50:99:A9: | 2B:80     |               |  |
|                     | 1                 | (nterface | lan0         |           |               |  |
|                     | Inact             | tive Time | 0s           |           |               |  |

## 3.8 Interface > Ethernet

Этот раздел позволяет установить соответствующие параметры для Ethernet. Маршрутизатор R3000 имеет два порта Ethernet, включая ETH0 и ETH1. ETH0 на маршрутизаторе можно настроить как порт WAN или LAN, а ETH1 можно настроить только как порт LAN. По умолчанию ETH0 и ETH1 – lan0, а их IP-адрес – 192.168.0.1/255.255.255.0.

Поскольку lan0 должен быть назначен одному порту, а порт WAN должен быть назначен ETH0, существует четыре конфигурации. Можно выбрать конфигурацию, соответствующую текущим потребностям. Конкретные конфигурации портов представлены ниже.

| Ports     |         | Status          |   |
|-----------|---------|-----------------|---|
| ∧ Port Se | ettings |                 | 0 |
| Index     | Port    | Port Assignment |   |
| 1         | eth0    | lan0            |   |
| 2         | eth1    | lan0            |   |

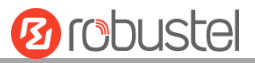

| ∧ Port Se | ttings  |                 | (D) |
|-----------|---------|-----------------|-----|
| Index     | Port    | Port Assignment |     |
| 1         | eth0    | lan0            |     |
| 2         | eth1    | lan1            |     |
| ∧ Port Se | ettings |                 | 0   |
| Index     | Port    | Port Assignment |     |
| 1         | eth0    | lan1            |     |
| 2         | eth1    | lan0            |     |
| ∧ Port Se | ettings |                 | 0   |
| Index     | Port    | Port Assignment |     |
| 1         | eth0    | wan             |     |
| 2         | eth1    | lan0            |     |

#### В этом разделе можно ознакомиться с настройкой параметров порта WAN.

| Ports     |         | Status          |   |
|-----------|---------|-----------------|---|
| ∧ Port Se | ettings |                 | 0 |
| Index     | Port    | Port Assignment |   |
| 1         | eth0    | wan             |   |
| 2         | eth1    | lan0            |   |

Нажмите на кнопку 🖾 eth0, чтобы настроить его параметры. Назначение порта можно изменить, выбрав

его из раскрывающегося списка.

| Ports           |          |
|-----------------|----------|
| ∧ Port Settings |          |
| Index           | 2        |
| Port            | eth1 v   |
| Port Assignment | lan0 V 🖓 |

| Port Settings |                                                                           |           |  |  |
|---------------|---------------------------------------------------------------------------|-----------|--|--|
| Позиция       | Описание                                                                  | По        |  |  |
|               |                                                                           | умолчанию |  |  |
| Index         | Указывает порядковый номер списка.                                        |           |  |  |
| Port          | Отображает редактируемый порт, только для чтения.                         |           |  |  |
| Port          | Выберите тип порта Ethernet: порт WAN или порт LAN. При настройке порта в | lan0      |  |  |
| Assignment    | качестве порта LAN в разделе Interface > LAN > LAN > Network Settings >   |           |  |  |
|               | General Settings можно нажать на раскрывающийся список, чтобы выбрать     |           |  |  |
|               | «lan0» или «lan1».                                                        |           |  |  |

Этот столбец позволяет просматривать состояние порта Ethernet.

| Ports         |      | Status |
|---------------|------|--------|
| ∧ Port Status |      |        |
| Index         | Port | Link   |
| 1             | eth0 | Down   |
| 2             | eth1 | Up     |

Нажмите на строку состояния, подробная информация о состоянии будет отображаться под строкой. См. скриншоты ниже.

| ∧ Port Status |      |      |       |      |  |
|---------------|------|------|-------|------|--|
| Index         | Port | Link |       |      |  |
| 1             | eth0 | Down |       |      |  |
| 2             | eth1 | Up   |       |      |  |
|               |      |      | Index | 2    |  |
|               |      |      | Port  | eth1 |  |
|               |      |      | Link  | Up   |  |

### 3.9 Interface > Cellular

Этот раздел позволяет установить соответствующие параметры сотовой связи. Маршрутизатор R3000 имеет два слота для SIM-карт, но не поддерживает одновременное подключение двух SIM-карт из-за своей одномодульной конструкции. Если вставить одну SIM-карту в первый раз, доступны слоты SIM1 и SIM2.

| Cellul  | ar          | Status       | AT Debug     |                  |  |
|---------|-------------|--------------|--------------|------------------|--|
| ^ Advan | ced Cellula | ar Settings  |              |                  |  |
| Index   | SIM Card    | Phone Number | Network Type | Band Select Type |  |
| 1       | SIM1        |              | Auto         | All              |  |
| 2       | SIM2        |              | Auto         | All              |  |

| Нажмите на 🛛 🗹 | SIM 1, чтобы отредактировать параметры. |
|----------------|-----------------------------------------|
|----------------|-----------------------------------------|

| Cellular           |        |
|--------------------|--------|
| ∧ General Settings |        |
| Index              | 1      |
| SIM Card           | SIM1 V |
| Phone Number       |        |
| PIN Code           | 0      |
| Extra AT Cmd       | 0      |
| Telnet Port        | 0 7    |

При выборе «Auto» в качестве сети, окно отображается в соответствии с рисунком ниже.

| ∧ Cellular Network Settings |                 |          |  |  |
|-----------------------------|-----------------|----------|--|--|
|                             | Network Type    | Auto 🤍 🕜 |  |  |
| В                           | and Select Type | All v    |  |  |
| Advanced Settings           |                 |          |  |  |
|                             | Debug Enable    | ON OFF   |  |  |
| Verbos                      | e Debug Enable  | ON OFF   |  |  |

При выборе «Specify» в качестве типа полосы, окно отображается в соответствии с рисунком ниже.

| ∧ Cellular Network Setting | s                |           |
|----------------------------|------------------|-----------|
|                            | Network Type     | Auto 🧹 🦻  |
|                            | Band Select Type | Specify 🥑 |
|                            |                  |           |
| ∧ Band Settings            |                  |           |
|                            | GSM 850          | OM OFF    |
|                            | GSM 900          | ON OFF    |
|                            | GSM 1800         | ON OFF    |
|                            | GSM 1900         | ON OFF    |
|                            | WCDMA 850        | ON OFF    |
|                            | WCDMA 900        | ON OFF    |
|                            | WCDMA 1900       | ON OFF    |
|                            | WCDMA 2100       | ON OFF    |
|                            | LTE Band 1       | ON OFF    |
|                            | LTE Band 2       | ON OFF    |
|                            | LTE Band 3       | ON OFF    |
|                            | LTE Band 4       | ON OFF    |
|                            | LTE Band 5       | ON OFF    |
|                            | LTE Band 7       | ON OFF    |
|                            | LTE Band 8       | ON OFF    |
|                            | LTE Band 20      | ON OFF    |

| Advanced Settings    |        |
|----------------------|--------|
| Debug Enable         | ON OFF |
| Verbose Debug Enable | ON OFF |

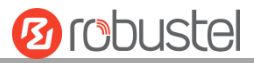

| Сотовый       |                                                                              |           |  |  |
|---------------|------------------------------------------------------------------------------|-----------|--|--|
| Позиция       | Описание Пе                                                                  |           |  |  |
|               |                                                                              | умолчанию |  |  |
|               | General Settings                                                             |           |  |  |
| Index         | Указывает порядковый номер списка                                            |           |  |  |
| SIM Card      | Установка текущей редактируемой SIM-карты.                                   | SIM1      |  |  |
| Phone Number  | Ввод телефонного номера SIM-карты.                                           | Null      |  |  |
| PIN Code      | Ввод PIN-кода из 4–8 символов, используемого для разблокировки SIM-          | Null      |  |  |
|               | карты.                                                                       |           |  |  |
| Extra AT Cmd  | Ввод АТ-команд, используемых для инициализации сотовой сети.                 | Null      |  |  |
| Telnet Port   | Указание порта прослушивания службы telnet, используемого для АТ через       | 0         |  |  |
|               | Telnet.                                                                      |           |  |  |
|               | Cellular Network Settings                                                    |           |  |  |
| Network Type  | Выберите из «Auto», «2G Only», «2G First», «3G Only», «3G First», «4G Only», | Auto      |  |  |
|               | «4G First».                                                                  |           |  |  |
|               | • Auto: автоматическое подключение к сети с лучшим сигналом                  |           |  |  |
|               | • 2G Only: подключена только сеть 2G                                         |           |  |  |
|               | • 2G First: предпочтительное подключение к сети 2G                           |           |  |  |
|               | • 3G Only: подключена только сеть 3G                                         |           |  |  |
|               | • 3G First: предпочтительное подключение к сети 3G                           |           |  |  |
|               | • 4G Only: подключена только сеть 4G                                         |           |  |  |
|               | • 4G First: предпочтительное подключение к сети 4G                           |           |  |  |
| Band Select   | Выберите из «All» или «Specify». Можно выбрать определенные полосы,          | All       |  |  |
| Туре          | е выбрав «Specify».                                                          |           |  |  |
|               | Advanced Settings                                                            |           |  |  |
| Debug Enable  | Нажмите на кнопку-переключатель, чтобы включить/отключить эту опцию.         | ON        |  |  |
|               | Включите вывод отладочной информации.                                        |           |  |  |
| Verbose Debug | Нажмите на кнопку-переключатель, чтобы включить/отключить эту опцию.         | OFF       |  |  |
| Enable        | Включите вывод подробной отладочной информации.                              |           |  |  |

#### Этот раздел позволяет просматривать состояние подключения к сотовой сети.

| Cellular | State        | us AT       | Debug           |                            |
|----------|--------------|-------------|-----------------|----------------------------|
| ∧ Status |              |             |                 |                            |
| Index    | Modem Status | Modem Model | IMSI            | Registration               |
| 1        | Ready        | ME909s-120  | 460015006113059 | Registered to home network |

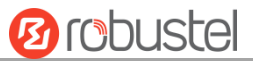

Нажмите на строку состояния, подробная информация о состоянии будет отображаться под строкой.

| Cellular Status |              | us AT          | Debug             |                        |
|-----------------|--------------|----------------|-------------------|------------------------|
| ∧ Status        |              |                |                   |                        |
| Index           | Modem Status | Modem Model    | IMSI              | Registration           |
| 1               | Ready        | ME909s-120     | 460015006113059   | Registered to home net |
|                 |              | Index          | 1                 |                        |
|                 |              | Modem Status   | Ready             |                        |
|                 |              | Modem Model    | ME909s-120        |                        |
|                 |              | Current SIM    | SIM1              |                        |
|                 | 1            | Phone Number   |                   |                        |
|                 |              | IMSI           | 460015006113059   |                        |
|                 |              | ICCID          | 898601188036699   | 52555                  |
|                 |              | Registration   | Registered to hom | e network              |
|                 | Net          | work Provider  | CHN-UNICOM        |                        |
|                 |              | Network Type   | LTE               |                        |
|                 |              | Band           | 1                 |                        |
|                 | S            | ignal Strength | 25 (-63dBm)       |                        |
|                 |              | RSRP           | -90 dBm           |                        |
|                 |              | RSRQ           | -7.0 dBm          |                        |
|                 |              | Bit Error Rate | 99                |                        |
|                 |              | PLMN ID        | 46001             |                        |
|                 | Le           | ocal Area Code | 2507              |                        |
|                 |              | Cell ID        | 06074716          |                        |
|                 |              | IMEI           | 867377024751079   | )                      |
|                 | Firr         | nware Version  | 11.617.01.00.00   |                        |

| Статус       |                                                                              |  |  |  |
|--------------|------------------------------------------------------------------------------|--|--|--|
| Позиция      | Описание                                                                     |  |  |  |
| Index        | Указывает порядковый номер списка.                                           |  |  |  |
| Modem Status | Отображает статус радиомодуля.                                               |  |  |  |
| Modem Model  | Отображает модель радиомодуля.                                               |  |  |  |
| Current SIM  | Отображает SIM-карту, которую использует маршрутизатор.                      |  |  |  |
| Phone Number | Отображает номер телефона текущей SIM-карты.                                 |  |  |  |
|              | Примечание. Эта опция будет отображаться, если ввести вручную в разделе      |  |  |  |
|              | Cellular > Advanced Cellular Settings > SIM1/SIM2 > General Settings > Phone |  |  |  |
|              | Number.                                                                      |  |  |  |
| IMSI         | Отображает номер IMSI текущей SIM-карты.                                     |  |  |  |
| ICCID        | Отображает номер ICCID текущей SIM-карты.                                    |  |  |  |
| Registration | Отображает текущий статус сети.                                              |  |  |  |

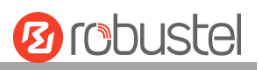

|                  | Статус                                                                  |
|------------------|-------------------------------------------------------------------------|
| Позиция          | Описание                                                                |
| Network Provider | Отображает имя сетевого провайдера.                                     |
| Network Type     | Отображает текущий тип сетевой службы, например, GPRS.                  |
| Registered band  | Отображает текущий частотный диапазон.                                  |
| Signal Strength  | Отображает уровень сигнала, обнаруженный мобильным устройством.         |
| RSRP             | Отображает опорный сигнал принимаемой мощности.                         |
| RSRQ             | Отображает качество приема эталонного сигнала.                          |
| Bit Error Rate   | Отображает текущую частоту ошибок по битам.                             |
| PLMN ID          | Отображает текущий ID PLMN.                                             |
| Local Area Code  | Отображает текущий код местности, используемый для идентификации другой |
|                  | области.                                                                |
| Cell ID          | Отображает текущий ID соты, используемый для определения местоположения |
|                  | маршрутизатора.                                                         |
| IMEI             | Отображает номер международного идентификатора оборудования             |
|                  | мобильной связи (IMEI) радиомодуля.                                     |
| Firmware Version | Отображает текущую версию аппаратно-программного обеспечения            |
|                  | радиомодуля.                                                            |

#### Эта страница позволяет проверить AT Debug.

| Cellular   | Status | AT Debug |      |
|------------|--------|----------|------|
| ∧ AT Debug |        |          |      |
| Command    |        |          |      |
| [          |        |          |      |
| Result     |        |          |      |
|            |        |          |      |
|            |        |          |      |
| L          |        |          |      |
|            |        |          | Send |

| AT Debug |                                                                                          |              |  |  |  |
|----------|------------------------------------------------------------------------------------------|--------------|--|--|--|
| Позиция  | Описание                                                                                 | По умолчанию |  |  |  |
| Command  | Введите в это текстовое поле АТ-команду, которую необходимо отправить на сотовый модуль. | Null         |  |  |  |
| Result   | Отображает в этом текстовом поле АТ-команду, на которую ответил сотовый модуль.          | Null         |  |  |  |
| Send     | Нажмите на кнопку, чтобы отправить АТ-команду.                                           |              |  |  |  |

## 3.10 Interface > WiFi

В этом разделе можно настроить параметры двух режимов WiFi. Маршрутизатор поддерживает либо режим точки доступа (AP) Wi-Fi, либо режим клиента и по умолчанию является режимом AP.

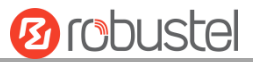

**Примечание.** Необходимо перезагрузить компьютер, чтобы конфигурация вступила в силу при переключении режима АР и режима клиента.

#### WiFi AP

#### Настройка маршрутизатора в качестве AP WiFi

Нажмите на Interface > WiFi > WiFi, выберите в качестве режима «AP» и нажмите на «Submit».

| WiFi             | Access Point | ACL       | Status |  |
|------------------|--------------|-----------|--------|--|
| ∧ General Settin | igs          |           |        |  |
|                  |              | Mode AP   | v 7    |  |
|                  |              | Region SE | ?      |  |

**Примечание.** Необходимо обязательно нажать на **Save & Apply > Reboot** после завершения настройки, чтобы настройки вступили в силу.

Нажмите на столбец **Access Point**, чтобы настроить параметры AP WiFi. По умолчанию режим безопасности установлен как «Disabled».

| WiFi             | Access Point | Advan      | nced     | ACL |   | Status |  |
|------------------|--------------|------------|----------|-----|---|--------|--|
| ∧ General Settin | gs           |            |          |     |   |        |  |
|                  |              | Enable     | ON O     |     |   |        |  |
|                  |              | Band       | 2.4G     | v   |   |        |  |
|                  |              | Bandwidth  | 20MHz    | v   |   |        |  |
|                  |              | Channel    | Auto     | v   | ? |        |  |
|                  |              | SSID       | router99 | 9   |   |        |  |
|                  | Broad        | dcast SSID | ON OF    | F   |   |        |  |
|                  | Sec          | urity Mode | Disabled | v   | ? |        |  |

При установке «WPA-Personal» в качестве режима безопасности окно отображается в соответствии с рисунком ниже.

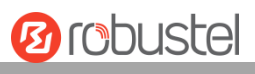

| WiFi             | Access Point | Advanced    |            | ACL   |   | Status |  |
|------------------|--------------|-------------|------------|-------|---|--------|--|
| ∧ General Settin | gs           |             |            |       |   |        |  |
|                  |              | Enable      | ON OFF     |       |   |        |  |
|                  |              | Band        | 2.4G       | v     |   |        |  |
|                  |              | Bandwidth   | 20MHz      | v     |   |        |  |
|                  |              | Channel     | Auto       | v     | ? |        |  |
|                  |              | SSID        | router999  |       |   |        |  |
|                  | Broa         | dcast SSID  | ON OFF     |       |   |        |  |
|                  | Sec          | curity Mode | WPA-Persor | nal v | ? |        |  |
|                  | w            | PA Version  | Auto       | v     |   |        |  |
|                  |              | Encryption  | Auto       | v)    | ? |        |  |
|                  | PSF          | K Password  |            |       | ? |        |  |

При установке «WEP-Enterprise» в качестве режима безопасности окно отображается в соответствии с рисунком ниже.

| WiFi             | Access Point          | Advan      | iced     | ACL       |   | Status |  |
|------------------|-----------------------|------------|----------|-----------|---|--------|--|
| ∧ General Settin | gs                    |            |          |           |   |        |  |
|                  |                       | Enable     | ON OF    |           |   |        |  |
|                  |                       | Band       | 2.4G     | v         |   |        |  |
|                  |                       | Bandwidth  | 20MHz    | v         |   |        |  |
|                  |                       | Channel    | Auto     | v         | ? |        |  |
|                  |                       | SSID       | router99 | •         |   |        |  |
|                  | Broad                 | lcast SSID | ON OF    | 3         |   |        |  |
|                  | Sec                   | urity Mode | WPA-Ente | erprise v | ? |        |  |
|                  | wi                    | PA Version | Auto     | v         |   |        |  |
|                  |                       | Encryption | Auto     | v         | ? |        |  |
| Radius           | Authentication Serve  | er Address |          |           |   |        |  |
| Ra               | dius Authentication S | erver Port | 1812     |           |   |        |  |
|                  | Radius Server Sh      | are Secret |          |           |   |        |  |

Когда в качестве режима безопасности выбран «WEP», окно отображается следующим образом:

| WiFi             | Access Point Adv | /anced        | ACL | Status |  |
|------------------|------------------|---------------|-----|--------|--|
| ∧ General Settin | gs               |               |     |        |  |
|                  | Enabl            | e on o        | FF  |        |  |
|                  | Ban              | <b>d</b> 2.4G | v   |        |  |
|                  | Bandwidt         | h 20MHz       | v   |        |  |
|                  | Channe           | Auto          | v 🦻 |        |  |
|                  | SSI              | D router99    | 99  |        |  |
|                  | Broadcast SSI    | D ON OI       | FF  |        |  |
|                  | Security Mod     | e WEP         | v ? |        |  |
|                  | WEP Ke           | у [           | ?   |        |  |

| General Settings и Access Point |                                                                 |              |  |  |  |
|---------------------------------|-----------------------------------------------------------------|--------------|--|--|--|
| Позиция                         | Описание                                                        | По умолчанию |  |  |  |
| Enable                          | Нажмите на кнопку-переключатель, чтобы включить/отключить опцию | OFF          |  |  |  |
|                                 | точки доступа WiFi.                                             |              |  |  |  |
| Band                            | Выберите из «2.4G» или «5G».                                    | 2.4G         |  |  |  |
| Bandwidth                       | Выберите из «20MHz», «40MHz». Ширина канала 40 МГц обеспечивает | 20MHz        |  |  |  |
|                                 | вдвое большую скорость передачи данных по одному каналу 20 МГц. |              |  |  |  |
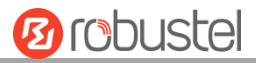

| General Settings и Access Point |                                                                       |               |  |  |  |  |
|---------------------------------|-----------------------------------------------------------------------|---------------|--|--|--|--|
| Позиция                         | Описание                                                              | По умолчанию  |  |  |  |  |
| Channel                         | Выберите частотный канал, включая «Auto», «1», «2»–«13».              | Auto          |  |  |  |  |
|                                 | • Auto: маршрутизатор будет сканировать все частотные каналы,         |               |  |  |  |  |
|                                 | пока не будет найден лучший.                                          |               |  |  |  |  |
|                                 | • 1~13: маршрутизатор будет настроен на работу с этим каналом         |               |  |  |  |  |
|                                 | Ниже представлены частоты 1~13 каналов.                               |               |  |  |  |  |
|                                 | 1: 2412 МГц                                                           |               |  |  |  |  |
|                                 | 2: 2417 МГц                                                           |               |  |  |  |  |
|                                 | 3: 2422 МГц                                                           |               |  |  |  |  |
|                                 | 4: 2427 МГц                                                           |               |  |  |  |  |
|                                 | 5: 2432 МГц                                                           |               |  |  |  |  |
|                                 | 6: 2437 МГц                                                           |               |  |  |  |  |
|                                 | 7: 2442 МГц                                                           |               |  |  |  |  |
|                                 | 8: 2447 МГц                                                           |               |  |  |  |  |
|                                 | 9: 2452 МГц                                                           |               |  |  |  |  |
|                                 | 10: 2457 МГц                                                          |               |  |  |  |  |
|                                 | 11: 2462 МГц                                                          |               |  |  |  |  |
|                                 | 12: 2467 МГц                                                          |               |  |  |  |  |
|                                 | 13: 2472 МГц                                                          |               |  |  |  |  |
| SSID                            | Введите идентификатор набора услуг, название используемой             | маршрутизатор |  |  |  |  |
|                                 | беспроводной сети. SSID клиента и SSID АР должны быть идентичны,      |               |  |  |  |  |
|                                 | чтобы клиент и АР могли связываться друг с другом. Введите от 1 до 32 |               |  |  |  |  |
|                                 | символов.                                                             |               |  |  |  |  |
| Broadcast SSID                  | Нажмите на кнопку-переключатель, чтобы включить/отключить             | ON            |  |  |  |  |
|                                 | передаваемый SSID. Если он включен, клиент может сканировать          |               |  |  |  |  |
|                                 | используемый SSID. Если он отключен, клиент не может сканировать      |               |  |  |  |  |
|                                 | используемый SSID. Если необходимо подключиться к АР                  |               |  |  |  |  |
|                                 | маршрутизатора, вручную введите SSID точки доступа маршрутизатора     |               |  |  |  |  |
|                                 | на стороне клиента WiFi.                                              |               |  |  |  |  |
| Security Mode                   | Выберите из «Disabled», «WPA-Personal» или «WEP-Enterprise».          | Disabled      |  |  |  |  |
|                                 | • Disabled: пользователь может получить доступ к Wi-Fi без пароля     |               |  |  |  |  |
|                                 | при отключении безопасности.                                          |               |  |  |  |  |
|                                 | Примечание. В целях безопасности настоятельно рекомендуется           |               |  |  |  |  |
|                                 | не выбирать этот режим.                                               |               |  |  |  |  |
|                                 | • WPA-Personal: защита доступа Wi-Fi, для аутентификации может        |               |  |  |  |  |
|                                 | быть предоставлен только один пароль.                                 |               |  |  |  |  |
|                                 | • WPA-Enterprise: безопасная защита сети Wi-Fi с помощью службы       |               |  |  |  |  |
|                                 | RADIUS.                                                               |               |  |  |  |  |
|                                 | • WEP: протокол эквивалента конфиденциальности проводных сетей        |               |  |  |  |  |
|                                 | (WEP) обеспечивает шифрование для передачи данных                     |               |  |  |  |  |
|                                 | беспроводного устройства.                                             |               |  |  |  |  |

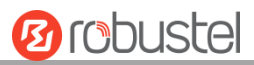

| General Settings и Access Point |                                                               |              |  |  |  |
|---------------------------------|---------------------------------------------------------------|--------------|--|--|--|
| Позиция                         | Описание                                                      | По умолчанию |  |  |  |
| WPA Version                     | Выберите из «Auto», «WPA» или «WPA2».                         | Auto         |  |  |  |
|                                 | • Auto: маршрутизатор автоматически выберет наиболее          |              |  |  |  |
|                                 | подходящую версию WPA.                                        |              |  |  |  |
|                                 | • WPA2 является более надежной функцией безопасности, чем WPA |              |  |  |  |
| Encryption                      | Выберите из «Auto», «TKIP» или «AES».                         | Auto         |  |  |  |
|                                 | • Auto: маршрутизатор автоматически выберет наиболее          |              |  |  |  |
|                                 | подходящее шифрование.                                        |              |  |  |  |
|                                 | • ТКІР: шифрование с использованием временных ключей (ТКІР)   |              |  |  |  |
|                                 | использует беспроводное соединение. Шифрование ТКІР можно     |              |  |  |  |
|                                 | использовать для WPA-PSK и WPA с аутентификацией 802.1x.      |              |  |  |  |
|                                 | Примечание. Не рекомендуется использовать шифрование ТКІР в   |              |  |  |  |
|                                 | режиме 802.11п.                                               |              |  |  |  |
|                                 | • AES: шифрование AES использует беспроводное соединение. AES |              |  |  |  |
|                                 | можно использовать для WPA-PSK и WPA с аутентификацией        |              |  |  |  |
|                                 | 802.1х. AES является более сильным алгоритмом шифрования, чем |              |  |  |  |
|                                 | ТКІР                                                          |              |  |  |  |
| PSK Password                    | Введите пароль предопределенного ключа. Введите от 8 до 63    | Null         |  |  |  |
|                                 | символов.                                                     |              |  |  |  |
| Radius                          |                                                               |              |  |  |  |
| Authentication                  | Адрес, используемый сервером RADIUS.                          | Null         |  |  |  |
| server address                  |                                                               |              |  |  |  |
| Radius                          |                                                               |              |  |  |  |
| Authentication                  | Порт, используемый сервером RADIUS.                           | 1812         |  |  |  |
| server port                     |                                                               |              |  |  |  |
| Radius                          |                                                               |              |  |  |  |
| Authentication                  |                                                               | Null         |  |  |  |
| server shared                   | доверенное соединение, а оомен сооощениями аутентификации     |              |  |  |  |
| key                             | гарантируется определенным ключом.                            |              |  |  |  |

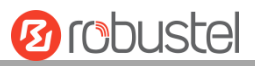

| WiFi              | Access Point    | Advanced   |         | ACL |   | Status |  |
|-------------------|-----------------|------------|---------|-----|---|--------|--|
| Advanced Settings |                 |            |         |     |   |        |  |
|                   | Max Associated  | l Stations | 64      |     | ) |        |  |
|                   | Beacon          | ı Interval | 100     |     | ? |        |  |
|                   | DTI             | (M Period  | 2       |     | 7 |        |  |
|                   | RTS T           | Threshold  | 2347    |     | 7 |        |  |
|                   | Fragmentation T | Threshold  | 2346    |     | 7 |        |  |
|                   | Trans           | smit Rate  | Auto    | v   |   |        |  |
|                   | Ena             | ble WMM    |         | F   |   |        |  |
|                   | Enable          | Short GI   |         | 0   |   |        |  |
|                   | Enable AP       | Isolation  | ON OF   | F ? |   |        |  |
|                   | Del             | bug Level  | verbose | v   |   |        |  |

| Advanced Settings и Advanced |                                                                        |           |  |  |  |
|------------------------------|------------------------------------------------------------------------|-----------|--|--|--|
| Позиция                      | Описание                                                               |           |  |  |  |
|                              |                                                                        | умолчанию |  |  |  |
| Maximum number               | ег Установка максимального количества клиентов, которым разрешен 64 б4 |           |  |  |  |
| of access points             |                                                                        |           |  |  |  |
| Signal interval              | Устанавливает интервал сигнала для АР устройства для                   |           |  |  |  |
|                              | широковещательной передачи сообщений Beacon, которые                   | 100       |  |  |  |
|                              | используются для объявления о существовании беспроводной сети.         |           |  |  |  |
| DTIM cycle                   | Установка периода сообщения индикации трафика доставки, то есть        |           |  |  |  |
|                              | периода доставки информации инструкции передачи доставки. DTIM         |           |  |  |  |
|                              | используется в режиме энергосбережения. Точки доступа устройства       | 2         |  |  |  |
|                              | будут передавать трафик в многоадресном режиме на основе этого         |           |  |  |  |
|                              | интервала.                                                             |           |  |  |  |
| RTS / CTS threshold          | Установка порога запроса на отправку, то есть порога запроса на        |           |  |  |  |
|                              | отправку. Когда порог установлен на 2347, АР устройства не отправляет  |           |  |  |  |
|                              | сигналы обнаружения перед отправкой данных; когда порог установлен     | 2347      |  |  |  |
|                              | на 0, точка доступа устройства должна отправлять сигналы обнаружения   |           |  |  |  |
|                              | перед отправкой данных.                                                |           |  |  |  |
| Fragmentation                | Установка порога пакетов для пакетов точки доступа WiFi.               | 2246      |  |  |  |
| threshold                    | Рекомендуемое значение по умолчанию – 2346.                            | 2346      |  |  |  |
| Transmission rate            | Скорости передачи данных могут быть автоматизированы или указаны       |           |  |  |  |
|                              | по умолчанию. Выберите из «Auto», «1Mbps», «2Mbps», «5.5Mbps»,         | Auto      |  |  |  |
|                              | «6Mbps», «11Mbps», «12Mbps», «18Mbps», «24Mbps», «36Mbps»,             | 7010      |  |  |  |
|                              | «48Mbps» или «54Mbps».                                                 |           |  |  |  |
| Enable WMM                   | Нажмите на кнопку-переключатель, чтобы включить/отключить опцию        |           |  |  |  |
|                              | WMM.                                                                   |           |  |  |  |

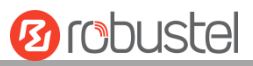

| Advanced Settings и Advanced |                                                                         |           |  |  |  |
|------------------------------|-------------------------------------------------------------------------|-----------|--|--|--|
| Позиция                      | Описание                                                                | По        |  |  |  |
|                              |                                                                         | умолчанию |  |  |  |
| Enable Short GI              | Нажмите на кнопку-переключатель, чтобы включить/отключить Short         |           |  |  |  |
|                              | Guard Interval. Это промежуток между двумя символами,                   |           |  |  |  |
|                              | обеспечивающий буферное время для задержки сигнала. Использование       |           |  |  |  |
|                              | короткого защитного интервала может увеличить скорость передачи         |           |  |  |  |
|                              | данных на 11 %, но также может привести к более высокому уровню         |           |  |  |  |
|                              | ошибок пакетов.                                                         |           |  |  |  |
| Enable AP isolation          | Нажмите на кнопку-выключатель, чтобы включить/отключить опцию           |           |  |  |  |
|                              | изоляции АР. Если эта опция включена, изолируйте все подключенные       |           |  |  |  |
|                              | беспроводные устройства, к которым нельзя получить доступ напрямую      | OFF       |  |  |  |
|                              | через WLAN.                                                             |           |  |  |  |
| Commissioning                | Выбор уровня отладки. Выберите из «verbose», «debug», «info», «notice», |           |  |  |  |
| level                        | «warning» или «none».                                                   | попе      |  |  |  |

| WiFi                | Access      | Point       | ACL        | Statu | s |  |
|---------------------|-------------|-------------|------------|-------|---|--|
| ∧ General Settings  |             |             |            |       |   |  |
|                     |             | Enable      | ACL ON     | OFF   |   |  |
|                     |             | ACL M       | lode Accep | vt v  | 0 |  |
| Access Control List |             |             |            |       |   |  |
| Index               | Description | MAC Address |            |       | + |  |

Нажмите на 🕂, чтобы добавить МАС-адрес в список контроля доступа. Максимальное количество МАС-адресов – 64.

| ACL                 |   |
|---------------------|---|
| Access Control List |   |
| Index               | 1 |
| Description         |   |
| MAC Address         |   |

| ACL        |                                                              |           |  |  |  |
|------------|--------------------------------------------------------------|-----------|--|--|--|
| Позиция    | Позиция Описание                                             |           |  |  |  |
|            |                                                              | умолчанию |  |  |  |
|            | General Settings                                             |           |  |  |  |
| Enable ACL | Нажмите на кнопку-переключатель, чтобы включить опцию списка | OFF       |  |  |  |
|            | контроля доступа (ACL).                                      |           |  |  |  |
| ACL Mode   | Выберите из «Accept» или «Deny».                             | Accept    |  |  |  |
|            | • Accept: могут быть разрешены только пакеты,                |           |  |  |  |
|            | соответствующие объектам «Списка контроля доступа».          |           |  |  |  |
|            | • Deny: будут запрещены все пакеты, соответствующие          |           |  |  |  |

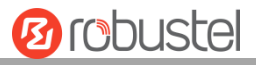

| ACL                                                     |                                                  |           |  |  |  |  |  |
|---------------------------------------------------------|--------------------------------------------------|-----------|--|--|--|--|--|
| Позиция                                                 | Позиция Описание                                 |           |  |  |  |  |  |
|                                                         |                                                  | умолчанию |  |  |  |  |  |
|                                                         | объектам «Списка контроля доступа».              |           |  |  |  |  |  |
| Примечание. Маршрутизатор может разрешать или запрещать |                                                  |           |  |  |  |  |  |
| только устройства, которые включены в «Список контроля  |                                                  |           |  |  |  |  |  |
|                                                         | доступа» одновременно.                           |           |  |  |  |  |  |
|                                                         | Access Control List                              |           |  |  |  |  |  |
| Index                                                   | Указывает порядковый номер списка.               |           |  |  |  |  |  |
| Description                                             | Ввод описания для этого списка контроля доступа. | Null      |  |  |  |  |  |
| MAC Address                                             | Здесь добавляется МАС-адрес.                     | Null      |  |  |  |  |  |

#### Этот раздел позволяет просматривать состояние точки доступа.

| WiFi         | Access Point       | Advan      | ced       | ACL       | Status         |  |
|--------------|--------------------|------------|-----------|-----------|----------------|--|
| ∧ AP Status  |                    |            |           |           |                |  |
|              |                    | Status     | COMPLET   | ED        |                |  |
|              |                    | SSID       | router999 | )         |                |  |
|              | MA                 | AC Address | 88:DA:1A  | :2A:65:9C |                |  |
| Associated S | tations            |            |           |           |                |  |
| Index MAC    | C Address IPv4 Add | lress IPv6 | Address   | Name      | Connected Time |  |

Примечание. По умолчанию функция Wi-Fi на маршрутизаторе отключена. Если вам нужно ее использовать, включите Wi-Fi, выполнив следующие действия, и настройте маршрутизатор в качестве клиента WiFi.

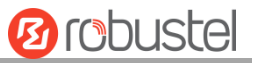

### Клиент WiFi

#### Настройка маршрутизатор в качестве клиента WiFi

Нажмите на Interface > WiFi > WiFi, в качестве режима выберите «Client» и нажмите на «Submit > Save & Apply».

| WiFi            |        |          |   |
|-----------------|--------|----------|---|
| ∧ General Setti | ngs    |          |   |
|                 | Mode   | Client v | 7 |
|                 | Region | SE       | 0 |

После этого под списком интерфейсов появится столбец «WLAN».

|              | WiFi            |        |          |
|--------------|-----------------|--------|----------|
| Status       | ∧ General Setti | ngs    |          |
| Interface    |                 | Mode   | Client v |
| Link Manager |                 | Region | SE       |
| LAN          | L               |        |          |
| Ethernet     |                 |        |          |
| Cellular     |                 |        |          |
| WiFi 🔦       |                 |        |          |
| WLAN         |                 |        |          |

Нажмите на Interface > Link Manager > Link Settings и нажмите на кнопку WLAN «Edit», затем настройте соответствующие параметры WLAN.

| ∧ WLAN Settings        |        |
|------------------------|--------|
| SSID                   | router |
| Connect to Hidden SSID | ON OFF |
| Password               |        |

Нажмите на Interface > WLAN, чтобы настроить параметры WiFi-клиента после установки режима «Client». Необходимо обязательно нажать на Save & Apply > Reboot после завершения настройки, чтобы настройки вступили в силу.

| Status         |                           |                                        |  |  |
|----------------|---------------------------|----------------------------------------|--|--|
| ∧ WLAN Status  |                           |                                        |  |  |
|                | IPv4 Status               | Connected                              |  |  |
|                | IPv6 Status               | Connected                              |  |  |
|                | Uptime                    | 0 days, 02:01:19                       |  |  |
|                | IPv4 Address              | 192.168.0.87/255.255.255.0             |  |  |
|                | IPv4 Gateway              | 192.168.0.1                            |  |  |
|                | IPv4 DNS                  | 192.168.0.1                            |  |  |
|                | IPv6 Address              | 2821:da8:202:10:8ada:1aff:fe2a:659c/64 |  |  |
|                | IPv6 Gateway              | fe80::36fa:40ff:fe18:68a8              |  |  |
|                | IPv6 DNS                  | fe80::36fa:40ff:fe18:68a8              |  |  |
|                | MAC Address               | 88:da:1a:2a:65:9c                      |  |  |
| ∧ Link Status  |                           |                                        |  |  |
|                | Signal                    | -9 dBm                                 |  |  |
|                | TX Bitrate                | 65.0 MBit/s MCS 7                      |  |  |
|                | тх                        | 15352 bytes (193 packets)              |  |  |
|                | RX                        | 40436 bytes (371 packets)              |  |  |
| ∧ WPA Status   |                           |                                        |  |  |
|                | WPA State                 | COMPLETED                              |  |  |
|                | Frequency                 | 2472                                   |  |  |
|                | BSSID                     | 88:da:1a:2a:65:7c                      |  |  |
|                | SSID                      | router888                              |  |  |
|                | Mode                      | station                                |  |  |
|                | Key Management            | NONE                                   |  |  |
|                | Pairwise Cipher           | NONE                                   |  |  |
|                | Group Cipher              | NONE                                   |  |  |
| ∧ Scan Results |                           | (?)                                    |  |  |
| Index          | SSID MAC Address          | Frequency Signal                       |  |  |
| 1              | router888 88:DA:1A:2A:65: | 7C 2472 -37 dBm                        |  |  |

Это окно позволяет сканировать все доступные SSID в районе использования и выбирать один из них в списке «Scan Results».

| ∧ Scan Results |      |             |           |        | 🦻 |
|----------------|------|-------------|-----------|--------|---|
| Index          | SSID | MAC Address | Frequency | Signal |   |

| ∧ Scan∣ | Results                  |                   |           |          | ••• |
|---------|--------------------------|-------------------|-----------|----------|-----|
| Index   | SSID                     | MAC Address       | Frequency | Signal   |     |
| 1       | Robustel-312-1           | 04:92:26:C7:3F:A8 | 2412      | -63 dBm  |     |
| 2       | Robustel-311             | 34:FA:40:07:D5:A2 | 2437      | -67 dBm  |     |
| 3       | mt7603e                  | 34:FA:40:04:83:CA | 2412      | -73 dBm  |     |
| 4       | AndroidAP                | 10:D0:7A:C4:54:EB | 2437      | -70 dBm  |     |
| 5       | ChinaNet-Qg7u            | CC:90:E8:1B:34:23 | 2467      | -78 dBm  |     |
| 6       | \x00\x00\x00\x00\x00\x   | .\X00\X00\X00     |           | \X00\X00 |     |
| 7       | ChinaNet-2.4G-F411       | EC:8C:9A:B9:89:24 | 2462      | -87 dBm  |     |
| 8       | TP-LINK_041101           | 74:05:A5:51:29:A0 | 2437      | -82 dBm  |     |
| 9       | ChinaNet-TVYP            | F0:92:B4:92:5C:69 | 2437      | -78 dBm  |     |
| 10      | ChinaNet-56o5            | C8:50:E9:E3:65:AE | 2462      | -85 dBm  |     |
| 11      | HP-Print-00-LaserJet Pro | 94:53:30:5A:51:E5 | 2437      | -80 dBm  |     |
| 12      | ChinaNet-6dfh            | 5C:09:79:4F:9F:F8 | 2457      | -86 dBm  |     |
| 13      | huxin                    | A8:0C:63:17:0A:F4 | 2412      | -88 dBm  |     |
| 14      | xiaofan                  | D8:C7:71:17:19:5C | 2437      | -86 dBm  |     |
| 15      | router2g1                | 34:FA:40:07:CB:9B | 2472      | -46 dBm  |     |

# 3.11 Interface > USB

Данный раздел позволяет установить параметры USB. USB-интерфейс маршрутизатора можно использовать для обновления аппаратно-программного обеспечения и конфигурации.

| USB                                | Key                       |            |          |
|------------------------------------|---------------------------|------------|----------|
| ∧ General Set                      | tings                     |            |          |
|                                    |                           | Enable USB | ON OFF   |
| Enable Automatic Firmware Updating |                           |            | ON OFF   |
| USB                                | Кеу                       |            |          |
| ∧ Key                              |                           |            |          |
|                                    | USB Automatic Upgrade Key |            | Generate |

| General Settings и USB |                                                                    |           |  |  |
|------------------------|--------------------------------------------------------------------|-----------|--|--|
| Позиция                | Описание                                                           | По        |  |  |
|                        |                                                                    | умолчанию |  |  |
| Enable USB             | Нажмите на кнопку-переключатель, чтобы включить/отключить опцию    | ON        |  |  |
|                        | USB.                                                               |           |  |  |
| Enable Automatic       | Нажмите на кнопку-переключатель, чтобы включить/отключить эту      | ON        |  |  |
| Firmware Updating      | опцию. Включите для автоматического обновления аппаратно-          |           |  |  |
|                        | программного обеспечения маршрутизатора при подключении USB-       |           |  |  |
|                        | накопителя с аппаратно-программным обеспечением маршрутизатора.    |           |  |  |
| Кеу                    |                                                                    |           |  |  |
| USB Automatic          | Нажмите на Generate, чтобы сгенерировать ключ. Он используется     |           |  |  |
| Update Key             | для проверки файла с ключом на USB-накопителе. Если он согласован, |           |  |  |

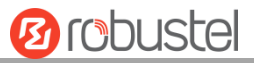

его можно обновить.

# 3.12 Interface > DI/DO

Данный раздел позволяет установить параметры DI/DO. Цифровой вход и цифровой выход – это особые интерфейсы для R3000. Интерфейс DI может использоваться для запуска аварийного сигнала, в то время как DO может использоваться для управления ведомым устройством, чтобы осуществлять мониторинг в реальном времени.

#### DI

| DI       |        | DO     |           | Status |  |
|----------|--------|--------|-----------|--------|--|
| ∧ DI Set | tings  |        |           |        |  |
| Index    | Enable | Mode   | Inversion |        |  |
| 1        | false  | ON-OFF | false     |        |  |
| 2        | false  | ON-OFF | false     |        |  |

Нажмите на крайнюю правую 🧭 кнопку индекса 1 в соответствии с рисунком ниже. Режим по умолчанию – «ON-OFF».

| DI                 |              |
|--------------------|--------------|
| ∧ General Settings |              |
| Index              | 1            |
| Enable             | ON OFF       |
| Mode               | ON-OFF V     |
| Inversion          | ON OFF       |
| Alarm On Content   | Alarm On     |
| Alarm Off Content  | Alarm Off    |
|                    | Submit Close |

При выборе «Counter» в качестве режима окно отображается в соответствии с рисунком ниже.

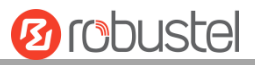

| DI                 |              |
|--------------------|--------------|
| ∧ General Settings |              |
| Index              | 1            |
| Enable             | ON OFF       |
| Mode               | Counter      |
| Inversion          | ON OFF       |
| Threshold Value    | 0            |
| Alarm On Content   | Alarm On     |
| Alarm Off Content  | Alarm Off    |
|                    | Submit Close |

| General Settings и DI |                                                                          |           |  |  |  |
|-----------------------|--------------------------------------------------------------------------|-----------|--|--|--|
| Позиция               | Описание                                                                 | По        |  |  |  |
|                       |                                                                          | умолчанию |  |  |  |
| Index                 | Указывает порядковый номер списка.                                       |           |  |  |  |
| Enable                | Нажмите на кнопку-переключатель, чтобы включить/отключить DI.            | OFF       |  |  |  |
| Mode                  | Выберите из «ON-OFF» или «Counter».                                      | ON-OFF    |  |  |  |
|                       | • ON-OFF: интерфейс DI поддерживает режимы ON и OFF (высокий или         |           |  |  |  |
|                       | низкий электрический уровень), запускает аварийный сигнал DI. По         |           |  |  |  |
|                       | умолчанию режим включен, а режим OFF доступен только при                 |           |  |  |  |
|                       | включении функции инверсии.                                              |           |  |  |  |
|                       | ON — в этом режиме состояние аварийного сигнала DI будет                 |           |  |  |  |
|                       | активировано, когда интерфейс DI открывается от заземления или           |           |  |  |  |
|                       | вводится электрический ток высокого уровня (логическая цепь 1),          |           |  |  |  |
|                       | наоборот, состояние аварийного сигнала DI будет переключено на OFF,      |           |  |  |  |
|                       | когда интерфейс DI подключается к заземлению или вводится низкий         |           |  |  |  |
|                       | уровень электрического сигнала (логическая цепь 0)                       |           |  |  |  |
|                       | OFF – в этом режиме состояние аварийного сигнала DI будет                |           |  |  |  |
|                       | активировано, когда интерфейс DI подключает к заземлению или             |           |  |  |  |
|                       | вводится электрический ток низкого уровня (логическая цепь 0),           |           |  |  |  |
|                       | наоборот, состояние аварийного сигнала DI будет переключено на OFF,      |           |  |  |  |
|                       | когда интерфейс DI открывается от заземления или вводится высокий        |           |  |  |  |
|                       | уровень электрического сигнала (логическая цепь 1)                       |           |  |  |  |
|                       | • Counter: режим счетчика событий                                        |           |  |  |  |
| Inversion             | Нажмите на кнопку-переключатель, чтобы включить/отключить эту опцию.     | OFF       |  |  |  |
|                       | Включите, чтобы установить режим DI как режим OFF.                       |           |  |  |  |
| Threshold             | Устанавливает пороговое значение. Когда счетчик событий достигнет этого  | Null      |  |  |  |
| Value                 | значения, сработает аварийный сигнал. После срабатывания аварийного      |           |  |  |  |
|                       | сигнала DI будет продолжать отсчет, но аварийный сигнал не сработает.    |           |  |  |  |
|                       | Введите цифры от 0 до 65535 (0 = аварийный сигнал срабатывать не будет). |           |  |  |  |
|                       | Примечание. Эта опция доступна только в том случае, если DI находится в  |           |  |  |  |

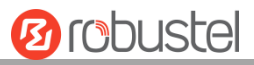

| General Settings и DI |                                                                 |           |  |  |
|-----------------------|-----------------------------------------------------------------|-----------|--|--|
| Позиция               | Описание                                                        | По        |  |  |
|                       |                                                                 | умолчанию |  |  |
|                       | режиме «Counter».                                               |           |  |  |
| Alarm On              | При срабатывании аварийного сигнала отобразится его содержание. | Alarm On  |  |  |
| Content               |                                                                 |           |  |  |
| Alarm Off             | При отключении аварийного сигнала отобразится его содержание.   | Alarm Off |  |  |
| Content               |                                                                 |           |  |  |

**Примечание.** По умолчанию используется аварийный сигнал высокого уровня, а после включения кнопки «Inversion» он его уровень меняется на низкий.

#### DO

| DI       |        | DO              | Status           |               |              |  |
|----------|--------|-----------------|------------------|---------------|--------------|--|
| ^ DO Set | tings  |                 |                  |               |              |  |
| Index    | Enable | Alarm On Action | Alarm Off Action | Initial State | Alarm Source |  |
| 1        | false  | High            | Low              | Last          | DI1 Alarm    |  |
| 2        | false  | High            | Low              | Last          | DI1 Alarm    |  |

Нажмите на 🚺, чтобы перейти в окно конфигурации DO.

| DO                 |             |
|--------------------|-------------|
| ∧ General Settings |             |
| Index              | 1           |
| Enable             | ON OFF      |
| Alarm On Action    | High        |
| Alarm Off Action   | Low         |
| Initial State      | Last        |
| Delay              | 0 7         |
| Hold Time          | 0 7         |
| Alarm Source       | DI1 Alarm v |

При выборе «Pulse» в качестве включения аварийного сигнала при действии окно отображается в соответствии с рисунком ниже.

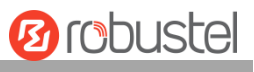

| DO                 |                  |           |   |
|--------------------|------------------|-----------|---|
| ∧ General Settings |                  |           |   |
|                    | Index            | 1         |   |
|                    | Enable           | OFF       |   |
|                    | Alarm On Action  | Pulse     | × |
|                    | Alarm Off Action | Low       | × |
|                    | Initial State    | Last      | ~ |
|                    | Delay            | 0         | 0 |
|                    | Hold Time        | 0         |   |
|                    | Low-level Width  | 10        | 0 |
|                    | High-level Width | 10        | 7 |
|                    | Alarm Source     | DI1 Alarm | v |

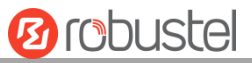

При выборе «Pulse» в качестве отключения аварийного сигнала при действии окно отображается в соответствии с рисунком ниже.

| DO                 |             |
|--------------------|-------------|
| ∧ General Settings |             |
| Index              | 1           |
| Enable             | OFF         |
| Alarm On Action    | High        |
| Alarm Off Action   | Pulse       |
| Initial State      | Last        |
| Delay              | 0 ⑦         |
| Hold Time          | 0 ⑦         |
| Low-level Width    | 10 🕜        |
| High-level Width   | 10 🕜        |
| Alarm Source       | DI1 Alarm v |

| DO            |                                                                             |           |  |  |
|---------------|-----------------------------------------------------------------------------|-----------|--|--|
| Позиция       | Описание                                                                    | По        |  |  |
|               |                                                                             | умолчанию |  |  |
| Index         | Указывает порядковый номер списка.                                          |           |  |  |
| Enable        | Нажмите на кнопку-переключатель, чтобы включить/отключить DO.               | OFF       |  |  |
| Alarm On      | Цифровой выход срабатывает при срабатывании аварийного сигнала. Выбор       | High      |  |  |
| Action        | осуществляется из «High», «Low» или «Pulse».                                |           |  |  |
|               | • High: высокий электрический уровень на выходе                             |           |  |  |
|               | • Low: низкий электрический уровень на выходе                               |           |  |  |
|               | • Pulse: при срабатывании генерирует прямоугольную волну, как указано в     |           |  |  |
|               | параметрах импульсного режима.                                              |           |  |  |
| Alarm Off     | Цифровой выход срабатывает при снятии аварийного сигнала. Выбор             | Low       |  |  |
| Action        | осуществляется из «High», «Low» или «Pulse».                                |           |  |  |
|               | • High: высокий электрический уровень на выходе                             |           |  |  |
|               | • Low: низкий электрический уровень на выходе                               |           |  |  |
|               | • Pulse: при срабатывании генерирует прямоугольную волну, как указано в     |           |  |  |
|               | параметрах импульсного режима.                                              |           |  |  |
| Initial State | Укажите состояние цифрового выхода при включении. Выбор осуществляется      | Low       |  |  |
|               | из «Last», «High» или «Low».                                                |           |  |  |
|               | • Last: статус DO будет состоять из статуса последнего отключения питания.  |           |  |  |
|               | • High: интерфейс DO находится на высоком электрическом уровне              |           |  |  |
|               | • Low: интерфейс DO находится на низком электрическом уровне                |           |  |  |
| Delay         | Установка времени задержки для срабатывания аварийного сигнала DO.          | 0         |  |  |
|               | Первый импульс будет сгенерирован после «задержки». Введите от 0 до         |           |  |  |
|               | 30000 мс (0 = генерирует импульс без задержки).                             |           |  |  |
| Hold Time     | Установите время удержания состояния DO (Alarm On Action/Alarm Off Action). | 0         |  |  |

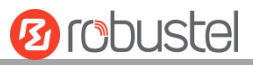

| DO           |                                                                           |           |  |  |
|--------------|---------------------------------------------------------------------------|-----------|--|--|
| Позиция      | Описание                                                                  | По        |  |  |
|              |                                                                           | умолчанию |  |  |
|              | Когда время действия достигнет этого заданного времени, DO остановит      |           |  |  |
|              | действие. Введите от 0 до 255 секунд (0 = продолжить до следующего        |           |  |  |
|              | действия).                                                                |           |  |  |
| Low-level    | Установить ширину низкого уровня. Параметр доступен при включении Pulse   | 10        |  |  |
| Width        | как «Alarm On Action/Alarm Off Action». В режиме импульсного выхода       |           |  |  |
|              | выбранный канал цифрового выхода будет генерировать прямоугольную         |           |  |  |
|              | волну, как указано в параметрах импульсного режима. Здесь указывается     |           |  |  |
|              | ширина низкого уровня. Введите от 1 до 30000 мс.                          |           |  |  |
| High-level   | Установить ширину высокого уровня. Параметр доступен при включении Pulse  | 10        |  |  |
| Width        | как «Alarm On Action/Alarm Off Action». В режиме импульсного выхода       |           |  |  |
|              | выбранный канал цифрового выхода будет генерировать прямоугольную         |           |  |  |
|              | волну, как указано в параметрах импульсного режима. Здесь указывается     |           |  |  |
|              | ширина высокого уровня. Введите от 1 до 30000 мс.                         |           |  |  |
| Alarm Source | Цифровой выход запускается в зависимости от источника аварийного сигнала. | DI1 Alarm |  |  |
|              | Выбор осуществляется из «DI1 Alarm», «DI2 Alarm». DI1/DI2 Alarm: цифровой |           |  |  |
|              | выход запускает соответствующее действие при возникновении аварийного     |           |  |  |
|              | сигнала от цифрового входа.                                               |           |  |  |

### Status

Это окно позволяет просматривать состояние интерфейса DO и DI. Здесь также можно сбросить счетчик аварийного сигнала DI. Нажмите на кнопку **Clear**, чтобы очистить ежемесячную статистику использования DI1 или DI2 для сигнала счетчика.

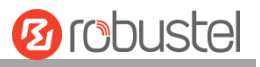

| DI        | DI DO Status |           |            |              |       |    |
|-----------|--------------|-----------|------------|--------------|-------|----|
| ∧ DI Stat | us           |           |            |              |       |    |
| Index     | Level        | Status    | Count      |              |       |    |
| 1         | High         | Alarm off |            |              |       |    |
| 2         | High         | Alarm off |            |              |       |    |
| Action    | Of Clear     |           |            |              |       |    |
|           |              | Cour      | iter Aları | m Of DI 1    | Clear | r  |
|           |              | Cour      | iter Aları | m Of DI 2    | Clear | r  |
| ∧ DO Sta  | tus          |           |            |              |       |    |
| Index     | Level        | Low-level | Width      | High-level W | /idth |    |
| 1         | Low          |           |            |              |       |    |
| 2         | Low          |           |            |              |       |    |
| A DO Con  | itrol        |           |            |              |       |    |
|           |              |           | Leve       | el Of DO1    | Toggl | le |
|           |              |           | Leve       | el Of DO2    | Toggl | le |

# 3.13 Interface > Serial Port

Данный раздел позволяет установить параметры последовательного порта. Маршрутизатор R3000 поддерживает один порт COM1 и один порт COM2, а также может быть конфигурирован как два порта COM1 или два порта COM2.

| Serial P   | ort      | Statu  | s         |                  |  |
|------------|----------|--------|-----------|------------------|--|
| ∧ Serial I | Port Set | tings  |           |                  |  |
| Index      | Port     | Enable | Baud Rate | Application Mode |  |
| 1          | COM1     | false  | 115200    | Transparent      |  |
| 2          | COM2     | false  | 115200    | Transparent      |  |

Проверьте 🖾 крайнюю кнопку справа от порта СОМ1; при этом появляется следующее всплывающее окно:

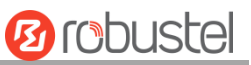

| Serial Port                                          |                                                      |  |  |  |  |
|------------------------------------------------------|------------------------------------------------------|--|--|--|--|
| <ul> <li>Serial Port Application Settings</li> </ul> | <ul> <li>Serial Port Application Settings</li> </ul> |  |  |  |  |
| Index                                                | 1                                                    |  |  |  |  |
| Port                                                 | COM1 V                                               |  |  |  |  |
| Enable                                               | ON OFF                                               |  |  |  |  |
| Baud Rate                                            | 115200 V                                             |  |  |  |  |
| Data Bits                                            | 8                                                    |  |  |  |  |
| Stop Bits                                            |                                                      |  |  |  |  |
| Parity                                               | None                                                 |  |  |  |  |
| Flow Control                                         | None v                                               |  |  |  |  |
| ^ Data Packing                                       |                                                      |  |  |  |  |
| Packing Timeout                                      | 50 🧿                                                 |  |  |  |  |
| Packing Length                                       | 1200                                                 |  |  |  |  |
| A Server Setting                                     |                                                      |  |  |  |  |
| Application Mode                                     | Transparent v                                        |  |  |  |  |
| Protocol                                             | TCP Client                                           |  |  |  |  |
| Server Address                                       |                                                      |  |  |  |  |
| Server Port                                          |                                                      |  |  |  |  |

• При выборе «Transparent» в качестве режима применения и «TCP Client» в качестве протокола отображается окно, показанное ниже.

| ∧ Server Setting |               |
|------------------|---------------|
| Application Mode | Transparent v |
| Protocol         | TCP Client v  |
| Server Address   |               |
| Server Port      |               |

При выборе «Transparent» в качестве режима применения и «TCP Server» в качестве протокола отображается окно в соответствии с рисунком ниже.

| ∧ Server Setting |               |
|------------------|---------------|
| Application Mode | Transparent v |
| Protocol         | TCP Server v  |
| Local IP         |               |
| Local Port       |               |

При выборе «Transparent» в качестве режима применения и «UDP» в качестве протокола отображается

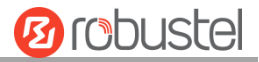

#### окно в соответствии с рисунком ниже.

| ∧ Server Setting |               |
|------------------|---------------|
| Application Mode | Transparent v |
| Protocol         | UDP           |
| Local IP         |               |
| Local Port       |               |
| Server Address   |               |
| Server Port      |               |

• При выборе «Modbus RTU Gateway» в качестве режима применения и «TCP Client» в качестве протокола отображается окно в соответствии с рисунком ниже.

| ∧ Server Setting |                     |
|------------------|---------------------|
| Application Mode | Modbus RTU Gatewa v |
| Protocol         | TCP Client v        |
| Server Address   |                     |
| Server Port      |                     |

При выборе «Modbus RTU Gateway» в качестве режима применения и «TCP Server» в качестве протокола отображается окно в соответствии с рисунком ниже.

| ∧ Server Setting |                     |
|------------------|---------------------|
| Application Mode | Modbus RTU Gatewa v |
| Protocol         | TCP Server v        |
| Local IP         |                     |
| Local Port       |                     |

При выборе «Modbus RTU Gateway» в качестве режима применения и «UDP» в качестве протокола отображается окно в соответствии с рисунком ниже.

| ∧ Server Setting |                     |
|------------------|---------------------|
| Application Mode | Modbus RTU Gatewa v |
| Protocol         | UDP                 |
| Local IP         |                     |
| Local Port       |                     |
| Server Address   |                     |
| Server Port      |                     |

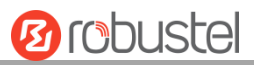

| Serial Port     |                                                                                 |             |  |  |
|-----------------|---------------------------------------------------------------------------------|-------------|--|--|
| Позиция         | Описание                                                                        | По          |  |  |
|                 |                                                                                 | умолчанию   |  |  |
|                 | Serial Port Application Settings                                                |             |  |  |
| Index           | Указывает порядковый номер списка.                                              |             |  |  |
| Port            | Отображает название текущего последовательного порта, только для                |             |  |  |
|                 | чтения.                                                                         |             |  |  |
| Enable          | Нажмите на кнопку-переключатель, чтобы включить/отключить этот                  | OFF         |  |  |
|                 | последовательный порт. Когда статус OFF, последовательный порт                  |             |  |  |
|                 | недоступен.                                                                     |             |  |  |
| Baud Rate       | Выберите из «300», «600», «1200», «2400», «4800», «9600», «19200»,              | 115200      |  |  |
|                 | «38400», «57600», «115200» или «230400».                                        |             |  |  |
| Data Bits       | Выберите из «7» или «8».                                                        | 8           |  |  |
| Stop Bits       | Выберите из «1» или «2».                                                        | 1           |  |  |
| Parity          | Выберите из «None», «Odd» или «Even».                                           | Нет         |  |  |
| Flow control    | Выберите из «None», «Software» или «Hardware».                                  | Нет         |  |  |
|                 | Data Packing                                                                    |             |  |  |
| Packing Timeout | Установка времени ожидания упаковки. Последовательный порт помещает             | 50          |  |  |
|                 | данные в очередь в буфере и отправляет данные в сотовую WAN/Ethernet            |             |  |  |
|                 | WAN, когда он достигает времени ожидания интервала, указанного в поле.          |             |  |  |
|                 | Примечание. Данные также будут отправляться в соответствии с длиной             |             |  |  |
|                 | пакета, даже если данные не достигают времени ожидания интервала,               |             |  |  |
|                 | указанного в поле.                                                              |             |  |  |
| Packing Length  | Указание длины пакета. Параметр длины пакета означает максимальный              | 1200        |  |  |
|                 | объем данных, который может накапливаться в буфере последовательного            |             |  |  |
|                 | порта перед отправкой. Если указана длина пакета от 1 до 3000 байтов,           |             |  |  |
|                 | данные в буфере будут отправлены, как только они достигнут указанной            |             |  |  |
|                 | длины.                                                                          |             |  |  |
|                 | Server Settings                                                                 | 1           |  |  |
| Application     | Выберите из «Transparent» или «Modbus RTU Gateway».                             | Transparent |  |  |
| Mode            | • Transparent: маршрутизатор будет передавать последовательные                  |             |  |  |
|                 | данные прозрачно.                                                               |             |  |  |
|                 | <ul> <li>Modbus RTU Gateway: маршрутизатор преобразует данные Modbus</li> </ul> |             |  |  |
|                 | RTU в данные Modbus TCP и отправит их, и наоборот.                              |             |  |  |
| Protocol        | Выберите из «TCP Client», «TCP Server» и «UDP».                                 | TCP Client  |  |  |
|                 | • TCP Client: маршрутизатор работает как TCP-клиент, инициирует TCP-            |             |  |  |
|                 | соединение с TCP-сервером. Адрес сервера поддерживает как IP, так и             |             |  |  |
|                 | доменное имя                                                                    |             |  |  |
|                 | • TCP Server: маршрутизатор работает как TCP-сервер, прослушивая                |             |  |  |
|                 | запрос на соединение от ТСР-клиента                                             |             |  |  |
|                 | UDP: маршрутизатор работает как UDP-клиент                                      |             |  |  |
|                 | Robustlink: маршрутизатор автоматически загрузит последовательные               |             |  |  |
|                 | данные на платформу Robustlink по протоколу Robustlink. Robustlink –            |             |  |  |

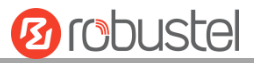

| Serial Port    |                                                                     |           |  |  |
|----------------|---------------------------------------------------------------------|-----------|--|--|
| Позиция        | Описание                                                            | По        |  |  |
|                |                                                                     | умолчанию |  |  |
|                | Serial Port Application Settings                                    |           |  |  |
| Index          | Указывает порядковый номер списка.                                  |           |  |  |
|                | это платформа управления от компании «Robustel». Эта функция        |           |  |  |
|                | доступна только при подключении маршрутизатора к Robustlink.        |           |  |  |
| Server Address | Ввод адреса сервера, который будет получать данные, отправленные с  | Null      |  |  |
|                | последовательного порта маршрутизатора. Будет доступен IP-адрес или |           |  |  |
|                | доменное имя.                                                       |           |  |  |
| Server Port    | Ввод указанного порта сервера, который используется для приема      | Null      |  |  |
|                | последовательных данных.                                            |           |  |  |
| Local IP @     | Ввод IP-адреса LAN маршрутизатора, который будет перенаправлен на   | Null      |  |  |
| Transparent    | интернет-порт маршрутизатора.                                       |           |  |  |
| Local Port @   | Ввод порта IP LAN маршрутизатора.                                   | Null      |  |  |
| Transparent    |                                                                     |           |  |  |
| Local IP @     | Ввод локального IP-адреса в режиме Modbus.                          | Null      |  |  |
| Modbus         |                                                                     |           |  |  |
| Local Port @   | Ввод локального порта в режиме Modbus.                              | Null      |  |  |
| Modbus         |                                                                     |           |  |  |

Нажмите на столбец «Status», чтобы просмотреть текущий тип последовательного порта.

| Serial P   | ort        | Status |    |                   |
|------------|------------|--------|----|-------------------|
| ∧ Serial I | Port Statu | s list |    |                   |
| Index      | Туре       | тх     | RX | Connection Status |
| 1          | RS232      | 0B     | 0B |                   |
| 2          | RS485      | 0B     | 0B |                   |

# 3.14 Network > Route

Данный раздел позволяет вам установить статический маршрут. Статический маршрут – это форма маршрутизации, которая возникает, когда маршрутизатор использует настроенную вручную запись маршрутизации, а не информацию из трафика динамической маршрутизации. Протокол информации о маршрутах (RIP) широко используется в небольших сетях со стабильной скоростью использования. Протокол маршрутизации по принципу выбора кратчайшего пути (OSPF) – это маршрутизатор в рамках отдельной автономной системы, который используется в большой сети.

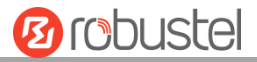

## **Static Route**

| Static Ro  | oute        | Status      |         |         |           |   |
|------------|-------------|-------------|---------|---------|-----------|---|
| ∧ Static I | Route Table |             |         |         |           |   |
| Index      | Description | Destination | Netmask | Gateway | Interface | + |

Нажмите на 🕂, чтобы добавить статический маршрут. Максимальное количество равно 20.

| Static Route   |      |
|----------------|------|
| ∧ Static Route |      |
| Index          | 1    |
| Description    |      |
| Destination    |      |
| Netmask        |      |
| Gateway        |      |
| Interface      | wwan |

| Static Route         |                                                            |           |  |  |
|----------------------|------------------------------------------------------------|-----------|--|--|
| Позиция              | Позиция Описание                                           |           |  |  |
|                      |                                                            | умолчанию |  |  |
| Index                | Указывает порядковый номер списка.                         |           |  |  |
| Description          | Ввод описания для этого маршрута.                          | Null      |  |  |
| Destination          | Ввод IP-адреса целевого хоста или целевой сети.            | Null      |  |  |
| Netmask/IPv6 address | Ввод сетевой маски целевого хоста или целевой сети. Null   |           |  |  |
| Prefix Length        |                                                            |           |  |  |
| Gateway              | Определение шлюза места назначения.                        | Null      |  |  |
| Interface            | Выбор соответствующего порта соединения, который вы хотите | wwan1     |  |  |
|                      | настроить.                                                 |           |  |  |

#### Status

Это окно позволяет просматривать статус маршрута.

| Static R | Route Stat        | tus                   |                    |           |        |  |
|----------|-------------------|-----------------------|--------------------|-----------|--------|--|
| ∧ Route  | : Table           |                       |                    |           |        |  |
| Index    | Destination       | Netmask/Prefix Length | Gateway            | Interface | Metric |  |
| 1        | 0.0.0.0           | 0.0.0.0               | 10.37.98.230       | wwan      | 0      |  |
| 2        | 10.37.98.228      | 255.255.255.252       | 0.0.0.0            | wwan      | 0      |  |
| 3        | 192.168.2.0       | 255.255.255.0         | 0.0.0.0            | lan0      | 0      |  |
| 4        | 2408:84f3:1034:9  | 64                    | ::                 | wwan      | 256    |  |
| 5        | 2521:da8:202:10:: | 64                    | ::                 | lan0      | 256    |  |
| 6        | fe80::            | 64                    | ::                 | lan0      | 256    |  |
| 7        | fe80::            | 64                    | ::                 | eth1      | 256    |  |
| 8        | fe80::            | 64                    | ::                 | wwan      | 256    |  |
| 9        |                   | 0                     | fe80::4e54:99ff:fe | wwan      | 1024   |  |
| 10       | ff02::1           | 128                   | ::                 | lan0      | 0      |  |
| 11       | ff02::1:ff1f:0    | 128                   | ::                 | wwan      | 0      |  |
| 12       | ff00::            | 8                     | ::                 | lan0      | 256    |  |
| 13       | ff00::            | 8                     | ::                 | eth1      | 256    |  |
| 14       | ff00::            | 8                     | ::                 | wwan      | 256    |  |

# 3.15 Network > Firewall

В этом разделе можно настроить межсетевой экран и связанные с ним параметры, включая фильтрацию, сопоставление портов и DMZ.

## Filtering

Правила фильтрации могут использоваться для принятия или блокировки доступа определенных пользователей или портов к используемому маршрутизатору.

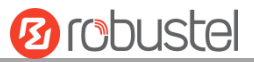

| Filtering        | Port Mapping Cu         | ustom Rules  | DMZ  | Status |  |
|------------------|-------------------------|--------------|------|--------|--|
| ∧ General Settin | ıgs                     |              |      |        |  |
|                  | Enable Filte            | ering ON O   | FF   |        |  |
|                  | Default Filtering P     | olicy Accept | v 🦻  |        |  |
| Access Contro    | l Settings              |              |      |        |  |
|                  | Enable Remote SSH Ac    | cess ON O    | FF   |        |  |
|                  | Enable Local SSH Ac     | cess ON O    | FF   |        |  |
|                  | Enable Remote Telnet Ac | cess ON O    | FF   |        |  |
|                  | Enable Local Telnet Ac  | cess ON      | FF   |        |  |
|                  | Enable Remote HTTP Ac   | cess ON O    | FF   |        |  |
|                  | Enable Local HTTP Ac    | cess ON O    | FF   |        |  |
|                  | Enable Remote HTTPS Ac  | cess ON O    | FF   |        |  |
|                  | Enable Remote Ping Res  | pond ON O    | 7    |        |  |
|                  | Enable DOS Defen        | ding ON O    | FF   |        |  |
|                  | Enable Cor              | nsole ON O   | 7    |        |  |
|                  | Enable VPN NAT Trave    | ersal ON O   | FF 😨 |        |  |

| ∧ Whi   | telist Rules   |             |              |                |             |          | 7 |
|---------|----------------|-------------|--------------|----------------|-------------|----------|---|
| Index   | Descripti      | ion So      | urce Address |                |             |          | + |
| ∧ Filte | ering Rules    |             |              |                |             |          |   |
| Index   | Source Address | Source Port | Source MAC   | Target Address | Target Port | Protocol | + |

# Нажмите на 🕂, чтобы добавить белый список:

| Filtering         |   |
|-------------------|---|
| ∧ Whitelist Rules |   |
| Index             | 1 |
| Description       |   |
| Source Address    | • |

Нажмите на 🕂, чтобы добавить правило фильтрации, максимальное количество – 50. При установке по умолчанию значения «All» или выборе в качестве протокола «ICMPv6» или «ICMPv6» окно отображается в соответствии с рисунком ниже. Возьмем, к примеру, значение «All».

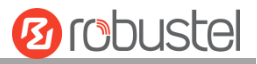

| Filtering         |      |
|-------------------|------|
| ∧ Filtering Rules |      |
| Index             | 1    |
| Description       |      |
| Source Address    | 0    |
| Source MAC        | 0    |
| Target Address    | 0    |
| Protocol          | All  |
| Action            | Drop |

При выборе протокола «TCP», «UDP» или «TCP-UDP» окно отображается в соответствии с рисунком ниже. Возьмем, к примеру, значение «TCP».

| ∧ Filtering Rules |      |
|-------------------|------|
| Index             | 1    |
| Description       |      |
| Source Address    | 0    |
| Source Port       | 0    |
| Source MAC        | 0    |
| Target Address    | 0    |
| Target Port       | 0    |
| Protocol          | ТСР  |
| Action            | Drop |

| Filtering                |                                                                          |           |  |
|--------------------------|--------------------------------------------------------------------------|-----------|--|
| Позиция                  | Описание                                                                 | По        |  |
|                          |                                                                          | умолчанию |  |
|                          | General Settings                                                         |           |  |
| Enable Filtering         | Нажмите на кнопку-переключатель, чтобы включить/отключить                | ON        |  |
|                          | опцию фильтрации.                                                        |           |  |
| Default Filtering Policy | Выберите из «Accept» или «Drop». Невозможно изменить, если               | Accept    |  |
|                          | таблица правил фильтрации не пуста.                                      |           |  |
|                          | <ul> <li>Ассерt: маршрутизатор будет принимать все запросы на</li> </ul> |           |  |
|                          | подключение, кроме хостов, которые соответствуют списку                  |           |  |
|                          | фильтров отбрасывания.                                                   |           |  |
|                          | <ul> <li>Drop: маршрутизатор отбрасывает все запросы на</li> </ul>       |           |  |
|                          | подключение, кроме хостов, которые соответствуют списку                  |           |  |
|                          | фильтров приема.                                                         |           |  |
|                          | Access Control Settings                                                  |           |  |

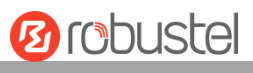

| Filtering                  |                                                               |           |  |  |
|----------------------------|---------------------------------------------------------------|-----------|--|--|
| Позиция                    | Описание                                                      | По        |  |  |
|                            |                                                               | умолчанию |  |  |
| Enable Remote SSH Access   | Нажмите на кнопку-переключатель, чтобы включить/отключить     | OFF       |  |  |
|                            | эту опцию. Если этот параметр включен, Интернет-пользователь  |           |  |  |
|                            | может получить доступ к маршрутизатору удаленно через SSH.    |           |  |  |
| Enable Local SSH Access    | Нажмите на кнопку-переключатель, чтобы включить/отключить     | ON        |  |  |
|                            | эту опцию. Если этот параметр включен, LAN-пользователь может |           |  |  |
|                            | получить доступ к маршрутизатору локально через SSH.          |           |  |  |
| Enable Remote Telnet       | Нажмите на кнопку-переключатель, чтобы включить/отключить     | OFF       |  |  |
| Access                     | эту опцию. Если этот параметр включен, Интернет-пользователь  |           |  |  |
|                            | может получить доступ к маршрутизатору удаленно через Telnet. |           |  |  |
| Enable Local Telnet Access | Нажмите на кнопку-переключатель, чтобы включить/отключить     | ON        |  |  |
|                            | эту опцию. Если этот параметр включен, LAN-пользователь может |           |  |  |
|                            | получить доступ к маршрутизатору локально через Telnet.       |           |  |  |
| Enable Remote HTTP         | Нажмите на кнопку-переключатель, чтобы включить/отключить     | OFF       |  |  |
| Access                     | эту опцию. Если этот параметр включен, Интернет-пользователь  |           |  |  |
|                            | может получить доступ к маршрутизатору удаленно через HTTP.   |           |  |  |
| Enable Local HTTP Access   | Нажмите на кнопку-переключатель, чтобы включить/отключить     | ON        |  |  |
|                            | эту опцию. Если этот параметр включен, LAN-пользователь может |           |  |  |
|                            | получить доступ к маршрутизатору локально через HTTP.         |           |  |  |
| Enable Remote HTTPS        | Нажмите на кнопку-переключатель, чтобы включить/отключить     | ON        |  |  |
| Access                     | эту опцию. Если этот параметр включен, Интернет-пользователь  |           |  |  |
|                            | может получить доступ к маршрутизатору удаленно через HTTPS.  |           |  |  |
| Enable Remote Ping         | Нажмите на кнопку-переключатель, чтобы включить/отключить     | ON        |  |  |
| Respond                    | эту опцию. Если этот параметр включен, маршрутизатор будет    |           |  |  |
|                            | отвечать на Ping-запросы от других хостов в Интернете.        |           |  |  |
| Enable DOS Defending       | Нажмите на кнопку-переключатель, чтобы включить/отключить     | ON        |  |  |
|                            | эту опцию. Если этот параметр включен, маршрутизатор будет    |           |  |  |
|                            | защищать DOS. Dos-атака – это попытка сделать устройство или  |           |  |  |
|                            | сетевой ресурс недоступными для предполагаемых                |           |  |  |
|                            | пользователей.                                                |           |  |  |
| Enable Console             | Нажмите на кнопку-переключатель, чтобы включить/отключить     | ON        |  |  |
|                            | эту опцию.                                                    |           |  |  |
| Enable vpn nat traversal   | Нажмите на кнопку-переключатель, чтобы включить/отключить     |           |  |  |
|                            | эту опцию. Если этот параметр включен, включите прохождение   | OFF       |  |  |
|                            | NAT для пакетов GRE/L2TP/PPTP VPN.                            |           |  |  |
| whitelist                  |                                                               |           |  |  |
| Индекс                     | Указывает порядковый номер списка.                            |           |  |  |
| Description                | Ввод описания для этого белого списка.                        | Null      |  |  |
| Source Address             | Определяет, разрешен ли доступ с одного или диапазона IP-     | Null      |  |  |
|                            | адресов, которые определяются исходным IP-адресом, или с      |           |  |  |
|                            | каждого IP-адреса.                                            |           |  |  |

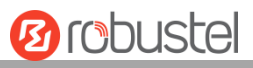

| Filtering      |                                                                         |           |  |  |
|----------------|-------------------------------------------------------------------------|-----------|--|--|
| Позиция        | Описание                                                                | По        |  |  |
|                |                                                                         | умолчанию |  |  |
|                | Filtering Rules                                                         |           |  |  |
| Позиция        | Описание                                                                | По        |  |  |
|                |                                                                         | умолчанию |  |  |
| Index          | Указывает порядковый номер списка.                                      |           |  |  |
| Description    | Ввод описания для этого правила фильтрации.                             | Null      |  |  |
| Source Address | Определяет, разрешен ли доступ с одного или диапазона IP-адресов,       | Null      |  |  |
|                | которые определяются исходным IP-адресом, или с каждого IP-адреса.      |           |  |  |
| Source Port    | Указание источника доступа и ввод его порта источника.                  | Null      |  |  |
| Source MAC     | Ввод МАС-адреса определенного исходного IP-адреса.                      |           |  |  |
| Target Address | определяет, разрешен ли доступ на один или диапазон IP-адресов, которые |           |  |  |
|                | определяются целевым IP-адресом, или каждым IP-адресом.                 |           |  |  |
| Target Port    | Ввод целевого порта, к которому отправитель доступа хочет получить      |           |  |  |
|                | доступ.                                                                 |           |  |  |
| Protocol       | Выберите из «All», «TCP», «UDP», «ICMP» или «TCP-UDP».                  |           |  |  |
|                | Примечание. Рекомендуется выбрать «All», если неизвестно, какой         |           |  |  |
|                | протокол использовать в приложении.                                     |           |  |  |
| Action         | Выберите из «Accept» или «Drop».                                        |           |  |  |
|                | • Accept: при отказе от политики фильтрации по умолчанию                |           |  |  |
|                | маршрутизатор отбрасывает все запросы на подключение, кроме             |           |  |  |
|                | хостов, которые соответствуют этому списку фильтрации принятия.         |           |  |  |
|                | • Accept: при принятии политики фильтрации по умолчанию                 |           |  |  |
|                | маршрутизатор принимает все запросы на подключение, кроме хостов,       |           |  |  |
|                | которые соответствуют этому списку фильтрации отбрасывания.             |           |  |  |

# **Port Mapping**

| Filtering | J I         | Port Mapping  | Custom Rules | ;          | DMZ     | Status |   |
|-----------|-------------|---------------|--------------|------------|---------|--------|---|
| ∧ Port Ma | pping Rule  | 25            |              |            |         |        |   |
| Index     | Description | Internet Port | Local IP     | Local Port | Protoco | I      | + |

Нажмите на 🕂, чтобы добавить правила отображения портов. Максимальное количество правил равно 40.

| Port Mapping         |           |  |  |  |
|----------------------|-----------|--|--|--|
| ∧ Port Mapping Rules |           |  |  |  |
| Index                | 1         |  |  |  |
| Description          |           |  |  |  |
| Remote IP            | 0         |  |  |  |
| Internet Port        | 0         |  |  |  |
| Local IP             |           |  |  |  |
| Local Port           | 0         |  |  |  |
| Protocol             | TCP-UDP V |  |  |  |

| Port Mapping Rules |                                                                  |           |  |
|--------------------|------------------------------------------------------------------|-----------|--|
| Позиция            | Описание                                                         |           |  |
|                    |                                                                  | умолчанию |  |
| Index              | Указывает порядковый номер списка.                               |           |  |
| Description        | Ввод описания для этого отображения портов.                      | Null      |  |
| Remote IP          | Указание хоста или сети, которая может получить доступ к         | Null      |  |
|                    | локальному IP-адресу. Пустое поле значит отсутствие ограничений, |           |  |
|                    | например, 10.10.10.10/255.255.255.255 или 192.168.1.0/24         |           |  |
| Internet Port      | Установка интернет-порта маршрутизатора, к которому другие хосты | Null      |  |
|                    | могут получить доступ из Интернета.                              |           |  |
| Local IP           | Ввод IP-адреса LAN маршрутизатора, который будет перенаправлен   | Null      |  |
|                    | на интернет-порт маршрутизатора.                                 |           |  |
| Local Port         | Ввод порта IP LAN маршрутизатора.                                | Null      |  |
| Protocol           | Выберите из «TCP», «UDP» или «TCP-UDP» в зависимости от          | TCP-UDP   |  |
|                    | требований вашего приложения.                                    |           |  |

### **Custom rules**

Пользовательские правила, то есть правила, которые определяются пользователем. Нажмите на Network> Firewall> Custom Rule и отобразится следующее:

| Filteriı                   | ng Port M       | lapping Custom Rule | es DMZ | Status |
|----------------------------|-----------------|---------------------|--------|--------|
| Custon                     | n Iptables Rule | 5                   |        |        |
| Index                      | Description     | Rule                |        | +      |
| <ul> <li>Custor</li> </ul> | n Ip6tables Rul | 25                  |        |        |
| Index                      | Description     | Rule                |        | +      |

Нажмите на 🕂, чтобы добавить пользовательское правило IPv4 или IPv6, окно отобразится следующим образом (например, «IPv4»):

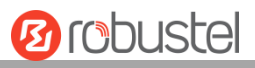

| Custom Rules           |   |
|------------------------|---|
| ∧ Custom Iptables Rule |   |
| Index                  | 1 |
| Description            |   |
| Rule                   |   |

| Custom Iptables Rule |                                    |           |  |
|----------------------|------------------------------------|-----------|--|
| Позиция              | Описание                           | По        |  |
|                      |                                    | умолчанию |  |
| Index                | Указывает порядковый номер списка. |           |  |
| Description          | Ввод описания правила.             | Null      |  |
| Rule                 | Указание одного правила Iptables.  | Null      |  |

## DMZ

| Filtering      | Port Mapping | Custom Rules | DMZ | Status |
|----------------|--------------|--------------|-----|--------|
| ∧ DMZ Settings |              |              |     |        |
|                | E            | nable DMZ    |     |        |
|                | Host I       | P Address    |     |        |
|                | Source I     | P Address    | 7   |        |

| DMZ Settings      |                                                                        |           |  |  |
|-------------------|------------------------------------------------------------------------|-----------|--|--|
| Позиция           | Описание                                                               | По        |  |  |
|                   |                                                                        | умолчанию |  |  |
| Enable DMZ        | Нажмите на кнопку-переключатель, чтобы включить/отключить DMZ. Хост    | OFF       |  |  |
|                   | DMZ – это хост во внутренней сети, у которого открыты все порты, кроме |           |  |  |
|                   | тех, которые в противном случае перенаправляются.                      |           |  |  |
| Host IP Address   | Ввод IP-адреса хоста DMZ во внутренней сети.                           | Null      |  |  |
| Source IP Address | Установка адреса, который может связываться с хостом DMZ. 0.0.0.0      | Null      |  |  |
|                   | означает приемлемость для любых адресов.                               |           |  |  |

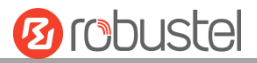

### Status

| Filteri | ng              | Port Map | ping     | Custom R | ules | DMZ     | Status      |  |
|---------|-----------------|----------|----------|----------|------|---------|-------------|--|
| ∧ Chain | Input           |          |          |          |      |         |             |  |
| Index   | Packets         | Target   | Protocol | In       | Out  | Source  | Destination |  |
| 1       | 0               | REJECT   | tcp      | *        | *    | 0.0.0/0 | 0.0.0/0     |  |
| 2       | 52              | ACCEPT   | tcp      | *        | *    | 0.0.0/0 | 0.0.0/0     |  |
| 3       | 0               | DROP     | tcp      | *        | *    | 0.0.0/0 | 0.0.0/0     |  |
| 4       | 0               | ACCEPT   | tcp      | *        | *    | 0.0.0/0 | 0.0.0/0     |  |
| 5       | 0               | DROP     | tcp      | *        | *    | 0.0.0/0 | 0.0.0/0     |  |
| 6       | 0               | ACCEPT   | icmp     | 26       | *    | 0.0.0/0 | 0.0.0/0     |  |
| 7       | 0               | DROP     | icmp     | *        | *    | 0.0.0/0 | 0.0.0/0     |  |
| ∧ Chain | ∧ Chain Forward |          |          |          |      |         |             |  |
| Index   | Packets         | Target   | Protocol | In       | Out  | Source  | Destination |  |
| 1       | 0               | TCPMSS   | tcp      | *        | *    | 0.0.0/0 | 0.0.0/0     |  |
| ∧ Chain | Output          |          |          |          |      |         |             |  |
| Index   | Packets         | Target   | Protocol | In       | Out  | Source  | Destination |  |

# 3.16 Network > IP Passthrough

Нажмите на Network > IP Passthrough > IP Passthrough, чтобы включить или отключить опцию IP Pass-through.

| IP Passthrough  |            |
|-----------------|------------|
| ∧ General Setti | ngs        |
|                 | Enable OFF |

Если маршрутизатор включает сквозной IP-адрес, оконечное устройство (например, ПК) включит режим DHCPклиента и подключится к порту LAN маршрутизатора; и после успешного подключения маршрутизатора ПК автоматически получит IP-адрес и адрес DNS-сервера, назначенные интернет-провайдером.

# 3.17 VPN > IPsec

Безопасность интернет-протокола (IPsec) — это протокол, построенный на уровне протокола Интернет, который позволяет двум хостам безопасно обмениваться данными. IPsec — это направление безопасной передачи данных по сети. Он обеспечивает активную защиту от сквозной безопасности для предотвращения атак из частных сетей и Интернета.

Нажмите на Virtual Private Network> IPsec> General, чтобы установить параметры IPsec.

| General                   | Tunnel             | Stat       | us    | x509 |  |  |
|---------------------------|--------------------|------------|-------|------|--|--|
| ∧ General Settir          | ∧ General Settings |            |       |      |  |  |
|                           |                    | Keepalive  | 20    | 0    |  |  |
| Optimize DH Exponent Size |                    |            | ON OF | F ?  |  |  |
|                           | Deb                | oug Enable | ON OF | F    |  |  |

#### General

| General Settings и General |                                                                  |           |  |  |
|----------------------------|------------------------------------------------------------------|-----------|--|--|
| Позиция                    | Позиция Описание                                                 |           |  |  |
|                            |                                                                  | умолчанию |  |  |
|                            | Установите время выживания в секундах. Маршрутизатор отправляет  |           |  |  |
| Survival time              | пакеты проверки активности на сервер преобразования сетевых      | 20        |  |  |
|                            | адресов (NAT) через регулярные промежутки времени, чтобы         | 20        |  |  |
|                            | предотвратить исчезновение записей в таблице NAT.                |           |  |  |
|                            | Нажмите на кнопку-переключатель, чтобы включить/отключить эту    |           |  |  |
| Optimize DH index size     | опцию. Когда эта опция включена, при использовании dhgroup17 или | OFF       |  |  |
|                            | dhgroup18 это помогает сократить время генерации ключей dh.      |           |  |  |
| Debug Enable               | Нажмите на кнопку-переключатель, чтобы включить/отключить эту    | OFF       |  |  |
|                            | опцию. Включите вывод информации IPsec VPN на порт отладки.      |           |  |  |

#### Tunnel

| General  |         | Tunnel      | Statu   | IS   | x509     |        |        |   |
|----------|---------|-------------|---------|------|----------|--------|--------|---|
| ∧ Tunnel | Setting | 5           |         |      |          |        |        |   |
| Index    | Enable  | Description | Gateway | Loca | l Subnet | Remote | Subnet | + |

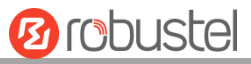

### Нажмите на 🕂, чтобы добавить настройки туннеля. Максимальное количество равно 3.

| Tunnel             |               |
|--------------------|---------------|
| ∧ General Settings |               |
| Index              | 1             |
| Enable             | ON OFF        |
| Description        |               |
| Gateway            | 0             |
| Mode               | Tunnel        |
| Protocol           | ESP           |
| Local Subnet       | 0             |
| Remote Subnet      | admin         |
| Link Binding       | Unspecified v |

|               | General Settings и Tunnel                                             |           |  |  |
|---------------|-----------------------------------------------------------------------|-----------|--|--|
| Позиция       | Описание                                                              | По        |  |  |
|               |                                                                       | умолчанию |  |  |
| Index         | Указывает порядковый номер списка.                                    |           |  |  |
| Enable        | Нажмите на кнопку-переключатель, чтобы включить/отключить этот        | ON        |  |  |
|               | туннель IPsec.                                                        |           |  |  |
| Description   | Ввод описания для этого туннеля IPsec.                                | Null      |  |  |
| Gateway       | Ввод адреса или доменного имени удаленного IPsec VPN-сервера. 1.0.0.0 | Null      |  |  |
|               | представляет любой адрес.                                             |           |  |  |
| Mode          | Выберите из «Tunnel» и «Transport».                                   | Tunnel    |  |  |
|               | • Tunnel: Обычно используется между шлюзами или на конечной           |           |  |  |
|               | станции к шлюзу, шлюз действует в качестве прокси для хостов,         |           |  |  |
|               | находящихся за ним.                                                   |           |  |  |
|               | • Transport: используется между конечными станциями или между         |           |  |  |
|               | конечной станцией и шлюзом, если шлюз рассматривается в качестве      |           |  |  |
|               | хоста, например, зашифрованный сеанс Telnet от рабочей станции к      |           |  |  |
|               | маршрутизатору, в котором маршрутизатор является фактическим          |           |  |  |
|               | местом назначения.                                                    |           |  |  |
| Protocol      | Выбор протокола безопасности из «ESP» и «АН».                         | ESP       |  |  |
|               | • ESP: Использование протокола ESP                                    |           |  |  |
|               | • АН: Использование протокола АН                                      |           |  |  |
| Local Subnet  | Ввод адреса локальной подсети с маской, защищенной IPsec, например    | Null      |  |  |
|               | 192.168.1.0/24                                                        |           |  |  |
| Remote Subnet | Ввод адреса удаленной подсети с маской, защищенной IPsec, например    | Null      |  |  |
|               | 10.8.0.0/24                                                           |           |  |  |
| Link binding  | Выберите из «WWAN1», «WWAN2», «WAN» или «WLAN».                       | Not bound |  |  |

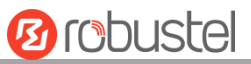

При выборе «PSK» в качестве типа аутентификации окно отображается в соответствии с рисунком ниже.

| ∧ IKE Settings           |          |
|--------------------------|----------|
| ІКЕ Туре                 | IKEv1 V  |
| Negotiation Mode         | Main     |
| Encryption Algorithm     | 3DES v   |
| Authentication Algorithm | SHA1 V   |
| IKE DH Group             | DHgroup2 |
| Authentication Type      | PSK      |
| PSK Secret               |          |
| Local ID Type            | Default  |
| Remote ID Type           | Default  |
| IKE Lifetime             | 86400 🤇  |

При выборе «СА» в качестве типа аутентификации окно отображается в соответствии с рисунком ниже.

| ∧ IKE Settings           |          |
|--------------------------|----------|
| ІКЕ Туре                 | IKEv1 V  |
| Negotiation Mode         | Main     |
| Encryption Algorithm     | 3DES v   |
| Authentication Algorithm | SHA1 V   |
| IKE DH Group             | DHgroup2 |
| Authentication Type      | CA       |
| Private Key Password     |          |
| IKE Lifetime             | 86400 🦻  |

При выборе «PKCS#12» в качестве типа аутентификации окно отображается в соответствии с рисунком ниже.

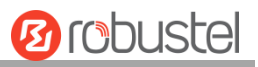

| ∧ IKE Settings           |            |
|--------------------------|------------|
| ІКЕ Туре                 | IKEv1 v    |
| Negotiation Mode         | Main       |
| Encryption Algorithm     | 3DES V     |
| Authentication Algorithm | SHA1 V     |
| IKE DH Group             | DHgroup2 V |
| Authentication Type      | PKCS#12 V  |
| Private Key Password     |            |
| IKE Lifetime             | 86400      |

При выборе «xAuth PSK» в качестве типа аутентификации окно отображается в соответствии с рисунком ниже.

| ∧ IKE Settings           |             |
|--------------------------|-------------|
| ІКЕ Туре                 | IKEv1 V     |
| Negotiation Mode         | Main        |
| Encryption Algorithm     | 3DES v      |
| Authentication Algorithm | SHA1 V      |
| IKE DH Group             | DHgroup2 Y  |
| Authentication Type      | xAuth PSK v |
| PSK Secret               |             |
| Local ID Type            | Default     |
| Remote ID Type           | Default     |
| Username                 |             |
| Password                 | 0           |
| IKE Lifetime             | 86400 🦻     |

При выборе «xAuth CA» в качестве типа аутентификации окно отображается в соответствии с рисунком ниже.

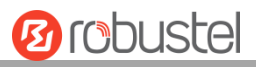

| ∧ IKE Settings           |            |
|--------------------------|------------|
| ІКЕ Туре                 | IKEv1 V    |
| Negotiation Mode         | Main       |
| Encryption Algorithm     | 3DES V     |
| Authentication Algorithm | SHA1 V     |
| IKE DH Group             | DHgroup2   |
| Authentication Type      | xAuth CA v |
| Private Key Password     |            |
| Username                 |            |
| Password                 |            |
| IKE Lifetime             | 86400      |

| IKE Settings     |                                                                    |           |
|------------------|--------------------------------------------------------------------|-----------|
| Позиция          | Описание                                                           | По        |
|                  |                                                                    | умолчанию |
| ІКЕ Туре         | Выберите из IKE v1 и IKE v2.                                       | IKE v1    |
| Negotiation Mode | Выберите из «Main» или «Aggressive» для режима согласования IKE в  | Main      |
|                  | фазе 1. Если IP-адрес одного конца туннеля IPsec получается        |           |
|                  | динамически, режим согласования ІКЕ должен быть агрессивным. В     |           |
|                  | этом случае SA могут быть установлены, если имя пользователя и     |           |
|                  | пароль верны.                                                      |           |
| Authentication   | Выберите из «MD5», «SHA1», «SHA2 256» или «SHA2 512» для           | SHA1      |
| Algorithm        | использования в согласовании IKE.                                  |           |
| Encryption       | Выберите из «3DES», «AES128», «AES192» и «AES256» для              | 3DES      |
| Algorithm        | использования в согласовании IKE.                                  |           |
|                  | • 3DES: используйте 168-битный алгоритм шифрования 3DES в          |           |
|                  | режиме СВС                                                         |           |
|                  | • AES128: используйте 128-битный алгоритм шифрования AES в         |           |
|                  | режиме СВС                                                         |           |
|                  | • AES256: используйте 256-битный алгоритм шифрования в режиме      |           |
|                  | CBC                                                                |           |
| IKE DH Group     | Выберите пакеты DH для согласования обмена ключами в сети (IKE).   | DHgroup2  |
|                  | Выберите из «DHgroup1», «DHgroup2», «DHgroup5», «DHgroup14»,       |           |
|                  | «DHgroup15», «DHgroup16», «DHgroup17» или «DHgroup18» для          |           |
|                  | использования в согласовании ключей на этапе 1.                    |           |
| Authentication   | Выберите из «PSK», «CA», «PKCS # 12», «xAuth PSK» и «xAuth CA» для | PSK       |
| Туре             | использования в согласовании IKE.                                  |           |
|                  | • PSK: предварительно определенный ключ                            |           |
|                  | • СА: центр сертификации                                           |           |
|                  | • xAuth: расширенная аутентификация на сервере ААА                 |           |

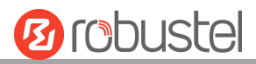

| IKE Settings            |                                                                                                    |                 |  |
|-------------------------|----------------------------------------------------------------------------------------------------|-----------------|--|
| Позиция                 | Описание                                                                                                    |                 |  |
|                         |                                                                                                    | умолчанию       |  |
| PSK Secret              | Ввод предварительно определенного ключа.                                                                                                    | Null            |  |
| Local ID Type           | <ul> <li>Выберите из «Default», «FQDN» или «User FQDN» для согласования IKE.</li> <li>Default: использует IP-адрес в качестве идентификатора при согласовании IKE</li> <li>FQDN: использует тип полностью определенного имени домена (FQDN) в качестве идентификатора при согласовании IKE. Если выбрана эта опция, введите имя локального шлюза безопасности без знака «@», например test.robustel.com.</li> <li>User EQDN: использует тип EQDN пользователя в качестве</li> </ul>                                                                                                    |                 |  |
|                         | идентификатора при согласовании IKE. Если выбрана эта опция,<br>введите строку имени для локального шлюза безопасности со<br>знаком «@», например test@robustel.com.                                                                                                    |                 |  |
| Remote ID Type          | <ul> <li>Выберите из «Default», «FQDN» или «User FQDN» для согласования IKE.</li> <li>Default: использует IP-адрес в качестве идентификатора при согласовании IKE</li> <li>FQDN: использует тип полностью определенного имени домена (FQDN) в качестве идентификатора при согласовании IKE. Если выбрана эта опция, введите имя локального шлюза безопасности без знака «@», например test.robustel.com.</li> <li>User FQDN: использует тип FQDN пользователя в качестве идентификатора при согласовании IKE. Если выбрана эта опция, введите иле FQDN пользователя в качестве идентификатора при согласовании IKE. Если выбрана эта опция, введите строку имени для локального шлюза безопасности со знаком «@», например test@robustel.com.</li> </ul> | По<br>умолчанию |  |
| Private Key<br>Password | Ввод закрытого ключа для типов аутентификации «CA» и «xAuth CA».                                                                                                    | Null            |  |
| Username                | Ввод имени пользователя, используемого для типов аутентификации<br>«xAuth PSK» и «xAuth CA».                                                                                                    | Null            |  |
| Password                | Ввод пароля, используемого для типов аутентификации «xAuth PSK» и<br>«xAuth CA».                                                                                                    | Null            |  |
| IKE Lifetime            | Установка срока службы при согласовании IKE. Перед истечением срока<br>действия SA IKE согласовывает новую SA. Как только новая SA настроена,<br>она сразу же вступает в силу, а старая будет автоматически очищена по<br>истечении срока ее службы.                                                                                                    | 86400           |  |

При нажатии на VPN > IPsec > Tunnel > General Settings и выборе в качестве протокола ESP. Конкретная конфигурация параметров представлена ниже.

| ∧ SA Settings            |               |   |
|--------------------------|---------------|---|
| Encrypt Algorithm        | 3DES V        |   |
| Authentication Algorithm | MD5 v         |   |
| PFS Group                | DHgroup2 v    |   |
| SA Lifetime              | 28800         | 0 |
| DPD Interval             | 60            | 0 |
| DPD Failures             | 180           | 0 |
| ∧ General Settings       |               |   |
| Index                    | 1             |   |
| Enable                   | ON OFF        |   |
| Description              |               |   |
| Gateway                  |               | ? |
| Mode                     | Tunnel v      |   |
| Protocol                 | ESP           |   |
| Local Subnet             |               | 7 |
| Remote Subnet            |               | ? |
| Link Binding             | Unspecified v | 0 |
| ✓ IKE Settings           |               |   |
| ∧ SA Settings            |               |   |
| Encryption Algorithm     | 3DES V        |   |
| Authentication Algorithm | SHA1 V        |   |
| PFS Group                | DHgroup2 v    |   |
| SA Lifetime              | 28800         | 0 |
| DPD Interval             | 30            | 0 |
| DPD Failures             | 150           | 0 |

Если в качестве протокола выбрать АН, отобразится окно настроек SA в соответствии с рисунком ниже..

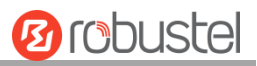

| ∧ General Settings       |                 |
|--------------------------|-----------------|
| Index                    | 1               |
| Enable                   | ON OFF          |
| Description              |                 |
| Gateway                  |                 |
| Mode                     | Tunnel          |
| Protocol                 | AH              |
| Local Subnet             | 0               |
| Remote Subnet            |                 |
| Link Binding             | Unspecified V 🖓 |
| ✓ IKE Settings           |                 |
|                          |                 |
| ∧ SA Settings            |                 |
| Authentication Algorithm | SHA1 V          |
| PFS Group                | DHgroup2 v      |
| SA Lifetime              | 28800           |
| DPD Interval             | 30              |
| DPD Failures             | 150 ?           |
| Advanced Settings        |                 |
| Enable Compression       | ON OFF          |
| Enable Forceencaps       | ON OFF 😨        |
| Expert Options           | 0               |

| SA Settings       |                                                                    |           |  |
|-------------------|--------------------------------------------------------------------|-----------|--|
| Позиция           | Описание                                                           | По        |  |
|                   |                                                                    | умолчанию |  |
| Encrypt Algorithm | Выберите из «3DES», «AES128» или «AES256» при выборе «ESP» в       | 3DES      |  |
|                   | разделе «Protocol». Более высокая безопасность означает более      |           |  |
|                   | сложную реализацию и более низкую скорость. DES достаточно для     |           |  |
|                   | удовлетворения общих требований. Используйте 3DES, когда требуется |           |  |
|                   | высокая конфиденциальность и безопасность.                         |           |  |
| Authentication    | Выберите из «MD5», «SHA1», «SHA2 256» или «SHA2 512» для           | MD5       |  |
| Algorithm         | использования в согласовании SA.                                   |           |  |
| PFS Group         | Выберите из «PFS (N/A)», «DHgroup1», «DHgroup2», «DHgroup5»,       | DHgroup2  |  |
|                   | «DHgroup14», «DHgroup15», «DHgroup16», «DHgroup17» или             |           |  |
|                   | «DHgroup18» для использования в согласовании SA.                   |           |  |
| SA Lifetime       | Установка срока службы SA IPsec. При согласовании для установки SA | 28800     |  |
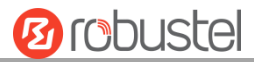

| SA Settings        |                                                                     |           |  |  |
|--------------------|---------------------------------------------------------------------|-----------|--|--|
| Позиция            | зиция Описание                                                      |           |  |  |
|                    |                                                                     | умолчанию |  |  |
|                    | IPsec IKE использует меньшее значение между сроком службы,          |           |  |  |
|                    | установленным локально, и сроком службы, предложенным               |           |  |  |
|                    | одноранговым узлом.                                                 |           |  |  |
| DPD Interval       | Установка интервала, по истечении которого срабатывает DPD, если от | 60        |  |  |
|                    | однорангового узла не поступают пакеты, защищенные IPsec. DPD – это |           |  |  |
|                    | обнаружение мертвого однорангового узла. DPD нерегулярно            |           |  |  |
|                    | обнаруживает мертвые одноранговые узлы IKE. Когда локальный         |           |  |  |
|                    | конец отправляет пакет IPsec, DPD проверяет время получения         |           |  |  |
|                    | последнего пакета IPsec от однорангового узла. Если время превышает |           |  |  |
|                    | интервал DPD, он отправляет DPD приветствие одноранговуму узлу.     |           |  |  |
|                    | Если локальный конец не получает подтверждения DPD в течение        |           |  |  |
|                    | интервала повторной передачи пакета DPD, он повторно передает       |           |  |  |
|                    | приветствие DPD. Если локальный конец все еще не получает           |           |  |  |
|                    | подтверждения DPD после того, как сделал максимальное количество    |           |  |  |
|                    | попыток повторной передачи, он считает, что одноранговый узел уже   |           |  |  |
|                    | мертв, и очищает SA IKE и SA IPsec на основе SA IKE.                |           |  |  |
| DPD Failures       | Установка времени ожидания пакетов обнаружения мертвых              | 180       |  |  |
|                    | одноранговых узлов (DPD).                                           |           |  |  |
|                    | Advanced Settings                                                   |           |  |  |
| Enable Compression | Нажмите на кнопку-переключатель, чтобы включить/отключить эту       | OFF       |  |  |
|                    | опцию. Включите сжатие внутренних заголовков IP-пакетов.            |           |  |  |
|                    | Нажмите на кнопку-переключатель, чтобы включить/отключить эту       |           |  |  |
| Enable Forced      | опцию. После включения, даже если условие NAT не обнаружено,        | 055       |  |  |
| Encapsulation      | инкапсуляция пакетов ESP в UDP происходит принудительно. Это        | OFF       |  |  |
|                    | может помочь преодолеть ограничительные брандмауэры.                |           |  |  |
| Expert Options     | Добавьте сюда дополнительные параметры конфигурации РРР,            | Null      |  |  |
|                    | формат: config-desc; config-desc, например protostack=netkey;       |           |  |  |
|                    | plutodebug=none                                                     |           |  |  |

#### Status

Этот раздел позволяет просматривать состояние туннеля IPsec.

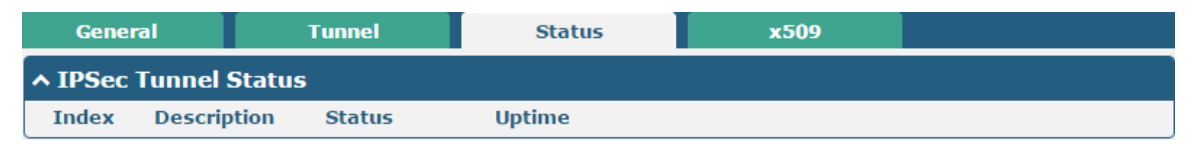

### x509

В этом разделе пользователь может загрузить сертификаты X509 для туннеля IPsec.

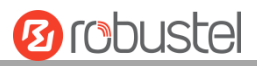

| General          | Tunnel  | Status      | 5           | x509             |    |
|------------------|---------|-------------|-------------|------------------|----|
| X509 Settings    | ;       |             |             |                  | 7  |
|                  | Tu      | nnel Name ( | Tunnel 1    | v                |    |
|                  | Local   | Certificate | Choose File | e No file chosen |    |
|                  | Remote  | Certificate | Choose File | No file chosen   |    |
|                  | р       | rivate Key  | Choose File | e No file chosen |    |
|                  | CA      | Certificate | Choose File | No file chosen   |    |
|                  | PKCS#12 | Certificate | Choose File | No file chosen   |    |
| Certificate File | es      |             |             |                  |    |
| Index Fi         | le Name | File Size   |             | Modification Ti  | me |

| x509               |                                                                    |           |  |  |  |
|--------------------|--------------------------------------------------------------------|-----------|--|--|--|
| Позиция            | Описание                                                           | По        |  |  |  |
|                    |                                                                    | умолчанию |  |  |  |
|                    | X509 Settings                                                      |           |  |  |  |
| Tunnel Name        | Выбор действующего туннеля.                                        | Tunnel 1  |  |  |  |
| Local Certificate  | Нажмите на «Choose File», чтобы загрузить локальный файл           | Null      |  |  |  |
|                    | сертификата со своего компьютера, а затем импортируйте этот файл в |           |  |  |  |
|                    | свой маршрутизатор.                                                |           |  |  |  |
|                    | Правильный формат файла отображается следующим образом:            |           |  |  |  |
|                    | @ca.crt                                                            |           |  |  |  |
|                    | @remote.crt                                                        |           |  |  |  |
|                    | @local.crt                                                         |           |  |  |  |
|                    | @private.key                                                       |           |  |  |  |
|                    | @crl.pem                                                           |           |  |  |  |
| Remote Certificate | Нажмите на «Choose File», чтобы загрузить удаленный файл           | Null      |  |  |  |
|                    | сертификата с используемого компьютера, а затем импортируйте этот  |           |  |  |  |
|                    | файл в используемый маршрутизатор.                                 |           |  |  |  |
| Private Key        | Выбор правильного файла закрытого ключа для импорта в              | Null      |  |  |  |
|                    | маршрутизатор.                                                     |           |  |  |  |
| Root certificate   | Выбор файла корневого сертификата для импорта в маршрутизатор.     |           |  |  |  |
| PKCS # 12          | Выбор файла сертификата РКСЅ # 12 для импорта в маршрутизатор.     |           |  |  |  |
| certificate        |                                                                    |           |  |  |  |
|                    | Certificate Files                                                  |           |  |  |  |
| Индекс             | Указывает порядковый номер списка.                                 |           |  |  |  |
| File Name          | Отображает имя импортированного сертификата.                       | Null      |  |  |  |
| File Size          | Отображает размер файла сертификата.                               | Null      |  |  |  |
| Modification Time  | Отображает метку времени последнего изменения файла сертификата.   | Null      |  |  |  |

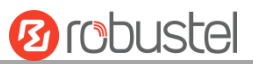

# 3.18 VPN > OpenVPN

В этом разделе можно установить OpenVPN и связанные с ним параметры. OpenVPN — это программное приложение с открытым исходным кодом, которое реализует методы виртуальной частной сети (VPN) для создания безопасных соединений типа точка-точка или сайт-сеть в маршрутизируемых или мостовых конфигурациях и средствах удаленного доступа. Маршрутизатор поддерживает соединения типа точка-точка и точка-точки.

### **OpenVPN**

| OpenVF   | PN       | Status      |      | x509     |                |                |   |
|----------|----------|-------------|------|----------|----------------|----------------|---|
| ∧ Tunnel | Settings |             |      |          |                |                |   |
| Index    | Enable   | Description | Mode | Protocol | Server Address | Interface Type | + |

Нажмите на 🕂, чтобы добавить настройки туннеля. Максимальное количество равно 3. При выборе «None» в качестве типа аутентификации окно отображается в соответствии с рисунком ниже. По умолчанию режим установлен на «P2P».

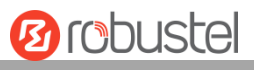

| OpenVPN                  | Lans B. Saaki, L. Ha |
|--------------------------|----------------------|
| ∧ General Settings       |                      |
| Index                    | 1                    |
| Enable                   | ON OFF               |
| Enable IPv6              | ON OFF               |
| Description              |                      |
| Mode                     | P2P 🍸 🤇              |
| TLS Mode                 | None 🤍 🦻             |
| Protocol                 | UDP                  |
| Peer Address             |                      |
| Peer Port                | 1194                 |
| Listen IP Address        |                      |
| Listen Port              | 1194                 |
| Interface Type           | TUN                  |
| Authentication Type      | None 🤍               |
| Local IP                 | 10.8.0.1             |
| Remote IP                | 10.8.0.2             |
| Encrypt Algorithm        | BF                   |
| Authentication Algorithm | SHA1 V               |
| Keepalive Interval       | 20                   |
| Keepalive Timeout        | 120 🤇                |
| TUN MTU                  | 1500                 |
| Max Frame Size           |                      |
| Enable Compression       | ON OFF               |
| Enable NAT               | OFF                  |
| Verbose Level            | 0 7                  |

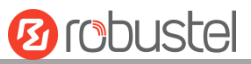

#### При выборе «Client» в качестве режима окно отображается в соответствии с рисунком ниже.

| ∧ General Settings       |          |
|--------------------------|----------|
| Index                    | 1        |
| Enable                   | ON OFF   |
| Description              |          |
| Mode                     | Client v |
| Protocol                 | UDP      |
| Peer Address             |          |
| Peer Port                | 1194     |
| Interface Type           | TUN      |
| Authentication Type      | None 🤍 🦻 |
| Encrypt Algorithm        | BF       |
| Authentication Algorithm | SHA1 V   |
| Renegotiation Interval   | 86400 🤇  |
| Keepalive Interval       | 20 🤇     |
| Keepalive Timeout        | 120 🧿    |
| TUN MTU                  | 1500     |
| Max Frame Size           |          |
| Enable Compression       | ON OFF   |
| Enable NAT               | ON OFF   |
| Enable DNS overrid       | ON OFF 7 |
| Verbose Level            | 0 v 7    |

При выборе «Server» в качестве режима, окно отображается в соответствии с рисунком ниже.

| ∧ General Settings       |            |
|--------------------------|------------|
| Index                    | 1          |
| Enable                   | ON OFF     |
| Enable IPv6              | ON OFF     |
| Description              |            |
| Mode                     | Server v 🤊 |
| Protocol                 | UDP V      |
| Listen IP Address        |            |
| Listen Port              | 1194       |
| Interface Type           | TUN        |
| Authentication Type      | None V 🖓   |
| Enable IP Pool           | ON OFF     |
| Client Subnet            | 10.8.0.0   |
| Client Subnet Netmask    | 255.255.2  |
| Encrypt Algorithm        | BF         |
| Authentication Algorithm | SHA1 V     |
| Renegotiation Interval   | 86400      |
| Max Clients              | 10         |
| Keepalive Interval       | 20         |
| Keepalive Timeout        | 120        |
| TUN MTU                  | 1500       |
| Max Frame Size           |            |
| Enable Compression       | ON OFF     |
| Enable Default Gateway   | OW OFF     |
| Enable NAT               | ON OFF     |
| Verbose Level            | 0 7        |

При выборе «None» в качестве типа аутентификации окно отображается в соответствии с рисунком ниже.

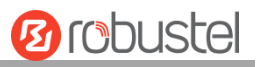

| OpenVPN                  |                           |          |   |
|--------------------------|---------------------------|----------|---|
| ∧ General Settings       |                           |          |   |
|                          | Index                     | 1        |   |
|                          | Enable                    | ON OFF   |   |
|                          | Description               |          |   |
|                          | Mode                      | Client v | 0 |
|                          | Protocol                  | UDP v    |   |
|                          | Peer Address              |          |   |
|                          | Peer Port                 | 1194     |   |
|                          | Interface Type            | TUN v    |   |
|                          | Authentication Type       | None v   | 0 |
|                          | Encrypt Algorithm         | BF       |   |
| Authentication Algorithm |                           | SHA1 v   |   |
| Renegotiation Interval   |                           | 86400    | 3 |
|                          | <b>Keepalive Interval</b> | 20       | 0 |
|                          | <b>Keepalive Timeout</b>  | 120      | 0 |
|                          | TUN MTU                   | 1500     |   |
|                          | Max Frame Size            |          |   |
|                          | Enable Compression        | ON OFF   |   |
|                          | Enable NAT                | ON OFF   |   |
|                          | Enable DNS overrid        | ON OFF ? |   |
|                          | Verbose Level             | 0 v      | 0 |

При выборе «Preshared» в качестве типа аутентификации окно отображается в соответствии с рисунком ниже.

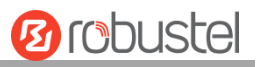

| OpenVPN            |                        |             |   |
|--------------------|------------------------|-------------|---|
| ∧ General Settings |                        |             |   |
|                    | Index                  | 1           |   |
|                    | Enable                 | ON OFF      |   |
|                    | Description            |             |   |
|                    | Mode                   | Client v    | 0 |
|                    | Protocol               | UDP v       |   |
|                    | Peer Address           |             |   |
|                    | Peer Port              | 1194        |   |
|                    | Interface Type         | TUN V       |   |
|                    | Authentication Type    | Preshared v | 7 |
|                    | Encrypt Algorithm      | BF v        |   |
| Aut                | thentication Algorithm | SHA1 v      |   |
| 1                  | Renegotiation Interval | 86400       | 0 |
|                    | Keepalive Interval     | 20          | 0 |
|                    | Keepalive Timeout      | 120         | 0 |
|                    | TUN MTU                | 1500        |   |
|                    | Max Frame Size         |             |   |
|                    | Enable Compression     | ON OFF      |   |
|                    | Enable NAT             | ON OFF      |   |
|                    | Enable DNS overrid     | ON OFF ?    |   |
|                    | Verbose Level          | 0 v         | 0 |

При выборе «Password» в качестве типа аутентификации окно отображается в соответствии с рисунком ниже.

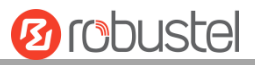

| ∧ General Settings       |            |
|--------------------------|------------|
| Index                    | 1          |
| Enable                   | ON OFF     |
| Description              |            |
| Mode                     | Client V   |
| Protocol                 | UDP        |
| Peer Address             |            |
| Peer Port                | 1194       |
| Interface Type           | TUN        |
| Authentication Type      | Password v |
| Username                 |            |
| Password                 |            |
| Encrypt Algorithm        | BF         |
| Authentication Algorithm | SHA1 V     |
| Renegotiation Interval   | 86400      |
| Keepalive Interval       | 20 🔊       |
| Keepalive Timeout        | 120        |
| TUN MTU                  | 1500       |
| Max Frame Size           |            |
| Enable Compression       | ON OFF     |
| Enable NAT               | ON OFF     |
| Enable DNS overrid       | OFF 😨      |
| Verbose Level            |            |

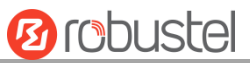

При выборе «Х509СА» в качестве типа аутентификации окно отображается в соответствии с рисунком ниже.

| ∧ General Settings |               |          |   |
|--------------------|---------------|----------|---|
|                    | Index         | 1        |   |
|                    | Enable        | ON OFF   |   |
|                    | Description   |          |   |
|                    | Mode          | Client v | 7 |
|                    | Protocol      | UDP v    |   |
| F                  | Peer Address  |          |   |
|                    | Peer Port     | 1194     |   |
| In                 | terface Type  | TUN      |   |
| Authent            | tication Type | X509CA v | 7 |
| Encry              | pt Algorithm  | BF       |   |
| Authenticatio      | on Algorithm  | SHA1 v   |   |
| Renegotia          | tion Interval | 86400    | ? |
| Кеера              | live Interval | 20       | ? |
| Кеера              | live Timeout  | 120      | ? |
|                    | TUN MTU       | 1500     |   |
| Max                | x Frame Size  |          |   |
| Private K          | ey Password   |          |   |
| Enable             | Compression   | ON OFF   |   |
|                    | Enable NAT    | ON OFF   |   |
| Enable             | DNS overrid   | ON OFF 😨 |   |
| v                  | erbose Level  | 0 v      | 0 |

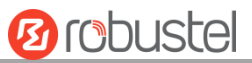

При выборе «X509CA Password» в качестве типа аутентификации окно отображается в соответствии с рисунком ниже.

| ▲ General Settings       |                   |
|--------------------------|-------------------|
| Index                    | 1                 |
| Enable                   | ON OFF            |
| Description              |                   |
| Mode                     | Client v          |
| Protocol                 | UDP               |
| Peer Address             |                   |
| Peer Port                | 1194              |
| Interface Type           | TUN               |
| Authentication Type      | X509CA Password V |
| Username                 |                   |
| Password                 |                   |
| Encrypt Algorithm        | BF                |
| Authentication Algorithm | SHA1 Y            |
| Renegotiation Interval   | 86400             |
| Keepalive Interval       | 20                |
| Keepalive Timeout        | 120               |
| TUN MTU                  | 1500              |
| Max Frame Size           |                   |
| Private Key Password     |                   |
| Enable Compression       | ON OFF            |
| Enable NAT               | ON OFF            |
| Enable DNS overrid       | ON OFF ?          |
| Verbose Level            | 0 7               |

При выборе «Client» в качестве режима окно отображается в соответствии с рисунком ниже.

| ▲ Advanced Settings  |        |
|----------------------|--------|
| Enable HMAC Firewall | ON OFF |
| Enable PKCS#12       | ON OFF |
| Enable nsCertType    | ON OFF |
| Expert Options       |        |

При выборе «Server» в качестве режима, окно отображается в соответствии с рисунком ниже.

| Advanced Settings       |          |
|-------------------------|----------|
| Enable HMAC Firewall    | ON OFF   |
| Enable Crl              | ON OFF   |
| Enable Client To Client | ON OFF   |
| Enable Dup Client       | ON OFF   |
| Enable IP Persist       | ON OFF ? |
| Expert Options          | •        |

При выборе параметра «Server» в качестве режима и выборе «X509CA Password» в качестве типа аутентификации окно «Virtual Private Network> OpenVPN> OpenVPN» отображается в соответствии с рисунком ниже.

| OpenVI   | PN       | Status      |         | x509          |              |                |   |
|----------|----------|-------------|---------|---------------|--------------|----------------|---|
| ∧ Tunnel | Settings | ;           |         |               |              |                |   |
| Index    | Enable   | Description | Mode    | Protocol      | Peer Address | Interface Type | + |
| ^ Passwo | ord Mana | ge          |         |               |              |                |   |
| Index    | Usern    | ame         |         |               |              |                | + |
| ∧ Client | Manage   |             |         |               |              |                |   |
| Index    | Enable   | Common Nam  | ne Clie | nt IP Address |              |                | + |

Нажмите на User Password Management 🕂, чтобы добавить имя пользователя и пароль в соответствии с рисунком ниже:

| OpenVPN            |   |
|--------------------|---|
| ∧ General Settings |   |
| Index              | 1 |
| Username           |   |
| Password           |   |

Нажмите на Client Management 🕂, чтобы добавить информацию о клиенте в соответствии с рисунком ниже:

| OpenVPN            |        |
|--------------------|--------|
| ∧ General Settings |        |
| Index              | 1      |
| Enable             | ON OFF |
| Common Name        | 0      |
| Client IP Address  |        |

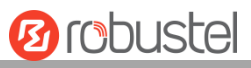

| Позиция             | Описание                                                             | По            |
|---------------------|----------------------------------------------------------------------|---------------|
|                     |                                                                      | умолчанию     |
| Index               | Указывает порядковый номер списка.                                   |               |
| Enable              | Нажмите на кнопку-переключатель, чтобы включить/отключить этот       | ON            |
|                     | туннель OpenVPN.                                                     |               |
| Enable IPv6         | Нажмите на кнопку-переключатель, чтобы включить/отключить этот       | OFF           |
|                     | туннель OpenVPN для использования ipv6.                              |               |
| Description         | Ввод описания для этого туннеля OpenVPN.                             | Null          |
| Mode                | Выберите из «P2P», «Client» или «Server».                            | Client        |
| TLS Mode            | Выберите из «None», «Client» или «Server».                           | Нет           |
| Protocol            | Выберите из «UDP», «TCP-Client» или «TCP-Server».                    | UDP           |
| Server Address      | Ввод сквозного IP-адреса или домена удаленного сервера               | Null          |
|                     | OpenVPN.                                                             |               |
| Server Port         | Ввод порта сквозного прослушивания или порта прослушивания           | 1194          |
|                     | сервера OpenVPN.                                                     |               |
| Listening address   | Адрес локального сервера.                                            | Null          |
| Listening port      | Порт локального сервера.                                             | 1194          |
| Interface Type      | Выберите из «TUN», «TAP», которые представляют собой два             | TUN           |
|                     | разных типа интерфейса устройства для OpenVPN. Разница между         |               |
|                     | устройством TUN и TAP заключается в том, что устройство TUN          |               |
|                     | представляет собой виртуальное устройство типа точка-точка в         |               |
|                     | сети, а устройство ТАР – это виртуальное устройство в сети Ethernet. |               |
| Authentication Type | Выберитеиз «None», «Preshared», «Password», «X509CA» и «X509CA       | Нет           |
|                     | Password».                                                           |               |
|                     | Примечание. Типы аутентификации «None» и «Preshared» работают        |               |
|                     | только в режиме Р2Р.                                                 |               |
| Enable IP Address   | Нажмите на кнопку-переключатель, чтобы включить/отключить            | OFF           |
| pool                | функцию распределения пула IP-адресов.                               |               |
| Starting Address    | Определяет начало пула IP-адресов, который назначает адреса          | 10805         |
|                     | клиентам OpenVPN.                                                    | 10.0.0.5      |
| End Address         | Определяет конец пула IP-адресов для назначения адресов              | 10.8.0.254    |
|                     | клиентам OpenVPN.                                                    | 10:0:0:20 1   |
| Client Network      | Ввод IP-адреса клиентской сети.                                      | 10.8.0.0      |
| Client Netmask      | Ввод сетевой маски клиента.                                          | 255.255.255.0 |
| Username            | Ввод имени пользователя, используемого для типа аутентификации       | Null          |
|                     | «Password» или «X509CA Password».                                    |               |
| Password            | Ввод пароля, используемого для типа аутентификации «Password»        | Null          |
|                     | или «X509CA Password».                                               |               |
| Local IP            | Ввод локального виртуального IP-адреса.                              | 10.8.0.1      |
| Remote IP           | Ввод удаленного виртуального IP-адреса.                              | 10.8.0.2      |

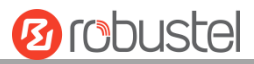

| General Settings и OpenVPN |                                                                          |           |  |  |  |
|----------------------------|--------------------------------------------------------------------------|-----------|--|--|--|
| Позиция                    | Описание                                                                 | По        |  |  |  |
|                            |                                                                          | умолчанию |  |  |  |
| Encrypt Algorithm          | Выберите из «BF», «DES», «DES-EDE3», «AES128», «AES192» и                | BF        |  |  |  |
|                            | «AES256».                                                                |           |  |  |  |
|                            | • BF: используйте 128-битный алгоритм шифрования BF в                    |           |  |  |  |
|                            | режиме СВС                                                               |           |  |  |  |
|                            | • DES: используйте 64-битный алгоритм шифрования DES в                   |           |  |  |  |
|                            | режиме СВС                                                               |           |  |  |  |
|                            | • DES-EDE3: используйте 192-битный алгоритм шифрования DES-              |           |  |  |  |
|                            | EDE3 в режиме CBC                                                        |           |  |  |  |
|                            | • AES128: используйте 128-битный алгоритм шифрования AES в               |           |  |  |  |
|                            | режиме СВС                                                               |           |  |  |  |
|                            | <ul> <li>AES192: используйте 192-битный алгоритм шифрования в</li> </ul> |           |  |  |  |
|                            | режиме СВС                                                               |           |  |  |  |
|                            | <ul> <li>AES256: используйте 256-битный алгоритм шифрования в</li> </ul> |           |  |  |  |
|                            | режиме СВС                                                               |           |  |  |  |
| Renegotiation              | Установка интервала повторного согласования. Если соединение не          | 86400     |  |  |  |
| Interval                   | удалось, OpenVPN выполнит повторное согласование по                      |           |  |  |  |
|                            | достижении интервала повторного согласования.                            |           |  |  |  |
| Maximum number of          | Установка максимального количества клиентов, которым разрешен            | 10        |  |  |  |
| clients                    | доступ к серверу OpenVPN.                                                |           |  |  |  |
| Keepalive Interval         | Установите интервал поддержки активности (ping-запрос), чтобы            | 20        |  |  |  |
|                            | проверить, активен ли туннель.                                           |           |  |  |  |
| Keepalive Timeout          | Установка времени ожидания поддержки активности. Запустить               | 120       |  |  |  |
|                            | перезапуск OpenVPN по прошествии n секунд без получения ping-            |           |  |  |  |
|                            | запроса или другого пакета от удаленного устройства.                     |           |  |  |  |
| MTU                        | Установка максимальной единицы передачи.                                 | 1500      |  |  |  |
| Data Sharding              | Установка максимальной длины кадра.                                      | Null      |  |  |  |
| Private Key Password       | Ввод пароля закрытого ключа под типом аутентификации «X509CA»            | Null      |  |  |  |
|                            | и «X509CA Password».                                                     |           |  |  |  |
| Enable Compression         | Нажмите на кнопку-переключатель, чтобы включить/отключить эту            | ON        |  |  |  |
|                            | опцию. Включите сжатие потока данных заголовка.                          |           |  |  |  |
|                            | Автономная кнопка-выключатель для включения/отключения                   |           |  |  |  |
| Enable Default             | функции шлюза по умолчанию. После включения установите адрес             | OFF       |  |  |  |
| Gateway                    | локального туннеля в качестве шлюза по умолчанию для                     |           |  |  |  |
|                            | однорангового устройства.                                                |           |  |  |  |
| Enable NAT                 | Нажмите на кнопку-переключатель, чтобы включить/отключить                | OFF       |  |  |  |
|                            | опцию NAT. Если эта опция включена, исходный IP-адрес хоста за           |           |  |  |  |
|                            | маршрутизатором будет замаскирован перед доступом к                      |           |  |  |  |
|                            | удаленному клиенту OpenVPN.                                              |           |  |  |  |
|                            | Автономная кнопка-выключатель для включения/отключения                   |           |  |  |  |
| Receive DNS Push           | функции приема DNS push. После ее включения, ему разрешено               | OFF       |  |  |  |
|                            | получать информацию DNS, отправленную одноранговым узлом.                |           |  |  |  |

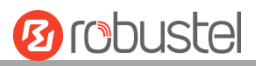

| General Settings и OpenVPN |                                                                  |           |  |  |  |  |  |
|----------------------------|------------------------------------------------------------------|-----------|--|--|--|--|--|
| Позиция                    | По                                                               |           |  |  |  |  |  |
|                            |                                                                  | умолчанию |  |  |  |  |  |
| Verbose Level              | Выберите уровень выходного журнала и значения от 0 до 11.        | 0         |  |  |  |  |  |
|                            | • 0: нет вывода, кроме фатальных ошибок                          |           |  |  |  |  |  |
|                            | • 1~4: нормальный диапазон использования                         |           |  |  |  |  |  |
|                            | • 5: вывод символов R и W на консоль для каждого пакета чтения   |           |  |  |  |  |  |
|                            | и записи                                                         |           |  |  |  |  |  |
|                            | • 6~11: диапазон информации об отладке                           |           |  |  |  |  |  |
|                            | Advanced Settings и OpenVPN                                      |           |  |  |  |  |  |
| Enable HMAC                | Нажмите на кнопку-переключатель, чтобы включить/отключить эту    | OFF       |  |  |  |  |  |
| Firewall                   | опцию. Добавьте дополнительный уровень аутентификации НМАС       |           |  |  |  |  |  |
|                            | поверх канала управления TLS для защиты от DoS-атак.             |           |  |  |  |  |  |
| Enable PKCS#12             | Нажмите на кнопку-переключатель, чтобы включить/отключить        | OFF       |  |  |  |  |  |
|                            | сертификат РКСЅ#12. Это стандарт обмена цифровыми                |           |  |  |  |  |  |
|                            | сертификатами, используемый для описания личной информации.      |           |  |  |  |  |  |
| Enable nsCertType          | Нажмите на кнопку-переключатель, чтобы включить/отключить        | OFF       |  |  |  |  |  |
|                            | nsCertType. Требуется, чтобы сертификат однорангового узла был   |           |  |  |  |  |  |
|                            | подписан с явным обозначением nsCertType «server».               |           |  |  |  |  |  |
| Enable Crl                 | Нажмите на кнопку-переключатель, чтобы включить/отключить        |           |  |  |  |  |  |
|                            | опцию. Когда опция включена, клиентские сертификаты можно        | OFF       |  |  |  |  |  |
|                            | отозвать.                                                        |           |  |  |  |  |  |
| Enable client to client    | Нажмите на кнопку-переключатель, чтобы включить/отключить        |           |  |  |  |  |  |
|                            | опцию. Когда опция включена, клиенты могут общаться друг с       | OFF       |  |  |  |  |  |
|                            | другом.                                                          |           |  |  |  |  |  |
| Enable Dup Client          | Нажмите на кнопку-переключатель, чтобы включить/отключить        |           |  |  |  |  |  |
|                            | опцию. После включения туннельные IP-адреса, полученные          | OFF       |  |  |  |  |  |
|                            | несколькими клиентами, различны, а туннельный ІР-адрес клиента и | OFF       |  |  |  |  |  |
|                            | туннельный IP-адрес сервера являются совместимыми.               |           |  |  |  |  |  |
| Enable IP address          | Нажмите на кнопку-переключатель, чтобы включить/отключить        |           |  |  |  |  |  |
| hold                       | опцию. При включении IP-адрес в пуле адресов получается          | ON        |  |  |  |  |  |
|                            | автоматически.                                                   |           |  |  |  |  |  |
| Expert Options             | Введите в это поле некоторые другие опции OpenVPN. Каждое        | Null      |  |  |  |  |  |
|                            | выражение может быть разделено точкой с запятой.                 |           |  |  |  |  |  |
|                            | Advanced Settings и User Password Management                     |           |  |  |  |  |  |
| Username                   | Настраиваемое имя пользователя для туннельного подключения.      | Null      |  |  |  |  |  |
| Password                   | Настраиваемый пароль для туннельного подключения.                | Null      |  |  |  |  |  |
|                            | Advanced Settings и Client Management                            |           |  |  |  |  |  |
| Enable                     | Нажмите на кнопку-переключатель, чтобы включить/отключить эту    |           |  |  |  |  |  |
|                            | опцию. Если эта опция включена, можно управлять IP-адресом       | OFF       |  |  |  |  |  |
|                            | клиента.                                                         |           |  |  |  |  |  |
| Common Name                | Установка названия сертификата.                                  | Null      |  |  |  |  |  |
| Client IP Address          | Установка фиксированного виртуального IP-адреса клиента.         | Null      |  |  |  |  |  |

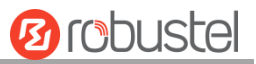

### Status

Этот раздел позволяет просматривать состояние туннеля OpenVPN.

| OpenVi  | PN            | Status | x50     | 9      |            |              |
|---------|---------------|--------|---------|--------|------------|--------------|
| ∧ OpenV | PN Tunnel St  | atus   |         |        |            |              |
| Index   | Description   | Status | Mode    | Uptime | Local IP   | Local IPv6   |
| ∧ OpenV | PN Client Lis | t      |         |        |            |              |
| Index   | Common        | Name   | Real IP | Port   | Virtual IP | Virtual IPv6 |

### x509

В этом разделе пользователь может загрузить сертификаты X509 для OpenVPN.

| OpenVPN           | Status  | x50          | 9        |                      |        |   |
|-------------------|---------|--------------|----------|----------------------|--------|---|
| ∧ X509 Settings   | 5       |              |          |                      |        | ? |
|                   | Tu      | nnel Name    | Tunnel : | 1 v                  |        |   |
|                   |         | Mode         | Client   | v                    |        |   |
|                   |         | Root CA      | Choos    | e File No file chose | en 📄 🖬 |   |
|                   | Certi   | ificate File | Choos    | e File No file chose | en 📄 🖬 |   |
|                   | р       | rivate Key   | Choos    | e File No file chose | en 💽 🖬 |   |
|                   | TLS     | -Auth Key    | Choos    | e File No file chose | en 📄 🖬 |   |
|                   | PKCS#12 | Certificate  | Choos    | e File No file chose | en 📄 🖬 |   |
| ∧ Certificate Fil | es      |              |          |                      |        |   |
| Index Fi          | le Name | File Siz     | e        | Modificatio          | n Time |   |

| x509                |                                                                 |             |  |  |
|---------------------|-----------------------------------------------------------------|-------------|--|--|
| Позиция             | Позиция Описание                                                |             |  |  |
|                     |                                                                 | умолчанию   |  |  |
|                     | X509 Settings                                                   |             |  |  |
| Tunnel Name         | Выбор действующего туннеля. Выберите из «Tunnel 1», «Tunnel 2», | Tunnel 1    |  |  |
|                     | «Tunnel 3», «Tunnel 4», «Tunnel 5» или «Tunnel 6».              |             |  |  |
| Tunnel Mode         | Выберите из «P2P Mode», «Client Mode» или «Server Mode».        | Client mode |  |  |
| Root certificate    | Выбор файла корневого сертификата для импорта в маршрутизатор.  |             |  |  |
| Certificate File    | Нажмите на «Choose File», чтобы загрузить файл сертификата в    |             |  |  |
|                     | маршрутизатор.                                                  |             |  |  |
| Private Key         | Нажмите на «Choose File», чтобы загрузить закрытый ключ в       |             |  |  |
|                     | маршрутизатор.                                                  |             |  |  |
| TLS-Auth Key        | Нажмите на «Choose File», чтобы загрузить ключ TLS-AutH в       |             |  |  |
|                     | маршрутизатор.                                                  |             |  |  |
| PKCS#12 Certificate | Нажмите на «Choose File», чтобы загрузить сертификат PKCS#12 в  |             |  |  |

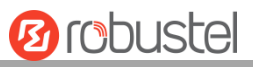

|                   | маршрутизатор.                                                   |      |  |  |
|-------------------|------------------------------------------------------------------|------|--|--|
| Certificate Files |                                                                  |      |  |  |
| Индекс            | Указывает порядковый номер списка.                               |      |  |  |
| Filename          | Отображает имя импортированного сертификата.                     | Null |  |  |
| File Size         | Отображает размер файла сертификата.                             | Null |  |  |
| Modification Time | Отображает метку времени последнего изменения файла сертификата. | Null |  |  |

### 3.19 VPN > GRE

В этом разделе вы можете установить GRE и связанные с ним параметры. Общая инкапсуляция маршрутов (GRE) .— это протокол туннелирования, который может инкапсулировать широкий спектр протоколов сетевого уровня внутри виртуальных соединений типа точка-точка по сети Интернет-протокола.

### GRE

| GRE         | Status                      |             |                                           |
|-------------|-----------------------------|-------------|-------------------------------------------|
| ∧ Tunnel Se | ttings                      |             |                                           |
| Index E     | nable Description Remot     | te IP Addre | +                                         |
| Нажмите на  | 🕂 , чтобы добавить на       | астройки    | туннеля. Максимальное количество равно 3. |
| GRE         |                             |             |                                           |
| ∧ Tunnel Se | ttings                      |             |                                           |
|             |                             | Index       | 1                                         |
|             |                             | Enable      | ON OFF                                    |
|             | Des                         | scription   |                                           |
|             | Remote IP                   | Address     |                                           |
|             | Local Virtual IP            | Address     |                                           |
| Lo          | ocal Virtual Netmask/Prefix | c Length    |                                           |
|             | Remote Virtual IP           | Address     |                                           |
|             | Enable Defau                | lt Route    | ON OFF                                    |
|             | Ena                         | ble NAT     | ON OFF                                    |
|             |                             | Secrets     |                                           |
|             | Link                        | Binding     | Unspecified v 🦻                           |

| Tunnel Settings и GRE |                                                                |           |  |
|-----------------------|----------------------------------------------------------------|-----------|--|
| Позиция               | Описание                                                       | По        |  |
|                       |                                                                | умолчанию |  |
| Index                 | Указывает порядковый номер списка.                             |           |  |
| Enable                | Нажмите на кнопку-переключатель, чтобы включить/отключить этот | ON        |  |

|                          | туннель GRE.                                                  |           |
|--------------------------|---------------------------------------------------------------|-----------|
| Описание                 | Ввод описания для этого туннеля GRE.                          | Null      |
| Remote IP Address        | Установка удаленного реального IP-адреса туннеля GRE.         | Null      |
| Local Virtual IP Address | Установка локального виртуального IP-адреса туннеля GRE.      | Null      |
| Local Virtual Netmask    | Установка локальной виртуальной маски сети туннеля GRE.       | Null      |
| Remote Virtual IP        | Установка удаленного виртуального IP-адреса туннеля GRE.      | Null      |
| Address/ IPv6 prefix     |                                                               |           |
| length                   |                                                               |           |
| Enable Default Route     | Нажмите на кнопку-переключатель, чтобы включить/отключить эту | OFF       |
|                          | опцию. Если эта опция включена, весь трафик маршрутизатора    |           |
|                          | будет проходить через VPN GRE.                                |           |
| Enable NAT               | Нажмите на кнопку-переключатель, чтобы включить/отключить эту | Disable   |
|                          | опцию. Эта опция должна быть включена, когда маршрутизатор    |           |
|                          | находится в среде NAT.                                        |           |
| Secrets                  | Установка ключа туннеля GRE.                                  | Null      |
| Link binding             | Выберите из «WWAN1», «WWAN2», «WAN» или «WLAN».               | Not bound |

#### Status

Этот раздел позволяет просматривать состояние туннеля GRE.

| GRE        |            | Status |                              |        |        |
|------------|------------|--------|------------------------------|--------|--------|
| ∧ GRE tunr | nel status |        |                              |        |        |
| Index D    | escription | Status | Local IP Address Remote IP A | ddress | Uptime |

# 3.20 Services > Syslog

Данный раздел позволяет установить параметры системного журнала. Системный журнал маршрутизатора может быть сохранен на локальном компьютере, а также поддерживает отправку на удаленный сервер журнала и отладку указанного приложения. По умолчанию опция «Log to Remote» отключена.

| Syslog          |               |          |
|-----------------|---------------|----------|
| ∧ Syslog Settin | gs            |          |
|                 | Enable        | ON OFF   |
|                 | Syslog Level  | Debug    |
|                 | Save Position | RAM 7    |
|                 | Log to Remote | ON OFF 7 |

При включении опции «Log to Remote» окно отображается в соответствии с рисунком ниже.

| Syslog          |                   |          |
|-----------------|-------------------|----------|
| ∧ Syslog Settin | gs                |          |
|                 | Enable            | ON OFF   |
|                 | Syslog Level      | Debug v  |
|                 | Save Position     | RAM V 🖓  |
|                 | Log to Remote     | ON OFF ? |
|                 | Add Identifier    | OM OFF ? |
|                 | Remote IP Address |          |
|                 | Remote Port       | 514      |

|                | Syslog Settings                                                         |           |  |  |
|----------------|-------------------------------------------------------------------------|-----------|--|--|
| Позиция        | Описание                                                                | По        |  |  |
|                |                                                                         | умолчанию |  |  |
| Syslog Level   | Нажмите кнопку-переключатель, чтобы включить/отключить параметр         | OFF       |  |  |
|                | настроек системного журнала.                                            |           |  |  |
| Save Position  | Выберите «Debug», «Info», «Notice», «Warning» или «Error», снизу вверх. | Отладка   |  |  |
|                | На нижнем уровне выводится более подробная информация о системном       |           |  |  |
|                | журнале.                                                                |           |  |  |
| Log to Remote  | Выберите позицию сохранения из «RAM», «NVM» или «Console».              | RAM       |  |  |
|                | Выберите «RAM», данные будут очищены после перезагрузки.                |           |  |  |
|                | Примечание. Не рекомендуется сохранять системный журнал в               |           |  |  |
|                | энергонезависимую память на длительное время.                           |           |  |  |
| Add Identifier | Нажмите на кнопку-переключатель, чтобы включить/отключить эту           | OFF       |  |  |
|                | опцию. Включите, чтобы разрешить маршрутизатору отправлять              |           |  |  |
|                | системный журнал на удаленный сервер системного журнала. Вам            |           |  |  |
|                | необходимо ввести IP-адрес и порт сервера системного журнала.           |           |  |  |
| Remote IP      | Нажмите на кнопку-переключатель, чтобы включить/отключить эту           | OFF       |  |  |
| Address        | опцию. Если этот параметр включен, можно добавить серийный номер в      |           |  |  |
|                | сообщение системного журнала, которое используется для загрузки         |           |  |  |
|                | системного журнала в RobustLink.                                        |           |  |  |
| Remote Port    | Введите порт сервера системного журнала при включении опции «Log to     | Null      |  |  |
|                | Remote».                                                                |           |  |  |
| Syslog Level   | Введите порт сервера системного журнала при включении опции «Log to     | 514       |  |  |
|                | Remote».                                                                |           |  |  |

### 3.21 Services > Event

Данный раздел позволяет установить параметры события. Функция событий представляет возможность отправлять оповещения по SMS или электронной почте при возникновении определенных системных событий.

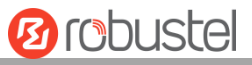

+

| Event            | Notification   | Query       |   |
|------------------|----------------|-------------|---|
| ∧ General Settir | ıgs            |             |   |
|                  | Signal Quality | Threshold 0 | 0 |

| General Settings @ Event                                      |                                                           |           |  |
|---------------------------------------------------------------|-----------------------------------------------------------|-----------|--|
| Позиция                                                       | Описание                                                  | По        |  |
|                                                               |                                                           | умолчанию |  |
| Signal Quality                                                | Установите порог качества сигнала. Маршрутизатор будет    | 0         |  |
| Threshold                                                     | генерировать событие журнала, когда фактическое пороговое |           |  |
| значение меньше указанного порога. О означает отключение этой |                                                           |           |  |
|                                                               | опции.                                                    |           |  |
| Event Notif                                                   | ication Query                                             |           |  |
| A Event Notification Group Settings                           |                                                           |           |  |

Save to NVM

**DO Control** 

Нажмите кнопку 🕂 , чтобы добавить параметры события.

Description Send SMS

Index

Send Email

| Notification       |          |
|--------------------|----------|
| ∧ General Settings |          |
| Index              | 1        |
| Description        |          |
| Send SMS           | ON OFF   |
| Send Email         | ON OFF   |
| DO Control         | ON OFF   |
| Save to NVM        | ON OFF ? |

| ▲ Event Selection              | 0      |
|--------------------------------|--------|
| System Startup                 | ON OFF |
| System Reboot                  | ON OFF |
| System Time Update             | ON OFF |
| Configuration Change           | ON OFF |
| Cellular Network Type Change   | ON OFF |
| Cellular Data Stats Clear      | ON OFF |
| Cellular Data Traffic Overflow | ON OFF |
| Poor Signal Quality            | ON OFF |
| Link Switching                 | ON OFF |
| WAN Up                         | ON OFF |
| WAN Down                       | ON OFF |
| WLAN Up                        | ON OFF |
| WLAN Down                      | ON OFF |
| WWAN Up                        | ON OFF |
| WWAN Down                      | ON OFF |
| IPSec Connection Up            | ON OFF |
| IPSec Connection Down          | ON OFF |
| OpenVPN Connection Up          | ON OFF |
| OpenVPN Connection Down        | ON OFF |
| LAN Port Link Up               | ON OFF |
| LAN Port Link Down             | ON OFF |
| USB Device Connect             | ON OFF |
| USB Device Remove              | ON OFF |
| DDNS Update Success            | ON OFF |
| DDNS Update Fail               | ON OFF |
| Received SMS                   | ON OFF |
| SMS Command Execute            | ON OFF |
| DI 1 ON                        | OMOFF  |
| DI 1 OFF                       | OMOFF  |
| DI 1 Counter Overflow          | OMOFF  |
| DI 2 ON                        | OM OFF |
| DI 2 OFF                       | ON OFF |
| DI 2 Counter Overflow          | ON OFF |

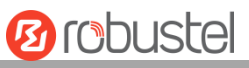

| General Settings @ Notification |                                                                        |           |  |  |
|---------------------------------|------------------------------------------------------------------------|-----------|--|--|
| Позиция                         | Описание                                                               |           |  |  |
|                                 |                                                                        | умолчанию |  |  |
| Index                           | Указывает порядковый номер списка.                                     |           |  |  |
| Description                     | Вводит описание для этой группы.                                       | Null      |  |  |
| Sent SMS                        | Нажмите на кнопку-переключатель, чтобы включить/отключить эту опцию.   | OFF       |  |  |
|                                 | Если эта функция включена, маршрутизатор отправит уведомление на       |           |  |  |
|                                 | указанные номера телефонов с помощью SMS в случае возникновения        |           |  |  |
|                                 | события. Установите соответствующий номер телефона в «3.24 Сервисы>    |           |  |  |
|                                 | Электронная почта» и используйте «;» для разделения каждого номера.    |           |  |  |
| Send Email                      | Нажмите на кнопку-переключатель, чтобы включить/отключить эту опцию.   | OFF       |  |  |
|                                 | Если этот параметр включен, маршрутизатор будет отправлять уведомление |           |  |  |
|                                 | на указанный адрес электронной почты по электронной почте, если        |           |  |  |
|                                 | произойдет событие. Установите соответствующий адрес электронной почты |           |  |  |
|                                 | в «3.24 Сервисы > Электронная почта».                                  |           |  |  |
|                                 | Нажмите на кнопку-переключатель, чтобы включить/отключить эту опцию.   |           |  |  |
| DO Control                      | После включения маршрутизатор событий отправит его соответствующему    | OFF       |  |  |
|                                 | DO в виде низкого/высокого уровня.                                     |           |  |  |
| Save to NVM                     | Нажмите на кнопку-переключатель, чтобы включить/отключить эту опцию.   | OFF       |  |  |
|                                 | Включите, чтобы сохранить событие в энергонезависимой памяти.          |           |  |  |

В следующем окне можно запросить различные типы записей событий. Нажмите на **Refresh** для запроса отфильтрованных событий, нажмите на **Clear**, чтобы очистить записи событий в окне.

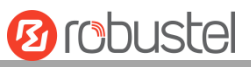

| Event                                                                                                    | Notification Query                                                                                                    |
|----------------------------------------------------------------------------------------------------|----------------------------------------------------------------------------------------------------|
| ∧ Event Detai                                                                                                    | ls                                                                                                    |
|                                                                                                    | Save Position RAM V                                                                                                    |
|                                                                                                    | Filtering                                                                                                    |
| Sep 11 19:00:53,<br>Sep 11 19:00:55,<br>Sep 11 19:00:55,<br>Sep 11 19:00:55,<br>Sep 11 19:01:06,<br>Sep 11 19:01:06,<br>Sep 11 19:47:25,<br>Sep 11 19:47:25,<br>Sep 11 19:47:26,<br>Sep 11 19:47:26,<br>Sep 11 19:47:26,<br>Sep 11 19:47:42,<br>Sep 11 19:47:42,<br>Sep 11 19:47:42,<br>Sep 11 19:48:50,<br>Sep 11 19:48:51,<br>Sep 11 19:48:52,<br>Sep 11 19:48:52,<br>Sep 11 19:48:52,<br>Sep 11 19:49:05,<br>Sep 11 19:49:05,<br>Sep 11 19:59:33,<br>Sep 11 19:59:34,<br>Sep 11 19:59:38,<br>Sep 11 20:29:00,<br>Sep 11 20:34:06, | <pre>system startup<br/>LAN port link dwn, eth0<br/>LAN port link up, eth1<br/>WWAN (cellular) up, WWANN, ip=10.189.43.25<br/>system time update<br/>configuration change, link_manager restored to default after firmware updating<br/>configuration change, link_manager restored to default after firmware updating<br/>configuration change, link_manager restored to default after firmware updating<br/>configuration change, via web manager<br/>WWAN (cellular) down, WWANI<br/>WWAN (cellular) down, WWANI<br/>WLAN up<br/>configuration change, link_manager restored to default after firmware updating<br/>configuration change, via web manager<br/>WLAN down<br/>WWAN (cellular) up, WWANI, ip=10.189.43.25<br/>LAN port link dwn, eth1<br/>LAN port link up, eth1</pre> |
|                                                                                                    | Clear Refresh                                                                                                    |

| Event Details  |                                                                          |           |  |
|----------------|--------------------------------------------------------------------------|-----------|--|
| Позиция        | Описание                                                                 | По        |  |
|                |                                                                          | умолчанию |  |
| Save Position  | Выберите позицию сохранения событий из «RAM» или «NVM».                  | RAM       |  |
|                | • RAM: оперативная память                                                |           |  |
|                | • NVM: энергонезависимая память                                          |           |  |
| Filter Message | Событие будет отфильтровано в соответствии с сообщением фильтра,         | Null      |  |
|                | установленным пользователем. Нажмите на <b>Refresh</b> , отфильтрованное |           |  |
|                | событие отобразится в следующем поле. Используйте «&», чтобы разделить   |           |  |
|                | более одного сообщения фильтра, например message1 и message2.            |           |  |

## 3.22 Services > NTP

В этом разделе можно установить соответствующие параметры NTP (Network Time Protocol), включая часовой

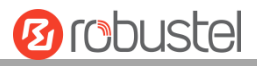

#### пояс, NTP-клиент и NTP-сервер.

| NTP              | Status               |              |
|------------------|----------------------|--------------|
| ∧ Timezone Set   | tings                |              |
|                  | Time Zone            | UTC+08:00 V  |
|                  | Expert Setting       |              |
| ∧ NTP Client Set | tings                |              |
|                  | Enable               | ON OFF       |
|                  | Primary NTP Server   | pool.ntp.org |
|                  | Secondary NTP Server |              |
|                  | NTP Update Interval  | 0 🧿          |
| ∧ NTP Server Se  | ettings              |              |
|                  | Enable               | ON OFF       |

| NTP                 |                                                               |                    |  |
|---------------------|---------------------------------------------------------------|--------------------|--|
| Позиция             | Описание                                                      | По умолчанию       |  |
|                     | Timezone Settings                                             |                    |  |
| Time Zone           | Нажмите на раскрывающийся список, чтобы выбрать часовой       | Универсальное      |  |
|                     | пояс, в котором находитесь.                                   | координированное   |  |
|                     |                                                               | время (UTC) +08:00 |  |
| Expert Setting      | Укажите часовой пояс с переходом на летнее время в формате    | Null               |  |
|                     | переменной среды TZ. В этом случае параметр «Time Zone» будет |                    |  |
|                     | проигнорирован.                                               |                    |  |
|                     | NTP Client Settings                                           |                    |  |
| Enable              | Нажмите на кнопку-переключатель, чтобы включить/отключить     | ON                 |  |
|                     | эту опцию. Включите для синхронизации времени с сервером      |                    |  |
|                     | NTP.                                                          |                    |  |
| Primary NTP         | Enter primary NTP Server's IP address or domain name.         | pool.ntp.org       |  |
| Server              |                                                               |                    |  |
| Secondary NTP       | Введите IP-адрес или доменное имя вторичного NTP-сервера.     | Null               |  |
| Server              |                                                               |                    |  |
| NTP Update          | Введите интервал (в минутах), в течение которого клиент NTP   | 0                  |  |
| interval            | синхронизирует время с сервером NTP. Минуты ждут следующего   |                    |  |
|                     | обновления, а 0 означает обновление только один раз.          |                    |  |
| NTP Server Settings |                                                               |                    |  |
| Enable              | Нажмите кнопку-переключатель, чтобы включить параметр NTP-    | OFF                |  |
|                     | сервера.                                                      |                    |  |

Это окно позволяет просматривать текущее время маршрутизатора, а также синхронизировать время маршрутизатора. Нажмите кнопку **Sync**, чтобы синхронизировать время маршрутизатора с компьютером.

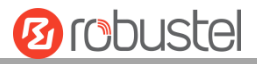

| NTP    | Status           |                                 |
|--------|------------------|---------------------------------|
| ∧ Time |                  |                                 |
|        | System Time      | 2019-12-31 10:48:42             |
|        | PC Time          | 2019-12-31 10:48:44 <b>Sync</b> |
|        | Last Update Time | 2019-12-31 09:52:08             |

# 3.23 Services > SMS

Данный раздел позволяет установить параметры SMS. Маршрутизатор поддерживает управление с помощью SMS, и пользователь может контролировать и настраивать свои маршрутизаторы, отправляя SMS. Дополнительную информацию об управлении с помощью SMS см. в разделе **4.2.2 Удаленное управление с** помощью SMS.

| SMS           | SMS Testing         |            |
|---------------|---------------------|------------|
| ∧ SMS Managen | nent Settings       |            |
|               | Enable              | ON OFF     |
|               | Authentication Type | Password v |
|               | Phone Number        |            |

| SMS Management Settings |                                                                   |           |  |
|-------------------------|-------------------------------------------------------------------|-----------|--|
| Позиция                 | Описание                                                          | По        |  |
|                         |                                                                   | умолчанию |  |
| Enable                  | Нажмите кнопку-переключатель, чтобы включить/отключить параметр   | ON        |  |
|                         | управления SMS.                                                   |           |  |
|                         | Примечание. Если эта опция отключена, конфигурация SMS            |           |  |
|                         | недействительна.                                                  |           |  |
| Authentication          | Выберите тип аутентификации из «Пароль», «Phonenum» или «Оба».    | Пароль    |  |
| Туре                    | • Пароль: используйте то же имя пользователя и пароль, что и WEB- |           |  |
|                         | менеджер для аутентификации. Например, формат SMS должен          |           |  |
|                         | быть «имя пользователя: пароль; cmd1; cmd2; »                     |           |  |
|                         | Примечание. Установите пароль WEB-менеджера в разделе             |           |  |
|                         | System > User Management.                                         |           |  |
|                         | • Phonenum: используйте номер телефона для аутентификации, и      |           |  |
|                         | пользователь должен установить номер телефона, который            |           |  |
|                         | разрешен для управления SMS. Формат SMS должен быть «cmd1;        |           |  |
|                         | cmd2; »                                                           |           |  |
|                         | • Оба: используйте для аутентификации и «Пароль», и «Phonenum».   |           |  |
|                         | Пользователь должен установить номер телефона, который            |           |  |
|                         | разрешен для управления SMS. Формат SMS должен быть «имя          |           |  |
|                         | пользователя: пароль; cmd1; cmd2; »                               |           |  |

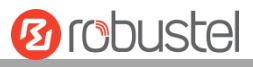

| Phone Number | Установите номер телефона, используемый для управления SMS, и | Null |
|--------------|---------------------------------------------------------------|------|
|              | используйте '; «Отделить каждое число.                        |      |
|              | Примечание. Он может быть пустым, если в качестве типа        |      |
|              | аутентификации выбран «Пароль».                               |      |

Пользователь может протестировать текущую услугу SMS, доступна ли она в этом разделе.

| SMS           | SMS Testing |      |
|---------------|-------------|------|
| ∧ SMS Testing |             |      |
| Phone Number  |             |      |
|               |             |      |
| Message       |             |      |
|               |             |      |
|               |             |      |
| Result        |             |      |
|               |             |      |
|               |             |      |
|               |             |      |
|               |             | Send |

| SMS Testing  |                                                                      |           |  |
|--------------|----------------------------------------------------------------------|-----------|--|
| Позиция      | Описание                                                             | По        |  |
|              |                                                                      | умолчанию |  |
| Phone Number | Введите указанный номер телефона, на который можно получать SMS от   | Null      |  |
|              | маршрутизатора.                                                      |           |  |
| Message      | Введите сообщение, которое маршрутизатор отправит на указанный номер | Null      |  |
|              | телефона.                                                            |           |  |
| Result       | Результат SMS-теста отобразится в поле результатов.                  | Null      |  |
| Send         | Нажмите кнопку, чтобы отправить тестовое сообщение.                  |           |  |

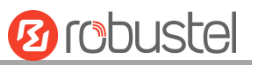

# 3.24 Services > Email

Функция электронной почты поддерживает отправку уведомлений о событиях указанному получателю по электронной почте.

| Email           |                 |          |
|-----------------|-----------------|----------|
| ∧ Email Setting | js              |          |
|                 | Enable          | ON OFF   |
|                 | Enable TLS/SSL  | ON OFF 7 |
|                 | Enable STARTTLS | ON OFF   |
|                 | Outgoing Server |          |
|                 | Server Port     | 25       |
|                 | Timeout         | 10 ?     |
|                 | Auth Login      | ON OFF 7 |
|                 | Username        |          |
|                 | Password        |          |
|                 | From            |          |
|                 | Subject         |          |

| Email Settings  |                                                                   |           |  |
|-----------------|-------------------------------------------------------------------|-----------|--|
| Позиция         | Описание                                                          | По        |  |
|                 |                                                                   | умолчанию |  |
| Enable          | Нажмите кнопку-переключатель, чтобы включить/отключить параметр   | OFF       |  |
|                 | электронной почты.                                                |           |  |
| Enable TLS/SSL  | Нажмите кнопку-переключатель, чтобы включить/отключить параметр   | OFF       |  |
|                 | TLS/SSL.                                                          |           |  |
| Enable          | Нажмите кнопку-переключатель, чтобы включить/отключить шифрование | OFF       |  |
| STARTTLS        | STARTTLS.                                                         |           |  |
| Outgoing server | Введите IP-адрес или доменное имя SMTP-сервера.                   | Null      |  |
| Server port     | Введите порт SMTP-сервера.                                        | 25        |  |
| Timeout         | Установите максимальное время отправки электронной почты на SMTP- | 10        |  |
|                 | сервер. Если сервер не получит письмо в течение этого времени, он |           |  |
|                 | попытается отправить его повторно.                                |           |  |
| Authlogin       | Если почтовый сервер поддерживает авторизацию AUTH, необходимо    | 055       |  |
| Auth Login      | активировать эту кнопку и установить имя пользователя и пароль.   | 011       |  |
| Username        | Введите имя пользователя, зарегистрированное с SMTP-сервера.      | Null      |  |
| Password        | Введите пароль от имени пользователя, указанного выше.            | Null      |  |
| From            | Введите исходный адрес электронной почты.                         | Null      |  |
| Subject         | Введите тему этого письма.                                        | Null      |  |

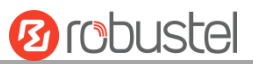

## 3.25 Services > DDNS

Данный раздел позволяет установить параметры DDNS. Функция динамического DNS позволяет связать динамический IP-адрес со статическим доменным именем, позволяет вам, чей провайдер не назначает им статический IP-адрес, использовать доменное имя. Это особенно полезно для хостинга серверов через ваше соединение, так что любой желающий подключиться к вам может использовать ваше доменное имя, вместо того, чтобы использовать ваш динамический IP-адрес, который время от времени меняется. Этот динамический IP-адрес является WAN IP-адресом маршрутизатора, который назначается вам вашим интернет-провайдером. Поставщик услуг по умолчанию использует «DynDNS», как показано ниже.

| DDNS            | Status | <b>1</b>         |        |  |  |  |  |
|-----------------|--------|------------------|--------|--|--|--|--|
| ∧ DDNS Settings |        |                  |        |  |  |  |  |
|                 |        | Enable           | ON OFF |  |  |  |  |
|                 |        | Service Provider | DynDNS |  |  |  |  |
|                 |        | Hostname         |        |  |  |  |  |
|                 |        | Username         |        |  |  |  |  |
|                 |        | Password         |        |  |  |  |  |

Когда выбран «Пользовательский» поставщик услуг, отображается окно, как показано ниже.

| A DDNS Settings |                  |        |
|-----------------|------------------|--------|
|                 | Enable           | ON OFF |
|                 | Service Provider | Custom |
|                 | URL              |        |

| DDNS Settings    |                                                                                                    |              |  |  |  |
|------------------|----------------------------------------------------------------------------------------------------|--------------|--|--|--|
| Позиция          | Описание                                                                                                    | По умолчанию |  |  |  |
| Enable           | Нажмите кнопку-переключатель, чтобы включить/отключить<br>опцию DDNS.                                                                                                | OFF          |  |  |  |
| Service Provider | Выберите службу DDNS из «DynDNS», «NO-IP» или «3322».<br>Примечание. Служба DDNS может использоваться только после<br>регистрации соответствующим поставщиком услуг. | DynDNS       |  |  |  |
| Hostname         | Введите имя хоста, предоставленное сервером DDNS.                                                                                                    | Null         |  |  |  |
| Username         | Введите имя пользователя, предоставленное сервером DDNS.                                                                                                    | Null         |  |  |  |
| Password         | Введите пароль, предоставленный сервером DDNS.                                                                                                    | Null         |  |  |  |
| URL              | Введите URL-адрес, настроенный пользователем.                                                                                                    | Null         |  |  |  |

Нажмите на строку «Состояние», чтобы просмотреть состояние DDNS.

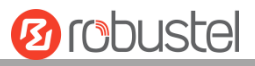

| DDNS          | Status |             |          |
|---------------|--------|-------------|----------|
| ∧ DDNS Status |        |             |          |
|               |        | Status      | Disabled |
|               | Last U | lpdate Time |          |

| DDNS Status      |                                                                  |  |  |
|------------------|------------------------------------------------------------------|--|--|
| Позиция          | Описание                                                         |  |  |
| Status           | Отобразите текущий статус DDNS.                                  |  |  |
| Last Update Time | Отображение даты и времени последнего успешного обновления DDNS. |  |  |

### 3.26 Services > SSH

Маршрутизатор поддерживает доступ по паролю SSH и доступ по секретному ключу.

| SSH            | Keys Management         |        |
|----------------|-------------------------|--------|
| ∧ SSH Settings |                         |        |
|                | Enable                  | ON OFF |
|                | Port                    | 22     |
|                | Disable Password Logins | ON OFF |

| SSH Settings     |                                                                 |           |  |  |
|------------------|-----------------------------------------------------------------|-----------|--|--|
| Позиция          | Описание                                                        | По        |  |  |
|                  |                                                                 | умолчанию |  |  |
| Enable           | Нажмите на кнопку-переключатель, чтобы включить/отключить эту   | OFF       |  |  |
|                  | опцию. Когда он включен, можно получить доступ к маршрутизатору |           |  |  |
|                  | через SSH.                                                      |           |  |  |
| Port             | Установите порт доступа по SSH.                                 | 22        |  |  |
| Disable Password | Нажмите на кнопку-переключатель, чтобы включить/отключить эту   | OFF       |  |  |
| Logins           | опцию. Если этот параметр включен, невозможно использовать имя  |           |  |  |
|                  | пользователя и пароль для доступа к маршрутизатору через SSH. В |           |  |  |
|                  | этом случае для входа можно использовать только ключ.           |           |  |  |

| SSH         | Keys Management |                            |        |
|-------------|-----------------|----------------------------|--------|
| ∧ Import Au | thorized Keys   |                            |        |
|             | Authorized Keys | Choose File No file chosen | Import |

| Keys Management |          |  |  |  |
|-----------------|----------|--|--|--|
| Позиция         | Описание |  |  |  |
|                 |          |  |  |  |

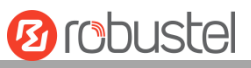

| Authorized_keys | Нажмите «Выбрать файл», чтобы найти авторизованный ключ на вашем          |
|-----------------|---------------------------------------------------------------------------|
|                 | компьютере, а затем нажмите «Импорт», чтобы импортировать этот ключ в     |
|                 | свой маршрутизатор.                                                       |
|                 | Примечание: Эта опция действительна при включении опции входа в систему с |
|                 | паролем.                                                                  |

# 3.27 Services > GPS

В этом разделе вы можете установить параметры настройки GPS.

| GF     | PS         | Status   | Ма             | р          |                |             |   |
|--------|------------|----------|----------------|------------|----------------|-------------|---|
| ∧ Gene | ral Settir | ıgs      |                |            |                |             |   |
|        |            |          | Enable GPS     | ON OFF     |                |             |   |
|        |            |          | Sync GPS Time  | ON OFF     |                |             |   |
| ^ RS23 | 2 Report   | Settings |                |            |                |             |   |
|        |            | Re       | eport to RS232 | ON OFF     |                |             |   |
|        |            | Report   | GGA Sentence   | ON OFF     |                |             |   |
|        |            | Report   | VTG Sentence   | ONOFF      |                |             |   |
|        |            | Report   | RMC Sentence   | ON OFF     |                |             |   |
|        |            | Report   | GSV Sentence   | ON OFF     |                |             |   |
| A GPS  | Servers    |          |                |            |                |             |   |
| Index  | Enable     | Protocol | Local Address  | Local Port | Server Address | Server Port | + |

| General Settings @ GPS |                                                                      |                 |  |  |
|------------------------|----------------------------------------------------------------------|-----------------|--|--|
| Позиция                | Описание                                                             | По<br>умолчанию |  |  |
| Enable GPS             | Нажмите кнопку-переключатель, чтобы включить/отключить опцию<br>GPS. | OFF             |  |  |
| Sync GPS Time          | Нажмите на переключатель, чтобы синхронизировать время GPS.          | OFF             |  |  |
|                        | RS232 Report Settings                                                |                 |  |  |
| Report to RS232        | Нажмите кнопку-переключатель, чтобы сообщить о RS232.                | OFF             |  |  |
| Report GGA<br>Sentence | Нажмите на переключатель, чтобы сообщить о предложении GGA.          | OFF             |  |  |
| Report VTG<br>Sentence | Нажмите на переключатель, чтобы сообщить о предложении VTG.          | OFF             |  |  |
| Report RMC<br>Sentence | Нажмите на переключатель, чтобы сообщить о предложении RMC.          | OFF             |  |  |
| Report GSV<br>Sentence | Нажмите на переключатель, чтобы сообщить о предложении GSV.          | OFF             |  |  |

При выборе «TCP Client» в качестве протокола окно отображается в соответствии с рисунком ниже.

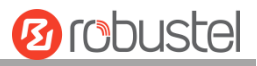

| GPS               |              |
|-------------------|--------------|
| ∧ Server Settings |              |
| Index             | 1            |
| Enable            | ON OFF       |
| Protocol          | TCP Client v |
| Server Address    |              |
| Server Port       |              |
| Send GGA Sentence | ON OFF       |
| Send VTG Sentence | OM OFF       |
| Send RMC Sentence | ON OFF       |
| Send GSV Sentence | ON OFF       |

При выборе «TCP Server» в качестве протокола окно отображается в соответствии с рисунком ниже.

| GPS               |              |
|-------------------|--------------|
| ∧ Server Settings |              |
| Index             | 1            |
| Enable            | ON OFF       |
| Protocol          | TCP Server v |
| Local Address     |              |
| Local Port        |              |
| Send GGA Sentence | ON OFF       |
| Send VTG Sentence | ON OFF       |
| Send RMC Sentence | ON OFF       |
| Send GSV Sentence | ON OFF       |

При выборе «UDP» в качестве протокола окно отображается в соответствии с рисунком ниже.

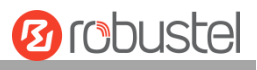

| GPS               |        |
|-------------------|--------|
| ∧ Server Settings |        |
| Index             | 1      |
| Enable            | ON OFF |
| Protocol          | UDP    |
| Server Address    |        |
| Server Port       |        |
| Send GGA Sentence | OM OFF |
| Send VTG Sentence | ON OFF |
| Send RMC Sentence | ON OFF |
| Send GSV Sentence | ON OFF |

| Server Settings      |                                                              |            |
|----------------------|--------------------------------------------------------------|------------|
| Позиция Описание     |                                                              | По         |
|                      |                                                              |            |
| Index                | Указывает порядковый номер списка.                           |            |
| Enable               | Нажмите кнопку-переключатель, чтобы включить/отключить       | ON         |
|                      | настройки сервера GPS.                                       |            |
| Protocol             | Выберите «TCP Client», «TCP Server» или «UDP».               | TCP Client |
| Server Address       | Установите адрес TCP Client.                                 | Null       |
| @TCP Client          |                                                              |            |
| Server Port          | Установите порт удаленного ТСР-сервера.                      | Null       |
| @TCP Client          |                                                              |            |
| Local Address        | Установите локальный адрес, когда маршрутизатор настроен как | Null       |
|                      | ТСР-сервер.                                                  |            |
| Local Port           | Установите локальный порт, когда маршрутизатор настроен как  | Null       |
|                      | ТСР-сервер.                                                  |            |
| Server Address @ UDP | Установите адрес ТСР-сервера.                                | Null       |
| Server Port @ UDP    | Установите порт удаленного ТСР-сервера.                      | Null       |
| Send GGA Sentence    | Отправьте информацию GGA в формате NMEA.                     | OFF        |
| Send VTG Sentence    | Отправить информацию VTG в формате NMEA.                     | OFF        |
| Send RMC Sentence    | Отправьте информацию RMC в формате NMEA.                     | OFF        |
| Send GSV Sentence    | Отправить информацию GSV в формате NMEA.                     | OFF        |

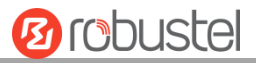

#### Нажмите на столбец «Статус», чтобы просмотреть статус GPS.

| GPS          | Status | Мар            |  |
|--------------|--------|----------------|--|
| ∧ GPS Status |        |                |  |
|              |        | Status         |  |
|              |        | UTC Time       |  |
|              | Las    | t Fixed Time   |  |
|              | Sate   | ellites In Use |  |
|              | Satel  | lites In View  |  |
|              |        | Latitude       |  |
|              |        | Longitude      |  |
|              |        | Altitude       |  |
|              |        | Speed          |  |

| GPS Status        |                                                                                   |  |
|-------------------|-----------------------------------------------------------------------------------|--|
| Позиция           | Описание                                                                          |  |
| Status            | Отображает статус GPS. Статус GPS включает в себя: «NO Fix», «2D Fix» и «3D Fix». |  |
| UTC Time          | Отображает UTC спутников, то есть всемирное единое время, а не местное время.     |  |
| Last Fixed Time   | Отображает время последнего позиционирования.                                     |  |
| Satellites In Use | Отображает количество используемых спутников.                                     |  |
| Satellite In View | Отображает количество спутников в поле зрения.                                    |  |
| Latitude          | Отображает статус широты маршрутизатора.                                          |  |
| Longitude         | Отображает долготу маршрутизатора.                                                |  |
| Altitude          | Отображает статус высоты над уровнем моря.                                        |  |
| Speed             | Отображает горизонтальную скорость маршрутизатора.                                |  |

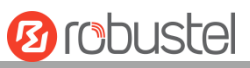

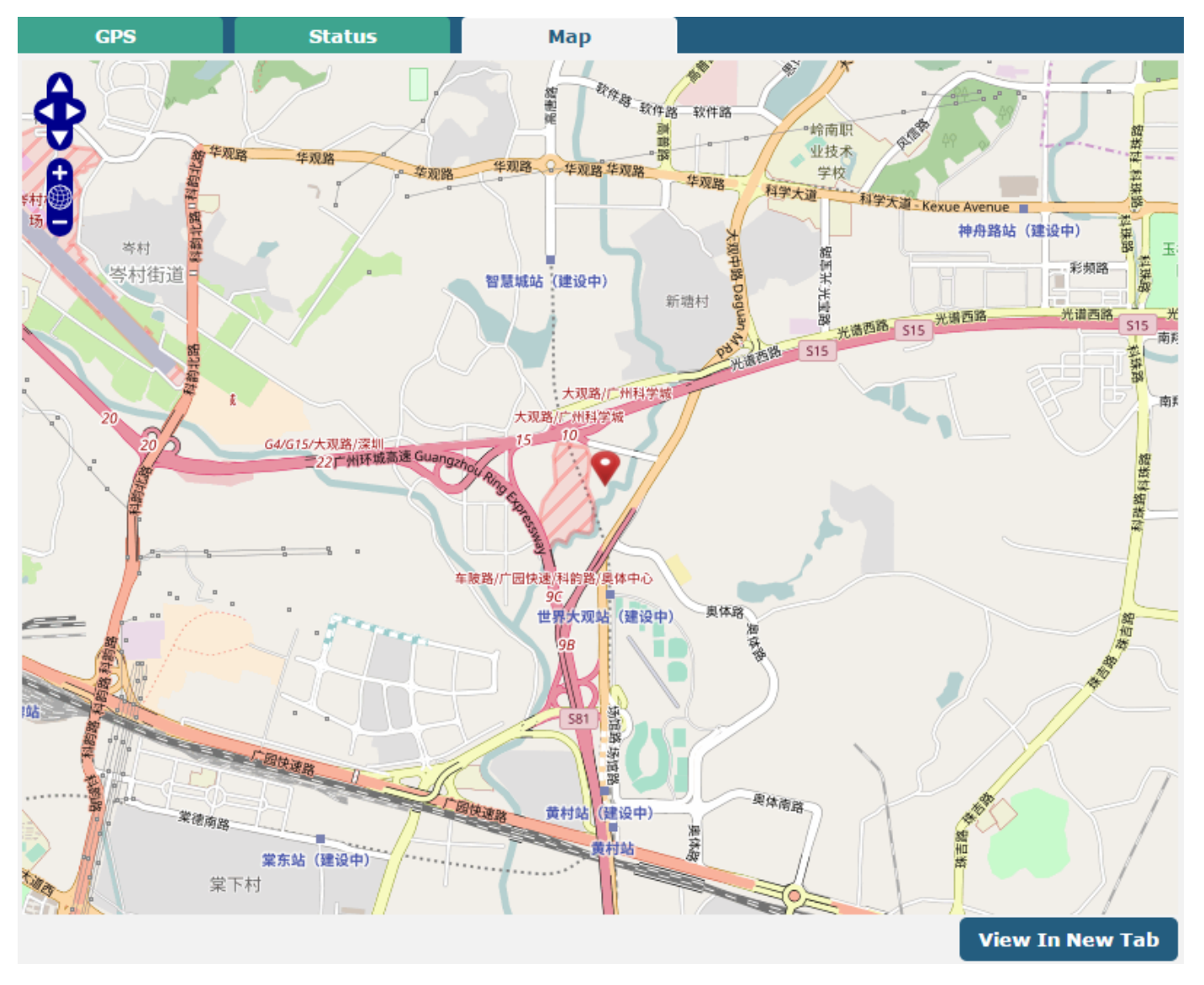

#### Нажмите на столбец «Карта», чтобы просмотреть текущее местоположение маршрутизатора.

# 3.28 Services > Web Server

Этот раздел позволяет вам изменять параметры Web Server.

| Web Server       | Certificate Management |       |
|------------------|------------------------|-------|
| ∧ General Settin | igs                    |       |
|                  | HTTP Port              | 80 🦻  |
|                  | HTTPS Port             | 443 🦻 |

| Basic @ Web Server |          |           |
|--------------------|----------|-----------|
| Позиция            | Описание | По        |
|                    |          | умолчанию |

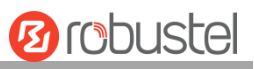

| HTTP Port  | Введите номер порта НТТР, который вы хотите изменить на веб-сервере  | 80  |
|------------|----------------------------------------------------------------------|-----|
|            | маршрутизатора. На веб-сервере порт 80 – это порт, который сервер    |     |
|            | «слушает» или ожидает получить команду от веб-клиента. Если насроить |     |
|            | маршрутизатор с другим номером порта НТТР, кроме 80, добавив только  |     |
|            | этот номер порта, вы сможете войти на веб-сервер маршрутизатора.     |     |
| HTTPS Port | Введите номер порта HTTPS, который необходимо изменить, на веб-      | 443 |
|            | сервере маршрутизатора. На веб-сервере порт 443 – это порт, который  |     |
|            | сервер «слушает» или ожидает получить команду от веб-клиента. Если   |     |
|            | настроить маршрутизатор с другим номером порта HTTPS, кроме 443,     |     |
|            | добавив только этот номер порта, можно войти на веб-сервер           |     |
|            | маршрутизатора.                                                      |     |
|            | Примечание. HTTPS более безопасен, чем HTTP. Во многих случаях       |     |
|            | клиенты могут обмениваться конфиденциальной информацией с            |     |
|            | сервером, который необходимо защитить, чтобы предотвратить           |     |
|            | несанкционированный доступ. По этой причине корпорация «Netscape»    |     |
|            | разработала протокол HTTP для авторизации и обеспечения              |     |
|            | безопасности транзакций.                                             |     |

Этот раздел позволяет импортировать файл сертификата в маршрут.

| Web Server     | Certificate Management |                            |        |
|----------------|------------------------|----------------------------|--------|
| ∧ Import Certi | ficate                 |                            |        |
|                | Import Type            | CA                         |        |
|                | HTTPS Certificate      | Choose File No file chosen | Import |

| Certificate Management |                                                                       |           |
|------------------------|-----------------------------------------------------------------------|-----------|
| Позиция                | Позиция Описание                                                      |           |
|                        |                                                                       | умолчанию |
| Import Type            | Выберите «CA» или «Private Key».                                      | CA        |
|                        | • СА: цифровой сертификат, выданный центром СА                        |           |
|                        | • Закрытый ключ: файл закрытого ключа                                 |           |
| HTTPS                  | Нажмите «Выбрать файл», чтобы найти файл сертификата на вашем         |           |
| Certificate            | компьютере, а затем нажмите «Импорт», чтобы импортировать этот файл в |           |
|                        | свой маршрутизатор.                                                   |           |

# 3.29 Services > Advanced

Этот раздел позволяет установить дополнительные параметры.

| System          | Reboot        |                         |
|-----------------|---------------|-------------------------|
| ∧ System Settin | gs            |                         |
|                 | Device Name   | router                  |
|                 | User LED Type | None v                  |
| ∧ System Settin | gs            |                         |
|                 | Device Name   | router                  |
|                 | User LED Type | None 🤍 🍞                |
| L               | Г             | None OpenVPN IPSec WiFi |

| System Settings |                                                                           |               |  |  |  |
|-----------------|---------------------------------------------------------------------------|---------------|--|--|--|
| Позиция         | Описание                                                                  | По умолчанию  |  |  |  |
| Device Name     | Задайте имя устройства, чтобы различать разные установленные              | маршрутизатор |  |  |  |
|                 | устройства; допустимые символы: a-z, A-Z, 0-9 <i>, @,.,</i> -, #, \$ и *. |               |  |  |  |
| User LED Type   | Укажите тип отображения вашего светодиода USR. Выберите «None»,           | Нет           |  |  |  |
|                 | «OpenVPN», «IPsec» или «WiFi».                                            |               |  |  |  |
|                 | • None: индикация бессмысленна, светодиод не горит.                       |               |  |  |  |
|                 | • OpenVPN: индикатор USR, показывающий статус OpenVPN                     |               |  |  |  |
|                 | • IPsec: индикатор USR, показывающий состояние IPsec.                     |               |  |  |  |
|                 | • WiFi: индикатор USR, показывающий статус WiFi                           |               |  |  |  |
|                 | Примечание. Дополнительные сведения об индикаторе USR см. В               |               |  |  |  |
|                 | разделе «2.2 Светодиодные индикаторы».                                    |               |  |  |  |

| System                     | Reboot            |     |  |  |  |
|----------------------------|-------------------|-----|--|--|--|
| ∧ Periodic Reboot Settings |                   |     |  |  |  |
|                            | Periodic Reboot   | 0 7 |  |  |  |
|                            | Daily Reboot Time |     |  |  |  |

| Reboot            |                                                                    |           |  |  |
|-------------------|--------------------------------------------------------------------|-----------|--|--|
| Позиция           | Описание                                                           | По        |  |  |
|                   |                                                                    | умолчанию |  |  |
| Periodic Reboot   | Установите период перезагрузки маршрутизатора. О означает          | 0         |  |  |
|                   | отключение.                                                        |           |  |  |
| Daily Reboot Time | Установите ежедневное время перезагрузки маршрутизатора, вы должны | Null      |  |  |
|                   | следовать формату ЧЧ: ММ в 24-часовом интервале времени, иначе     |           |  |  |
|                   | данные будут недействительными. Оставьте поле пустым, это означает |           |  |  |
|                   | отключение.                                                        |           |  |  |
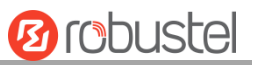

# 3.30 System > Debug

Этот раздел позволяет вам проверить и загрузить подробную информацию о системном журнале.

| Syslog                                                                                                    |                                                                                                    |
|----------------------------------------------------------------------------------------------------|----------------------------------------------------------------------------------------------------|
| Syslog Detail                                                                                                    | ails                                                                                                    |
|                                                                                                    | Log Level Debug v                                                                                                    |
|                                                                                                    | Filtering                                                                                                    |
| Sep 11 21:00:58           Sep 11 21:00:58           Sep 11 21:00:58           Sep 11 21:00:58           Sep 11 21:05:58           Sep 11 21:05:59           Sep 11 21:05:59 | router user. debug rping [4655]: round-trip min/avg/max = 141.447/141.447/141.447 ms<br>router user. debug link_manager[3986]: recv action ping_success from rping<br>router user. debug link_manager[3986]: target link WWAN1, state Connected<br>router user. info link_manager[3986]: WWAN1 ping test success<br>router user. debug link_manager[3986]: WWAN1 (wwan) start ping test<br>router user. debug rping[4718]: start ping 8.8.8.8 (wwan)<br>router user. debug rping[4718]: start ping 8.8.8.8 (wwan)<br>router user. debug rping[4718]: 24 bytes from 8.8.8.8 (router user. debug rping[4718]: 24 bytes from 8.8.8.8 seq=0 ttl=51 time=139.263 ms<br>router user. debug rping[4718]: 1 packets transmitted, 1 packets received, 0% packet loss<br>router user. debug rping[4718]: 1 packets transmitted, 1 packets received, 0% packet loss<br>router user. debug rping[4718]: round-trip min/avg/max = 139.263/139.263/139.263 ms<br>router user. debug link_manager[3986]: recv action ping success from rping<br>router user. debug link_manager[3986]: target link WWAN1, state Connected<br>router user. info link_manager[3986]: WWAN1 ping test success |
|                                                                                                    | Manual Refresh v Clear Refresh                                                                                                    |
|                                                                                                    |                                                                                                    |

| ∧ Syslog Files |                          |                    |                          |  |  |  |  |  |
|----------------|--------------------------|--------------------|--------------------------|--|--|--|--|--|
| Index          | File Name                | File Size          | Modification Time        |  |  |  |  |  |
| 1              | messages                 | 77945              | Wed Sep 11 21:05:59 2019 |  |  |  |  |  |
| ∧ System       | ∧ System Diagnostic Data |                    |                          |  |  |  |  |  |
|                | System D                 | iagnostic Data Ger | ierate                   |  |  |  |  |  |

| Syslog Details |                                                                        |           |  |  |  |
|----------------|------------------------------------------------------------------------|-----------|--|--|--|
| Позиция        | Описание                                                               | По        |  |  |  |
|                |                                                                        | умолчанию |  |  |  |
|                | Данные Syslog                                                          |           |  |  |  |
| Log Level      | Выберите «Debug», «Info», «Notice», «Warn», «Error», снизу вверх. На   | Отладка   |  |  |  |
|                | нижнем уровне выводится более подробная информация о системном         |           |  |  |  |
|                | журнале.                                                               |           |  |  |  |
| Filtering      | Введите сообщение для фильтрации на основе ключевых слов.              | Null      |  |  |  |
|                | Используйте «&», чтобы разделить более одного сообщения фильтра,       |           |  |  |  |
|                | например «keyword1&keyword2».                                          |           |  |  |  |
| Refresh        | Выберите «Manual Refresh», «5 Seconds», «10 Seconds», «20 Seconds» или | Обновить  |  |  |  |
|                | «30 Seconds». Вы можете выбрать эти интервалы, чтобы обновить          | вручную   |  |  |  |
|                | информацию журнала, отображаемую в следующем поле. Если выбрано        |           |  |  |  |
|                | «manual refresh», следует нажать кнопку обновления, чтобы обновить     |           |  |  |  |
|                | системный журнал.                                                      |           |  |  |  |
| Clear          | Нажмите кнопку, чтобы очистить системный журнал.                       |           |  |  |  |
| Refresh        | Нажмите кнопку, чтобы обновить системный журнал.                       |           |  |  |  |

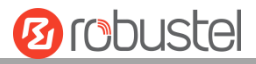

| Syslog Files                                           |                                                                      |   |  |  |  |
|--------------------------------------------------------|----------------------------------------------------------------------|---|--|--|--|
| Syslog Files List                                      | Он может отображать не более 5 файлов системного журнала в списке,   | / |  |  |  |
|                                                        | имена файлов варьируются от message0 до message 4. И самый новый     |   |  |  |  |
| файл системного журнала будет помещен в начало списка. |                                                                      |   |  |  |  |
| System Diagnosing Data                                 |                                                                      |   |  |  |  |
| Generate                                               | Нажмите, чтобы создать файл диагностики системного журнала.          | / |  |  |  |
| Download                                               | Нажмите, чтобы загрузить сгенерированные данные диагностики системы. |   |  |  |  |

# 3.31 System > Update

Этот раздел позволяет обновить прошивку используемого маршрутизатора. Нажмите на **System > Update >** System Update и на «Choose File», чтобы найти файл прошивки, который будет использоваться для обновления. После выбора последней версии прошивки нажмите Update, чтобы начать процесс обновления. Процесс обновления может занять несколько минут. Запрещается выключать маршрутизатор во время обновления прошивки.

**Примечание**. Чтобы получить доступ к последней версии прошивки, обратитесь к инженеру службы технической поддержки.

| Update          |      |                       |           |     |
|-----------------|------|-----------------------|-----------|-----|
| ∧ System Update |      |                       |           |     |
|                 | File | Choose File No file o | hosen Upd | ate |

| Update        |                                                                     |           |  |  |  |
|---------------|---------------------------------------------------------------------|-----------|--|--|--|
| Позиция       | Описание                                                            | По        |  |  |  |
|               |                                                                     | умолчанию |  |  |  |
| System Update | Нажмите кнопку Choose File, чтобы выбрать правильную прошивку на    | Null      |  |  |  |
|               | вашем ПК, а затем нажмите кнопку Update, чтобы обновить. После      |           |  |  |  |
|               | успешного обновления необходимо нажать «сохранить и применить», а   |           |  |  |  |
|               | затем перезагрузить маршрутизатор, чтобы изменения вступили в силу. |           |  |  |  |

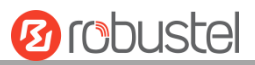

# **3.32** System > App Center

Этот раздел позволяет добавлять к маршрутизатору некоторые необходимые или настраиваемые приложения. Импортируйте и установите приложения в Центр приложений и перезагрузите устройство в соответствии с подсказками системы. Каждое установленное приложение будет отображаться в меню «Services», а другие приложения, связанные с VPN, будут отображаться в меню «VPN».

**Примечание.** После импорта приложений в маршрутизатор отображение страницы может иметь небольшую задержку из-за

кэша браузера. Рекомендуется сначала очистить кэш браузера и снова войти в маршрутизатор.

| App Center    |                                                                                               |
|---------------|-----------------------------------------------------------------------------------------------|
| For mor       | e information about App, please refer to <u>http://www.robustel.com/products/app-center/.</u> |
| ∧ App Install |                                                                                               |
|               | File Choose File No file chosen Install                                                       |

Успешно установленное приложение отобразится в следующем списке. Нажмите на 🗙 , чтобы удалить приложение.

| ∧ Installed Apps |                  |         |         |                  |   |  |
|------------------|------------------|---------|---------|------------------|---|--|
| Index            | Name             | Version | Status  | Description      |   |  |
| 1                | language_chinese | 3.1.0   | Stopped | Chinese language | × |  |

| App Center  |                                                                           |           |  |  |  |
|-------------|---------------------------------------------------------------------------|-----------|--|--|--|
| Позиция     | Описание                                                                  |           |  |  |  |
|             |                                                                           | умолчанию |  |  |  |
|             | App Install                                                               |           |  |  |  |
| File        | Нажмите «Choose File», чтобы найти файл приложения на вашем               |           |  |  |  |
|             | компьютере, а затем нажмите Install, чтобы импортировать этот файл в свой |           |  |  |  |
|             | маршрутизатор.                                                            |           |  |  |  |
|             | Примечание. Формат файла должен быть xxx.rpk, например, R3000-            |           |  |  |  |
|             | robustlink-1.0.0.rpk.                                                     |           |  |  |  |
|             | Installed Apps                                                            |           |  |  |  |
| Index       | Указывает порядковый номер списка.                                        |           |  |  |  |
| Name        | Отображает название приложения.                                           | Null      |  |  |  |
| Version     | Отображает версию приложения.                                             | Null      |  |  |  |
| Status      | Отображает статус приложения.                                             | Null      |  |  |  |
| Description | Отображает описание этого приложения.                                     | Null      |  |  |  |

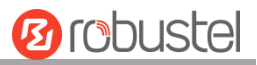

# 3.33 System > Tools

| Этот раздел предоставляет пользователям три и | инструмента: Ping, | Traceroute и Sniffer. |
|-----------------------------------------------|--------------------|-----------------------|
|-----------------------------------------------|--------------------|-----------------------|

| Ping   | Traceroute | Sniff     | ie <b>r</b> |   |       |      |
|--------|------------|-----------|-------------|---|-------|------|
| ∧ Ping |            |           |             |   |       |      |
|        | I          | P Address |             | ] |       |      |
|        | Number o   | f Request | 5           | ] |       |      |
|        |            | Timeout   | 1           | ] |       |      |
|        |            | Local IP  |             | ) |       |      |
|        |            |           |             |   |       |      |
|        |            |           |             |   |       |      |
|        |            |           |             |   |       |      |
|        |            |           |             |   |       |      |
|        |            |           |             |   |       |      |
|        |            |           |             |   |       |      |
|        |            |           |             |   |       |      |
|        |            |           |             |   |       |      |
|        |            |           |             |   |       |      |
|        |            |           |             |   | Start | Stop |

| Ping       |                                                                       |           |  |  |  |
|------------|-----------------------------------------------------------------------|-----------|--|--|--|
| Позиция    | Позиция Описание                                                      |           |  |  |  |
|            |                                                                       | умолчанию |  |  |  |
| IP address | Введите IP-адрес пункта назначения ping или домен назначения.         | Null      |  |  |  |
| Number of  | Укажите количество запросов ping.                                     | 5         |  |  |  |
| Requests   |                                                                       |           |  |  |  |
| Timeout    | Укажите время ожидания запроса ping.                                  | 1         |  |  |  |
| Local IP   | Укажите локальный IP-адрес из сотовой WAN, Ethernet WAN или Ethernet  | Null      |  |  |  |
|            | LAN. Null означает автоматический выбор локального IP-адреса из этих  |           |  |  |  |
|            | трех.                                                                 |           |  |  |  |
| Ctart      | Нажмите эту кнопку, чтобы запустить запрос ping, и журнал отобразится | Null      |  |  |  |
| Start      | в следующем поле.                                                     |           |  |  |  |
| Stop       | Нажмите эту кнопку, чтобы остановить запрос ping.                     |           |  |  |  |

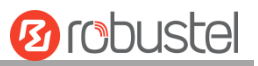

| Ping         | Traceroute | Snif       | fer |       |       |      |
|--------------|------------|------------|-----|-------|-------|------|
| ∧ Traceroute |            |            |     |       |       |      |
|              | Tra        | ce Address |     | )     |       |      |
|              | 1          | Frace Hops | 30  | <br>) |       |      |
|              | Trac       | ce Timeout | 1   | )     |       |      |
|              |            |            |     |       |       |      |
|              |            |            |     |       |       |      |
|              |            |            |     |       |       |      |
|              |            |            |     |       |       |      |
|              |            |            |     |       |       |      |
|              |            |            |     |       |       |      |
|              |            |            |     |       |       |      |
|              |            |            |     |       |       |      |
|              |            |            |     |       |       |      |
|              |            |            |     |       | Start | Stop |
|              |            |            |     |       |       |      |

| Traceroute    |                                                                   |           |  |
|---------------|-------------------------------------------------------------------|-----------|--|
| Позиция       | Позиция Описание                                                  |           |  |
|               |                                                                   | умолчанию |  |
| Trace Address | Введите IP-адрес или домен назначения трассировки.                | Null      |  |
| Trace Hops    | Укажите максимальное количество скачков трассировки.              | 30        |  |
|               | Маршрутизатор прекратит трассировку, если количество скачков      |           |  |
|               | трассировки достигнет максимального значения, независимо от того, |           |  |
|               | достигнут пункт назначения или нет.                               |           |  |
| Trace Timeout | Укажите время ожидания запроса контроля прохождения сигнала по    | 1         |  |
|               | сети.                                                             |           |  |
| Start         | Нажмите эту кнопку, чтобы запустить запрос контроля прохождения   |           |  |
| Start         | сигнала по сети, и журнал отобразится в следующем поле.           |           |  |
| Stop          | Нажмите эту кнопку, чтобы остановить запрос контроля прохождения  |           |  |
|               | сигнала по сети.                                                  |           |  |

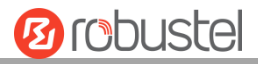

| Pir      | ng Traceroute         | Sniffe                                                             | r .                      |      |
|----------|-----------------------|--------------------------------------------------------------------|--------------------------|------|
| ∧ Sniffe | er                    |                                                                    |                          |      |
|          | F                     | Interface (<br>Host (<br>Packets Request (<br>Protocol (<br>Status | all v<br>1000<br>All v   |      |
| ∧ Captı  | ıre Files             |                                                                    | Start                    | Stop |
| Index    | File Name             | File Size                                                          | Modification Time        |      |
| 1        | 19-09-11_21-18-43.cap | 52420                                                              | Wed Sep 11 21:18:54 2019 | ΞX   |

| Sniffer         |                                                                    |           |  |
|-----------------|--------------------------------------------------------------------|-----------|--|
| Позиция         | Описание                                                           | По        |  |
|                 |                                                                    | умолчанию |  |
| Interface       | Выберите интерфейс в соответствии с вашей конфигурацией Ethernet.  | All       |  |
| Host            | Отфильтруйте пакет, содержащий указанный IP-адрес.                 | Null      |  |
| Packets Request | Установите номер пакета, который маршрутизатор может перехватывать | 1000      |  |
|                 | за раз.                                                            |           |  |
| Protocol        | Выберите «All», «IP», «TCP», «UDP» и «ARP».                        | All       |  |
| Port            | Установите номер порта для TCP или UDP, который используется в     | Null      |  |
|                 | сниффере.                                                          |           |  |
| Status          | Показать текущий статус сниффера.                                  | Null      |  |
| Start           | Нажмите эту кнопку, чтобы запустить сниффер.                       |           |  |
| Stop            | Нажмите эту кнопку, чтобы остановить сниффер. При нажатии на эту   |           |  |
|                 | кнопку новый файл журнала отобразится в следующем списке.          |           |  |
| Capture Files   | Каждый раз журнал сниффера автоматически сохраняется как новый     | Null      |  |
|                 | файл. Можно найти файл в этом Списке данных трафика сниффера и     |           |  |
|                 | нажмите на 💽, чтобы загрузить журнал, нажмите на 🗙, чтобы          |           |  |
|                 | удалить файл журнала. Он может кэшировать максимум 5 файлов.       |           |  |

# 3.34 System > Profile

В этом разделе можно импортировать или экспортировать файл конфигурации и восстановить заводские настройки маршрутизатора по умолчанию.

| Profile         | Rollback                         |                                   |
|-----------------|----------------------------------|-----------------------------------|
| ∧ Import Confi  | guration File                    |                                   |
|                 | Reset Other Settings to Default  | ON OFF 7                          |
|                 | Ignore Invalid Settings          | ON OFF ?                          |
|                 | XML Configuration File           | Choose File No file chosen Import |
| ∧ Export Config | guration File                    |                                   |
|                 | Ignore Disabled Features         | ON OFF 😨                          |
|                 | Add Detailed Information         | ON OFF 😨                          |
|                 | Encrypt Secret Data              | ON OFF ?                          |
|                 | XML Configuration File           | Generate                          |
| ∧ Default Confi | guration                         |                                   |
| Save            | Running Configuration as Default | Save 🕝                            |
|                 | Restore to Default Configuration | Restore                           |

| Profile                  |                                                                       |           |  |  |
|--------------------------|-----------------------------------------------------------------------|-----------|--|--|
| Позиция                  | Описание                                                              | По        |  |  |
|                          |                                                                       | умолчанию |  |  |
|                          | Import Configuration File                                             |           |  |  |
| Reset Other Settings to  | Установите переключатель в положение «ON», чтобы вернуть              | OFF       |  |  |
| Default                  | другие параметры к настройкам по умолчанию.                           |           |  |  |
| Ignore Invalid Settings  | Установите переключатель в положение «OFF», Чтобы                     | OFF       |  |  |
|                          | игнорировать недопустимые настройки.                                  |           |  |  |
| XML Configuration File   | Нажмите на Choose File, чтобы найти файл конфигурации XML на          |           |  |  |
|                          | своем компьютере, а затем нажмите на Import, чтобы                    |           |  |  |
|                          | импортировать этот файл в маршрутизатор.                              |           |  |  |
|                          | Export Configuration File                                             |           |  |  |
| Ignore Disabled Features | Установите переключатель в положение «OFF», Чтобы                     | OFF       |  |  |
|                          | игнорировать отключенные функции.                                     |           |  |  |
| Add Detailed             | Установите переключатель в положение «On», Чтобы добавить             | OFF       |  |  |
| Information              | подробную информацию.                                                 |           |  |  |
| Encrypt Secret Data      | Установите переключатель в положение «ON», чтобы зашифровать          | OFF       |  |  |
|                          | секретные данные.                                                     |           |  |  |
| XML Configuration File   | Нажмите кнопку Generate, чтобы создать файл конфигурации XML.         |           |  |  |
| Default Configuration    |                                                                       |           |  |  |
| Save Running             | Save                                                                  |           |  |  |
| Configuration as Default | Нажмите на Сонса, чтобы сохранить текущие рабочие параметры           |           |  |  |
|                          | в качестве конфигурации по умолчанию.                                 |           |  |  |
| Restore to Default       | Нажмите на <b>Restore</b> , чтобы восстановить заводские настройки по |           |  |  |
| Configuration            | умолчанию.                                                            |           |  |  |

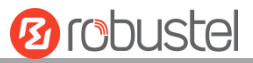

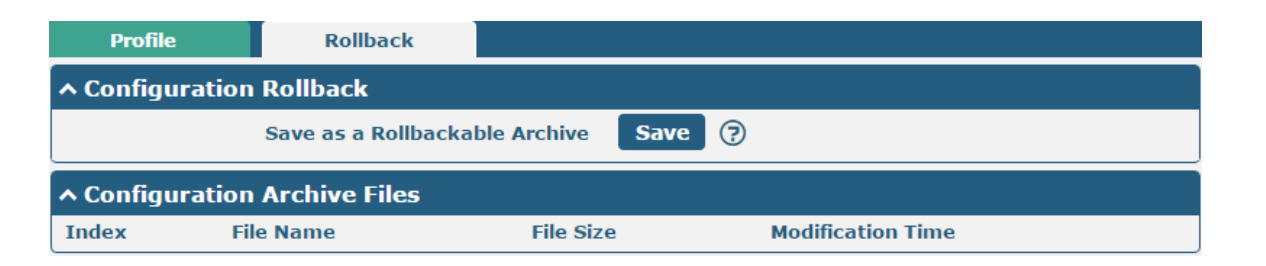

| Rollback                    |                                                                |           |  |  |  |
|-----------------------------|----------------------------------------------------------------|-----------|--|--|--|
| Пориция                     |                                                                | По        |  |  |  |
| позиция                     | Описание                                                       | умолчанию |  |  |  |
|                             | Configuration Rollback                                         |           |  |  |  |
| Save as a Rollbackable      | Создайте точку сохранения вручную. Кроме того, при изменении   |           |  |  |  |
| Archive                     | конфигурации система каждый день будет автоматически создавать |           |  |  |  |
|                             | точку сохранения.                                              |           |  |  |  |
| Configuration Archive Files |                                                                |           |  |  |  |
| Configuration Archive       | Просмотрите соответствующую информацию о файлах архива         |           |  |  |  |
| Files                       | конфигурации, включая имя, размер и время изменения.           |           |  |  |  |

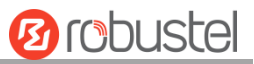

# 3.35 System > User Management

У одного маршрутизатора есть только один суперпользователь, который имеет наивысшие полномочия изменять, добавлять и управлять другими общими пользователями.

| Root            | Super User Commo | n User |   |
|-----------------|------------------|--------|---|
| ∧ Super User Se | ttings           | (7     | ) |
|                 | New Username     | admin  |   |
|                 | Old Password     | •••••  |   |
|                 | New Password     | ⑦      |   |
|                 | Confirm Password |        |   |

| Super User Settings |                                                                      |           |  |
|---------------------|----------------------------------------------------------------------|-----------|--|
| Позиция             | ция Описание                                                         |           |  |
|                     |                                                                      | умолчанию |  |
| New Username        | Введите новое имя пользователя, которое хотите создать; допустимые   | Null      |  |
|                     | символы: a-z, A-Z, 0-9, @,., -, #, \$ и *.                           |           |  |
| Old Password        | Введите старый пароль используемого маршрутизатора. По умолчанию     | Null      |  |
|                     | – «admin».                                                           |           |  |
| New Password        | Введите новый пароль, который хотите создать; допустимые символы: а- | Null      |  |
|                     | z, A-Z, 0-9, @,., -, #, \$ и *.                                      |           |  |
| Confirm Password    | Введите новый пароль еще раз для подтверждения.                      | Null      |  |

| Root        |        | Super User | Common User |   |
|-------------|--------|------------|-------------|---|
| ∧ Common Us | er Set | tings      |             |   |
| Index R     | ole    | Username   |             | + |

Нажмите кнопку 🛨 , чтобы добавить нового обычного пользователя. Максимальное количество правил – 5.

| Common User             |         |
|-------------------------|---------|
| ∧ Common Users Settings |         |
| Index                   | 1       |
| Role                    | Visitor |
| Username                | •       |
| Password                |         |

| Common User Settings |                                                                 |           |  |
|----------------------|-----------------------------------------------------------------|-----------|--|
| Позиция              | Описание                                                        | По        |  |
|                      |                                                                 | умолчанию |  |
| Index                | Указывает порядковый номер списка.                              |           |  |
| Role                 | Выберите «Visitor» или «Editor».                                | Visitor   |  |
|                      | • Visitor: только пользователи могут просматривать конфигурацию |           |  |

|          | <ul><li>маршрутизатора на этом уровне.</li><li>Editor: пользователи могут просматривать и настраивать конфигурацию</li></ul> |      |
|----------|----------------------------------------------------------------------------------------------------|------|
|          | маршрутизатора на этом уровне.                                                                                               |      |
| Username | Установите имя пользователя; допустимые символы: a-z, A-Z, 0-9, @,., -, #, \$ и *.                                           | Null |
| Password | Установите пароль, содержащий не менее 5 символов; допустимые символы: а-                                                    | Null |
|          | z, A-Z, 0-9, @,., -, #, \$ и *.                                                                                              |      |

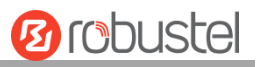

# Глава 4 Примеры конфигурации

## 4.1 Interface

## 4.1.1 Консольный порт

Можно использовать консольный порт для управления маршрутизатором с помощью команд интерфейса командной строки, см. главу 5 «Введение в интерфейс командной строки».

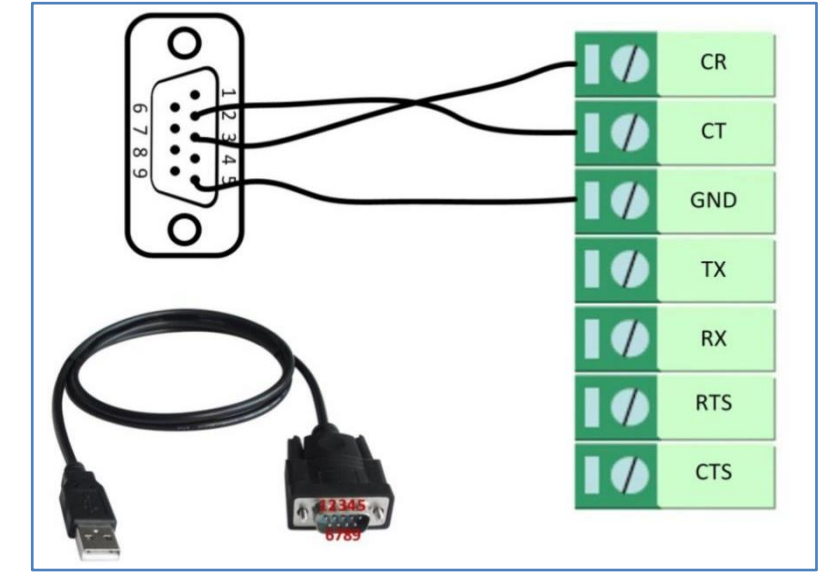

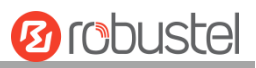

# 4.1.2 Цифровой вход

R3000 поддерживает цифровой вход с сухим контактом. Проверьте интерфейс разъема маршрутизатора, вы легко можете найти метку «V-» на одном из контактов разъема питания.

Примечание. Запрещается подключать In1 / In2 напрямую и перемещать

переключатель в порт, помеченный «GND» на клеммной колодке. В противном случае DI не сможет работать должным образом.

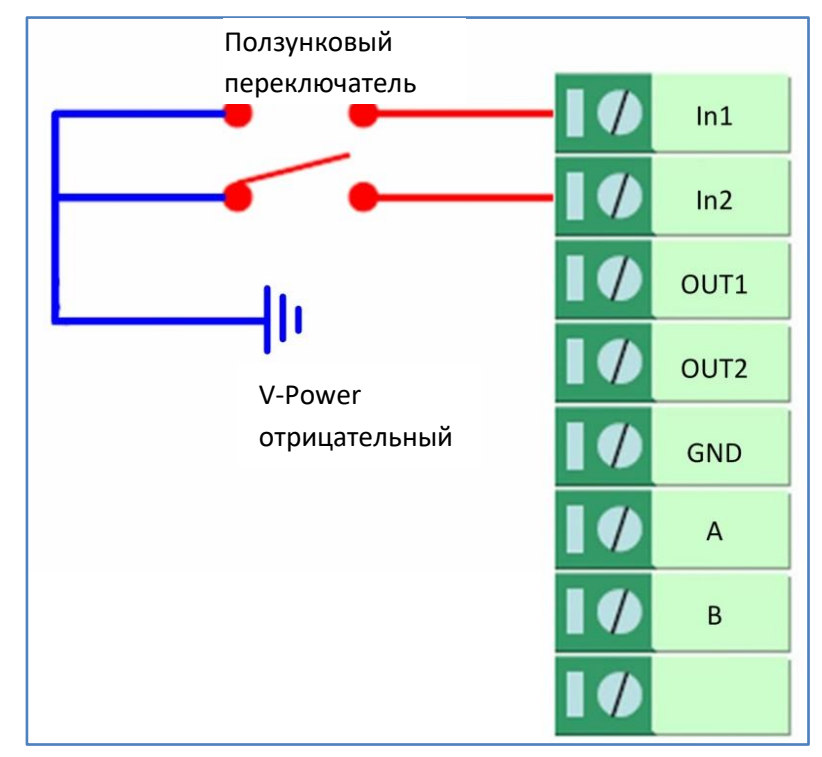

# 4.1.3 Цифровой выход

R3000 поддерживает цифровой выход с мокрым контактом. Обратитесь к рисунку справа, чтобы подключить отрицательный полюс питания к порту, помеченному «GND».

Максимальное выходное напряжение, выходной ток и выходная мощность DO составляют 30 В постоянного тока, 0,3 A и 0,3 Вт соответственно. Это означает, что разница напряжений между Out1, Out2 и GND не может превышать 30 В постоянного тока; и значение тока через Out1 и Out2 не может превышать 300 мА; в то время как выходная мощность, рассеиваемая Out1 и Out2, не может превышать 0,3 Вт. В противном случае DO будет поврежден.

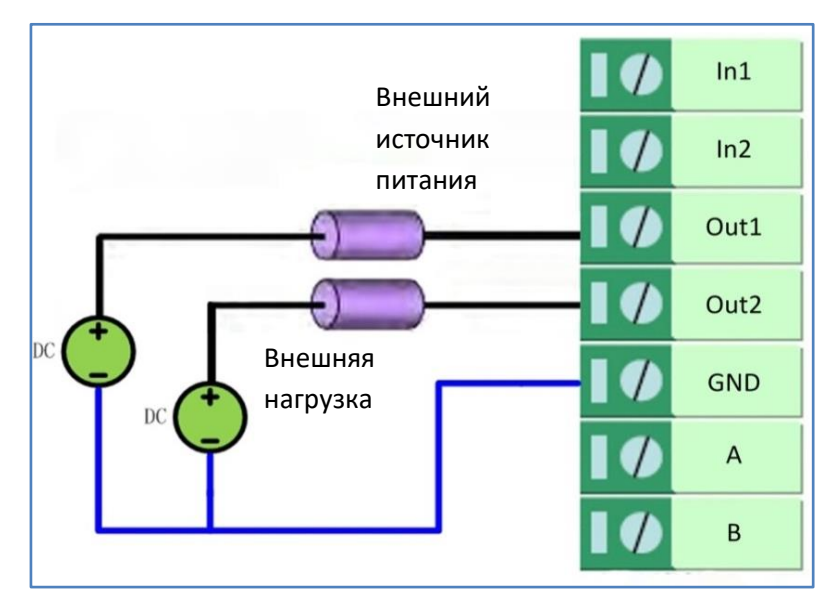

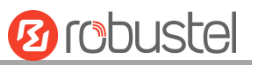

# 4.1.4 1\*RS-232+1\*RS-485

R3000 поддерживает 1 \* RS-232 + 1 \* RS-485 для передачи данных через последовательный порт. См. схему подключения ниже.

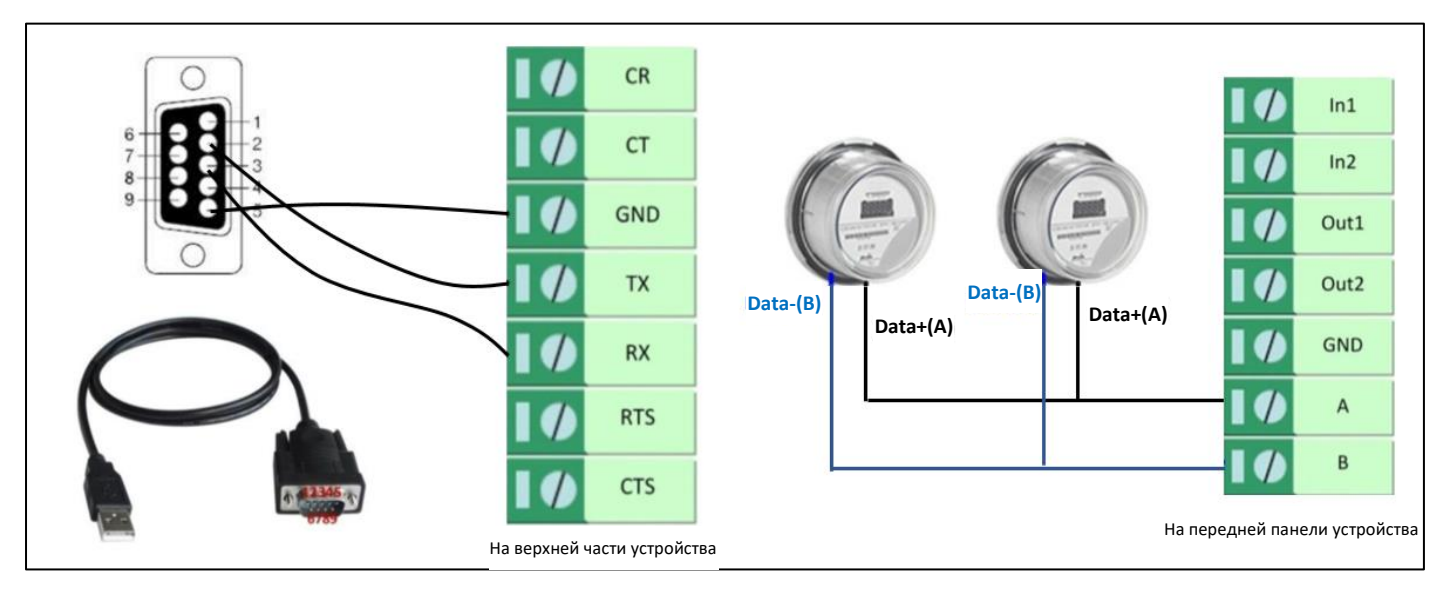

## 4.1.5 2\*RS-232

R3000 поддерживает 2 \* RS-232 для передачи данных через последовательный порт. См. схему подключения ниже.

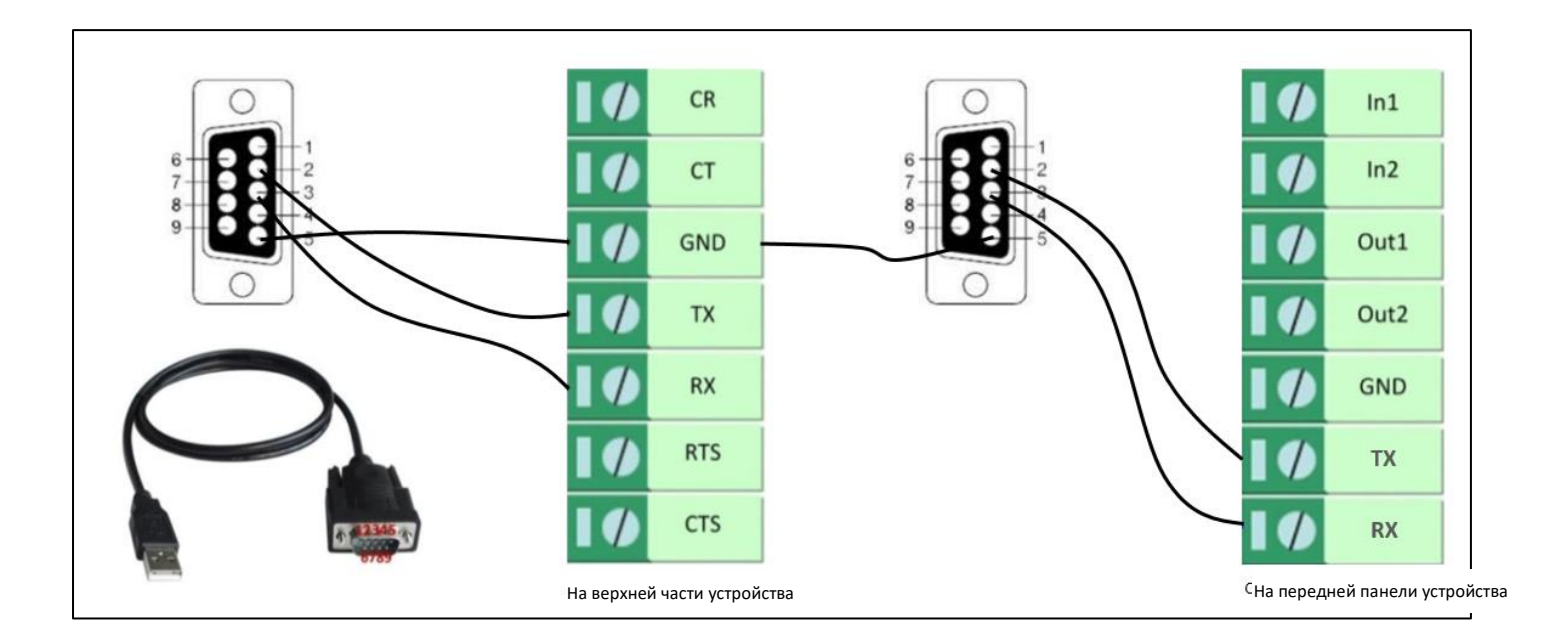

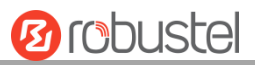

# 4.1.6 2\*RS-485

R3000 поддерживает 2 \* RS-485 для передачи данных через последовательный порт. См. схему подключения ниже.

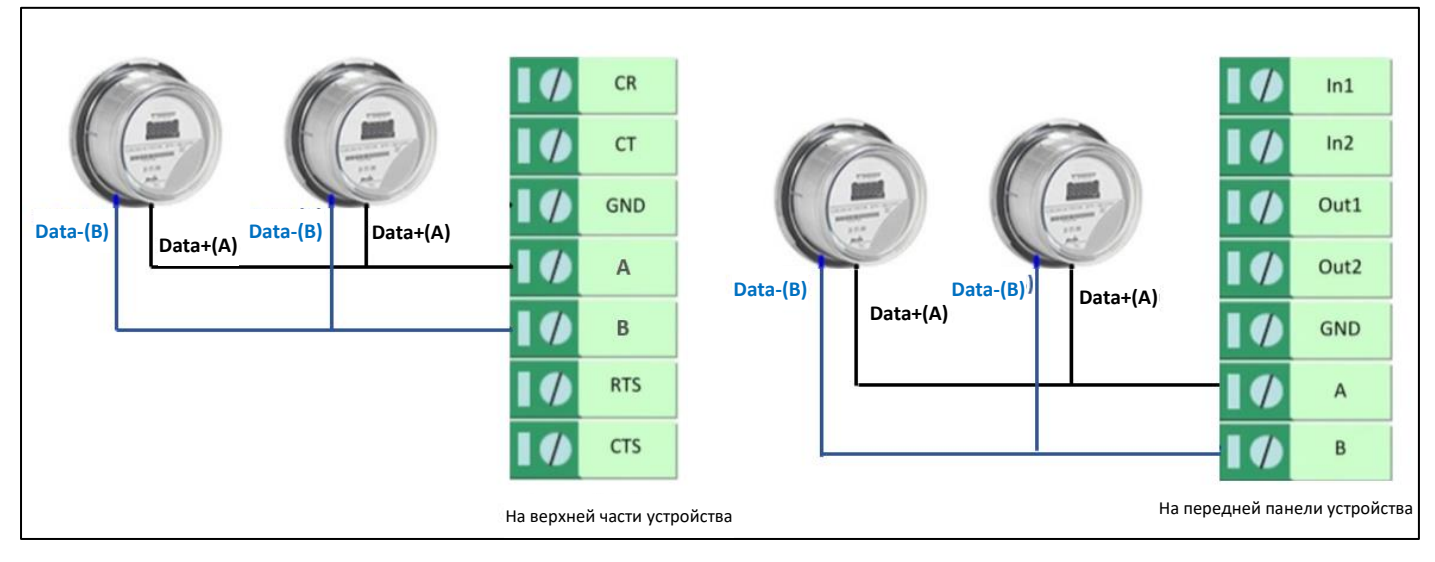

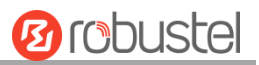

# 4.2 Окно Cellular

## 4.2.1 Настройки подключения к сотовой сети

В этом разделе описан способ настройки основной и резервной SIM-карты для подключения к сотовой сети. Подключите маршрутизатор правильно и вставьте две SIM-карты, затем откройте страницу конфигурации. В меню домашней страницы нажмите на Interface > Link Manager > Link Manager > General Settings, выберите «WWAN1» в качестве основного канала и «WWAN2» в качестве резервного канала и установите «Холодное резервное копирование» в качестве режима резервного копирования, затем нажмите «Submit». Примечание. Все данные будут передаваться через WWAN1, если WWAN1 выбрана в качестве основного канала и установлен режим резервного копирования как «холодное». В то же время WWAN2 всегда находится в автономном режиме в качестве резервного канала. Вся передача данных будет переключена на WWAN2 при отключении WWAN1.

| Link Man           | ager    | Status      |                 |                      |          |  |  |  |  |  |
|--------------------|---------|-------------|-----------------|----------------------|----------|--|--|--|--|--|
| ∧ General Settings |         |             |                 |                      |          |  |  |  |  |  |
|                    |         |             | Primary Link    | WWAN1 v              | 0        |  |  |  |  |  |
|                    |         |             | Backup Link     | WWAN2 v              |          |  |  |  |  |  |
|                    |         |             | Backup Mode     | Cold Backup v        | 0        |  |  |  |  |  |
|                    |         |             | Revert Interval | 0                    | 0        |  |  |  |  |  |
|                    |         | Emo         | ergency Reboot  | ON OFF 😨             |          |  |  |  |  |  |
| ∧ Link S           | ettings |             |                 |                      |          |  |  |  |  |  |
| Index              | Туре    | Description | IPv4 Connectio  | n Type IPv6 Connecti | on Type  |  |  |  |  |  |
| 1                  | WWAN1   | admin       | DHCP            | SLAAC                |          |  |  |  |  |  |
| 2                  | WWAN2   |             | DHCP            | SLAAC                |          |  |  |  |  |  |
| 3                  | WAN     |             | DHCP            | SLAAC                | <b>N</b> |  |  |  |  |  |

DHCP

Нажмите на *С* по самой правой из WWAN1, чтобы установить ее параметры в соответствии с текущим интернет-провайдером.

SLAAC

| Link Manager       |         |
|--------------------|---------|
| ∧ General Settings |         |
| Index              | 1       |
| Туре               | WWAN1 Y |
| Description        | admin   |
| IPv6 Enable        | ON OFF  |

WLAN

4

| A WWAN Settings              |                      |
|------------------------------|----------------------|
| Automatic APN Selection      | ON GEF               |
| Dialup Number                | *99***1#             |
| Authentication Type          | Auto                 |
| PPP Preferred                | ON OFF ?             |
| Switch SIM By Data Allowance | ON OFF ?             |
| Data Allowance               |                      |
| Billing Day                  |                      |
|                              |                      |
| ∧ IPv6 LAN Settings          |                      |
| Connection Type              | Static               |
| IPv6 Prefix                  | 2521:da8:202:10::/64 |
| IPv6 NAT Enable              | ON OFF               |
| A Ding Detection Settings    | 0                    |
| Enable                       |                      |
| IPV4 Primary Server          | 8.8.8.8              |
| IPv4 Secondary Server        | 114.114.114          |
| IPv6 Primary Server          | 2001:4860:4860::8888 |
| IPv6 Secondary Server        | 2400:da00:2::29      |
| Interval                     | 300 3                |
| Retry Interval               | 5 3                  |
| Timeout                      | 3                    |
| Max Ping Tries               | 3                    |
| ∧ Advanced Settings          |                      |
| IPv4 NAT Enable              | ON OFF               |
| Upload Bandwidth             | 10000 🦻              |
| Download Bandwidth           | 10000                |
| Overrided Primary DNS        |                      |
| Overrided Secondary DNS      |                      |
| Overrided IPv6 Primary DNS   |                      |
| Overrided IPv6 Secondary DNS |                      |
| Debug Enable                 | ON OFF               |
| Verbose Debug Enable         | ON OFF               |

По завершении нажмите Submit > Save & Apply, чтобы конфигурация вступила в силу.

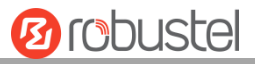

#### Окно отображается ниже, если нажать Interface > Cellular > Advanced Cellular Settings.

| Cellul  | ar          | Status       | AT Debug     |                  |  |
|---------|-------------|--------------|--------------|------------------|--|
| ^ Advan | ced Cellula | ar Settings  |              |                  |  |
| Index   | SIM Card    | Phone Number | Network Type | Band Select Type |  |
| 1       | SIM1        |              | Auto         | All              |  |
| 2       | SIM2        |              | Auto         | All              |  |

# Нажмите кнопку редактирования SIM1, чтобы настроить ее параметры в соответствии с запросом ипользуемого приложения.

| Cellular                    |          |
|-----------------------------|----------|
| ∧ General Settings          |          |
| Index                       | 1        |
| SIM Card                    | SIM1 V   |
| Phone Number                |          |
| PIN Code                    |          |
| Extra AT Cmd                |          |
| Telnet Port                 | 0 🤇      |
| ∧ Cellular Network Settings |          |
| Network Type                | Auto 🗸 🧭 |
| Band Select Type            | All 🗸 🖓  |
| Advanced Settings           |          |
| Debug Enable                | ON OFF   |
| Verbose Debug Enable        | ON OFF   |

По завершении нажмите Submit > Save & Apply, чтобы конфигурация вступила в силу.

## 4.2.2 Удаленное управление по SMS

Маршрутизатор поддерживает удаленное управление через SMS. Можно использовать следующие команды, чтобы получить статус маршрутизатора и установить все параметры. Для управления по SMS существует три типа аутентификации. Можно выбрать «Password», «Phonenum» или «Both».

#### SMS-команда имеет следующую структуру:

1. Режим пароля – Username: Password;cmd1;cmd2;cmd3; ...cmdn (доступно для каждого номера телефона).

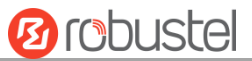

- 2. Режим **Password;cmd1; cmd2; cmd3; ... cmdn**(доступно, если SMS было отправлено с номера телефона, который был добавлен в группу телефонов R3000).
- 3. Оба режима Username: Password;cmd1;cmd2;cmd3; ...cmdn (доступно, если SMS было отправлено с номера телефона, который был добавлен в группу телефонов R3000).

#### Пояснение к SMS-команде:

- 1. Username и Password: используйте те же имя пользователя и пароль, что и WEB-менеджер для аутентификации.
- 2. cmd1, cmd2, cmd3 на Cmdn, формат команды такой же, как у команды CLI, более подробную информацию о CLI cmd см. в **главе 5 Введение в CLI.**

**Примечание.** Загрузите XML-файл конфигурации из настроенного веб-браузера. Формат управляющей SMSкоманды может относиться к данным файла XML.

Перейдите в System > Profile > Export Configuration File, нажмите на Generate, чтобы сгенерировать файл XML, и на Export, чтобы экспортировать файл XML.

| Profile         | Rollback              |              |                                   |
|-----------------|-----------------------|--------------|-----------------------------------|
| ∧ Import Confi  | guration File         |              |                                   |
|                 | Reset Other Settings  | to Default   | OFF 7                             |
|                 | Ignore Inval          | id Settings  | OFF 0                             |
|                 | XML Configu           | iration File | Choose File No file chosen Import |
| ∧ Export Config | juration File         |              |                                   |
|                 | Ignore Disable        | d Features   | OR OFF 7                          |
|                 | Add Detailed I        | nformation   | OFF 0                             |
|                 | Encrypt S             | ecret Data   | OFF ?                             |
|                 | XML Configu           | uration File | Generate                          |
| ∧ Default Confi | guration              |              |                                   |
| Save            | Running Configuration | as Default   | Save 🦻                            |
|                 | Restore to Default Co | nfiguration  | Restore                           |

#### Команда XML:

<lan>
<network max\_entry\_num="2">
<id>>1</ld>
<interface>lan0</interface>
<ip>>172.16.24.24</ip>
<netmask>255.255.0.0</netmask>
<mtu>1500</mtu>
SMS cmd:
set lan network 1 interface lan0
set lan network 1 ip 172.16.24.24
set lan network 1 netmask 255.255.0.0

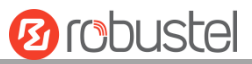

#### set lan network 1 mtu 1500

- 3. Символ точки с запятой (';') используется для разделения более чем одной команды, упакованной в одно SMS..
- 4. Например,

#### admin:admin;status system

В этой команде имя пользователя «admin», пароль «admin», а функция команды - получить статус системы.

#### Получено SMS:

hardware\_version = 1.2
firmware\_version = "3.0.0"
kernel\_version = 4.1.0
device\_model = R3000
serial\_number = 201612221052
uptime = "0 days, 00:40:21"
system time = "Mon Feb 27 09:52:52 2017"

#### admin:admin;reboot

В этой команде имя пользователя – «admin», пароль – «admin», а команда предназначена для

перезагрузки маршрутизатора.

#### Получено SMS:

ОК

#### admin:admin;set firewall remote\_ssh\_access false;set firewall remote\_telnet\_access false

В этой команде имя пользователя – «admin», пароль– «admin», команда предназначена для отключения доступа remote\_ssh и remote\_telnet.

Получено SMS:

ОК

ОК

# admin:admin; set lan network 1 interface lan0;set lan network 1 ip 172.16.24.24;set lan network 1 netmask 255.255.0.0;set lan network 1 mtu 1500

В этой команде имя пользователя – «admin», пароль – «admin», а команды предназначены для настройки параметра LAN.

Получено SMS:

ОК ОК

- ОК
- ОК

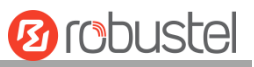

## 4.3 Network

## 4.3.1 IPsec VPN

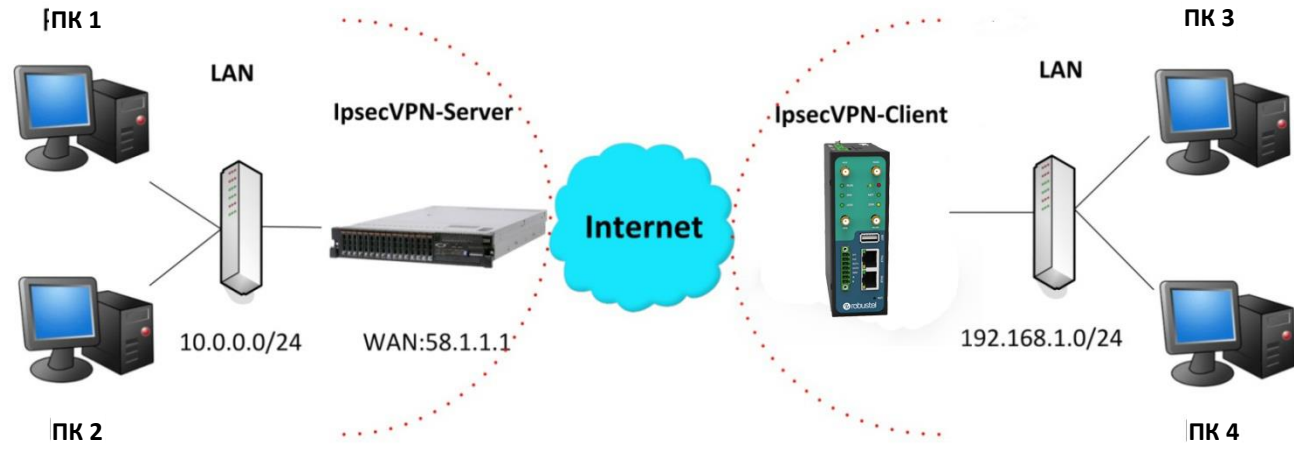

Конфигурация сервера и клиента следующая.

## **IPsec VPN\_Server:**

## Cisco 2811:

```
Router>enable
Router#config
Configuring from terminal, memory, or network [terminal]?
Enter configuration commands, one per line. End with CNTL/Z.
Router(config) #crypto isakmp policy 10
Router(config-isakmp)#?
  authentication Set authentication method for protection suite
  encryption Set encryption algorithm for protection suite
                  Exit from ISAKMP protection suite configuration mode
  exit
                  Set the Diffie-Hellman group
  group
  hash
                 Set hash algorithm for protection suite
                  Set lifetime for ISAKMP security association
  lifetime
                  Negate a command or set its defaults
  no
Router(config-isakmp) #encryption 3des
Router(config-isakmp) #hash md5
Router(config-isakmp) #authentication pre-share
Router(config-isakmp)#group 2
Router(config-isakmp) #exit
Router(config) #crypto isakmp ?
  client Set client configuration policy
  enable Enable ISAKMP
          Set pre-shared key for remote peer
  key
  policy Set policy for an ISAKMP protection suite
Router(config) #crypto isakmp key cisco address 0.0.0.0 0.0.0.0
Router(config)#crypto ?
  dynamic-map Specify a dynamic crypto map template
               Configure IPSEC policy
  ipsec
  isakmo
               Configure ISAKMP policy
               Long term key operations
  key
  map
               Enter a crypto map
Router(config) #crypto ipsec ?
  security-association Security association parameters
                        Define transform and settings
  transform-set
Router(config) #crypto ipsec transform-set Trans ?
  ah-md5-hmac AH-HMAC-MD5 transform
  ah-sha-hmac AH-HMAC-SHA transform
  esp-3des
                ESP transform using 3DES(EDE) cipher (168 bits)
               ESP transform using AES cipher
  esp-aes
                ESP transform using DES cipher (56 bits)
  esp-des
  esp-md5-hmac ESP transform using HMAC-MD5 auth
  esp-sha-hmac ESP transform using HMAC-SHA auth
Router(config)#crypto ipsec transform-set Trans esp-3des esp-md5-hmac
Router(config) #ip access-list extended vpn
Router(config-ext-nacl) #permit ip 10.0.0.0 0.0.0.255 192.168.1.0 0.0.0.255
Router(config-ext-nacl) #exit
Router(config) #crypto map cry-map 10 ipsec-isakmp
% NOTE: This new crypto map will remain disabled until a peer
        and a valid access list have been configured.
Router(config-crypto-map) #match address vpn
Router(config-crypto-map) #set transform-set Trans
Router(config-crypto-map) #set peer 202.100.1.1
Router(config-crypto-map) #exit
Router(config) #interface fastEthernet 0/0
Router(config-if) #ip address 58.1.1.1 255.255.255.0
Router(config-if) #cr
Router(config-if) #crypto map cry-map
*Jan 3 07:16:26.785: %CRYPTO-6-ISAKMP ON OFF: ISAKMP is ON
```

### **IPsec VPN\_Client:**

После нажатия VPN> IPsec> Tunnel окно отображается в соответствии с рисунком ниже.

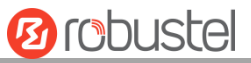

| General  |         | Tunnel      | Stat    | us   | x5        | 09     |          |   |
|----------|---------|-------------|---------|------|-----------|--------|----------|---|
| ∧ Tunnel | Setting | S           |         |      |           |        |          |   |
| Index    | Enable  | Description | Gateway | Loca | al Subnet | Remote | e Subnet | + |

## Нажмите кнопку + и установите параметры клиента IPsec в соответствии с рисунком ниже.

| Tunnel                   |                 |
|--------------------------|-----------------|
| ∧ General Settings       |                 |
| Index                    | 1               |
| Enable                   | ON OFF          |
| Description              |                 |
| Gateway                  |                 |
| Mode                     | Tunnel          |
| Protocol                 | ESP             |
| Local Subnet             |                 |
| Remote Subnet            |                 |
| Link Binding             | Unspecified V 🖓 |
|                          |                 |
| ∧ IKE Settings           |                 |
| ІКЕ Туре                 |                 |
| Negotiation Mode         | Main            |
| Encryption Algorithm     | 3DES V          |
| Authentication Algorithm | SHA1 V          |
| IKE DH Group             | DHgroup2        |
| Authentication Type      | PSK             |
| PSK Secret               | •••••           |
| Local ID Type            | Default         |
| Remote ID Type           | Default         |
| IKE Lifetime             | 86400           |
| ∧ SA Settings            |                 |
| Encryption Algorithm     | 3DES v          |
| Authentication Algorithm | SHA1 V          |
| PFS Group                | DHgroup2        |
| SA Lifetime              | 28800           |
| DPD Interval             | 30              |
| DPD Failures             | 150             |

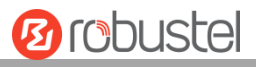

| Advanced Settings  |          |
|--------------------|----------|
| Enable Compression | ON OFF   |
| Enable Forceencaps | ON OFF 7 |
| Expert Options     |          |

#### По завершении нажмите Submit > Save & Apply, чтобы конфигурация вступила в силу.

Сравнение между сервером и клиентом показано ниже.

| Router>enable                                                                                                    |                  |                    |                 |                |   |
|----------------------------------------------------------------------------------------------------|------------------|--------------------|-----------------|----------------|---|
| Routerfeenfig Cepsep (Cisco 2811                                                                                               | .)               | A General Settings |                 |                |   |
| Configuring from terminal, memory, or network (terminal);<br>Enter configuration commands, one per line. End with CNT          | L/Z.             |                    | Index           | 1              |   |
| Router(config) forypto isakmp policy 10<br>Router(config-isakmp)#?                                                             |                  | Enable             | ON DOOR         | ·              |   |
| authentication Set authentication method for protection                                                                        | n suite          |                    | choose          |                |   |
| encryption Set encryption algorithm for protection<br>exit Exit from ISANMP protection suite confi-                            | guration mode    |                    | Description     |                | J |
| group Set the Diffie-Hellman group                                                                                             |                  |                    | Gateway         | 58.1.1.1       | 0 |
| lifetime Set lifetime for ISARMD security associ-                                                                              | ation            |                    | Mode            | Tunnel         |   |
| no Negate a command or set its defaults<br>Router(config-isakmp)#encryption 3des                                               | _                |                    | Protocol        | Een III        |   |
| Router(config-isakmp) that md5<br>Router(config-isakmp) fauthentication pre-share                                              |                  |                    | Protocol        | EDP V          |   |
| Router(config-isakmp)#group 2                                                                                                  |                  |                    | Local Subnet    | 192.168.1.0/24 | 0 |
| Router(config=isakmp)fexit<br>Router(config)fcrypto isakmp 7                                                                   |                  |                    | Remote Subnet   | 0.0.0/24       | 0 |
| client Set client configuration policy                                                                                         |                  |                    | Link Binding    | Unspecified V  | 0 |
| key Set pre-shared key for remote peer                                                                                         |                  |                    |                 |                |   |
| policy Set policy for an ISAMMP protection suite<br>Router(config)#crypto isakmp key cisco address 0.0.0.0 0.                  | 0.0.0            | A IKE Settings     |                 | (              | 1 |
|                                                                                                    |                  |                    | IKE Type        | IKEV1 V        |   |
| Router(config)#crypto ?<br>dynamic-map Specify a dynamic crypto map template                                                   | астройки IKE     | маршрутизатора 💀   | gotiation Mode  | Main           |   |
| ipsec Configure IPSEC policy<br>isakmp Configure ISARMP policy Д                                                               | олжны соотв      | етствовать плате   | ption Algorithm | 3DES V         | ] |
| key Long term key operations                                                                                                   | entication A     |                    | ation Algorithm | MD5 V          |   |
| Router(config)#crypto ipsec ?                                                                                                  | а обслуживан     | ие.                | IKE DH Group    | DHgroup2       | 1 |
| security association Security association parameters<br>transform-set Define transform and settings                            |                  | Authe              | entication Type | PSK            |   |
| Router(config)#crypto ipsec transform-set Trans ?<br>ah-md5-bmac AN-MMAC-MD5 transform                                         |                  |                    | DEV Count       |                |   |
| ah-sha-hmag AH-HMAC-SHA transform                                                                                              | h ( n a )        |                    | PSK Secret      |                |   |
| esp-soles ESP transform using AIS cipher (165                                                                                  | 0103)            |                    | Local ID Type   | Default        |   |
| esp-des ESP transform using DES cipher (56 bits)<br>esp-md5-hmac ESP transform using HMAC-HD6 auth                             |                  | R                  | temote ID Type  | Default        |   |
| Router(config)forypto ipsec transform-set Trans esp-3des (                                                                     | esp-md5-hmac     |                    | IKE Lifetime    | 86400          | 0 |
|                                                                                                    | T                | ∧ SA Settings      |                 |                |   |
| Router(config) #ip access-list extended vpn<br>Router(config-ext-nacl)#permit ip 10.^.0.0 0.0.0.255 192.1                      | 68.1.0 0.0.0.255 | Encryp             | ption Algorithm | 3DES V         | 1 |
| Router(config-ext-macl)#exit                                                                                                   |                  |                    | stion Algorithm | MD5 V          |   |
| Router(config)forypto map ory-map 10 ipsec-isakmp                                                                              | Настройки        | SA маршрутизатора  | PES Group       | DHaroup2       |   |
| <ul> <li>NOTE: This new crypto map will remain disabled until a p<br/>and a valid access list have been configured.</li> </ul> |                  |                    | ca utertere     |                |   |
| Router(config-crypto-map)#match address vpn<br>Router(config-crypto-map)#set transform-set Trans                               | должны           | COOLBELCIBOBALE    | SA Lifetime     | 28800          |   |
| Router(config-crypto-map)fset peer 202.100.1.1                                                                                 | стоимости        | услуг.             | DPD Interval    | 30             | 0 |
| socaricanty cribes subjeace                                                                                                    |                  |                    | DPD Failures    | 150            | 0 |
| Douter(config)@interface fastSchernet 0/0                                                                                      |                  | Advanced Settings  |                 |                |   |
| Router(config=if) #ip address 50.1.1.1 255.255.255.0                                                                           |                  | Enabl              | le Compression  | DI OFF         |   |
| Router(config-if)#cr<br>Router(config-if)#crypto map cry-map                                                                   |                  |                    |                 |                |   |
| *Jan 3 07:16:26.785: %CRYPTO-6-ISABMP_ON_OFF: ISABMP is 0                                                                      | N .              | Enab               | te Forceencaps  |                |   |
|                                                                                                    |                  |                    | Expert Options  |                | 0 |

# 4.3.2 OpenVPN

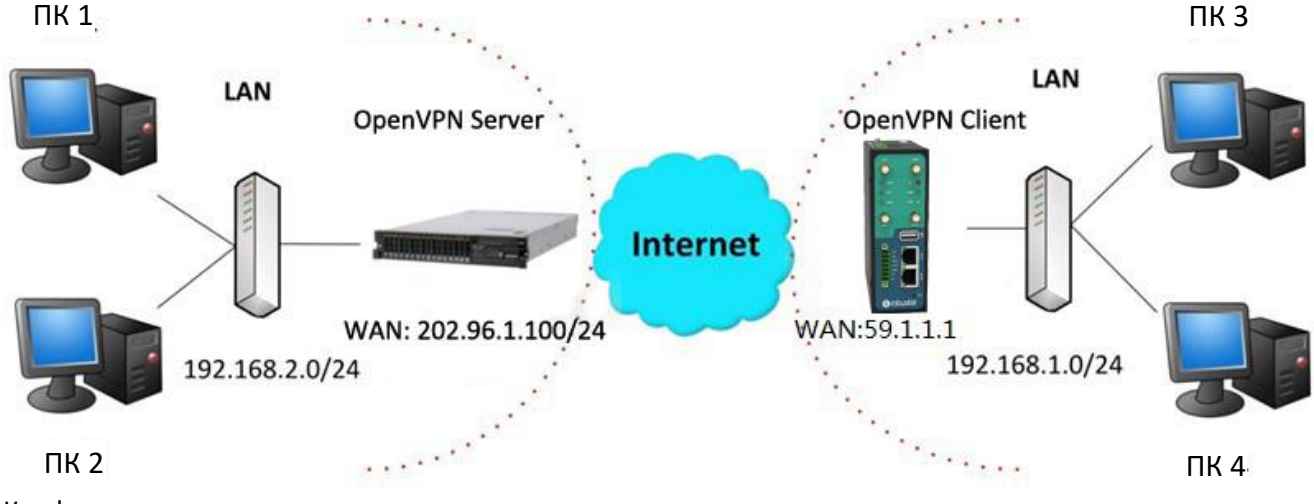

OpenVPN поддерживает два режима, включая клиентский и P2P. Здесь в качестве примера возьмем P2P.

Конфигурация двух точек следующая.

## **OpenVPN\_Server:**

Сначала сгенерируйте соответствующий сертификат OpenVPN на стороне сервера и воспользуйтесь следующими командами для настройки сервера:

local 202.96.1.100 mode server port 1194 proto udp dev tun tun-mtu 1500 fragment 1500 ca ca.crt cert Server01.crt key Server01.key dh dh1024.pem server 10.8.0.0 255.255.255.0 ifconfig-pool-persist ipp.txt push "route 192.168.3.0 255.255.255.0" client-config-dir ccd route 192.168.1.0 255.255.255.0 keepalive 10 120 cipher BF-CBC comp-lzo max-clients 100 persist-key persist-tun

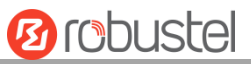

status openvpn-status.log

#### verb 3

**Примечание**. Для получения дополнительных сведений о конфигурации обратитесь к инженеру службы технической поддержки.

## **OpenVPN\_Client:**

Нажмите на VPN> OpenVPN> OpenVPN в соответствии с рисунком ниже.

| OpenVPN  |         | Status      |      | x509     |                |                |   |
|----------|---------|-------------|------|----------|----------------|----------------|---|
| ∧ Tunnel | Setting | 5           |      |          |                |                |   |
| Index    | Enable  | Description | Mode | Protocol | Server Address | Interface Type | + |

#### Нажмите на 🕂 для настройки клиента 01 в соответствии с рисунком ниже..

| OpenVPN                  |              |
|--------------------------|--------------|
| ∧ General Settings       |              |
| Index                    | 1            |
| Enable                   | ON OFF       |
| Description              | client01     |
| Mode                     | Client v     |
| Protocol                 | UDP          |
| Peer Address             | 202.96.1.100 |
| Peer Port                | 1194         |
| Interface Type           | TUN          |
| Authentication Type      | X509CA V 🖓   |
| Encrypt Algorithm        | BF           |
| Authentication Algorithm | SHA1 Y       |
| Renegotiation Interval   | 86400        |
| Keepalive Interval       | 20           |
| Keepalive Timeout        | 120          |
| τυν μτυ                  | 1500         |
| Max Frame Size           | 1400         |
| Private Key Password     | •••••        |
| Enable Compression       | ON IDEE      |
| Enable NAT               | ON OFF       |
| Enable DNS overrid       | ON OFF ?     |
| Verbose Level            | 3 V 🤅        |

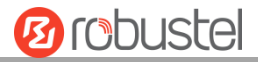

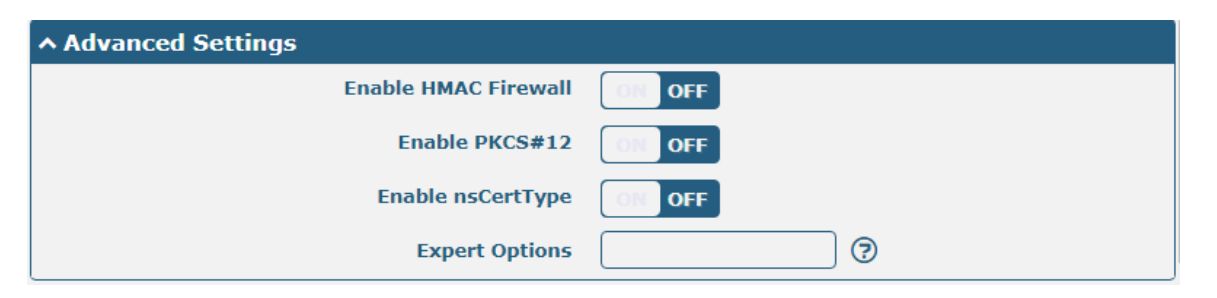

По завершении нажмите Submit > Save & Apply, чтобы конфигурация вступила в силу.

## 4.3.3 GRE VPN

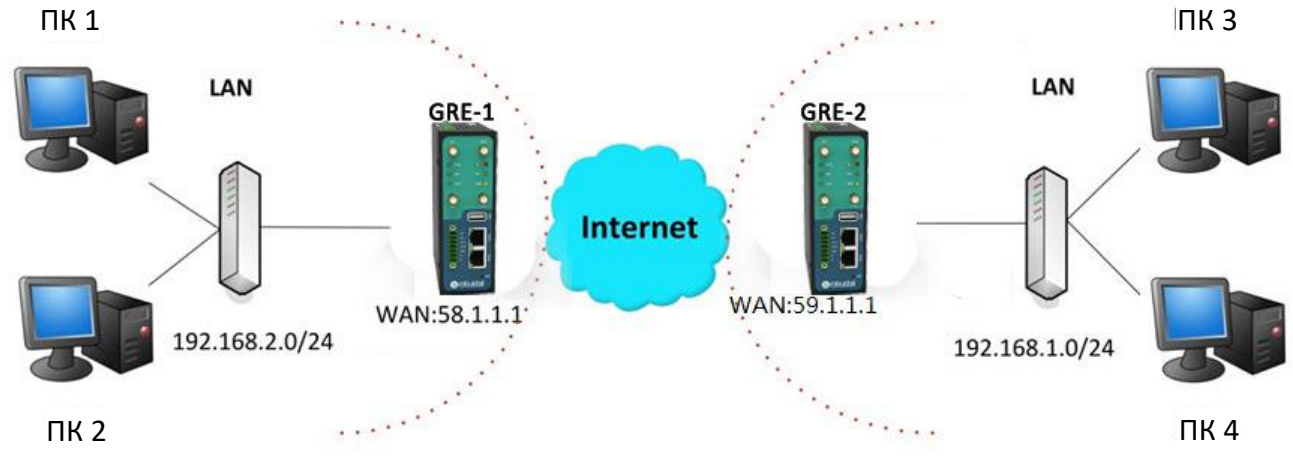

Конфигурация двух точек следующая.

При нажатии VPN> GRE> GRE окно отображается в соответствии с рисунком ниже.

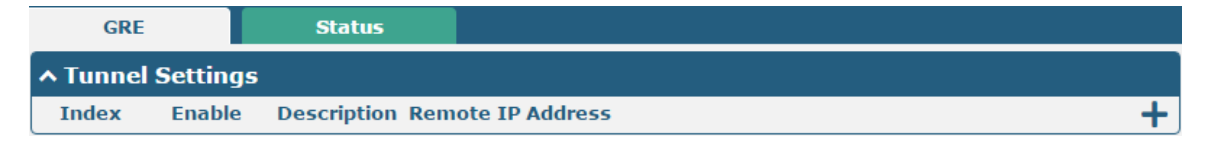

### GRE-1:

Нажмите кнопку 🕂 и установите параметры GRE-1 в соответствии с рисунком ниже.

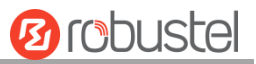

| ∧ Tunnel Settings                   |               |
|-------------------------------------|---------------|
| Index                               | 1             |
| Enable                              | ON OFF        |
| Description                         |               |
| Remote IP Address                   | 59.1.1.1      |
| Local Virtual IP Address            | 10.8.0.1      |
| Local Virtual Netmask/Prefix Length | 255.255.255.0 |
| Remote Virtual IP Address           | 10.8.0.2      |
| Enable Default Route                | ON OFF        |
| Enable NAT                          | ON OFF        |
| Secrets                             | •••••         |
| Link Binding                        | Unspecified v |

По завершении нажмите Submit > Save & Apply, чтобы конфигурация вступила в силу.

| GRE                                 |               |
|-------------------------------------|---------------|
| ∧ Tunnel Settings                   |               |
| Index                               | 1             |
| Enable                              | ON OFF        |
| Description                         | GRE-2         |
| Remote IP Address                   | 58.1.1.1      |
| Local Virtual IP Address            | 10.8.0.2      |
| Local Virtual Netmask/Prefix Length | 255.255.255.0 |
| Remote Virtual IP Address           | 10.8.0.1      |
| Enable Default Route                | ON OFF        |
| Enable NAT                          | ON OFF        |
| Secrets                             | •••••         |
| Link Binding                        | Unspecified v |

## GRE-2:

Нажмите кнопку + и установите параметры GRE-1 в соответствии с рисунком ниже.

По завершении нажмите Submit > Save & Apply, чтобы конфигурация вступила в силу.

Сравнение GRE-1 и GRE-2 представлено ниже.

# Probustel

| GRE                                 |               |                       | GRE             |                                  |               |                            |
|-------------------------------------|---------------|-----------------------|-----------------|----------------------------------|---------------|----------------------------|
| ∧ Tunnel Settings                   |               |                       | Tunnel Settings |                                  |               |                            |
| Index                               | 1             |                       |                 | Index                            | 1             |                            |
| Enable                              | ON OFF        |                       |                 | Enable                           | ON OFF        | GRE-2 реальный IP-адрес    |
| Description                         | GRE-1         | GRE-1 реальный IP-адр | ес публичной се | Description                      | GRE-2         | •                          |
| Remote IP Address                   | 58.1.1.1      | Реальный IP-адрес тун | неля GRE-1      | Remote IP Address                | 59.1.1.1      | публичной сети             |
| Local Virtual IP Address            | 10.8.0.1      | Реальный ІР-адрес тун | неля GRE-2      | Local Virtual IP Address         | 10.8.0.2      | Реальный IP-адрес          |
| Local Virtual Netmask/Prefix Length | 255.255.255.0 | J                     | Local Vi        | rtual Netmask/Prefix Length      | 255.255.255.0 | туннеля GRE-2              |
| Remote Virtual IP Address           | 10.8.0.2      | )                     |                 | Remote Virtual IP Address        | 10.8.0.1      | Реальный IP-адрес туннеля  |
| Enable Default Route                | ON OFF        |                       |                 | Enable Default Route             | ON OFF        | GRE-1                      |
| Enable NAT                          | OM OFF        |                       |                 | Enable NAT                       | OFF           | - ИСПОЛЬЗУЙТЕ один и тот ж |
| Secrets                             |               | ИСПОЛЬЗУЙТЕ один и    | тот же пароль д | џля GRE-1 и GRE-2 <sup>ets</sup> |               | Использиие один и тог ж    |
| Link Binding                        | Unspecified v | 0                     |                 | Link Binding                     | Unspecified   | Спароль для GRE-1 и GRE-2  |

# Глава 5 Введение в CLI

# 5.1 Что такое CLI

Интерфейс командной строки (CLI) R3000 — это программный интерфейс, обеспечивающий другой способ установки параметров оборудования через <u>SSH</u> или через сетевое соединение <u>telnet</u>.

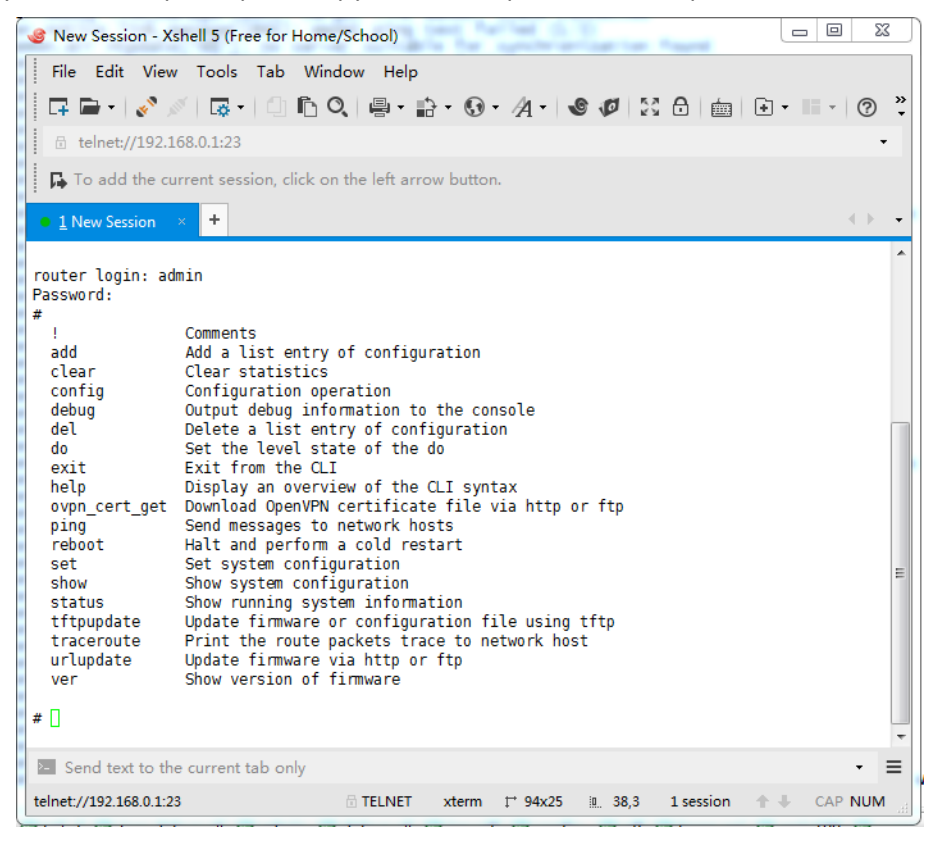

#### Вход в систему:

Вход в систему: admin

Пароль: admin

#

#### Команды CLI:

#? (Примечание. знак "?" не будет отображаться на странице.)

| !      | Комментарии                            |
|--------|----------------------------------------|
| add    | Добавить запись в список конфигурации  |
| clear  | Очистить статистику                    |
| config | Операция настройки                     |
| debug  | Вывод отладочной информации на консоль |
| del    | Удалить запись в списке конфигурации   |
| exit   | Выйти из CLI                           |

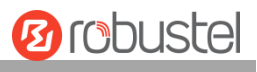

| help          | Показать обзор синтаксиса интерфейса командной строки                     |
|---------------|---------------------------------------------------------------------------|
| ovpn_cert_get | Загрузить файл сертификата OpenVPN через http или ftp                     |
| ping          | Отправить сообщения сетевым узлам                                         |
| reboot        | Остановить и выполнить холодный перезапуск                                |
| route         | Статический маршрут изменяется динамически, этот параметр не сохраняется. |
| set           | Установить конфигурацию системы                                           |
| show          | Показать конфигурацию системы                                             |
| status        | Отображает информацию о работающей системе                                |
| tftpupdate    | Обновить прошивку с помощью tftp                                          |
| traceroute    | Распечатать трассировку пакетов маршрута к сетевому узлу                  |
| urlupdate     | Обновить прошивку через http или ftp                                      |
| ver           | Отображает версию прошивки                                                |

# 5.2 Как настроить интерфейс CLI

Ниже представлена таблица с описанием справки и ошибок, которые должны возникнуть в программе настройки.

| Commands /tips                     | Описание                                                      |                                              |  |
|------------------------------------|---------------------------------------------------------------|----------------------------------------------|--|
| ?                                  | При вводе вопросительного знака «?» отобразится справочная    |                                              |  |
|                                    | информация.                                                   |                                              |  |
|                                    | Например,                                                     |                                              |  |
|                                    | # config (Press '?')                                          |                                              |  |
|                                    | config Configura                                              | tion operation                               |  |
|                                    |                                                               |                                              |  |
|                                    | <pre># config (Press spacebar +'?')</pre>                     |                                              |  |
|                                    | commit                                                        | Сохранить изменения конфигурации и применить |  |
|                                    |                                                               | измененную конфигурацию                      |  |
|                                    | save_and_apply                                                | Сохранить изменения конфигурации и применить |  |
|                                    |                                                               | измененную конфигурацию                      |  |
|                                    | loaddefault                                                   | Restore Factory Configuration                |  |
| Ctrl+c                             | Нажмите эти две кнопки одновременно, за исключением функции   |                                              |  |
|                                    | «сору», это сочетание также можно использовать для «break» из |                                              |  |
|                                    | программы настройки.                                          |                                              |  |
| Syntax error: Команда не           | Команда не завершена.                                         |                                              |  |
| завершена                          |                                                               |                                              |  |
| Нажмите пробел + Tab               | Это может помочь вам завершить вашу команду.                  |                                              |  |
|                                    | Пример:                                                       |                                              |  |
|                                    | # config (tick Enter key)                                     |                                              |  |
|                                    | Syntax error: The cor                                         | nmand is not completed                       |  |
|                                    | # config (tick space key+ Tab key)                            |                                              |  |
|                                    | commit sa                                                     | ve_and_apply loaddefault                     |  |
| #config commit                     | По завершении настройки необходимо ввести эти команды, чтобы  |                                              |  |
| <pre># config save_and_apply</pre> | настройки вступили в силу на устройстве.                      |                                              |  |
|                                    | Примечание: Comm                                              | nit и save_and_apply играют одинаковую роль. |  |

# 5.3 Команды

| Commands | Syntax           | Описание                                                   |
|----------|------------------|------------------------------------------------------------|
| Debug    | Debug parameters | Включение или отключение функции отладки                   |
| Show     | Show parameters  | Отображает текущую конфигурацию каждой функции, если       |
|          |                  | необходимо увидеть все, используйте «show running»         |
| Set      | Set parameters   | Все параметры функции устанавливаются командами set и add, |
| Add      | Add parameters   | разница в том, что set – для одного параметра, а add – для |
|          |                  | параметра списка.                                          |

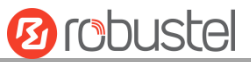

**Примечание.** Загрузите XML-файл конфигурации из настроенного веб-браузера. Формат команды может относиться к формату файла config.XML.

## 5.4 Быстрый старт с примерами конфигурации

Лучший и самый быстрый способ освоить интерфейс командной строки — сначала просмотреть все функции с веб-страницы, а затем прочитать все команды интерфейса за раз, наконец, научиться настраивать его с помощью некоторых справочных примеров.

## Пример 1. Отобразить текущую версию

# status system hardware\_version = 1.2 firmware\_version = "3.0.0" kernel\_version = 4.1.0 device\_model = R3000 serial\_number = 201612221052 uptime = "0 days, 00:40:21" system\_time = "Mon Feb 27 09:52:52 2017"

## Пример 2. Обновление прошивки через tftp

| <pre># tftpupdate (space+?)</pre>          |                                                                                                    |
|--------------------------------------------|----------------------------------------------------------------------------------------------------|
| firmware New firmware                      |                                                                                                    |
| <pre># tftpupdate firmware (space+?)</pre> |                                                                                                    |
| String Firmware name                       |                                                                                                    |
| # tftpupdate firmware filename R3000-firm  | mware-sysupgrade-unknown.bin host 192.168.100.99 //введите новое                                       |
| имя прошивки                               |                                                                                                    |
| Скачивание                                 |                                                                                                    |
| R3000-firmware-s 100%  ************        | ******************   5018k 0:00:00 ETA                                                                 |
| Flashing                                   |                                                                                                    |
| Checking 100%                              |                                                                                                    |
| Decrypting 100%                            |                                                                                                    |
| Flashing 100%                              |                                                                                                    |
| Verifying 100%                             |                                                                                                    |
| Verfify Success                            |                                                                                                    |
| upgrade success                            | //обновление прошло успешно                                                                            |
| <pre># config save_and_apply</pre>         |                                                                                                    |
| ОК                                         | // сохранить и применить текущую конфигурацию, после этого ваши настройки конфигурации будут применены |

## Пример 3. Установить менеджер ссылок

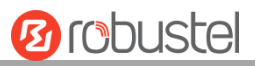

### # set # set

| at_over_telnet                     | AT Over Telnet                |                                      |
|------------------------------------|-------------------------------|--------------------------------------|
| cellular                           | сотовый                       |                                      |
| ddns                               | динамический DNS              |                                      |
| ethernet                           | Ethernet                      |                                      |
| event                              | Управление событиями          |                                      |
| firewall                           | Межсетевой экран              |                                      |
| gre                                | GRE                           |                                      |
| ipsec                              | IPsec                         |                                      |
| lan                                | Локальная сеть                |                                      |
| link_manager                       | Менеджер ссылок               |                                      |
| ntp                                | NTP                           |                                      |
| openvpn                            | OpenVPN                       |                                      |
| reboot                             | Автоматическая перезагрузка   |                                      |
| RobustLink                         | RobustLink                    |                                      |
| route                              | Маршрут                       |                                      |
| sms                                | sms                           |                                      |
| snmp                               | Агент SNMP                    |                                      |
| ssh                                | SSH                           |                                      |
| syslog                             | Системный журнал              |                                      |
| system                             | Система                       |                                      |
| user_management                    | Управление пользователями     |                                      |
| vrrp                               | VRRP                          |                                      |
| web_server                         | Веб сервер                    |                                      |
| <pre># set link_manager</pre>      |                               |                                      |
| primary_link                       | Первичная ссылка              |                                      |
| backup_link                        | Резервная ссылка              |                                      |
| backup_mode                        | Режим резервного копиров      | зания                                |
| emergency_reboot                   | Аварийная перезагрузка        |                                      |
| link                               | Настройки ссылки              |                                      |
| # set link_manager prima           | ry_link (space+?)             |                                      |
| Enum Primary Link (wwan            | 1/wwan2/wan)                  |                                      |
| <pre># set link_manager prir</pre> | nary_link wwan1               | // выберете «wwan1» как primary_link |
| ОК                                 |                               | //установка прошла успешно           |
| # set link_manager link 1          |                               |                                      |
| type                               | Туре                          |                                      |
| desc                               | Описание                      |                                      |
| connection_type                    | тип соединения                |                                      |
| wwan                               | настройки WWAN                |                                      |
| static_addr                        | настройки статического адреса |                                      |
| рррое                              | Настройки РРРоЕ               |                                      |
| ping                               | Настройки Ping                |                                      |
| mtu                                | MTU                           |                                      |

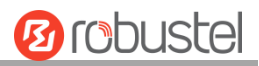

| dns1_overrided | Переопределить первичный DNS |
|----------------|------------------------------|
| dns2_overrided | Переопределить вторичный DNS |

# set link\_manager link 1 type wwan1

### ОК

# set link\_manager link 1 wwan

| auto_apn                             | Автоматический выбор      | APN                                          |
|--------------------------------------|---------------------------|----------------------------------------------|
| apn                                  | APN                       |                                              |
| username                             | Имя пользователя          |                                              |
| пароль                               | Пароль                    |                                              |
| dialup_number                        | Номер набора              |                                              |
| auth_type                            | Тип аутентификации        |                                              |
| aggressive_reset                     | Агрессивный сброс         |                                              |
| switch_by_data_allowance             | Смена SIM-карты по кол    | ичеству данных                               |
| data_allowance                       | Допуск данных             |                                              |
| billing_day                          | День выставления счета    |                                              |
| # set link_manager link 1 w          | wan switch_by_data_allowa | ance true                                    |
| ОК                                   |                           |                                              |
| #                                    |                           |                                              |
| # set link_manager link 1 wwan data  | a_allowance 100           | // открыть сотовый switch_by_data_traffic    |
| ОК                                   |                           | // установка прошла успешно                  |
| # set link_manager link 1 wwan billi | ng_day 1                  | // настройка указывает день месяца для       |
|                                      |                           | выставления счета                            |
| ОК                                   |                           | //установка прошла успешно                   |
|                                      |                           |                                              |
| <pre># config save_and_apply</pre>   |                           |                                              |
| ОК                                   | // сохранить и прим       | енить текущую конфигурацию, после этого ваши |

## Пример 4. Настройка Ethernet

| # set Ethernet port_setting 2 port_assignmEnt lan0 | // Установка таблицы 2 (eth1) до значения lan0 |
|----------------------------------------------------|------------------------------------------------|
| ОК                                                 |                                                |
| <pre># config save_and_apply</pre>                 | //установка прошла успешно                     |
| ОК                                                 |                                                |

настройки конфигурации будут применены

## Пример 5: Установка IP-адрес LAN

# show lan all network { id = 1 interface = lan0 ip = 192.168.0.1 netmask = 255.255.255.0

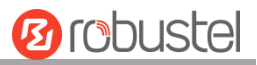

```
mtu = 1500
   dhcp {
        enable = true
         mode = server
         relay_server = ""
         pool_start = 192.168.0.2
         pool_end = 192.168.0.100
         netmask = 255.255.255.0
        gateway = ""
         primary_dns = ""
        secondary dns = ""
         wins_server = ""
        lease time = 120
        expert_options = ""
        debug_enable = false
  }
}
multi_ip {
  id = 1
  interface = lan0
   ip = 172.16.24.24
   netmask = 255.255.0.0
}
#
# set lan
  network
                   Настройки сети
  multi ip
                   Настройки нескольких ІР-адресов
  vlan
                   VLAN
 # set lan network 1(space+?)
  interface
                    Интерфейс
  ip
                    IP-адрес
  netmask
                    Маска сети
  mtu
                    MTU
  dhcp
                    Настройки DHCP
# set lan network 1 interface lan0
OK
  # set lan network 1 ip 172.16.24.24
                                                              // установить IP-адрес для локальной сети
  OK
                                                              //установка прошла успешно
# set lan network 1 netmask 255.255.0.0
ОК
#
# config save_and_apply
 ОК
                                        // сохранить и применить текущую конфигурацию, после этого ваши
                                        настройки конфигурации будут применены
```

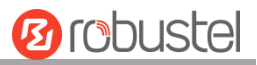

## Пример 6: CLI для настройки сотовой связи

# show cellular all sim { id = 1 card = sim1 phone\_number = "" extra\_at\_cmd = "" network\_type = auto band select type = all band\_gsm\_850 = false band\_gsm\_900 = false band\_gsm\_1800 = false band\_gsm\_1900 = false band\_wcdma\_850 = false band\_wcdma\_900 = false band wcdma 1900 = false band\_wcdma\_2100 = false band Ite 800 = false band\_lte\_850 = false band\_lte\_900 = false band\_lte\_1800 = false band\_lte\_1900 = false band\_lte\_2100 = false band\_lte\_2600 = false band Ite 1700 = false band\_lte\_700 = false band\_tdd\_lte\_2600 = false band\_tdd\_lte\_1900 = false band\_tdd\_lte\_2300 = false band\_tdd\_lte\_2500 = false

#### } sim {

id = 2 card = sim2phone\_number = "" extra\_at\_cmd = "" network\_type = auto band\_select\_type = all band\_gsm\_850 = false band\_gsm\_900 = false band\_gsm\_1800 = false band\_gsm\_1900 = false
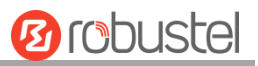

| band_wcdma            | a_850 = false             | 2                      |        |                 |  |  |
|-----------------------|---------------------------|------------------------|--------|-----------------|--|--|
| band_wcdma            | band_wcdma_900 = false    |                        |        |                 |  |  |
| band_wcdma            | a_1900 = fals             | se                     |        |                 |  |  |
| band_wcdma            | a_2100 = fals             | se                     |        |                 |  |  |
| band_lte_800 = false  |                           |                        |        |                 |  |  |
| band_lte_850 = false  |                           |                        |        |                 |  |  |
| band_lte_90           | 0 = false                 |                        |        |                 |  |  |
| band_lte_1800 = false |                           |                        |        |                 |  |  |
| band_lte_1900 = false |                           |                        |        |                 |  |  |
| band_lte_2100 = false |                           |                        |        |                 |  |  |
| band_lte_26           | band_lte_2600 = false     |                        |        |                 |  |  |
| band_lte_17           | band Ite 1700 = false     |                        |        |                 |  |  |
| band_lte_70           | 0 = false                 |                        |        |                 |  |  |
| band_tdd_lte          | e_2600 = fals             | se                     |        |                 |  |  |
| band_tdd_lte          | band tdd lte 1900 = false |                        |        |                 |  |  |
| band_tdd_lte          | band_tdd_lte_2300 = false |                        |        |                 |  |  |
| band_tdd_lte          | e_2500 = fals             | se                     |        |                 |  |  |
| }                     |                           |                        |        |                 |  |  |
| # set(space+?)        |                           |                        |        |                 |  |  |
| at_over_telnet        | cellular                  | ddns                   | dhcp   | dns             |  |  |
| event                 | firewall                  | link_manager           | ipsec  | lan             |  |  |
| ntp                   | openvpn                   | reboot                 | route  | serial_port     |  |  |
| sms                   | snmp                      | syslog                 | system | user_management |  |  |
| vrrp                  |                           |                        |        |                 |  |  |
| # set cellular(space  | +?)                       |                        |        |                 |  |  |
| Настройки sim S       | SIM                       |                        |        |                 |  |  |
| # set cellular sim(sp | pace+?)                   |                        |        |                 |  |  |
| Integer Index (1      | 2)                        |                        |        |                 |  |  |
|                       |                           |                        |        |                 |  |  |
| # set cellular sim 1( | space+?)                  |                        |        |                 |  |  |
| card                  | S                         | IM-карта               |        |                 |  |  |
| phone_number          | F                         | Іомер телефона         |        |                 |  |  |
| extra_at_ cmd         |                           | Дополнительные команды |        |                 |  |  |
| network_type          |                           | Тип сети               |        |                 |  |  |
| band_select_type      | e B                       | ыбор типа полосы       |        |                 |  |  |
| band_gsm_850          |                           | GSM 850                |        |                 |  |  |
| band_gsm_900          |                           | GSM 900                |        |                 |  |  |
| <br>band_gsm_1800     |                           | GSM 1800               |        |                 |  |  |
| <br>band_gsm_1900     |                           | GSM 1900               |        |                 |  |  |
| band wcdma 850        |                           | WCDMA 850              |        |                 |  |  |
| band_wcdma_90         | 0 V                       | WCDMA 900              |        |                 |  |  |
| band wcdma 1900       |                           | WCDMA 1900             |        |                 |  |  |
| band_wcdma_2100       |                           | VCDMA 2100             |        |                 |  |  |
| band Ite 800          |                           | LTE 800 (полоса 20)    |        |                 |  |  |

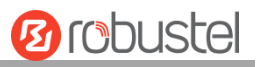

| band_lte_850                                  | LTE 850 (полоса 5)       |  |  |  |
|-----------------------------------------------|--------------------------|--|--|--|
| band_lte_900                                  | LTE 900 (полоса 8)       |  |  |  |
| band_lte_1800                                 | LTE 1800 (полоса 3)      |  |  |  |
| band_lte_1900                                 | LTE 1900 (полоса 2)      |  |  |  |
| band_lte_2100                                 | LTE 2100 (полоса 1)      |  |  |  |
| band_lte_2600                                 | LTE 2600 (полоса 7)      |  |  |  |
| band_lte_1700                                 | LTE 1700 (полоса 4)      |  |  |  |
| band_lte_700                                  | LTE 700 (полоса 17)      |  |  |  |
| band_tdd_lte_2600                             | TDD LTE 2600 (полоса 38) |  |  |  |
| band_tdd_lte_1900                             | TDD LTE 1900 (полоса 39) |  |  |  |
| band_tdd_lte_2300                             | TDD LTE 2300 (полоса 40) |  |  |  |
| band_tdd_lte_2500                             | TDD LTE 2500 (полоса 41) |  |  |  |
| # set cellular sim 1 phone_number 18620435279 |                          |  |  |  |
| ОК                                            |                          |  |  |  |

```
...
```

```
# config save_and_apply
```

ОК

// сохранить и применить текущую конфигурацию, после этого ваши настройки конфигурации будут применены

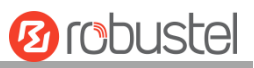

## Глоссарий

| Сокращение | Описание                                                                      |  |
|------------|-------------------------------------------------------------------------------|--|
| Пер. ток   | Переменный ток                                                                |  |
| APN        | Имя точки доступа                                                             |  |
| ASCII      | Стандартный американский код обмена информацией                               |  |
| CE         | Европейское соответствие                                                      |  |
| СНАР       | Протокол аутентификации по квитированию вызова                                |  |
| CLI        | Интерфейс командной строки для выполнения сценариев в пакетном режиме         |  |
| CSD        | Данные, передаваемые по коммутируемому каналу                                 |  |
| CTS        | Разрешение отправки                                                           |  |
| дБ         | Децибел                                                                       |  |
| дБи        | Изотопный децибел                                                             |  |
| Пост. ток  | Постоянный ток                                                                |  |
| DCD        | Сигнал об активности и готовности модема к передаче                           |  |
| DCE        | Оборудование передачи данных (обычно модемы)                                  |  |
| DCS 1800   | Система цифровой сотовой связи, также называемая PCN                          |  |
| DI         | Цифровой вход                                                                 |  |
| DO         | Цифровой выход                                                                |  |
| DSR        | Сигнал готовности (модема) к передаче данных                                  |  |
| ООД        | Оконечное оборудование данных                                                 |  |
| DTMF       | Режим цифрового двухтонального многочастотного набора                         |  |
| DTR        | Оконечное оборудование данных                                                 |  |
| EDGE       | Повышенная скорость передачи данных для глобального развития стандарта GSM и  |  |
|            | IS-136                                                                        |  |
| ЭМС        | Электромагнитная совместимость                                                |  |
| EMI        | Электромагнитные помехи                                                       |  |
| ESD        | Электростатический разряд                                                     |  |
| ETSI       | Европейский институт стандартизации в области телекоммуникации                |  |
| EVDO       | Технология усовершенствованной передачи данных с использованием адаптивной    |  |
|            | модуляции, позволившей увеличить пропускную способность канала, используемая  |  |
|            | в сетях сотовой связи стандарта CDMA.                                         |  |
| FDD LTE    | Дуплекс с частотным разделением каналов Стандарт «Долгосрочное развитие сетей |  |
|            | СВязи»                                                                        |  |
| GND        | Заземление                                                                    |  |
| GPRS       | Система пакетной радиосвязи общего пользования                                |  |
| GRE        | Общая инкапсуляция маршрутов                                                  |  |
| GSM        | Глобальная система мобильной связи                                            |  |
| HSPA       | Технология высокоскоростной пакетной передачи данных                          |  |
| ID         | идентификационные данные                                                      |  |

| Сокращение  | Описание                                                           |
|-------------|--------------------------------------------------------------------|
| IMEI        | Международный идентификатор оборудования мобильной связи           |
| IP          | Протокол Интернет                                                  |
| IPsec       | Безопасность интернет-протокола                                    |
| кбит/с      | килобит в секунду                                                  |
| L2TP        | Протокол туннелирования второго уровня                             |
| LAN         | локальная сеть                                                     |
| LED         | Светодиод                                                          |
| M2M         | Межмашинное взаимодействие                                         |
| Макс.       | Максимальное значение                                              |
| Мин.        | Минимальное значение                                               |
| МО          | Инициируемый мобильными абонентами                                 |
| MS          | Станция мобильной связи                                            |
| MT          | Мобильный получатель сообщения                                     |
| OpenVPN     | Открытая виртуальная частная сеть                                  |
| РАР         | Протокол аутентификации по паролю                                  |
| ПК          | Персональный компьютер                                             |
| PCN         | Сеть персональной связи, также называемая DCS 1800                 |
| PCS         | Система персональной связи, также называемая GSM 1900              |
| PDU         | Модуль данных протокола                                            |
| PIN         | Персональный идентификационный номер                               |
| PLCs        | Система управления логикой работы программы                        |
| PPP         | Двухточечный протокол                                              |
| PPTP        | Протокол установления сквозного соединения «точка-точка»           |
| БП          | Блок питания                                                       |
| PUK         | Личный код разблокировки                                           |
| R&TTE       | Радио- и телекоммуникационное оконечное оборудование               |
| РЧ          | Радиочастота                                                       |
| RTC         | Часы реального времени                                             |
| RTS         | Разрешение отправки                                                |
| RTU         | Дистанционный терминал                                             |
| Rx          | Направление приема                                                 |
| SDK         | Набор инструментальных средств разработки программного обеспечения |
| SIM         | Модуль идентификации абонента                                      |
| SMA antenna | Короткая штыревая или магнитная антенна                            |
| SMS         | Служба коротких сообщений                                          |
| SNMP        | Простой протокол управления сетью                                  |
| TCP/IP      | Протокол управления передачей/межсетевой протокол                  |
| ОД          | Оконечное оборудование, также называемое ООД                       |
| Тх          | Направление передачи                                               |
| UART        | Универсальный асинхронный приемопередатчик                         |

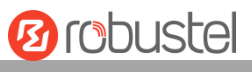

| Сокращение   | Описание                                            |
|--------------|-----------------------------------------------------|
| UMTS         | Универсальная система мобильной связи               |
| USB          | Универсальная последовательная шина                 |
| USSD         | Неструктурированные дополнительные служебные данные |
| В пост. тока | Напряжение постоянного тока в вольтах               |
| VLAN         | Виртуальная локальная компьютерная сеть             |
| VPN          | Виртуальная частная сеть                            |
| VSWR         | Коэффициент стоячей волны по напряжению             |
| WAN          | Глобальная сеть                                     |